# ALSETAC 35GR

# 広帯域受信機 説明書

ApexRadio, Inc.

# 株式会社 アペックスラジオ

この文書は、広帯域受信機「35GR」用の説明です。

PPW20120401

| はじめに                           | 6  |
|--------------------------------|----|
| 付属品                            | 6  |
| 安全上のご注意                        | 7  |
| 警告                             | 7  |
| 注意                             | 8  |
| 電波法上のご注意                       | 8  |
| 1. この文書内での語句と概説                | 9  |
| 2. 各部の名称と機能                    | 10 |
| 2-1. 前面パネル                     | 10 |
| 2-2. LCD表示部                    | 11 |
| 2-4. 背面パネル                     | 14 |
| 3. キー操作について                    | 16 |
| 3-1.[FUNC]キー について              | 16 |
| 3-2. [FUNC]キーを併用する2重割当機能       | 17 |
| 3-3. [FUNC]キー長押しを併用する3重割当機能    | 18 |
| 3-4. キーによる動作モードの切替操作           | 19 |
| 3-5.[UP], [DOWN]キーの使用          | 19 |
| 4. リング状 の表記                    | 19 |
| 5. 待機と起動の操作                    | 20 |
| 5-1. 本機の初期設定表                  | 20 |
| 5-2. 起動と待機へ移行(電源断)、ならびにリセット操作  | 20 |
| 5-3. 待機状態                      | 21 |
| 5-4. コマンド制御時の起動と待機             | 21 |
| 6. メニューへの移行及びメニュー内 操作 (1/4)    | 22 |
| 7. ダイヤルモードでの操作と動作仕様            | 26 |
| 7-1. 受信周波数の変更                  | 26 |
| 7-2. ステップ周波数選択設定メニュー           | 32 |
| 7-3. ステップアジャスト                 | 36 |
| 7-4. 復調モード選択設定メニュー             | 37 |
| 7-5. IFBW選択設定メニュー (IFフィルタ幅選択)  | 38 |
| 7-6. ATT選択設定メニュー(アッテネータとRFアンプ) | 39 |
| 7-7. AGC選択設定メニュー               | 41 |

| 7-8. AF環境選択設定メニュー(オーディオフィルタ関連)                 |     |
|------------------------------------------------|-----|
| 7-9. シフト操作と選択設定メニュー(SHIFT )                    |     |
| 7-10. ディレイ動作と設定メニュー (DELAY)                    |     |
| 7-11. プライオリティ動作とプライオリティチャンネル内容変更メニュー(PRIORITY) |     |
| 7-12. オプション動作と選択設定メニュー (OPTION)                |     |
| 7-13. クロック(時計)設定メニュー (CLOCK)                   | 61  |
| 7-14. レベルスケルチ設定メニュー (LSQ)                      |     |
| 7-15. デリートメニュー (DEL)                           |     |
| 7-16. メモリー書込み (MW)                             |     |
| 7-17. システム環境設定 (CONFIG)                        | 77  |
| 7-18. キーロック の オンとオフ                            |     |
| 8. メモリーリードでの操作                                 |     |
| 8-1. メモリーリードでの操作                               |     |
| 8-2. メモリーリード                                   |     |
| 8-3. 読み出しメモリーチャンネルの内容消去(デリート)                  | 88  |
| 8-4. 消去メニュー                                    |     |
| 9. メモリースキャンモードでのメモリーチャンネルに関する操作                |     |
| 9-1. 操作                                        |     |
| 9-2. メモリースキャン                                  |     |
| 9-3. メモリースキャンからメモリーチャンネルの消去                    |     |
| 9-4. メモリースキャンから消去メニュー                          |     |
| 10. セレクトスキャンでのメモリーチャンネルに関する操作と動作               | 105 |
| 11. メモリースキャンの環境設定                              | 108 |
| 11-1. 操作(メモリースキャンの環境設定)                        | 108 |
| 11-2. ポーズ(PAUSE)時間の設定                          | 110 |
| 11-3. メモリーバンクリンク 対象・対象外 設定                     | 111 |
| 11・4. メモリーバンクリンク オン・オフの設定                      | 112 |
| 12. ダイヤルサーチでの操作                                | 113 |
| 12-1. 操作                                       | 113 |
| 12-2. ダイヤルサーチモード                               | 114 |
| 12-3. ダイヤルサーチでの消去メニュー                          | 116 |
| 13. ダイヤルサーチの環境設定                               | 119 |
| 13-1. 操作                                       | 119 |

| 13-2. ポーズ(PAUSE)時間設定(ダイヤルサーチ)          | 119 |
|----------------------------------------|-----|
| 14. プログラムサーチでの操作と動作                    | 121 |
| 14-1. 操作                               |     |
| 14-2. プログラムサーチ                         |     |
| 14-3. 消去メニュー(プログラムサーチ)                 |     |
| 15. プログラムサーチの環境設定                      | 131 |
| 15-1. 操作                               |     |
| 15-2. ポーズ時間設定(プログラムサーチ)                |     |
| 15-3. サーチバンクリンク 対象 / 対象外の設定            |     |
| 15-4. サーチバンクリンク オン・オフの設定               |     |
| 16. プログラムサーチのデータ設定                     |     |
| 16-1. 操作                               |     |
| 16-2. サーチバンク番号の選択                      |     |
| 16-3. 下限周波数の設定                         |     |
| 16-4. 上限周波数の設定                         |     |
| 16-5. ステップ周波数の設定                       |     |
| 16-6. 復調モードの設定                         |     |
| 16-7. IFBWの設定                          |     |
| 16-8. AGCの設定                           |     |
| 17. テキストの設定                            | 141 |
| 18. リセットとソフトリセット                       |     |
| 35GR の初期値設定                            |     |
| 35GR の外部制御について                         |     |
| シリアル通信ついて                              |     |
| 制御コマンドの概要                              |     |
| 複数の制御コマンドの一括送出                         |     |
| 35GRシリーズ 制御コマンド一覧                      | 149 |
| コマンド説明                                 | 150 |
| 環境設定に関わる項目の初期値一覧                       | 176 |
| 入出力に関する仕様一覧                            | 176 |
| 35GRシリーズ IF出力レベル(参考値)                  |     |
| 35GR 信号強度測定値とSメーター表示、レベルスケルチのしきい値(参考値) |     |

| 3 | 5GRシリーズ仕様                | 181 |
|---|--------------------------|-----|
|   | 35GR シリーズのRTCのバックアップについて | 180 |
|   | 35GR シリーズのシリアル制御端子2 について | 180 |
|   | 35GRシリーズ ACC端子           | 179 |

# はじめに

このたびは、35GR をお買い上げいただきまして、まことにありがとうございます。

本機は、10kHz ~ 3600MHz をカバーする業務用の広帯域受信機です。本機は、コンパクトで低コスト ながら測定用テストレシーバーに匹敵する高性能を発揮するシンプルな受信機です。受信機として基本性 能を最重要視して開発しており、様々な受信システムなどのコアユニットとして活用していただけます。 ご使用の際は、この説明書をよくお読みいただき、本機の性能を十分に発揮していただくともに末永くご愛 用いただけますようお願い申し上げます。

# 付属品

本機の個装には次の内容品が含まれます。

| 名称            | 数量 |
|---------------|----|
| 35GR 受信機      | 1  |
| 電源コード(片側プラグ)  | 1  |
| CD-ROM (本書含む) | 1  |

# 安全上のご注意

安全にお使いいただくために、必ずお読みください。

下記の事項は、使用者および周囲の人への危害や財産への損害を未然に防ぎ、製品を安全に正し くお使いいただくために、守っていただきたい事項を示しています。

# 警告

下記の記載事項は、これを無視して誤った取扱いをすると「使用者及び周囲の人が、死亡または重傷を負う可能性が想定される内容」を示しています。

・ 電子機器の近く(特に医療機器のある医療機関内)で は使用しないでください。

電波障害により電子機器が誤動作、故障する原 因になります。

- ・ 湿気やほこりの多い場所、風通しの悪い場所に設置しないでください。
- 指定以外の電源電圧では使用しないでください。
   火災、感電、故障の原因になります。
- ・ 電源コードや接続ケーブルの上に重いものを載せたり 挟んだりしないでください。

傷ついて破損、火災、感電、故障の原因になりま す。

電源コードや接続ケーブルを加工したり、無理に曲げたり、ねじったり、引っ張ったり、加熱したりしないでください。

傷ついて破損し、火災、感電、故障の原因になり ます。

 ・ 電源コードや接続ケーブルを抜き差しするときは、コー ドやケーブルを引っ張らないでください。

火災、感電、故障の原因になることがありますの で、プラグまたはコネクターを持って抜いてくださ い。

- ・ 電源プラグのピンにホコリが付着したまま使用しないでください。
- ガス管や配電管、水道管に絶対アースを取らないでく ださい。

火災、感電、故障の原因になります。

・ 製品の中に線材のような金属物や水などの液体を入れないでください。

火災、感電、故障の原因になります。

・水などでぬれやすい場所、非常に湿度の高い場所(風 呂場や加湿器のそばなど)では使用しないでください。

**また、水にぬれたときは、使用しないでください。** 火災、感電、やけど、故障の原因になります。

 大きな音量でヘッドホンやイヤホンなど使用しないでく ださい。

大きな音を連続して聞くと、耳に障害を与える原 因になります。

- この製品は完全調整していますので、分解、改造しないでください。
- ・ 長期間使用しない時は、電源プラグを抜いてください。 火災、発熱の原因になります。
- ・ 雷鳴が聞こえたときは使用しないでください。

安全のために、電源プラグを抜いてください。また、 アンテナには絶対触らないでください。雷によっ ては、火災、感電、故障の原因になります。

・ 万一、煙が出ている、変なにおいや音がするなどの異 常状態のまま使用しないでください。

そのまま使用すると、火災、感電、故障の原因に なります。

電源コードや接続ケーブルが傷ついたときは、使用しないでください。
 火災、感電、故障の原因になります。

# 注意

下記の記載事項は、これを無視して誤った取扱いをすると「人が傷害を負う可能性が想定される内容、および 物理的損害の発生が想定される内容」を示しています。 ・ ぐらついた台の上に置いたり、傾いたり、振動の多い ・製品のケースを開けないでください。 場所に設置しないでください。 感電、故障、やけどの原因になることがあります。 落ちたり、倒れたりして火災、けが、故障の原因に なることがあります。 ・製品の上に乗ったり、物を置いたりしないでくださ V. ・直射日光のあたる場所に設置しないでください。 落ちたり、倒れたりして、けが、故障の原因になる 火災、故障、変形、変色の原因になることがありま ことがあります。 す。 ・テレビやラジオの近くに設置しないでください。 ・製品を落としたり、強い衝撃を与えないでください。 電波障害を与えたり、受けたりする原因になること けが、故障の原因になることがあります。 があります。 ・清掃するときは、シンナーやベンジンを絶対使用しない ・ぬれた手で電源プラグや機器に触れないでください。 でください。 感電の原因になることがあります。 ケースが変質したり、塗料がはげる原因になること があります。

# 電波法上のご注意

電波法第五十九条には「何人も法律に別段の定めがある場合を除くほか、特定の相手方に対して行われる無線通 信を傍受してその存在若しくは内容を漏らし又はこれを窃用してはならない。」と通信の秘密に関して定められてい ます。

# 1. この文書内での語句と概説

| 動作モード     | ダイヤル、メモリーリード、メモリースキャン、セレクトスキャン、ダイヤルサーチ、プログラムサ                |
|-----------|--------------------------------------------------------------|
|           | ーチの各動作モードのこと。                                                |
| 復調モード     | FM, AM, USB, LSB, CW, AUTO のこと                               |
|           | AUTO モード: 復調モード AUTO 選択時は、設定された受信周波数によってあらかじめ                |
|           | 記憶しているデータテーブルから復調モード、IFBWと周波数ステップその他を自動設定し                   |
|           | ます。                                                          |
| IFBW      | IF フィルタの通過帯域幅のこと。AUTO モードでは復調モード、周波数ステップと共に自動                |
|           | 設定されます。 AUTO 以外では手動設定です。2ndlF(10.7MHz), 3rdlF(455kHz)が対      |
|           | 象です。                                                         |
| AGC       | AGC の動作と時定数設定を指します。 FAST、MID、SLOW、または OFF を設定可能。             |
| ATT       | RF アンプとアッテネータ(減衰器)のこと。RF アンプはオン・オフ、ATT は、0dB、10dB、           |
| RF AMP    | 20dB 30dB の挿入を手動設定できます。AUTO は電界強度に応じて自動で設定します。               |
|           | ATT:1100MHz 未満で有効 AMP:30MHz 未満で有効                            |
| メモリライト    | 受信中の設定内容をメモリーチャンネルに記憶させることこの時 受信周波数 復調モー                     |
|           | ド、IFBW、AGC、RF AMP、ATT、メモリーチャンネルテキストを記憶格納します。                 |
| メモリーリード   | あらかじめ記憶させておいたバンクとチャンネルを選択して受信すること。                           |
|           | この時、バンク切換は数値キー(0~9)で行えます。 チャンネル切換は(ダイヤル)で行え                  |
|           | ます。メモリーリードでは、PASS 設定、セレクト設定が行えます。                            |
| メモリースキャン  | あらかじめ記憶させておいたメモリーバンクのチャンネルをスキャンすること スキャンはスケ                  |
|           | ルチ関で停止 閉でディレイ時間経過後再開 この時 [UP] 「DOWN]キーマけダイヤル                 |
|           | でスキャン強制再開とスキャン方向(昇降順)の変更ができます、バンク切換け数値キー(0                   |
|           | $\sim 0$ ) で行う スキャン値止由に $IPASSI キーで PASS 設定が可能 かお PASS 設定され$ |
|           | 「いろメモリーチャンネルはスキャン対象から除外されます                                  |
| セレクトスキャン  | メモリーリード、メモリースキャン停止中にてヤレクト設定されたメモリーチャンネルのみをス                  |
|           | キャンします。セレクト設定は最大100で超えた場合には古いものから順に消去されます。                   |
| プログラムサーチ  | 各サーチバンクに設定された、上限下限周波数とステップ周波数、復調モードに基づいて                     |
|           | 順次サーチ受信します。サーチはスケルチ開で停止、閉でディレイ時間経過後再開。この                     |
|           | 時、「UP1、「DOWN」キー又はダイヤルでスキャン強制再開とスキャン方向(昇降順)の変更                |
|           | ができる。 バンク切換は数値キー(00~19)で行える。 サーチ停止中に [PASS]キー                |
|           | で、その周波数をパス周波数へ登録可能。パス周波数は最大 500 で越えた場合には古い                   |
|           | ものから順に消去されます。サーチ中、パス周波数になった場合には受信動作せずに通                      |
|           |                                                              |
| バンクリンク    | スキャン時のメモリーバンク、サーチ時のサーチバンクを複数連ねてスキャン、またはサー                    |
|           | チする機能のこと。                                                    |
| スケルチ      | 受信周波数に電波がない場合に復調出力をミュートする機能。この機能を活用して、メモリ                    |
|           | ースキャン、サーチ等の停止と再開を行う。ノイズスケルチとレベルスケルチの2種類のスケ                   |
|           | ルチがあります。                                                     |
|           | ノイズスケルチ:50 ツマミによって設定する。                                      |
|           | レベルスケルチ・ダイヤルによって設定する。                                        |
| プライオリティ受信 | プライオリティ専用メモリーチャンネルをインターバル時間毎に優先受信する機能。この機                    |
|           | 能は動作と停止を切替えられます。いずれかの受信モードにあるときに有効で、各メニュー                    |
|           | 設定中はプライオリティ動作を強制的に中断します。                                     |
| システム環境設定  | 動作の基本設定をまとめた複数の設定の事。                                         |
| AF        | オーディオ段のフィルタ設定のこと                                             |
| タイマー機能    | 内蔵時計を使ったオン、オフ、スリープタイマー。時計表示と時刻合わせ機能を持ちます。                    |

# 2. 各部の名称と機能

## 2-1. 前面パネル

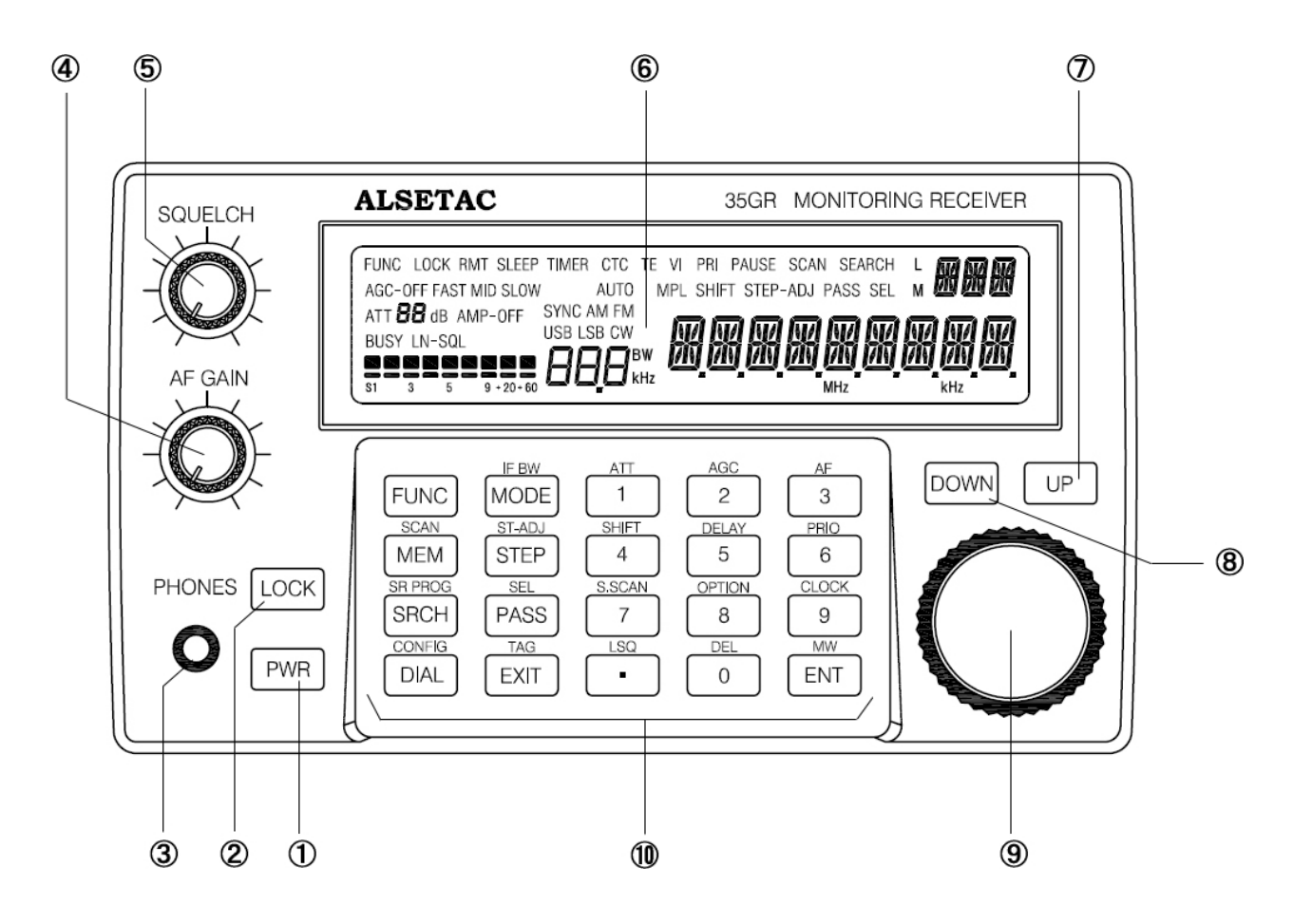

① PWR(電源)キー

本機の電源をオン/オフするキーです。キーを 押すと電源オン、もう一度長く(約 1 秒)押すと 電源オフになります。

### ② LOCK キー

本機のダイヤル、UP キー、DOWN キー、キー パッドの各キーの操作をロック(無効)するキー です。キーを押すと、LCD に LOCK が表示 されて操作がロックされます。再度押すとロック が解除されます。

#### ③ PHONES 端子

3.5 Φのヘッドホン端子です。ステレオヘッドホンを接続してもモノラル出力となります。プラグが挿入されると内蔵スピーカーと外部スピーカー端子の出力は停止します。

#### ④ AF GAIN ツマミ

受信音量を調整するツマミです。 ツマミを右に 回すと音量が大きくなり、左に回すと小さくなり ます。

#### ⑤ SQUELCH ツマミ

スケルチを調整するツマミです。

#### ⑥ LCD 表示部

受信周波数をはじめ、さまざまな受信機の情報 を表示する液晶表示部です。必要に応じて、バ ックライトを消灯することができます。

#### ⑦ UP キー

#### ⑧ DOWN キー

受信周波数やメモリーチャネルを変更する際や パラメーター設定に使用するキーです。

### 9 ダイヤル

受信周波数やさまざまなパラメーターの内容を設 定するときに使うダイヤルです。右に回すと周波 数や項目が上昇し、左に回すと下降します。

#### 1 キーパット

本機を操作するための各種キーを配置したキーパッドです。

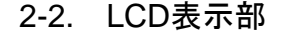

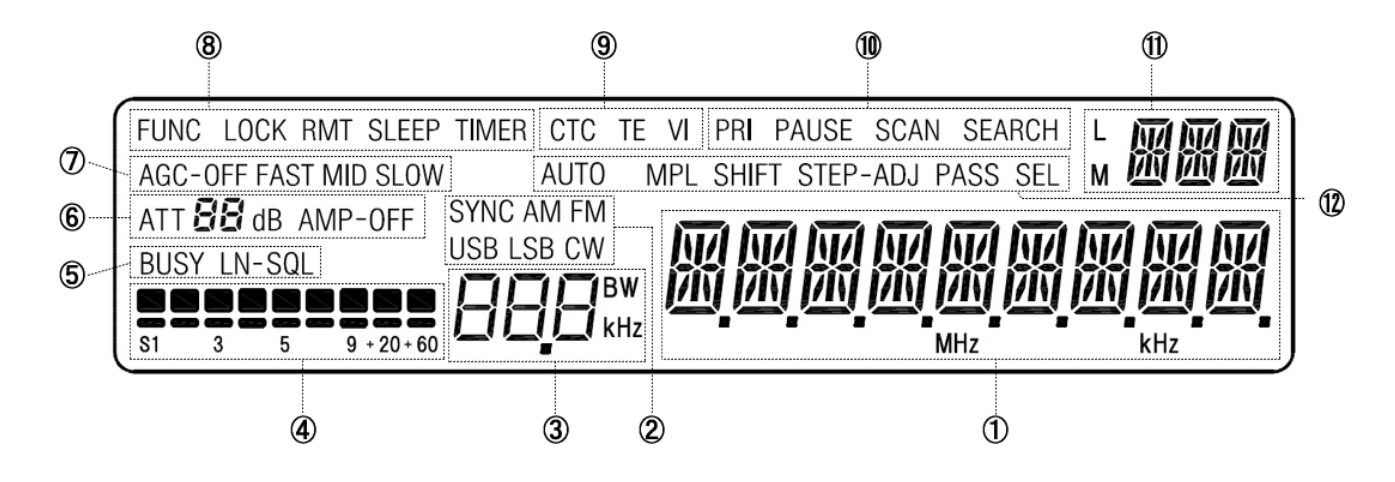

#### ① 周波数表示

本機の受信周波数を表示します。パラメーター設 定時には項目表示や TAG(タグ)表示にも使われ ます。

#### ② 復調モード表示

本機の復調モードの表示を行います。

#### IF バンド幅表示

選択されている第3IFのフィルタ幅を表示します。

#### ④ Sメーター(信号強度)表示

Sメーターの測定値を表示します。表示はAGC動 作と連動するかしないかを選択できます。下段は レベルスケルチ(LSQ)の設定目安を表示します。

#### ⑤ BUSY LN-SQL 表示

BUSY は、スケルチが開いて受信音が出力して いるときに点灯します。 LN-SQL の L は、レベ ルスケルチ、N はノイズスケルチが動作しているこ とを表示します。

ます。

#### ⑥ ATT AMP 表示

ATT は、挿入されているアッテネータ(減衰器)の 減衰量を表示します。AMP は、RF フロントエン ドのプリアンプの動作状態を表示します。AMP は、 30MHz 未満でオフすることができます。

#### ⑦ AGC(自動利得調整)表示

AGC 機能の設定を表示します。AGC 時定数によ って FAST (ファースト)、MID (ミッド)、SLOW(ス ロー)、さらに AGC-OFF を表します。

⑧ FUNC LOCK RMT SLEEP TIMER 表示

**FUNC**: **FUNC**キーを併用する2重割当機を使う ときに点灯、3重割当機能を使うときに点滅しま す。

LOCK: ダイヤルとキーロックが掛かっているとき に点灯します。

RMT:本機がリモートモードで動作しているときに 点灯します。

SLEEP: スリープタイマーが動作しているときに 点灯します。

TIMER: オンタイマー、オフタイマーが動作して いるときに点灯します。

#### ⑨ CTC, TE, VI 表示

CTC: CTCSS 機能(オプション)の動作中に点灯 します。

TE: トーンエリミネーター機能(オプション)が動作 中に点灯します。

VI: オーディオ反転機能が動作中に点灯します。

① PRI PAUSE SCAN SEARCH 表示PRI: プライオリティ受信の動作、設定時に点灯し

PAUSE: ポーズスキャン、ポーズサーチの動作時に点灯します。

SCAN: メモリースキャンの動作、設定時に点灯します。関連メニュー設定時には点滅します。

SEARCH: プログラムサーチの動作、設定時とダ イヤルサーチの動作時に点灯します。関連メニュ ー設定時には点滅します。

#### ① ダイヤル・メモリー・サーチ、状態表示

3 桁表示: ダイヤル、メモリーチャンネル、サーチ バンクの表示をします。

L: メモリースキャン、サーチにてバンクリンクが動 作しているときに点灯します。

M: メモリーリード、メモリースキャン、セレクトスキャンのときに点灯します。関連メニュー設定時には 点滅します。

#### 12 AUTO MPL SHIFT STEP – ADJ

#### PASS SEL

AUTO: 復調モードを、AUTOに設定した時に点 灯します。

MPL: ステレオ放送受信時に点灯します。

SHIFT:受信周波数シフト動作時に点灯します。 関連メニュー設定中には点滅します。

STEP-ADJ: ステップアジャスト動作時に点灯し ます。

PASS: メモリーリードでパス設定されているメモリ ーチャンネルを読み出している時に点灯します。 関連メニュー設定中に点滅します。

SEL: メモリーリード,またはセレクトスキャンで セレクト設定されているメモリーチャンネルを読み 出している時に点灯します。

# 2-3. LCD 上の短縮表示

# 本項では、35GR の LCD に表示される内容について示しています。

| MODE        | 復調モード                                      |
|-------------|--------------------------------------------|
| BW, IFBW    | 2ndlF(10.7MHz), 3rdlF(455kHz)のフィルタ帯域幅      |
| ST          | ステップ周波数                                    |
| ATT         | 高周波部の減衰器                                   |
| AMP         | 高周波部の増幅器 (受信周波数が 30MHz 以上では常に ON)          |
| AGC         | 2ndlF(10.7MHz), 3rdlF(455kHz)の自動利得調整       |
| HPF         | オーディオ段のハイパスフィルタ                            |
| LPF         | オーディオ段のローパスフィルタ                            |
| DEMP        | オーディオ段のディエンファシス                            |
| CW-P        | CW 検波のビート周波数                               |
| LSQ         | レベルスケルチ                                    |
| LAMP        | LCD バックライト                                 |
| BEEP        | 操作音                                        |
| EXT-IF      | 2ndlF(10.7MHz), 3rdlF(455kHz)の外部出力         |
| BPS         | シリアル通信速度                                   |
| STD         | PLL 回路の基準信号                                |
| S-M         | S メーター                                     |
| RSSI        | ゲインコントロールされていない電界強度                        |
| AGC         | AGC によってゲインコントロールされた後の電界強度                 |
| VI          | 音声反転器                                      |
| TE          | トーンエリミネーター(空線信号キャンセラー)                     |
| DSR         | ダイヤルサーチ                                    |
| PSR         | プログラムサーチ                                   |
| MEM         | メモリー                                       |
| DEL         | デリート                                       |
| DBK         | デリートバンク                                    |
| BKL         | バンクリンク                                     |
| DIS         | バンクリンク対象外に設定                               |
| ENA         | バンクリンク対象に設定                                |
| No*/No-     | No:バンク番号, CH:登録メモリーチャンネル, DATA:プログラムサーチデータ |
| CH*/CH-     | *:選択したバンクに登録メモリーチャンネル,プログラムサーチデータ有り        |
| DATA */DATA | -:選択したバンクに登録メモリーチャンネル,プログラムサーチデータ無し        |
| PASS*/PASS- | メモリチャンネルパス設定,周波数パス設定                       |
|             | *:選択したバンクにメモリーチャンネル パス設定,周波数パス設定有り         |
|             | -:選択したバンクにメモリチャンネルパス設定,周波数パス設定無し           |
| SEL*/SEL-   | メモリーチャンネルセレクト設定                            |
|             | *:選択したバンクにメモリーチャンネルセレクト設定有り                |
|             | ー:選択したバンクにメモリーチャンネルセレクト設定無し                |

2-4. 背面パネル

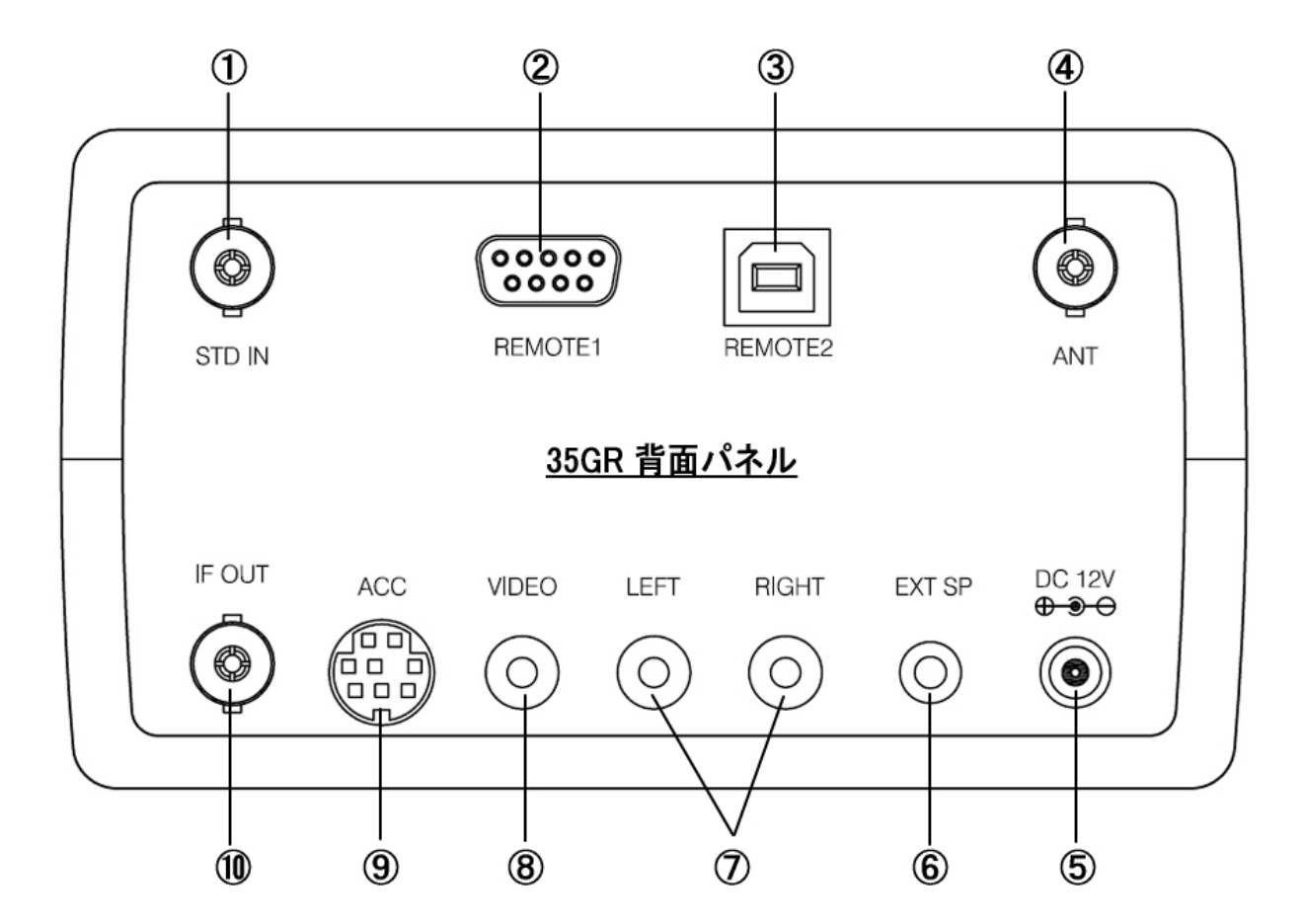

## 1 STD IN

基準信号入力端子 (BNC ジャック 50Ω) 外部からの基準信号を使う時の入力端子です。

#### 2 REMOTE1

シリアル制御端子 1 (RS-232C DB9) 本機を制御するために外部機器などを接続する ための RS-232C 用端子です。

# ③ REMOTE2

シリアル制御端子2 (USB TYPE B) 本機を制御するために外部機器などを接続す めたの USB 用端子です。

- ④ ANT (BNC ジャック 50Ω)
   アンテナ入力端子
   同軸ケーブルによってアンテナから導かれた信
   号を接続するための入力端子です。
- ⑤ DC12V (EIAJ-4)
   電源入力端子
   電源(DC12V)を接続するための端子です。
- ⑥ EXT SP (3.5Φ モノラルジャック 8Ω)外部スピーカー端子

# ⑦ LEFT / RIGHT

AFライン出力端子(ピンジャック)

### 8 VIDEO

映像出力端子 (ピンジャック) (該当オプションが未装着では未接続) ⑨ ACCアクセサリー端子 (ミニ DIN 8 ピン)

## 1 IF OUT

IF 出力端子 (BNC ジャック 50Ω)

# 3. キー操作について

[MODE] のように、カギ括弧で囲まれた表記は「キー操作」を表しています。

[MODE] は、「MODE キーを押下、すぐにはなす」 操作を表現します。「押下して、すぐにはなす」 操作を「キー操作」と表現します。

「長押し操作」は、「キーを押下し続けて長押し判定になってから、はなす」操作を表現しています。長押し 判定は、約0.6秒間、押し続けることで、長押しを検出します。

| [MODE]        | MODE キーをキー操作             |
|---------------|--------------------------|
| [FUNC]+[MODE] | [FUNC]キー操作後に、[MODE]キーを操作 |
| [FUNCL]       | [FUNC]キーの長押し操作           |
| [UPL]         | [UP]キーの長押し操作             |
| [DOWNL]       | [DOWN]キーの長押し操作           |

# 3-1. [FUNC] キー について

[FUNC]キーは、35GRのさまざまな機能を操作するために多用するキーのひとつです。 下表内の「捺印」とは、各キーに割り当たられた機能の名称がキートップやパネルに印刷してあることを指しています。

| [FUNC]  | <ul> <li>他のキーに2重割当てしている機能を使う場合に操作するキー。</li> </ul> |
|---------|---------------------------------------------------|
|         | •2重割当て機能は、該当キー上段の捺印(受信機パネルのキー表記)です。               |
|         | ● 2重割当て機能が有効なときは、LCD 上の FUNC が点灯します。              |
| [FUNCL] | ● [FUNC]の長押し。(約 0.6 秒)                            |
|         | ● 他のキーに3重割当てしている機能を使う場合に操作するキー。                   |
|         | •3重割当て機能は、捺印がありません。                               |
|         | ● 3重割当て機能が有効なときは、LCD 上の FUNC が点滅します。              |

# 3-2. [FUNC]キーを併用する2重割当機能

この項では、[FUNC] キーを併用する 2重割当機能 を列挙しています。

| [FUNCL]+[MODE] | 復調モード AUTO ON/OFF 切替え         |
|----------------|-------------------------------|
| [FUNC]+[STEP]  | ステップアジャスト(ST-ADJ) ON/OFF 切替え  |
| [FUNC]+[4]     | シフト(SHIFT)ON/OFF 切替え          |
| [FUNC]+[6]     | プライオリティ (PRIORITY) ON/OFF 切替え |
| [FUNC]+[9]     | 受信周波数,時計表示 切替え                |
| [FUNC]+[·]     | レベルスケルチ(LSQ) ON/OFF 切替え       |
| [FUNC]+[EXIT]  | 受信周波数,テキスト表示 切替え              |

※ 機能切替えについては、「.メニューへの移行とメニュー内の操作」を参照してください

# 3-3. [FUNC]キー長押しを併用する3重割当機能

この項では、[FUNC] キー長押し([FUNCL]+)を併用する 3重割当機能 を列挙しています。

| [FUNCL]+[MODE] | 復調モード AUTO の ON/OFF 切替え                    |
|----------------|--------------------------------------------|
| [FUNCL]+[4]    | SHIFT 設定メニューへ移行                            |
| [FUNCL]+[6]    | PRIORITY 設定メニューへ移行                         |
| [FUNCL]+[9]    | CLOCK 設定メニューへ移行                            |
| [FUNCL]+[·]    | LSQ(レベルスケルチ)設定メニュー移行                       |
| [FUNCL]+[MEM]  | メモリースキャン環境設定メニューへ移行                        |
| [FUNCL]+[SRCH] | プログラムサーチ環境設定メニューへ移行                        |
| [FUNCL]+[MEM]  | ダイヤルサーチ環境設定メニューへ移行                         |
| [FUNCL]+[0]    | デリートメニューへ移行。                               |
|                | <ul> <li>動作モード:ダイヤル,ダイヤルイサーチの場合</li> </ul> |
|                | VFO-A, B, C, D, E, F 共用の、周波数パス設定解除。        |
|                | <ul> <li>動作モード : プログラムサーチの場合</li> </ul>    |
|                | プログラムサーチバンク単位の、データ設定消去,周波数パス設定解除。          |
|                | •動作モード : メモリーリード, メモリースキャン, セレクトスキャンの場合    |
|                | メモリーバンク単位の、登録チャンネル,パス設定解除,セレクト設定解          |
|                | 除。                                         |
| [FUNCL]+[EXIT] | テキスト設定メニューへ移行。                             |
|                | <ul> <li>動作モード:ダイヤル,ダイヤルサーチの場合</li> </ul>  |
|                | 読み出されている、DIAL-#のテキスト設定。                    |
|                | <ul> <li>動作モード : プログラムサーチの場合</li> </ul>    |
|                | 読み出されている、プログラムサーチバンク#のテキスト設定。              |
|                | •動作モード : メモリーリード,メモリースキャン,セレクトスキャンの場合      |
|                | 読み出されている、メモリーチャンネルのテキスト設定。                 |

#### 3-4. キーによる動作モードの切替操作

この本項では、動作モードの切替操作を列挙しています。

| [DIAL]         | 動作モード:ダイヤルモードのとき、ダイヤル#切替え                                                                                                    |
|----------------|----------------------------------------------------------------------------------------------------|
|                | $\Leftrightarrow \text{DIAL-A} \Leftrightarrow \text{DIAL-B} \Leftrightarrow \text{DIAL-C} \Leftrightarrow \text{DIAL-E} \Leftrightarrow \text{DIAL-F} \Leftrightarrow$ |
|                | 動作モード:ダイヤルモード以外のとき、ダイヤルモードへ移行                                                                                                    |
| [MEM]          | 動作モード:メモリーリードのとき、メモリースキャンへ移行                                                                                                    |
|                | 動作モード:メモリーリードモード以外のとき、メモリーリードモードへ移行                                                                                                    |
| [FUNC]+[MEM]   | メモリースキャンへ移行                                                                                                    |
| [FUNC]+[7]     | セレクトスキャンへ移行                                                                                                    |
| [SRCH]         | プログラムサーチへ移行                                                                                                    |
| [UPL], [DOWNL] | 動作モード:ダイヤルモードのとき、ダイヤルサーチへ移行                                                                                                    |
|                | 動作モード:メモリーリードのとき、メモリースキャンへ移行                                                                                                    |

## 3-5. [UP], [DOWN] キーの使用

このでは、[UP], [DOWN] に割当たられた特別な使用方法を示しています。

・サブメニュー選択

操作しているメニューの中に、サブメニューがある場合には、その選択に[UP], [DOWN]キーを 使います。

・メモリー書込 CH 番号増減
 メモリー書込みメニューでチャンネル(CH)番号の選択中、 [UP] で CH 番号10増、[DOWN]で
 CH 番号10減ができます。

# 4. リング状 の表記

「⇔FM⇔AM⇔USB⇔LSB⇔CW⇔」との表記は、選択パラメーターをリング状に選択できることを意味しています。すなわち、上記例の場合は、

 $\mathrm{FM} \ \rightarrow \ \mathrm{AM} \ \rightarrow \ \mathrm{USB} \ \rightarrow \ \mathrm{LSB} \ \rightarrow \ \mathrm{CW} \ \rightarrow \ \mathrm{FM} \ \rightarrow \ \mathrm{AM}$ 

のように選択できるうえ、逆方向にも選択できることを意味します。

# 5. 待機と起動の操作

# 5-1. 本機の初期設定表

| No |          | 項目           | 設定内容           |
|----|----------|--------------|----------------|
| 1  | 受信周波数    |              | 80.000MHz      |
| 2  | 復調モード    |              | FM             |
| 3  | IFBW     |              | 220kHz         |
| 4  | HPF      |              | 0.05kHz        |
| 5  | LPF      | オーディオ関連      | 20.0kHz        |
| 6  | DE-EMP   |              | 75uS           |
| 7  | AGC      |              | MID            |
| 8  | RFAMP    |              | ON             |
| 9  | ATT      |              | OFF            |
| 10 | LSQ      |              | OFF            |
| 11 | LCD ランプ  |              | ON             |
| 12 | BEEP     |              | ON             |
| 13 | EXT-IF   | CONFIG メニュー  | 1              |
| 14 | 通信速度     |              | 115.2kbps      |
| 15 | STD      |              | INT            |
| 16 | TE       |              | OFF            |
| 17 | CTCSS    |              | OFF            |
| 18 | VI       |              | OFF            |
| 19 | AFC      |              | OFF            |
| 20 | NB       | UF HUIN ノーユー | OFF            |
| 21 | SYNC AM  |              | OFF            |
| 22 | SYNC USB |              | OFF            |
| 23 | SYNC LSB |              | OFF            |
| 24 | 動作モード    |              | ダイヤルモード DIAL:A |

# 5-2. 起動と待機へ移行(電源断)、ならびにリセット操作

正常な電源電圧(DC11~15V、以下 DC12V)が印加されている状態(待機状態)から[PWR]で起動し動 作状態になります。起動する際の動作モードは以前に正常に電源断した時の動作モードで起動します。 (ラストメモリー機能)。初回起動時とソフトリセット直後の起動時は初期設定となります。電源断は、いずれ の状態からも[PWR]長押し(約 1 秒)で電源断して待機状態に移行します。 ソフトリセットは、[EXIT]+ [PWR]で行うことができます。

| No | 操作           | 設定内容    | 説明                                    |
|----|--------------|---------|---------------------------------------|
| 1  | [PWR]        | 待機→動作   | 初期設定、またはラストメモリーの状態で起動して動作状態に移<br>行する。 |
| 2  | [PWR]        | 動作→待機   | ラストメモリーに動作モードを記憶して、待機状態に移行する。         |
| 3  | [EXIT]+[PWR] | ソフトリセット | 初期設定で起動する。                            |

## 5-3. 待機状態

本機は電源入力端子に DC12V が印加された場合に「待機状態」となります。待機状態では、時計表示を 行い、リアルタイムクロック(以下 RTC)と液晶表示器とシリアル通信用のドライバー、起動を待機するマイコ ンのみが動作します。電源断時は動作状態から、[PWR]長押し(約1秒)で待機状態に移行します。その 時に設定状態をラストメモリーに記憶します。

# 5-4. コマンド制御時の起動と待機

本機は待機状態のときにシリアル(RS-232C または USB) 通信を介して起動コマンドを受付けると、起動します。また、シリアル通信を介してコマンド制御されていた状態から、PW0 コマンドで待機状態に移行します。その時に設定状態をラストメモリーに記憶します。

# 6. メニューへの移行及びメニュー内 操作 (1/4)

| NI- | 設定項目               | メニュー                 | サブメニュー選択 メニュー内操作 |                                                                                                    |             |          |
|-----|--------------------|----------------------|------------------|----------------------------------------------------------------------------------------------------|-------------|----------|
| INO |                    | 移行                   | [UP][DOWN]       | [ダイヤル]                                                                                                    | [PASS]      | [0~9][•] |
| 1   | 復調モード<br>(MODE)    | [MODE]               | MODE             | ⇔FM⇔AM⇔USB⇔LSB⇔CW⇔                                                                                                    |             |          |
| 2   | IF フィルタ幅<br>(IFBW) | [FUNC]+<br>[MODE]    | BW               | $\begin{array}{l} \leftrightarrow 2.4 \Leftrightarrow 5.5 \leftrightarrow 7.0 \Leftrightarrow 15.0 \leftrightarrow 30.0 \leftrightarrow \\ \leftrightarrow 110.0 \Leftrightarrow 220.0 \leftrightarrow \end{array}$                                                                                                    |             |          |
| 3   | ステップ周波数<br>(STEP)  | [STEP]               | ST               | $\begin{array}{c} \Leftrightarrow 0.001 \Leftrightarrow 0.010 \Leftrightarrow 0.050 \Leftrightarrow 0.100 \Leftrightarrow \\ \Leftrightarrow 0.500 \Leftrightarrow 1.000 \Leftrightarrow 5.000 \Leftrightarrow 6.250 \Leftrightarrow \\ \Leftrightarrow 8.300 \Leftrightarrow 9.000 \Leftrightarrow 10.000 \Leftrightarrow \\ \Leftrightarrow 12.500 \Leftrightarrow 20.000 \Leftrightarrow 25.000 \Leftrightarrow \\ \Leftrightarrow 30.000 \Leftrightarrow 50.000 \Leftrightarrow 100.000 \Leftrightarrow \\ \Leftrightarrow 500.000 \Leftrightarrow \end{array}$ |             | 周波数直接設定  |
| 4   | 減衰器<br>(ATT)       | [FUNC]+              | ATT              | $\begin{array}{l} \Leftrightarrow \text{ AUTO} \Leftrightarrow 0 \text{dB} \Leftrightarrow 10 \text{dB} \Leftrightarrow 20 \text{dB} \Leftrightarrow \\ \Leftrightarrow 30 \text{dB} \Leftrightarrow \end{array}$                                                                                                    |             |          |
|     | (111)              | [1]                  | AMP              |                                                                                                    | ON/OFF      |          |
| 5   | 自動利得制御<br>(AGC)    | [FUNC]+<br>[2]       | AGC              | ⇔0FF⇔ FAST⇔MID⇔SLOW⇔                                                                                                    |             |          |
|     |                    |                      | HPF              | $\Leftrightarrow 0.05 \Leftrightarrow 0.2 \Leftrightarrow 0.3 \Leftrightarrow 0.4 \Leftrightarrow$                                                                                                    |             |          |
|     | オーディオ              | ディオ [FUNC]+<br>ダ [3] | LPF              | $\Leftrightarrow 3.0 \Leftrightarrow 4.0 \Leftrightarrow 6.0 \Leftrightarrow 15.0 \Leftrightarrow$                                                                                                    |             |          |
| 6   | フィルタ               |                      | DEMP             | $\Leftrightarrow$ THRU $\Leftrightarrow$ 25 $\leftrightarrow$ 50 $\leftrightarrow$ 75 $\leftrightarrow$ 750 $\leftrightarrow$                                                                                                    |             |          |
|     | (AF)               |                      | CW-P             | $\begin{array}{l} \leftrightarrow 0.4 \leftrightarrow 0.5 \leftrightarrow 0.6 \leftrightarrow 0.7 \leftrightarrow 0.8 \leftrightarrow \\ \leftrightarrow 0.9 \leftrightarrow 1.0 \leftrightarrow 12.0 \leftrightarrow \end{array}$                                                                                                    |             |          |
| 7   | シフト<br>(SHIFT)     | [FUNCL]<br>+<br>[4]  | SHIFT            | $\leftrightarrow + \leftrightarrow - \leftrightarrow$                                                                                                    |             | 周波数直接設定  |
| 8   | ディレイ時間<br>(DELAY)  | [FUNC]+<br>[5]       | DELAY            | ⇔OFF⇔0.1⇔0.2⇔0.3⇔0.4⇔···<br>···⇔9.5⇔9.6⇔9.7⇔9.8⇔9.9⇔<br>ステップ:0.1秒 範囲:0.1~9.9秒                                                                                                    |             |          |
|     | プライオリティ            | [FUNCL]              | 内容設定             | 受信周波数, 復調モード等、必要項目<br>設定します。                                                                                                    | を動作モードダイヤノ  | レと同じように  |
| 9   | 設定<br>(PRIORITY)   | +<br>[6]             | INTERVAL         | ⇔1⇔2⇔3⇔・・・⇔58⇔59⇔60⇔<br>ステップ:1秒 範囲:1~60秒                                                                                                    |             |          |
|     |                    |                      | AFC              |                                                                                                    | ON/OFF      |          |
|     |                    |                      | NB               | ******                                                                                                    | ON/OFF      |          |
|     |                    |                      | DTMF             |                                                                                                    | ON/OFF      |          |
|     | オプション設定            | [FUNC]+              | VI               | ↔0⇔1⇔2⇔・・・⇔254⇔255↔<br>ステップ:1 範囲:0~255                                                                                                    | ON/OFF      |          |
| 10  | (OPTION)           | [8]                  | CTCSS ON         | $\leftrightarrow 67.0 \Leftrightarrow 69.4 \Leftrightarrow 71.9 \Leftrightarrow 74.4 \Leftrightarrow \cdots$ $\cdots \leftrightarrow 241.8 \Leftrightarrow 250.3 \Leftrightarrow 254.1 \leftrightarrow$                                                                                                    | ON/SRCH/OFF |          |
|     |                    |                      | CTCSS SRCH       |                                                                                                    | ]           |          |
|     |                    |                      | CTCSS OFF        |                                                                                                    |             |          |
|     |                    |                      | TE               | ↔0↔1↔2↔・・・↔254↔255↔<br>ステップ:1 範囲:0~255                                                                                                    | ON/OFF      |          |

[EXIT] :メニュー内での操作を取消し、直前の動作モードに戻ります。

[ENT] :メニュー内での操作を確定し、直前の動作モードに戻ります。

[UP][DOWN] :複数サブメニューがある場合、サブメニューを選択します。

※ No.4 減衰器(ATT) 項に記述されている AMP は、受信周波数が30MHz 以下でのみ現れます。

## メニューへの移行及びメニュー内 操作 (2/4)

| Nia | 机合石口                | メニュー                   | サブメニュー選択     | メニュー内操作                                                                                                    |         |                 |
|-----|---------------------|------------------------|--------------|----------------------------------------------------------------------------------------------------|---------|-----------------|
| INO | <b></b>             | 移行                     | [UP][DOWN]   | [ダイヤル]                                                                                                    | [PASS]  | [0~9][•]        |
|     |                     |                        | 時計時刻         | 時分秒合せ                                                                                                    |         | [4][6]<br>時分秒選択 |
|     |                     |                        | ON TIMER 時刻  | 時分秒合せ                                                                                                    | ON/OFF  | [4][6]<br>時分秒選択 |
|     | CLOCK               | [FUNCL]                | ALM          | ⇔RADIO⇔BEEP⇔                                                                                                    |         |                 |
| 11  | (時計関連)              | +<br>[9]               | VOLUME       | ↔0⇔1⇔2⇔・・・⇔254⇔255↔<br>ステップ:1 範囲:0~255                                                                                                    |         |                 |
|     |                     |                        | OFF TIMER 時刻 | 時分秒合せ                                                                                                    | ON/OFF  | [4][6]<br>時分秒選択 |
|     |                     |                        | SLEEP        | ⇔0⇔1⇔2⇔・・・⇔119⇔120⇔<br>ステップ:1分 範囲:1~120分                                                                                                    | ON/OFF  |                 |
| 10  | レベルスケルチ             | [FUNCL]                | LSQ          | $\Leftrightarrow -120.0 \Leftrightarrow -119.5 \Leftrightarrow \dots \Leftrightarrow -0.5 \Leftrightarrow 0.0$                                                                       |         |                 |
| 12  | (LSQ)               | [•]                    |              | ⇔ ステップ:0.5 範囲:0~-120.0                                                                                                    |         |                 |
| 13  | メモリー書込み<br>(MW)     | [FUNC]+<br>[ENT]       |              | 全チャンネル (000~999)を順次選択<br>・特殊操作<br>[UP]:チャンネルを 10 増やす<br>[DOWN]:チャンネルを 10 減らす                                                                                                    |         | バンク選択           |
|     | 14 メモリースキャン<br>環境設定 | [FUNCL]                | PAUSE        | ⇔1⇔2⇔・・・⇔59⇔60⇔<br>ステップ:1秒 範囲:1~60秒                                                                                                    | ON/OFF  |                 |
| 14  |                     | +<br>[MEM]             | BKL          | ↔0⇔1⇔2⇔・・・↔8⇔9↔<br>ステップ:1 範囲:0~9                                                                                                    | DIS/ENA |                 |
|     |                     |                        | BKL          |                                                                                                    | ON/OFF  |                 |
|     | プログラムサー             | [FUNCL]                | PAUSE        | ⇔1⇔2⇔・・・↔59⇔60↔<br>ステップ:1秒 範囲:1~60秒                                                                                                    | ON/OFF  |                 |
| 15  | チ<br>環境設定           | +<br>[SRCH]            | BKL          | ↔00↔01↔02↔・・・↔18↔19↔<br>ステップ・1 節囲・00~19                                                                                                    | DIS/ENA |                 |
|     |                     |                        | BKL          |                                                                                                    | ON/OFF  |                 |
| 16  | ダイヤルサーチ<br>環境設定     | [FUNCL]<br>+<br>[DIAL] | PAUSE        | ⇔1⇔2⇔・・・⇔59⇔60⇔<br>ステップ:1秒 範囲:1~60秒                                                                                                    | ON/OFF  |                 |
|     |                     |                        | LAMP         |                                                                                                    | ON/OFF  |                 |
|     |                     |                        | BEEP         | $\leftrightarrow 0 \Leftrightarrow 1 \Leftrightarrow 2 \Leftrightarrow \cdots \leftrightarrow 254 \leftrightarrow 255 \Leftrightarrow$<br>ステップ・1 範囲・0~255                            | ON/OFF  |                 |
|     | システム                |                        | EXT-IF       | $\Leftrightarrow OFF \Leftrightarrow 1 \Leftrightarrow 2 \Leftrightarrow 3 \Leftrightarrow$                                                                                          |         |                 |
| 17  | 環境設定<br>(CONFIG)    |                        | BPS          | $\begin{array}{l} \leftrightarrow 9.6 k \Leftrightarrow 19.2 k \leftrightarrow 38.4 k \leftrightarrow 57.6 k \leftrightarrow \\ \leftrightarrow 115.2 k \leftrightarrow \end{array}$ |         |                 |
|     |                     |                        | STD          | ⇔20MHz(INT)⇔10MHz(EXT)⇔                                                                                                    |         |                 |
|     |                     |                        | S-M          | ⇔RSSI⇔AGC⇔                                                                                                    |         |                 |
|     |                     |                        | DISP         | ⇔NORM⇔AGC⇔                                                                                                    |         |                 |

[EXIT] :メニュー内での操作を取消し、直前の動作モードに戻ります。

[ENT] :メニュー内での操作を確定し、直前の動作モードに戻ります。

[UP][DOWN] :複数サブメニューがある場合、サブメニューを選択します。

メニューへの移行及びメニュー内 操作 (3/4)

| No  | 乳空宿口               | メニュー   | サブメニュー選択   | メニュー                                                                                                    | -内操作   |          |
|-----|--------------------|--------|------------|----------------------------------------------------------------------------------------------------|--------|----------|
| INO | <sup>設定項日</sup> 移行 |        | [UP][DOWN] | [ダイヤル]                                                                                                    | [PASS] | [0~9][•] |
|     |                    |        | バンク#選択     | $\Leftrightarrow 00 \Leftrightarrow 01 \Leftrightarrow 2 \Leftrightarrow \cdots \Leftrightarrow 18 \Leftrightarrow 19 \Leftrightarrow$                                                                                  |        |          |
|     |                    |        | bA         | ステップ:1 範囲:00~19                                                                                                    |        |          |
|     |                    |        | 下限周波数      |                                                                                                    |        | 周波数直接設定  |
|     |                    |        | LO         |                                                                                                    |        |          |
|     |                    |        | 上限周波数      |                                                                                                    |        | 周波数直接設定  |
|     |                    |        | HI         |                                                                                                    |        |          |
|     | プログラムサーチ           |        | ST         | $\Leftrightarrow 0.001 \Leftrightarrow 0.010 \Leftrightarrow 0.050 \Leftrightarrow 0.100 \Leftrightarrow$                                                                                                    |        | 周波数直接設定  |
| 18  | データ設定              |        |            | $\Leftrightarrow 0.500 \Leftrightarrow 1.000 \Leftrightarrow 5.000 \Leftrightarrow 6.250 \Leftrightarrow$                                                                                                    |        |          |
|     | (SR PROG)          | [SRCH] |            | ⇔8.300⇔9.000⇔10.000⇔                                                                                                    |        |          |
|     | · ,                |        |            | ⇔12.500⇔20.000⇔25.000⇔                                                                                                    |        |          |
|     |                    |        |            | ⇔30.000⇔50.000⇔100.000⇔                                                                                                    |        |          |
|     |                    |        |            | ⇔500.000⇔                                                                                                    |        |          |
|     |                    |        | MODE       | ⇔FM⇔AM⇔USB⇔LSB⇔CW⇔                                                                                                    |        |          |
|     |                    |        | IFBW       | $\Leftrightarrow 2.4 \Leftrightarrow 4.0 \Leftrightarrow 6.0 \Leftrightarrow 15.0 \Leftrightarrow 30.0 \Leftrightarrow$                                                                                                 |        |          |
|     |                    |        |            | ⇔110.0⇔220.0⇔                                                                                                    |        |          |
|     |                    |        |            | $\Leftrightarrow 0 \Leftrightarrow 1 \Leftrightarrow 2 \Leftrightarrow \cdots \Leftrightarrow 7 \Leftrightarrow 8 \Leftrightarrow 9 \Leftrightarrow$                                                                    |        | [4][6]   |
| 10  | TEXT 編集            |        |            | $\Leftrightarrow A \Leftrightarrow B \Leftrightarrow C \Leftrightarrow \cdots \Leftrightarrow X \Leftrightarrow Y \Leftrightarrow Z \Leftrightarrow$                                                                    |        | 入力桁選択    |
| 19  | (TAG)              |        |            | $\Leftrightarrow \stackrel{\scriptstyle \leftarrow}{} \Leftrightarrow \ast \Leftrightarrow + \Leftrightarrow - \Leftrightarrow, \Leftrightarrow \stackrel{\scriptstyle \leftarrow}{} \Leftrightarrow / \Leftrightarrow$ |        |          |
|     |                    |        |            | $\Leftrightarrow   \Leftrightarrow \leftrightarrow \Rightarrow = \Leftrightarrow \Leftrightarrow \_ \Leftrightarrow$                                                                                                    |        |          |

[EXIT] :メニュー内での操作を取消し、直前の動作モードに戻ります。

[ENT] :メニュー内での操作を確定し、直前の動作モードに戻ります。

[UP][DOWN] : 複数サブメニューがある場合、サブメニューを選択します。

# メニューへの移行及びメニュー内 操作 (4/4)

| No  | 扒空്口                                                                 | メニュー                | サブメニュー選択                                                                               | メニュ・                                   | 一内操作   |       |
|-----|----------------------------------------------------------------------|---------------------|----------------------------------------------------------------------------------------|----------------------------------------|--------|-------|
| INU | <b></b>                                                              | 移行                  | [UP][DOWN]                                                                             | [ダイヤル]                                 | [PASS] | [ENT] |
| 20  | 指定チャンネル<br>消去 (DEL)<br>メモリーリード<br>メモリースキャン<br>停止中<br>セレクトスキャン<br>停止中 | [FUNC]+<br>[0]      | 指定チャンネル<br>消去<br>DEL                                                                   |                                        | 消去仮確定  | 消去確定  |
|     | デリート                                                                 |                     | <ul> <li>バンク#選択</li> <li>DBK</li> <li>登録チャンネル</li> <li>バンクー括消去</li> <li>DBK</li> </ul> | ↔0↔1↔2↔···↔8↔9↔<br>ステップ:1 範囲:0~9       | 消去仮確定  | 消去確定  |
| 21  | 21 メモリード<br>メモリースキャン<br>セレクトスキャン                                     | [FUNCL]<br>+<br>[0] | DBK<br>パス設定<br>バンクー括解除<br>DBK                                                          |                                        | 解除仮確定  | 解除確定  |
|     |                                                                      |                     | セレクト設定<br>バンクー括解除<br>DBK                                                               |                                        | 解除仮確定  | 解除確定  |
|     |                                                                      |                     | バンク#選択<br>DBK                                                                          | ↔00↔01↔2↔・・・↔18↔19↔<br>ステップ:1 範囲:00~19 |        |       |
|     | デリート                                                                 | [FUNCL]             | 設定データ<br>バンクー括消去<br>DBK                                                                |                                        | 消去仮確定  | 消去確定  |
| 22  | プログラムサーチ                                                             | +<br>[0]            | パス設定<br>バンクー括解除<br>DBK                                                                 |                                        | 解除仮確定  | 解除確定  |
|     |                                                                      |                     | パス設定<br>個別解除                                                                           |                                        | 解除仮確定  | 解除確定  |
| 23  | デリート<br>ダイヤル                                                         | [FUNCL]             | パス設定<br>バンクー括解除<br>DBK                                                                 |                                        | 解除仮確定  | 解除確定  |
|     | ダイヤルサーチ                                                              | [0]                 | <br>パス設定<br>個別解除                                                                       |                                        | 解除仮確定  | 解除確定  |

# 7. ダイヤルモードでの操作と動作仕様

ダイヤル(DIAL)モードは、手動で受信周波数などの基本操作を行える動作モードです。DIAL は DIAL-A~ DIAL-Fの6つあります。ダイヤルモードで設定した受信状態はメモリーチャンネルに格納させることができます。

# 7-1. 受信周波数の変更

7-1-1. 受信周波数の入力に関する概要

- ・入力単位は、MHzです。
- ・ 表示は、1000MHz 桁から 10Hz 桁までの 9 桁表示です。
- ・最小 STEP 周波数は、約 1Hz です。
- ・最小入力桁。

[ダイヤル] : 1Hz 桁

PC コントロール : 1Hz 桁

[0]~[9]/[・]キー : 10Hz 桁

- ・ [0]~[9]キー入力は 10Hz 桁まで有効です、以降の入力は無効でエラートーンを返します。
- ・ [0]~[9]キー入力は9桁です、10桁以上の入力は無効でエラートーンを返します。
- ・ 1000MHz 桁から 10Hz 桁方向に入力されます。
- ・ 入力中に、[UP]キーで入力桁を1000MHz桁方向へ1桁ずつ戻せます。
- ・ 1000MHz 桁入力状態で[UP]キーを押すと入力はキャンセルされます。
- ・ [ENT]キーは、いつでも入力できます。
- ・ [・]キーは、MHzの入力になります。
- ・ [・]キーの入力は1回です、2回目以降は無効でエラートーンを返します。
- ・ [・]キーを最初に入力した場合は、1000MHz 桁に「0」,9桁目「・」を点灯し入力待ちを継続します。
- ・ [・]キーの入力無しで[ENT]を入力した場合、 [1][2][ENT]→12.000000MHz となります。

# 7-1-2. 受信周波数変更の操作

| No |          | 操作       | 説明                                                                                                    |
|----|----------|----------|----------------------------------------------------------------------------------------------------|
| 4  | [        | [0]~[9]  | 直接変更します。                                                                                                    |
| I  | [•]      |          | 0.010kHz~3600.000000MHz が有効範囲です。                                                                                                    |
| _  |          | [UP]     | [ダイヤル右回り]1 クリック, [UP]入力毎に、ステップ周波数だけ受信                                                                                                    |
| 2  | Г        |          | 周波数を上側に変化します。                                                                                                    |
| -  |          |          | [ダイヤル左回り]1クリック, [DOWN]入力毎に、ステップ周波数だけ受                                                                                                    |
|    |          |          | 信周波数を下側に変化します。                                                                                                    |
|    |          |          |                                                                                                    |
|    |          |          | 「ダイヤル]「UP]「DOWN]で変更すろ提合にけ ステップアジャストの                                                                                                    |
|    |          |          | ON/OFF に上って動作が違います                                                                                                    |
|    | -        |          |                                                                                                    |
| 3  | L        | ダイヤル」    | ステップアジャストが                                                                                                    |
|    |          |          | OFF の場合:                                                                                                    |
|    |          |          | ステップ周波数の整数倍に調整してステップ周波数間隔で変わります。                                                                                                    |
|    |          |          | <b>ON</b> の場合:                                                                                                    |
|    |          |          | ステップ周波数の整数倍に関係なく入力されている受信周波数を基準                                                                                                    |
|    |          |          | に、ステップ周波数間隔で変わります。                                                                                                    |
|    |          |          | 受信周波数範囲外の入力は無効です。エラートーンを返して直前の                                                                                                    |
|    |          |          | DIAL#に戻ります。受信周波数範囲内外の判定は、[ENT]入力時に行                                                                                                    |
|    |          | [0], [8] | われます。 1Hz 桁の入力は無効で、エラートーンを返して入力待ちを                                                                                                    |
|    | 無効       |          | 維持します。10桁の入力は無効で、エラートーンを返して入力待ちを維                                                                                                    |
| 4  | 操作       |          | 持します。                                                                                                    |
|    |          | [UP]     |                                                                                                    |
|    |          | [DOWN]   | 文信局波数範囲外に向かり操作は悪効です。エワートーンを返します。                                                                                                    |
|    | [ダイヤ,    |          | 受信周波数範囲外に向かう操作は無効、エラートーンを返します。                                                                                                    |
|    |          | •        | [DIAL]入力毎に、DIAL#                                                                                                    |
| 5  | 5 [DIAL] |          | $DIAL\text{-}A {\rightarrow} DIAL\text{-}B {\rightarrow} DIAL\text{-}C {\rightarrow} DIAL\text{-}D {\rightarrow} DIAL\text{-}E {\rightarrow} DIAL\text{-}F {\rightarrow} DIAL\text{-}A$ |
|    |          |          | をリング状に順次切り替えます。                                                                                                    |
| 6  |          | [EXIT]   | [0~9][・]の操作をクリアし、直前の DIAL#に戻る。                                                                                                    |
| 7  | [ENT]    |          | [0~9][・]の操作を確定します。                                                                                                    |

7-1-3. 操作例

◆ [0]~[9][・]の直接変更

直前の受信機設定内容(例)

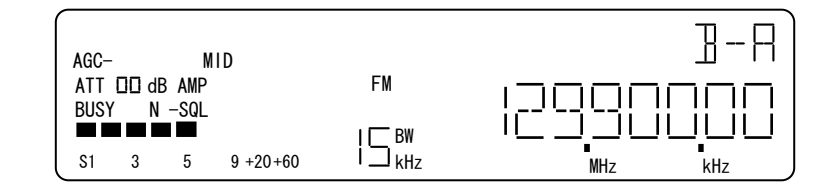

#### 操作仕様 [0]~[9][・]入力過程の表示画面

・周波数表示部、6桁目「・」、3桁目「・」、「kHz」を消灯。
・「MHz」を点灯。
「)入力時、その時点で入力されている桁の「・」を点灯する。
それ以外は、直前の状態を表示します。
[ENT]入力時、有効な周波数範囲内ならば
6桁目「・」、3桁目「・」、「kHz」を点灯。
6桁目「・」、5桁目「・」、「kHz」に合せて、入力周波数を表示する。
有効な受信周波数の範囲外ならばエラートーンを返して、直前の状態に戻る。
[ENT]で確定するまで、受信機の設定内容に変更は行わない。

例

[1][2][3][・][4][5][6][7][ENT]入力の場合。

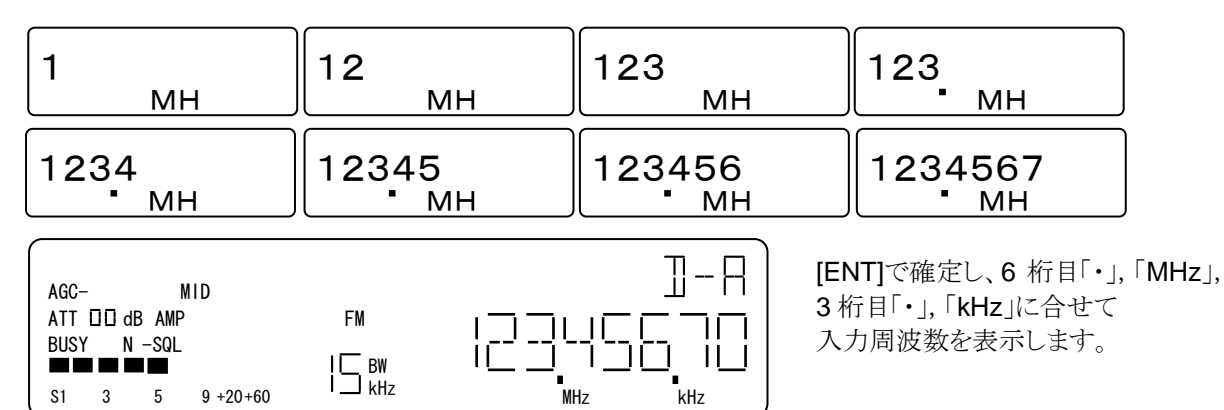

[•][1][2][3][ENT]入力の場合(最初に[•]の入力)。 [•]入力時点で、9桁に「0」,9桁目「•」を点灯する。

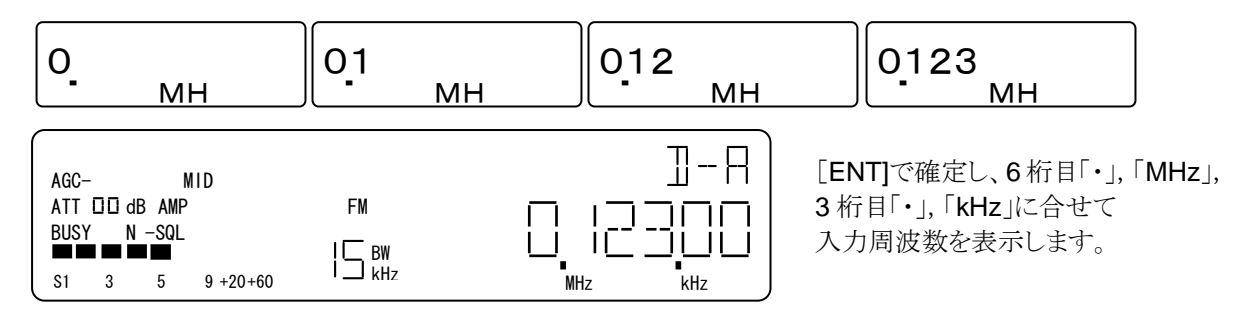

[1][2][・][3][4][5][6][7][8]入力の場合 (10Hz 桁より小さい桁の入力)。

| 1                  | 12             | 12. <sub>MH</sub> | 123           |
|--------------------|----------------|-------------------|---------------|
| MH                 |                |                   | • MH          |
| 1234 <sub>MH</sub> | 12345          | 123456            | 1234567       |
|                    | MH             | MH                |               |
| 1234567<br>MH      | [8]入力は 1Hz 桁なの | つで無効。エラートーンをネ     | 反して入力待ちを継続します |

# [1][2][3][4][5][6][7][・][8][9][7]入力の場合(10桁入力)。

| 1<br>MH  | 12 MH     | 123 <sub>MH</sub> | 1234 <sub>MH</sub> |
|----------|-----------|-------------------|--------------------|
| 12345    | 123456    | 1234567           | 1234567            |
| MH       | MH        | MH                | MH                 |
| 12345678 | 123456789 | 123456789         |                    |
| MH       | MH        | MH                |                    |

上記の2回目の[7]入力は10桁なので無効です、エラートーンで警告し入力待ちを継続します。

[1][2][ENT]入力の場合([・]キーの入力が無い場合)。

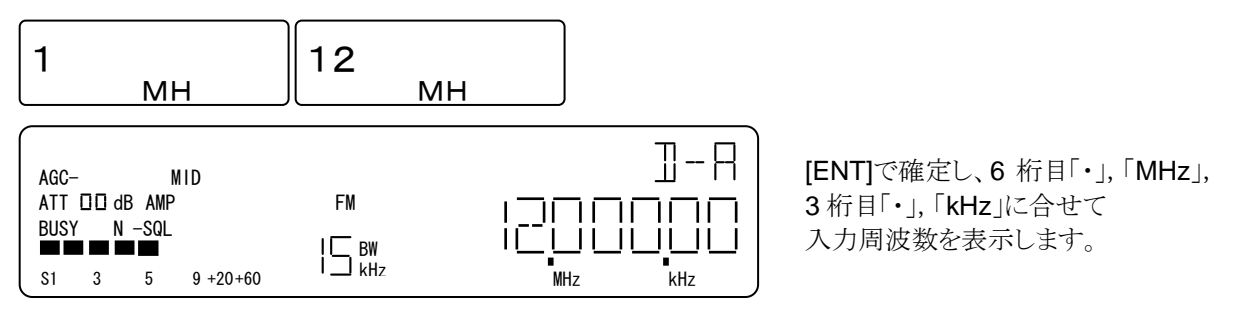

◆ [UP]は、入力中の桁をクリアして1000MHz 桁方向へ1桁ずつ戻り入力待ちの状態になります。1000MHz 桁入 力時は、入力をキャンセルして直前の状態に戻ります。 [1][2][3][・][4]が入力されている場合。

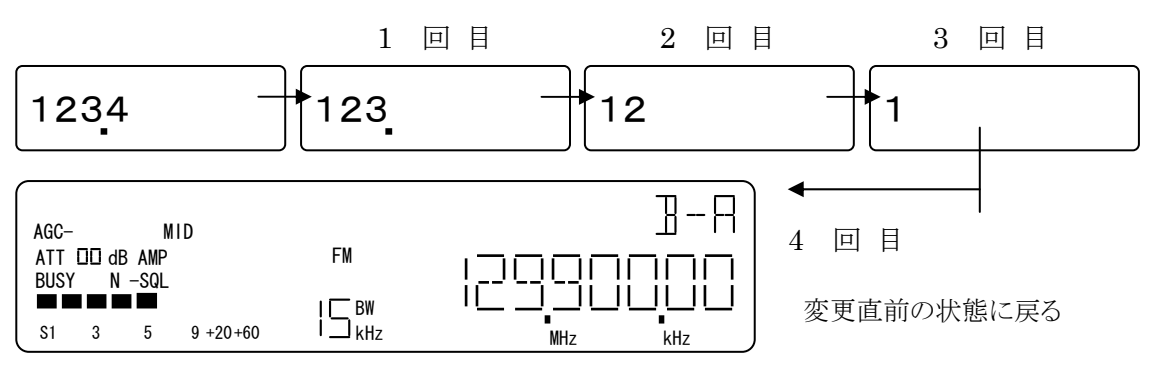

7-1-4. 受信周波数, ステップ周波数, ステップアジャストの関係

◆ [0]~[9][·]

受信周波数範囲ならば、ステップ周波数の整数倍に関係なく入力を全て受付けます。 ステップ周波数 100kHz の場合に、100kHz の整数倍でない「120.510000MHz」を入力が可能で受信動作しま す。 [0]~[9][・]直接入力の場合には、ステップアジャスト ON/OFF は入力操作に影響をしません。

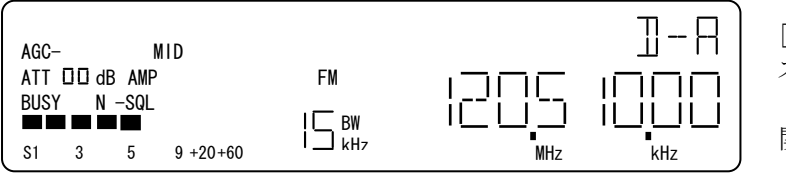

[0]~[9][・]で直接入力 ステップ周波数 100kHz ステップアジャスト ON / OFF に 関わらず設定できる

◆ [UP][DOWN][ダイヤル] ステップアジャスト OFF の場合

ステップ周波数の整数倍に自動調整して、ステップ周波数間隔で変更します。

操作前の受信周波数が整数倍でない場合、

[UP][ダイヤル右回り]1 クリック → 現整数倍に1 加えた整数倍にする。 [DOWN][ダイヤル左回り]1 クリック → 現在整数倍に丸める。

ステップ周波数 100kHz, 受信周波数 120.510000MHz の例

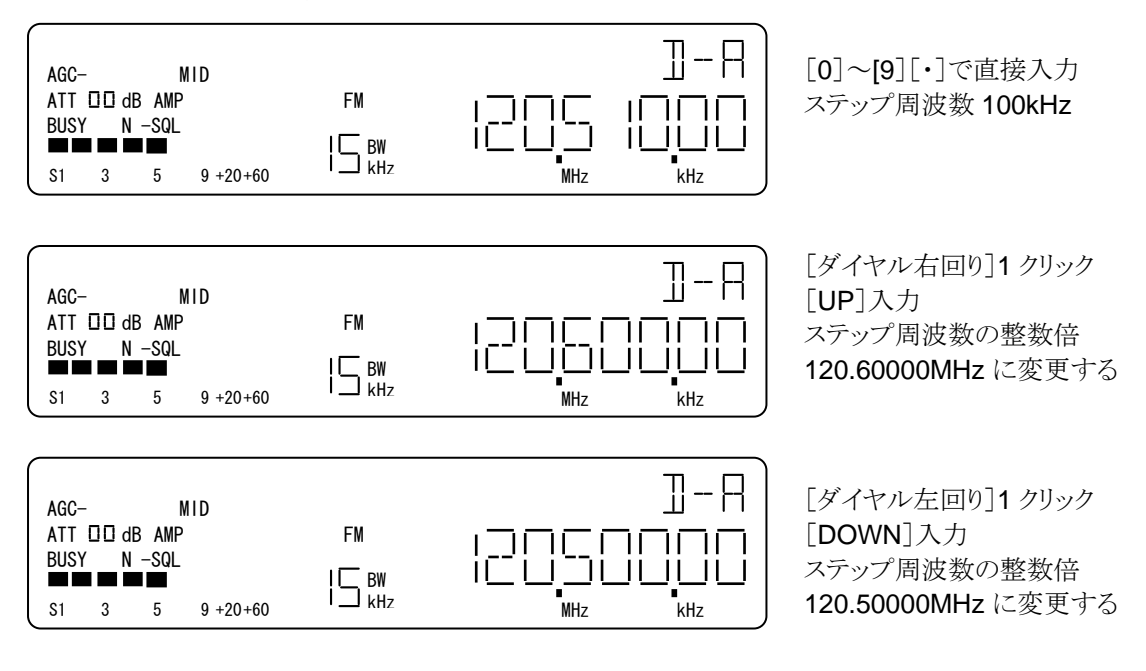

◆ [UP][DOWN][ダイヤル] ステップアジャスト ON の場合

ステップ周波数の整数倍に関係なく入力されている受信周波数を基準に、ステップ周波数間隔で変更します。

ステップ周波数 100kHz, 受信周波数 120.510000MHz の場合の例。

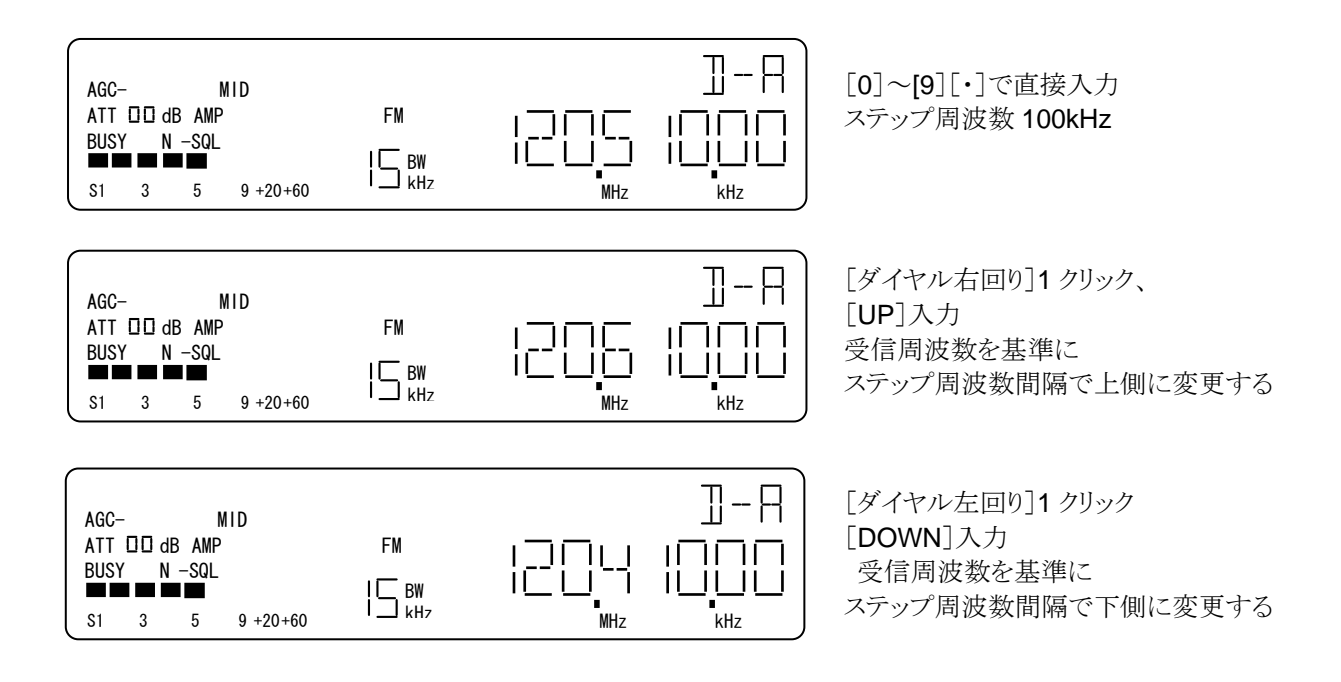

# 7-2. ステップ周波数選択設定メニュー

復調モードで、AUTOを設定した場合、その時点でステップ周波数も自動設定されます。 AUTOの状態から、手動でステップ周波数を設定すると、AUTOが解除されます。この時、スッテプ周波 数以外はAUTOが解除される直前の設定が維持します。

7-2-1. ステップ周波数選択設定の概要

- ・入力単位は、kHzです。
- 表示は、100kHz 桁から 1Hz 桁までの 6 桁表示です。
- ・ 最小 STEP 周波数は、約 1Hz です。
- ・ [0~9]キー入力は1Hz 桁まで有効です、以降の入力は無効でエラートーンを返します。
- ・ [0~9]キー入力は6桁が有効です、7桁以上の入力は無効でエラートーンを返します。
- 1MHz 桁から 10Hz 桁方向に入力されます。
- ・入力中に、[UP]キーで入力桁を1MHz桁方向へ1桁ずつ戻すことができます。
- ・1MHz 桁入力状態で[UP]キーを押すと入力がキャンセルされます。
- ・ [ENT]キーで入力途中のどこでも確定ができます。
- ・ [・]キーは、kHzの入力になります。
- ・ [・]キーの入力は1回です、2回目以降は無効でエラートーンを返します。
- ・ [・]キーを最初に入力した場合: 1MHz 桁に「0」,6桁目「・」を点灯し入力待ちを継続します。
- ・ [・]キーの入力無しで[ENT]を入力した場合: [2][5][ENT]→25.000kHz となります。
- ・ 1kHz 以上の STEP 周波数から、1kHz 未満の STEP 周波数に変更する場合:

例: 25.000kHz から 500Hz への変更は次のようにキー操作をします。

## 7-2-2. 操作

| No | 操作                 |          | 説明                                                                                                   |
|----|--------------------|----------|----------------------------------------------------------------------------------------------------|
| 1  | [STEP]             |          | ステップ周波数選択設定メニューへ移行します。                                                                               |
| 2  | [0]                | ~[9]     | 直接設定します。                                                                                             |
| 2  | [                  | •]       | 0.001kHz~999.999kHz が有効範囲です。                                                                         |
|    |                    |          | [ダイヤル右回り]1 クリック毎に、プリセットされたステップ周波数                                                                    |
|    |                    |          | 0.001kHz $\rightarrow$ 0.010kHz $\rightarrow$ 0.050kHz $\rightarrow$ 0.100kHz $\rightarrow$          |
|    |                    |          | 0.500kHz $\rightarrow$ 1.000kHz $\rightarrow$ 5.000kHz $\rightarrow$ 6.250kHz $\rightarrow$ 8.3kHz   |
| 3  | $\lceil H \rangle$ | (+11)]   | ightarrow 9.000kHz $ ightarrow$ 10.000kHz $ ightarrow$ 12.500kHz $ ightarrow$ 20.000kHz $ ightarrow$ |
|    |                    |          | 25.000kHz $\rightarrow$ 30.000kHz $\rightarrow$ 50.000kHz $\rightarrow$ 100.000kHz $\rightarrow$     |
|    |                    |          | 500.000kHz →0.001kHz                                                                                 |
|    |                    |          | をリング状に順次選択する。[ダイヤル左回り]は反対方向に順次選                                                                      |
|    |                    |          | 択。                                                                                                   |
|    |                    |          | 有効ステップ周波数範囲外の入力は無効で、エラートーンを返し、                                                                       |
| 4  | <b>4</b> 無効操作      | [0], [9] | 直前のステップ周波数選択設定メニューに戻る。設定可能な範囲の                                                                       |
|    |                    | [•]      | 判定は、[ENT]入力時に行います。                                                                                   |
| 5  | [EXIT]             |          | [0~9][・]の操作をクリアして、直前の動作状態に戻ります。                                                                      |
| 6  | [ENT]              |          | [0~9][・]の操作を確定して、直前の動作状態に戻ります。                                                                       |

#### 7-2-3. 操作例

| AGC- |      | MI  | D        |        | ]-8            |
|------|------|-----|----------|--------|----------------|
|      | dB A | MP  |          | FM     |                |
| BOSY | N -8 | SQL |          | I 🗖 BW |                |
| S1   | 3    | 5   | 9 +20+60 |        | ∎ ∎<br>MHz kHz |

上のような受信状態から、 [STEP] によって、ステップ周波数選択設定メニューになってから、ダイヤル、 [0]~[9][.] での操作例を示します。

◆ [ダイヤル]

[ダイヤル右回り]1クリック毎に、プリセットされたステップ周波数を昇順にリング状に順次選択する。

[ダイヤル左回り]1クリック毎に、プリセットされたステップ周波数を降順にリング状に順次選択する

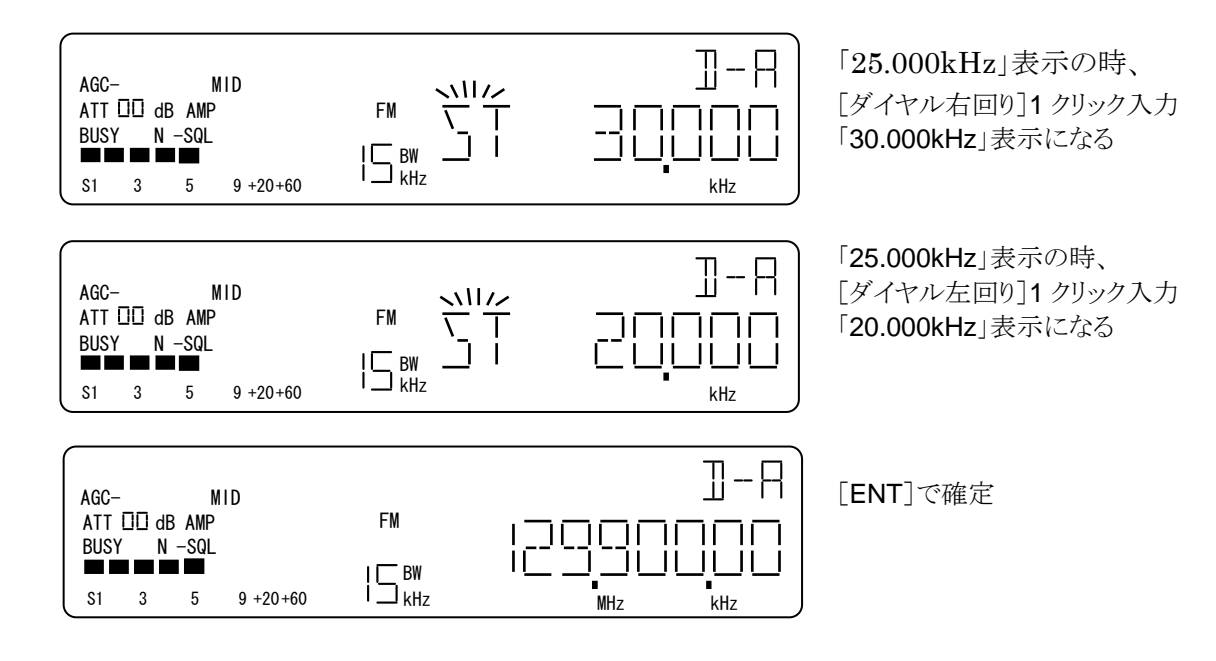

◆ [0]~[9][・]での入力

[0]~[9][・]での入力途中から、[ダイヤル]によるプリセット選択へは戻れません。

[1][2][・][5][ENT]入力の場合。

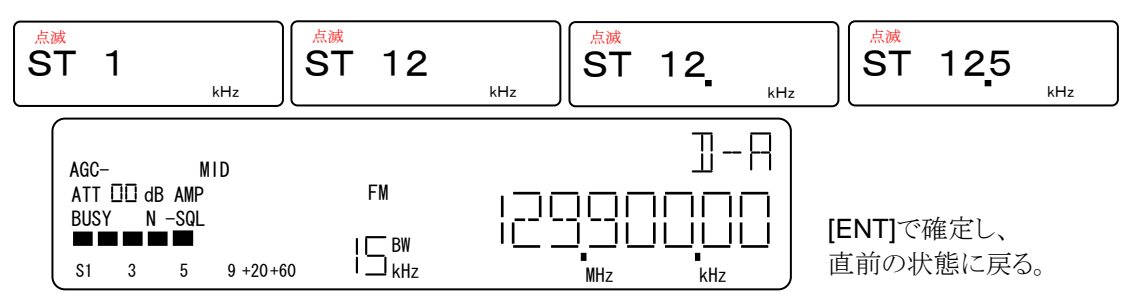

[•][1][0][ENT]入力の場合(最初に[•]を入力)。

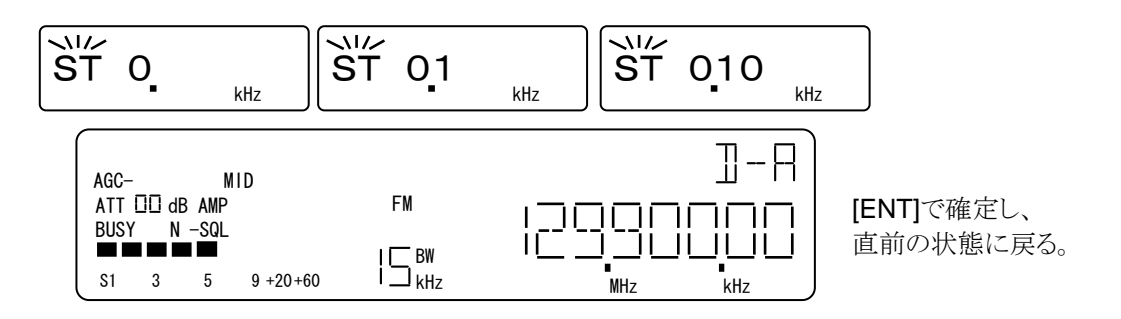

[2][5][ENT]入力の場合([・]キーの入力が無い場合)。

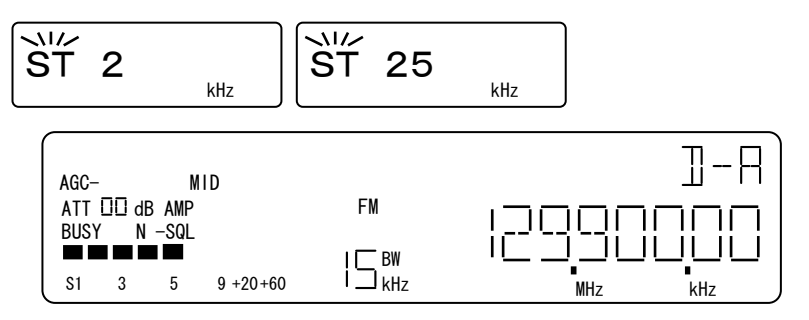

[ENT] 時点で、STEP 周波数を 25kHz に確定、直前状態に戻る。

◆ [UP]は、入力中の桁をクリアして 1MHz 桁方向へ 1 桁ずつ戻り、入力待機の状態になります。 1MHz 桁入力時に[UP] のときは、入力をキャンセルして直前の状態に戻ります。

[1][2][・][3]が入力されている場合。

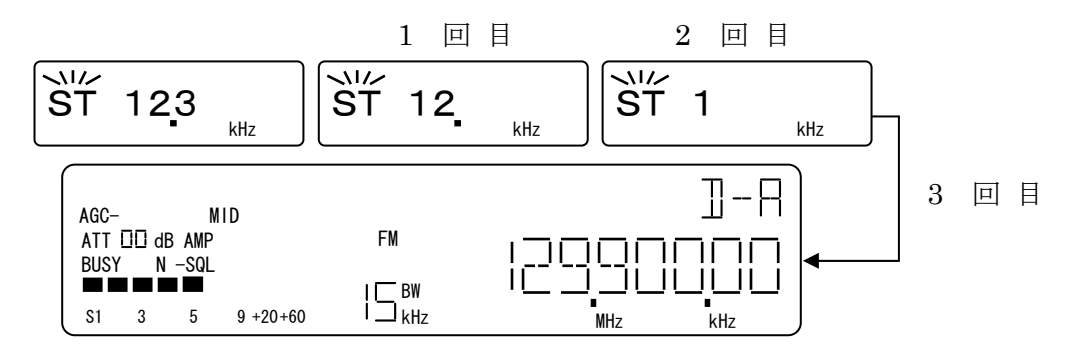

# 7-3. ステップアジャスト

[UP][DOWN][ダイヤル]で受信周波数を変更するときは、ステップ周波数間隔で変更されます。 このときに、ステップアジャストの設定とは、ステップ周波数の整数倍に調整するか、またはステップ周波数 に関わらずに、入力されている受信周波数を基準にして変更するかを選択することを指しています。

#### 7-3-1. 操作

| No | 操作            | 選択設定内容    | 説明                          |
|----|---------------|-----------|-----------------------------|
| 1  | [FUNC]+       | ステップアジャスト | [FUNC]+[STEP]入力毎に、          |
| 1  | [STEP]        | ON/OFF 設定 | ステップアジャスト OFF→ON→OFF を繰返す。  |
|    | 2 受信周波数<br>変更 | OFF       | ステップ周波数の整数倍に調整して、ステップ周波数間隔で |
| 2  |               | 信周波数      | 変更する。                       |
| 2  |               |           | ステップ周波数の整数倍に関係なく、入力されている受信周 |
|    |               | ON        | 波数を基準にして、ステップ周波数間隔で変更する。    |

#### 7-3-2. ステップアジャストの ON/OFF

- ・ [FUNC]+[STEP]入力毎に、ステップアジャストの ON/OFF を繰返します。
- ・ ステップアジャスト ON の時は、「STEP-ADJ」が点灯します。

| AGC- MID<br>ATT □□ dB AMP<br>BUSY N -SQL<br>S1 3 5 9 +20+60  | FM<br> ⊆ BW<br>  → kHz |               | ステップアジャスト OFF の表示画面<br>「STEP-ADJ」消灯 |
|--------------------------------------------------------------|------------------------|---------------|-------------------------------------|
| AGC- MID<br>ATT III dB AMP<br>BUSY N -SQL<br>S1 3 5 9 +20+60 | FM<br>  BW<br>  kHz    | STEP-ADJ II-R | ステップアジャスト ON の表示画面<br>「STEP-ADJ」点灯  |
## 7-4. 復調モード選択設定メニュー

復調モードは原則としてダイヤルモードで設定を行います。 例外的にメモリーリード、メモリースキャンの 停止中、ダイヤルサーチの停止中、プログラムサーチの停止中には、一時的に復調モードの設定が可能 ですが、例外時の設定は記憶領域には格納されません。

7-4-1. 操作

| No | 操作             | 説明                                                                                                    |
|----|----------------|----------------------------------------------------------------------------------------------------|
| 1  | [MODE]         | 復調モード選択設定メニューへ移行。                                                                                                    |
| 2  | [FUNCL]+[MODE] | AUTO の、ON/OFF を交互に繰返す。                                                                                                    |
| 3  | [ダイヤル]         | [ダイヤル右回り]1 クリック, [UP]毎に、復調モード<br>FM→AM→USB→LSB→CW→FM<br>をリング状に順次選択する。[ダイヤル左回り]1 クリック, [DOWN]は、<br>反対方向に順次選択。<br>選択した時点で仮確定になる。 |
| 4  | [EXIT]         | 操作及び仮確定をクリアして、直前の動作モードに戻る。                                                                                                    |
| 5  | [ENT]          | 確定して、直前の動作モードに戻る。                                                                                                    |

7-4-2. 復調モード選択設定メニュー

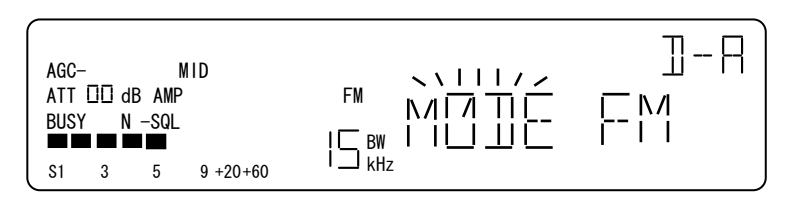

[MODE] で復調モード選択設定メニューになります。

7-4-3. 操作例

・[ダイヤル右回り]1 クリック毎に、復調モードを昇順に順次選択します。

・[ダイヤル左回り]1 クリック毎に、復調モードを降順に順次選択します。

・選択した時点で仮確定となり、AGC、IFBW、復調モード表示は選択された復調モードに合せて切替わります。

| AGC-<br>ATT III dB AMP<br>BUSY N -SQL<br>S1 3 5 | SLOW<br>9 +20+60          | AM<br>  BW<br>  Hz | ヽヽ <u> </u>  / <i>∠</i><br>MMTIC<br> | □-R<br>RM |
|-------------------------------------------------|---------------------------|--------------------|--------------------------------------|-----------|
| AGC-<br>ATT III dB AMP<br>BUSY N -SQL<br>S1 3 5 | SLOW<br>USB _<br>9 +20+60 | □∟∣ BW<br>I kHz    | \\  /∠<br>MI/II-<br>I   _  _         | A-E       |

「FM」表示の時、[ダイヤル右回り] 1 クリック、「AM」 仮確定、 AGC, IFBW, 復調表示部も切替わりま す。

「AM」表示の時、[ダイヤル右回り] 1 クリック、「USB」仮確定、AGC, IFBW, 復調表示部も切替わります。 [ENT] で確定して直前の動作モードへ 戻ります。

### 7-5. IFBW選択設定メニュー (IFフィルタ幅選択)

IFBW の設定は原則としてダイヤルモードで設定を行います。 例外的にメモリーリード、メモリースキャン の停止中、ダイヤルサーチの停止中、プログラムサーチの停止中には、一時的に IFBW の設定が可能で すが、例外時の設定は記憶領域には格納されません。

### 7-5-1. 操作

| No | 操作            | 説明                                                                                                    |
|----|---------------|----------------------------------------------------------------------------------------------------|
| 1  | [FUNC]+[MODE] | IFBW 選択設定メニューへ移行。                                                                                          |
|    |               | [ダイヤル右回り]1 クリック毎に、IFBW                                                                                     |
|    |               | 2.4kHz $\rightarrow$ 5.5kHz $\rightarrow$ 7.0kHz $\rightarrow$ 15.0kHz $\rightarrow$ 30.0kHz $\rightarrow$ |
| 2  | [ダイヤル]        | 110kHz $\rightarrow$ 220kHz $\rightarrow$ (0.5kHz) $\rightarrow$ 2.4kHz                                    |
|    |               | をリング状に順次選択します。                                                                                             |
|    |               | [ダイヤル左回り]1 クリックは、反対方向に順次選択。 選択した時点で                                                                        |
|    |               | 仮選択になります。 (0.5kHz は CMF05 装着時に現れます)                                                                        |
| 3  | [EXIT]        | 操作及び仮選択をクリアして、直前の動作モードに戻ります。                                                                               |
| 4  | [ENT]         | 選択を確定して、直前の動作モードに戻ります。                                                                                     |

7-5-2. IFBW 選択設定メニュー

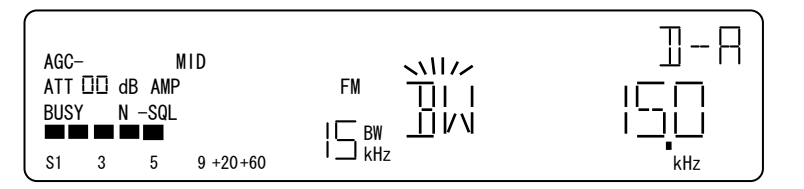

[FUNC]+[MODE] で IFBW 選択設定メニューになります

7-5-3. 操作例

- ・[ダイヤル右回り]1クリック毎に、IFBWを昇順に仮選択します。
- ・[ダイヤル左回り]1 クリック毎に、IFBW を降順に仮選択します。
- ・IFBW 表示部は、仮選択された IFBW に合せて表示が切替わります。

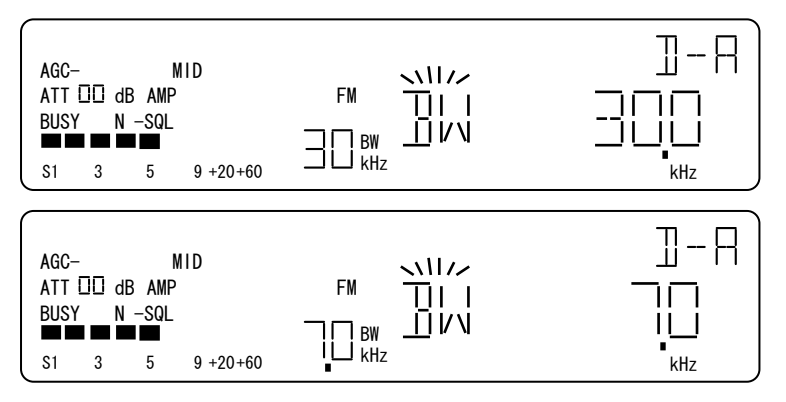

[ENT] で確定して直前の動作モードへ戻ります。

「15.0kHz」表示から、 [ダイヤル右回り]1 クリック、「30.0kHz」 仮選択。 IFBW 表示部も切替わります。

「15.0kHz」表示から、 [ダイヤル左回り]1 クリック、「7.0kHz」 仮選択。 IFBW 表示部も切替わります。

# 7-6. ATT選択設定メニュー (アッテネータとRFアンプ)

ATT (アッテネータ)と RF アンプの設定は原則としてダイヤルモードで設定を行います。 例外的にメモリ ーリード、メモリースキャンの停止中、ダイヤルサーチの停止中、プログラムサーチの停止中には、一時的 に ATT (アッテネータ)と RF アンプの設定が可能ですが、例外時の設定は記憶領域には格納されません。 RF アンプの設定は、受信周波数が 29.999999MHz 以下のときにのみ可能です。受信周波数が 30MHz 以上のときは、[UP][DOWN]でサブメニュー選択はできません。

| No | 操作             | 選択設定内容             | 説 明                                                                                                    |
|----|----------------|--------------------|----------------------------------------------------------------------------------------------------|
| 1  | [FUNC]+[1]     |                    | ATT 選択設定メニューへ移行。<br>移行直後は、ATT 選択設定メニューになります。                                                                     |
| 2  | [UP]<br>[DOWN] | サブメニュー<br>選択       | [UP][DOWN]毎に、サブメニュー<br>ATT 選択設定→RFAMP 選択設定 を交互に選択します。<br>ただし受信周波数が 30MHz 以上のときは無効です。                             |
| 3  | [ダイヤル]         | ATT 設定             | [ダイヤル右回り]1 クリック毎に、ATT<br>AUTO→0dB→10dB→20dB→30dB→AUTO<br>をリング状に順次選択します。[ダイヤル左回り]は、反対方向<br>に順次選択。選択した時点で仮確定となります。 |
| 4  | [PASS]         | RFAMP<br>ON/OFF 設定 | [PASS]毎に、RFAMP ON/OFF<br>を交互に繰返します。選択した時点で仮確定となります。                                                              |
| 5  | [EXIT]         |                    | 操作と仮確定をクリアして、直前の動作モードに戻ります。                                                                                      |
| 6  | [ENT]          |                    | 設定確定して、直前の動作モードに戻ります。                                                                                            |

7-6-2. ATT 選択設定メニュー

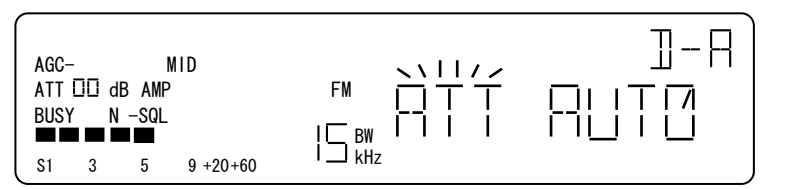

[FUNC]+[1] で ATT 選択設定メニュー

操作例

- ・[ダイヤル右回り]1 クリック毎に、ATT を昇順に順次選択します。
- ・[ダイヤル左回り]1 クリック毎に、ATT を降順に順次選択します。
- ・選択した時点で仮確定になります。
- ・ATT 表示部は、選択された ATT に合せて表示が切替わります。

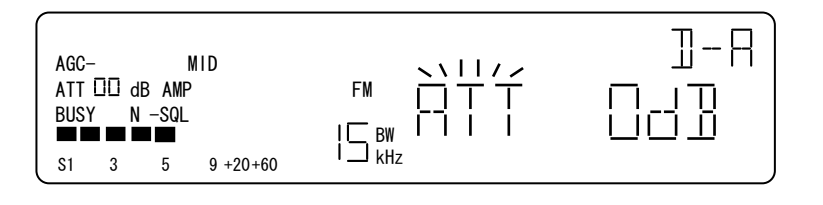

「AUTO」表示の時、[ダイヤル右 回り]1 クリック、「0dB」仮確定、 ATT 表示部も切替わります。

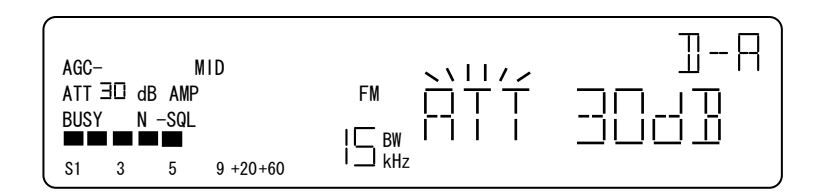

「AUTO」表示の時、[ダイヤル左回り]1 クリック、「30dB」 仮確定 ATT 表示部も切替わる。

「ON」表示の時、「PASS]操作で

AMP 表示部が切替わります。

「OFF」表示の時、「PASS]操作

「OFF」 仮確定になり、

「ON」が仮確定になり、 AMP 表示部が切替わります。

[ENT] で確定して直前の動作モードへ戻ります。

7-6-3. サブメニュー選択 (受信周波数が 30MHz では AMP 選択設定は現れません)

・[UP]入力毎に、 サブメニューを昇順に順次選択する

・[DOWN]入力毎に、サブメニューを降順に順次選択する。

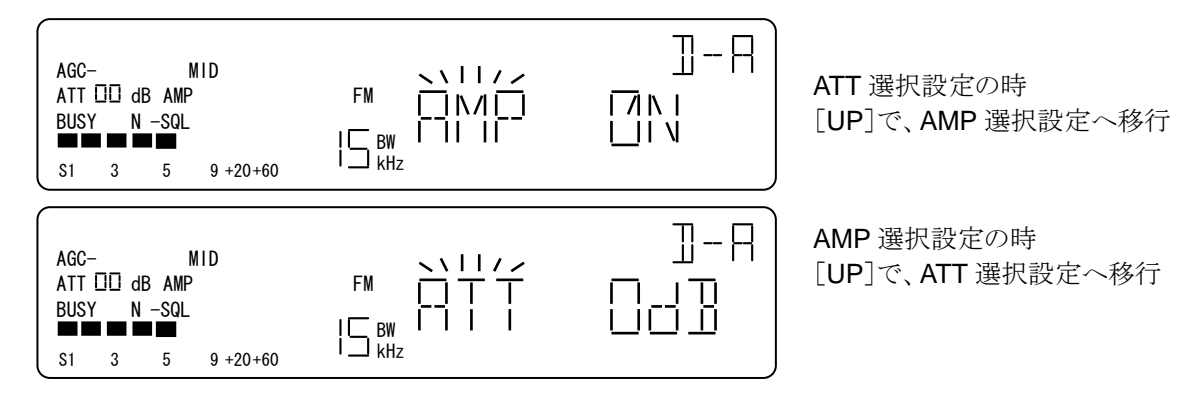

7-6-4. AMP 選択設定メニュー

| AGC-<br>ATT<br>BUS<br>S1 | -<br>100 d<br>Y N<br>3 | B AMF<br>-SQL | 9 +20+60 |  |  | ATT 選択設定メニューから、<br>[UP][DOWN] キーで<br>AMP 設定メニューへ |
|--------------------------|------------------------|---------------|----------|--|--|--------------------------------------------------|
|--------------------------|------------------------|---------------|----------|--|--|--------------------------------------------------|

操作例

・[PASS]毎に、RFAMP ON/OFF を交互に繰返し、選択した時点で仮確定になります。

・AMP 表示部は、選択状態に合せて表示が切替わる。

| AGC- MID<br>ATT ⊡ dB AMP-OFF<br>BUSY N -SQL<br>S1 3 5 9 +20+60 | □-R<br>□ |
|----------------------------------------------------------------|----------|
| AGC- MID<br>ATT III dB AMP<br>BUSY N -SQL<br>S1 3 5 9 +20+60   |          |

[ENT] で確定して直前の動作モードへ戻ります。

40

### 7-7. AGC選択設定メニュー

AGC の設定は原則としてダイヤルモードで設定を行います。 例外的にメモリーリード、メモリースキャンの 停止中、ダイヤルサーチの停止中、プログラムサーチの停止中には、一時的にAGCの設定が可能ですが、 例外時の設定は記憶領域には格納されません。また、復調モードが FM のときは、MID と OFF のみが選 択可能です。

操作

| No | 操作         | 選択設定内容 | 説明                         |
|----|------------|--------|----------------------------|
| 1  | [FUNC]+[2] |        | AGC 選択設定メニューへ移行。           |
|    |            |        | [ダイヤル右回り]1 クリック毎に、AGC      |
|    |            |        | OFF→FAST→MID→SLOW→OFF      |
| 2  | [ダイヤル]     | AGC 設定 | をリング状に順次選択する。              |
|    |            |        | [ダイヤル左回り]は、反対方向に順次選択。      |
|    |            |        | 選択した時点で仮確定となる。             |
| 3  | [EXIT]     | 操作取消し  | 操作及び仮確定をクリアして、直前の動作モードに戻る。 |
| 4  | [ENT]      | 確定     | 確定して、直前の動作モードに戻る。          |

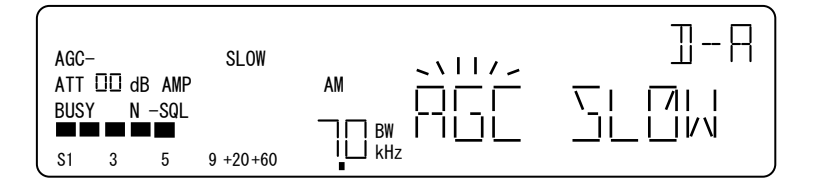

[FUNC]+[2] で AGC 選択設定メニューへ

操作例

- ・ [ダイヤル右回り]1 クリック毎に、AGC を昇順に順次選択します。
- ・ [ダイヤル左回り]1 クリック毎に、AGC を降順に順次選択します。
- ・ 選択した時点で仮確定になり、AGC 表示部は選択状態に合せて表示が切替わる。

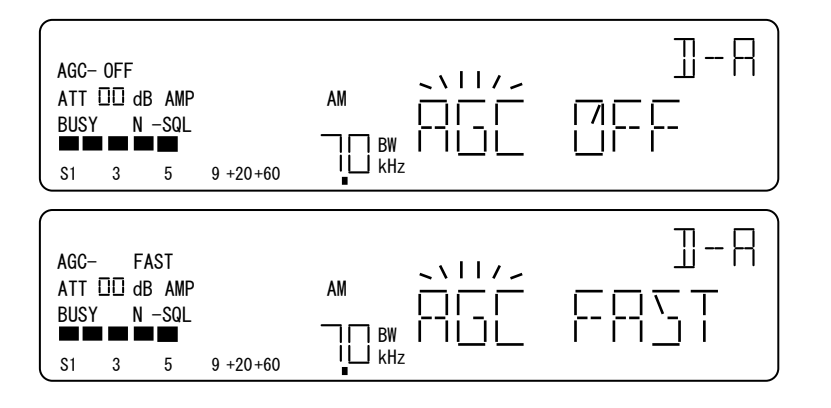

「SLOW」表示の時、 [ダイヤル右回り]1 クリック 「OFF」仮確定します。 AGC 表示部も切替ります。

「OFF」表示の時、 [ダイヤル右回り]1 クリック 「FAST」仮確定します。 AGC 表示部も切替ります。

<sup>[</sup>ENT] で確定して直前の動作モードへ戻ります。

# 7-8. AF環境選択設定メニュー (オーディオフィルタ関連)

AF 環境設定は原則としてダイヤルモードで設定を行います。 例外的にメモリーリード、メモリースキャンの 停止中、ダイヤルサーチの停止中、プログラムサーチの停止中には、一時的に AF 環境設定が可能です が、例外時の設定は記憶領域には格納されません。

### 7-8-1. 操作

| No | 操作      | 選択設定内容    | 説 明                                                                                                    |
|----|---------|-----------|----------------------------------------------------------------------------------------------------|
| 4  | [FUNC]+ |           | AF 環境選択設定メニューへ移行。移行直後は、HPF 選択設定メ                                                                                      |
| 1  | [3]     |           | ニューになります。                                                                                                    |
|    |         |           | [UP]入力毎に、サブメニュー                                                                                                    |
|    | רמוו]   | サブノー      | HPF 選択設定→LPF 選択設定→DE-EMP 選択設定→                                                                                        |
| 2  |         | リノノーユー    | CWPITCH 選択設定 →HPF 選択設定                                                                                                |
|    |         | 进代        | をリング状に順次選択します。                                                                                                    |
|    |         |           | [DOWN]は反対方向に順次選択します。                                                                                                  |
|    |         |           | [ダイヤル右回り]1 クリック毎に、HPF                                                                                                 |
|    |         |           | 0.05kHz→0.2kHz→0.3kHz→0.4kHz→0.05kHz                                                                                  |
|    |         | HPF 設定    | をリング状に順次選択します。                                                                                                    |
|    |         |           | [ダイヤル左回り]は、反対方向に順次選択します。                                                                                              |
|    |         |           | 選択した時点で仮確定となります。                                                                                                    |
|    |         | LPF 設定    | [ダイヤル右回り]1 クリック毎に、LPF                                                                                                 |
|    |         |           | $3.0$ kHz $\rightarrow$ $4.0$ kHz $\rightarrow$ $6.0$ kHz $\rightarrow$ $20.0$ kHz $\rightarrow$ $3.0$ kHz            |
|    | [ダイヤル]  |           | をリング状に順次選択します。                                                                                                    |
|    |         |           | [ダイヤル左回り]は、反対方向に順次選択します。                                                                                              |
|    |         |           | 選択した時点で仮確定となります。                                                                                                    |
| 3  |         | イヤル]      | [ダイヤル右回り]1 クリック毎に、DE-EMP                                                                                              |
| 5  |         |           | THRU→25→50→75→750→THRU                                                                                                |
|    |         | DE-EMP 設定 | をリング状に順次選択します。                                                                                                    |
|    |         |           | [ダイヤル左回り]は、反対方向に順次選択し、選択した時点で仮                                                                                        |
|    |         |           | 確定となる。DE-EMP (ディエンファシス)の単位は、uS です。                                                                                    |
|    |         |           | [ダイヤル右回り]1 クリック毎に、CWPITCH                                                                                             |
|    |         |           | $0.400 \text{kHz} \rightarrow 0.500 \text{kHz} \rightarrow 0.600 \text{kHz} \rightarrow 0.700 \text{kHz} \rightarrow$ |
|    |         | CWPITCH   | $0.800$ kHz $\rightarrow 0.900$ kHz $\rightarrow 1.000$ kHz $\rightarrow 12.000$ kHz $\rightarrow 0.400$ kHz          |
|    |         | 設定        | をリング状に順次選択します。                                                                                                    |
|    |         |           | [ダイヤル左回り]は、反対方向に順次選択します。選択した時点                                                                                        |
|    |         |           | で仮確定となります。設定範囲は、100Hz ステップで 0.400kHz~                                                                                 |
|    |         |           | 1.000kHz, さらに、12.000kHz です。                                                                                           |
| 4  | [EXIT]  | 操作取消し     | 操作及び仮確定をクリアして、直前の動作モードに戻ります。                                                                                          |
| 5  | [ENT]   | 確定        | 確定して、直前の動作モードに戻ります。                                                                                                   |

7-8-2. サブメニュー選択

- ・ [UP]入力毎に、サブメニューをリング状(昇順)に順次選択します。
- ・ [DOWN]入力毎に、サブメニューをリング状(降順)に順次選択します。

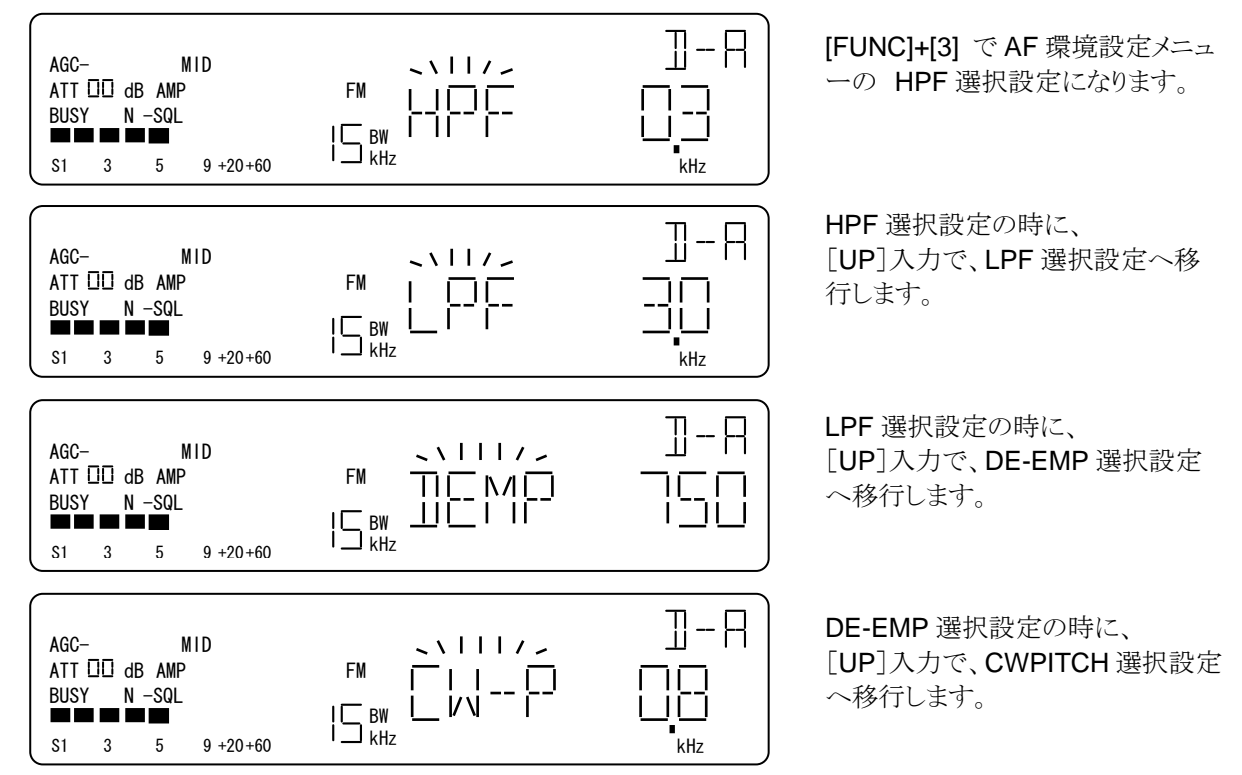

7-8-3. HPF 選択設定メニュー (ハイパスフィルタ)

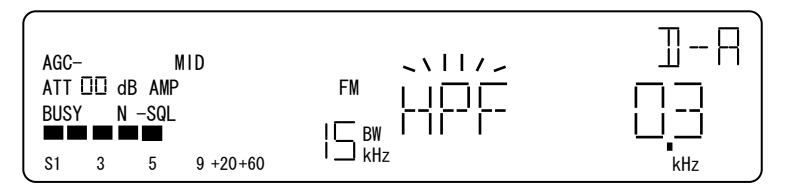

HPF 選択設定メニューに 移行したときの画面表示例

操作例

・[ダイヤル右回り]1クリック毎に、HPFを昇順に順次選択します。

・[ダイヤル左回り]1 クリック毎に、HPF を降順に順次選択します。

・選択した時点で仮確定になります。

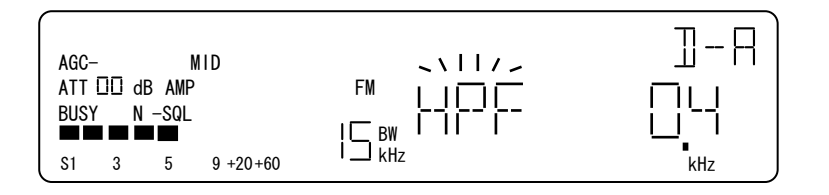

「0.3kHz」表示の時に、 [ダイヤル右回り]1 クリックで、 「0.4kHz」に仮確定します。

[ENT] で選択値を確定して直前の動作モードへ戻ります。

7-8-4. LPF 選択設定メニュー (ローパスフィルタ)

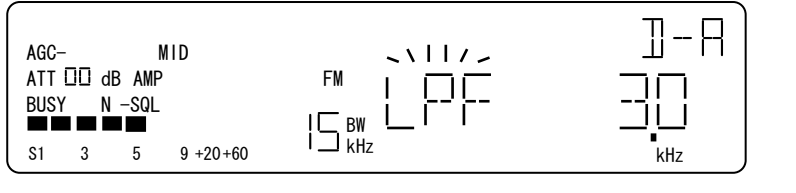

LPF 選択設定メニューに 移行したときの画面表示例

操作例

- ・ [ダイヤル右回り]1 クリック毎に、LPF を昇順に順次選択します。
- ・ [ダイヤル左回り]1 クリック毎に、LPF を降順に順次選択します。
- ・ 選択した時点で仮確定になります。

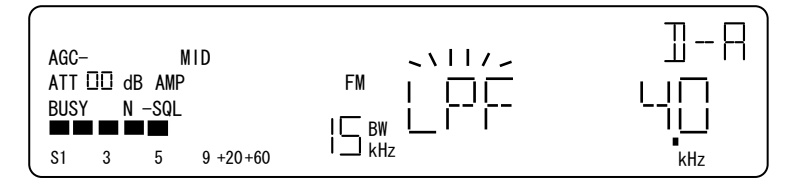

「3.0kHz」表示の時、 [ダイヤル右回り]1 クリック 「4.0kHz」仮確定

[ENT] で選択値を確定して直前の動作モードへ戻ります。

7-8-5. DE-EMP 選択設定メニュー (ディエンファシス)

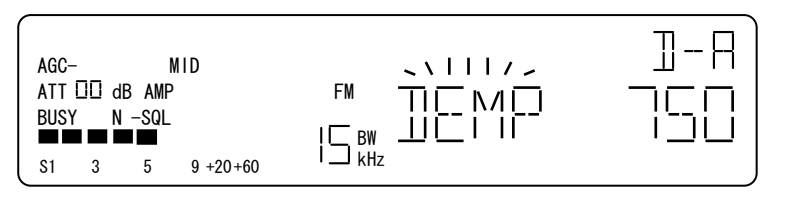

DE-EMP 選択設定メニューに 移行したときの画面表示例

操作例

- ・ [ダイヤル右回り]1 クリック毎に、DE-EMP を昇順に選択します。
- ・ [ダイヤル左回り]1 クリック毎に、DE-EMP を降順に選択します。
- ・ 選択した時点で仮確定になります。

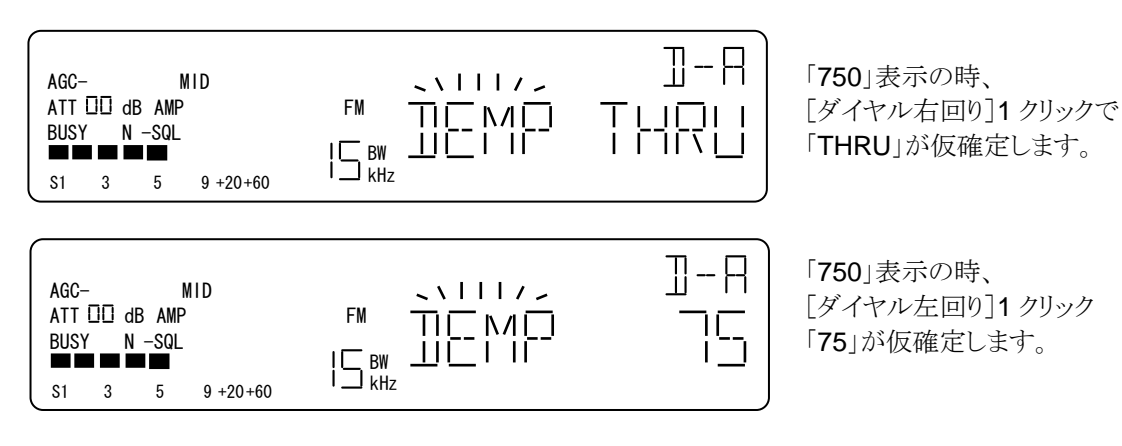

[ENT] で選択値を確定して直前の動作モードへ戻ります。

7-8-6. CW PITCH 選択設定メニュー (CW ピッチ)

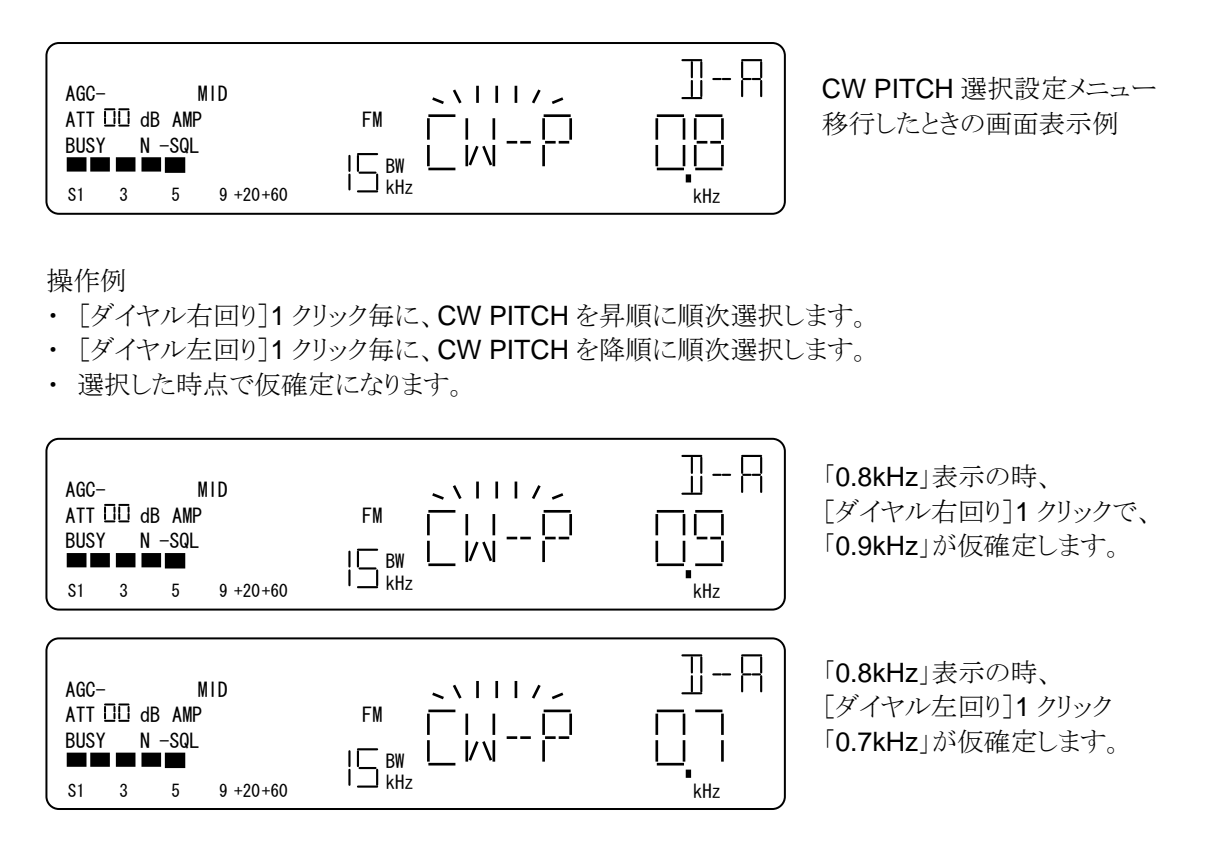

[ENT] で選択値を確定して直前の動作モードへ戻ります。

CW ピッチの設定範囲は、100Hz ステップで 0.4kHz~1.000kHz, さらに、12.0kHz です。 サウンドカードを使って PC 上で復調をされるソフトウェア受信機(SDR)用に 12kHz オフセットをし たアナログ出力を渡すときに使います。

この機能で、PC上でのDRM 放送(Digital Radio Mondiale)の復調などにも活用できます。

## 7-9. シフト操作と選択設定メニュー (SHIFT)

シフト動作は、シフト機能によって受信周波数を設定値分シフトするための操作です。 シフト オンの状態で、受信周波数,またはステップ周波数を変更した場合は、シフトはオフに切り替わりま す。本機が待機状態から動作状態に移行したときは、シフトはオフになります。

7-9-1. 操作

| No | 操作           | 選択設定内容         | 説明                                                                                                    |
|----|--------------|----------------|----------------------------------------------------------------------------------------------------|
| 1  | [FUNC]+[4]   |                | [FUNC]+[4]操作毎に、SHIFT ON/OFF を交互に繰返します。<br>復調モード「AUTO」が選択されている場合は、AUTO データ<br>内の設定値通りに受信周波数をシフトします。<br>OFF の場合、入力されている受信周波数で受信します。<br>ON の場合、入力されている受信周波数に設定したシフト周<br>波数を加算した周波数を受信します。 |
| 2  | [FUNCL]+[4]  |                | シフト選択設定メニューへ移行します。                                                                                                    |
| 3  | [0~9]<br>[•] | シフト周波数<br>設定   | ダイヤルモードの受信周波数変更と同じ方法で、シフト周波数は 0~999.9999MHz の範囲を設定できます。 範囲を超<br>えた入力はエラートーンを返し、シフト周波数設定を維持します。                                                                                         |
| 4  | [ダイヤル]       | シフト周波数<br>符号設定 | [ダイヤル左右回り]1クリック毎に、符号「+」→「-」を交<br>互に選択します。初期値は「+」です。<br>シフト周波数設定中でも選択可能です。                                                                                                    |
| 6  | [EXIT]       | 操作取消し          | 操作及び仮確定をクリアして、直前の動作モードに戻ります。                                                                                                    |
| 7  | [ENT]        | 確定             | 確定して、直前の動作モードに戻ります。                                                                                                    |

7-9-2. シフトの ON/OFF と 表示画面

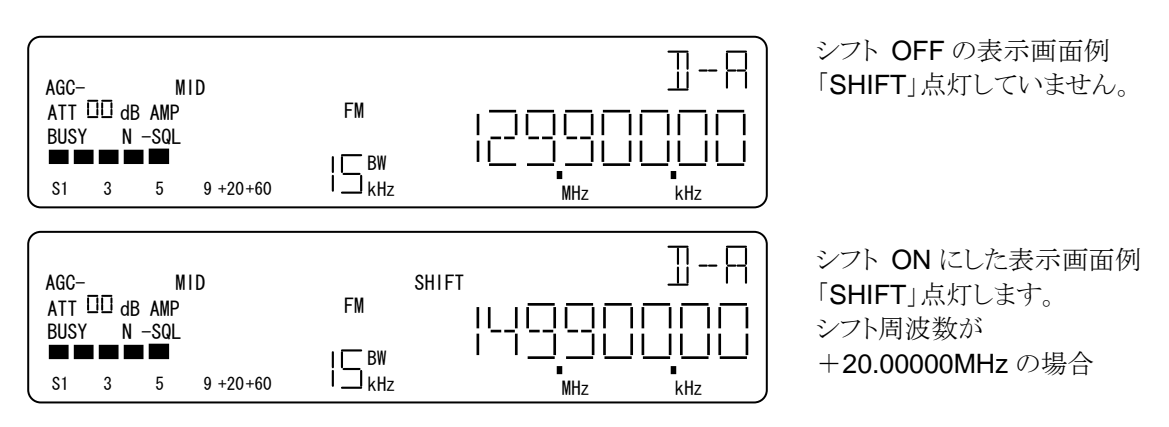

シフト周波数に設定されている周波数が OMHz の場合には、シフトを ON にするとエラートーンを返します。

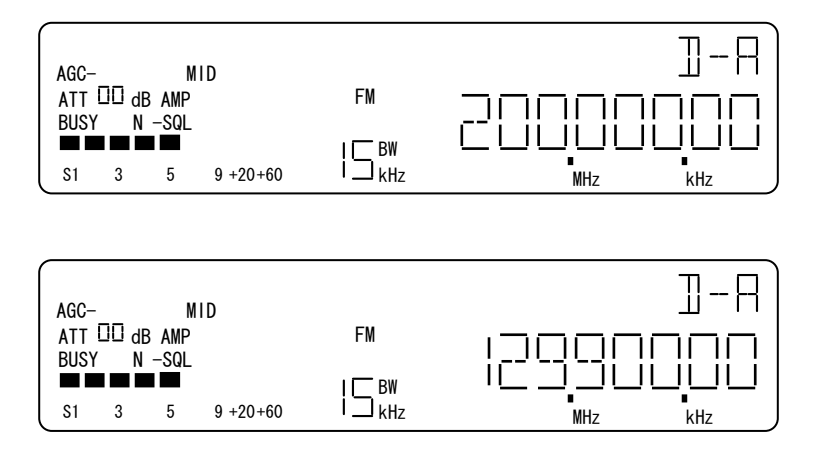

シフト ON の状態から、受信周 波数を変更すると、シフト OFF になります。 変更した受信周波 数を表示 受信周波数を 200.00000MHz

に変更した場合の例

シフト オンの状態からステップ 波数を変更すると、シフトオフに なります。

7-9-3. シフト選択設定メニュー

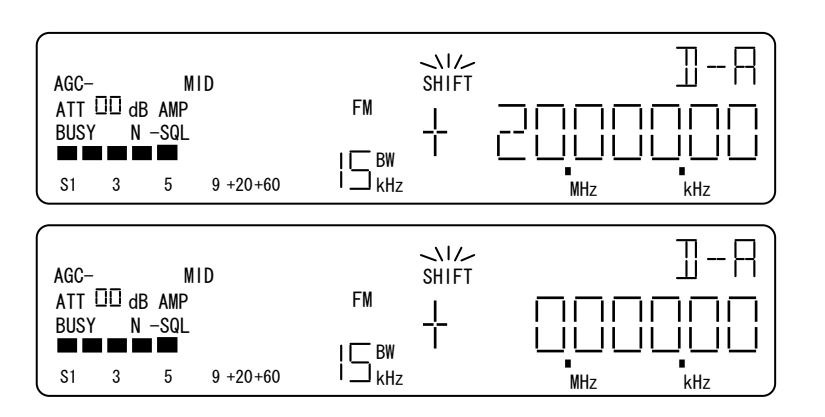

[FUNCL]+[4]で シフト選択設定メニューへ移行 します。

シフト周波数が未設定の場合は 0.00000MHz を表示します。

#### 操作例

[ダイヤル左右回り]1クリック毎に、符号「+」「-」を交互に選択する。

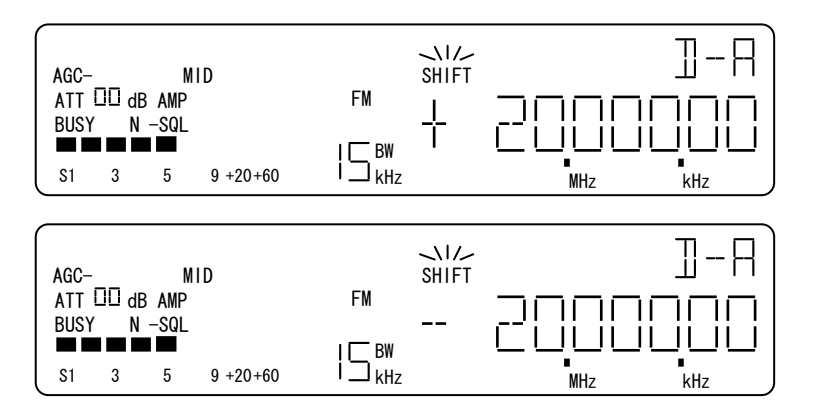

「-」表示の時に、 [ダイヤル左右回り]1 クリックで 「+」表示になります。

「+」表示の時に、 [ダイヤル左右回り]1 クリックで 「-」表示になります。

[0~9][・]で、シフト周波数を設定します。

[ENT] で選択値を確定して直前の動作モードへ戻ります。

## 7-10. ディレイ動作と設定メニュー (DELAY)

ディレイ時間とは、メモリースキャンの停止中やサーチの停止中、プライオリティ受信中に受信していた電波 が途切れるなどして、スケルチが閉じてからスキャンやサーチを再開するまでの時間を指します。このディレ イ時間は動作モードで設定ができます。設定範囲は、0.1 秒ステップで 0 ~ 9.9 秒です。

#### 7-10-1. 操作

| No | 操作         | 選択設定内容            | 説明                                                                                                    |
|----|------------|-------------------|----------------------------------------------------------------------------------------------------|
| 1  | [FUNC]+[5] |                   | ディレイ時間設定メニューへ移行。                                                                                                    |
| 2  | [ダイヤル]     | ディレイ時間設定          | [ダイヤル右回り]1 クリック毎にディレイ時間が、<br>OFF(0.0)→0.1→0.2分 →9.8→9.9→OFF(0.0)<br>をリング状に選択できます。[ダイヤル左回り]は、反対方<br>向に順次選択できます。選択した時点で仮確定となる。<br>設定範囲は、0.1 秒ステップで OFF(0.0)~9.9 秒です。 |
| 3  | [PASS]     | OFF と設定時間<br>の切替え | [PASS]操作毎に、ディレイ OFF/設定時間<br>OFF(0.0)/設定時間が交互に切替わります。                                                                                                    |
| 4  | [EXIT]     | 操作取消し             | 操作、仮確定をクリアして、直前の動作モードに戻ります。                                                                                                    |
| 5  | [ENT]      | 確定                | 確定して、直前の動作モードに戻ります。                                                                                                    |

7-10-2. ディレイ時間設定メニュー

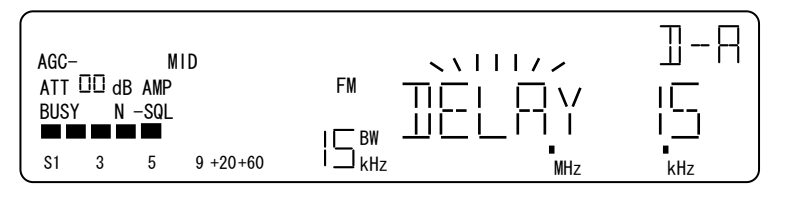

[FUNC]+[5] でディレイ時間設定 メニューに移行します。

操作例

- ・ [ダイヤル右回り]1 クリック毎に、ディレイ時間を昇順に選択できます。
- ・ [ダイヤル左回り]1クリック毎に、ディレイ時間を降順に選択できます。

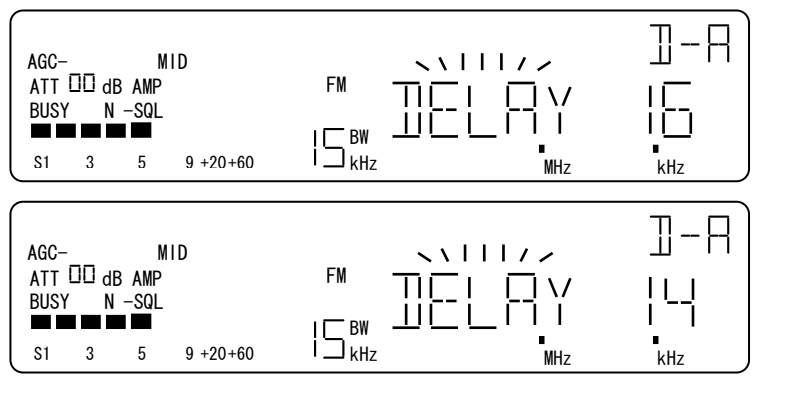

「1.5」表示の時、 [ダイヤル左回り]1 クリック 「1.6」表示になる

「1.5」表示の時、 [ダイヤル左回り]1 クリック 「1.4」表示になる

[ENT] で設定値を確定して直前の動作モードへ戻ります。

# 7-11. プライオリティ動作とプライオリティチャンネル内容変更メニュー(PRIORITY)

本機は、プライオリティチャンネルとして、プライオリティ受信専用に使用するメモリーチャンネルを1チャン ネル持っています。この操作では、プライオリティ受信の起動と停止、プライオリティチャンネルの内容変更 を行えます。

7-11-1. 操作

| No | 操作             | 選択設定内容       | 説明                                                                                                    |
|----|----------------|--------------|----------------------------------------------------------------------------------------------------|
| 1  | [FUNC]+[6]     | オン/オフ設定      | プライオリティ受信のオン/オフを交互に切替ます。                                                                                                    |
| 2  | [FUNCL]+[6]    |              | プライオリティチャンネル内容変更メニューへ移行します。                                                                                                    |
| 3  | [UP]<br>[DOWN] | サブメニュー<br>選択 | プライオリティチャンネル内容変更メニューで[UP][DOWN]<br>入力毎に、サブメニュー<br>プライオリティチャンネル内容変更とインターバル選択設定<br>を交互に選択します。                                        |
| 4  |                | インターバル<br>設定 | [ダイヤル右回り]1 クリック毎に、インターバル時間<br>1→2→3→ 〈 →58→59→60→1<br>を1 秒単位で昇順に選択できます。[ダイヤル左回り]1 クリッ<br>クは、降順に選択できます。<br>設定範囲は、1 秒ステップで 1~60 秒です。 |
| 5  | [EXIT]         | 操作取消し        | 操作、仮確定をクリアして、直前の動作モードに戻ります。                                                                                                    |
| 6  | [ENT]          | 確定           | 設定を確定して、直前の動作モードに戻ります。                                                                                                    |

7-11-2. プライオリティの ON/OFF ([FUNC] + [6])

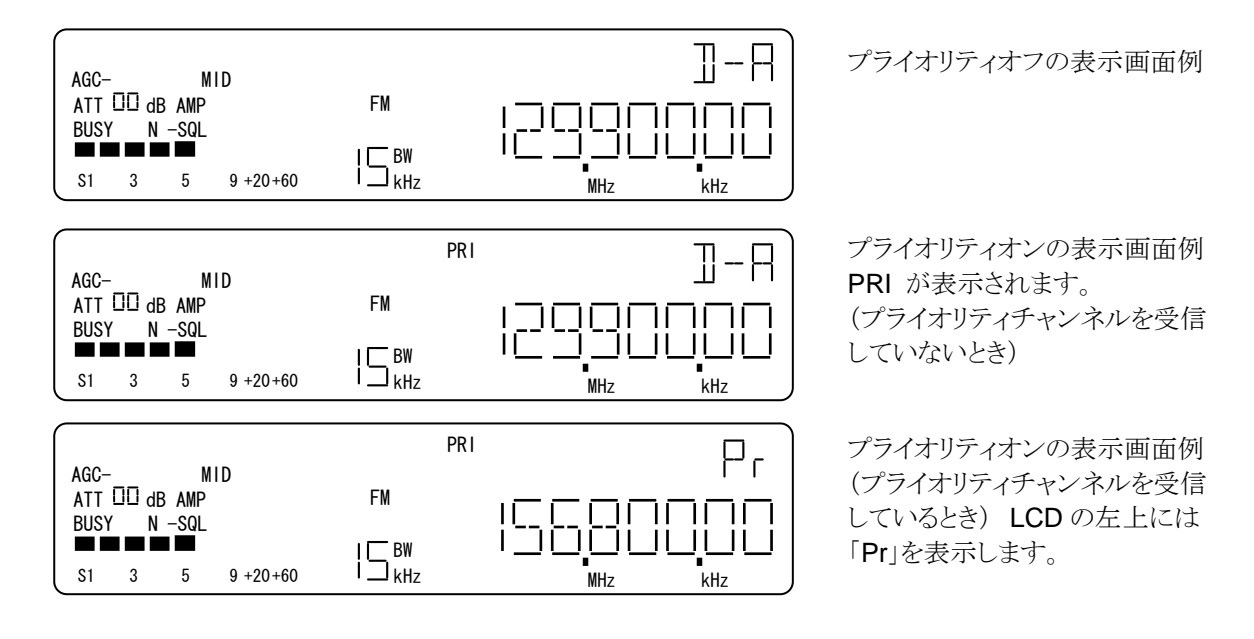

7-11-3. プライオリティチャンネル内容設定メニュー ([FUNCL] + [6])

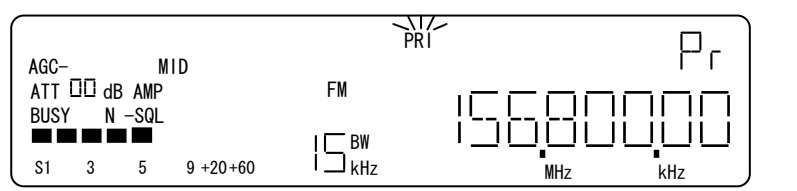

プライオリティチャンネル内容設定 メニューの表示例 「PRI」が点滅します。

次の項目を必要に応じて設定します。設定方法は各項目の設定方法と同じです。
①受信周波数設定
②2ステップ周波数設定
③復調モード設定
④IFBW 設定
⑤ATT/AMP 設定
⑥AGC 設定
⑦AF 設定
⑧オプション設定
[ENT] で確定して直前の動作モードに戻ります。

7-11-4. サブメニュー選択

プライオリティチャンネル内容設定メニューのとき、[UP][DOWN] 入力毎に、サブメニューの 「プライオリティチャンネル内容変更」と「インターバル選択設定」を交互に切り替えます。

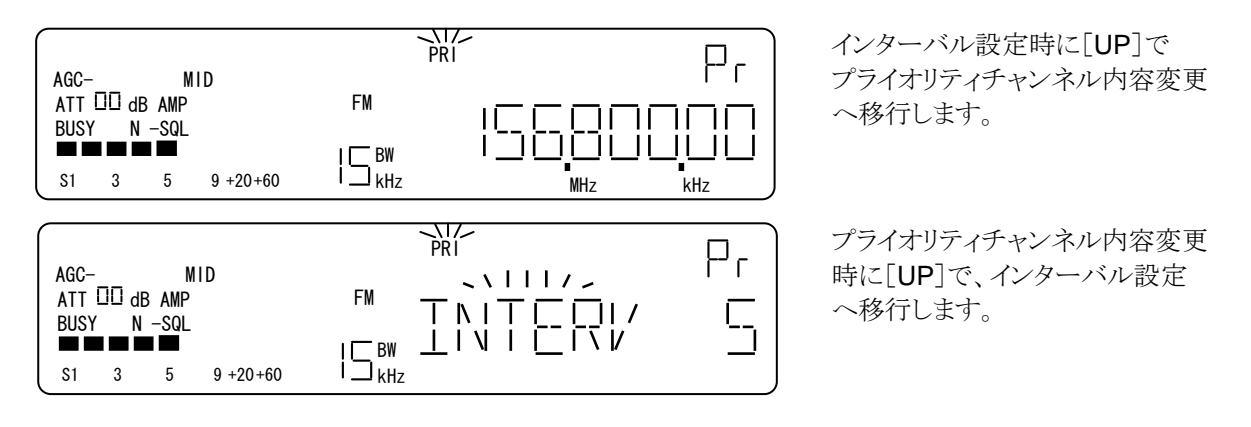

7-11-5. インターバル選択設定メニュー

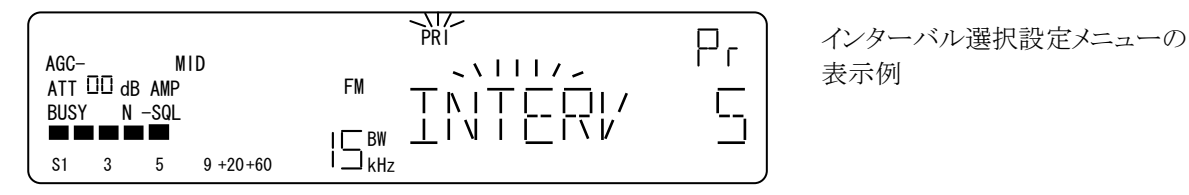

操作例

- ・ [ダイヤル右回り]1クリック毎に、インターバル時間を1秒単位で昇順に設定できます。
- ・ [ダイヤル左回り]1クリック毎に、インターバル時間を1秒単位で降順に設定できます。
- ・ 設定した時点で仮確定となる。

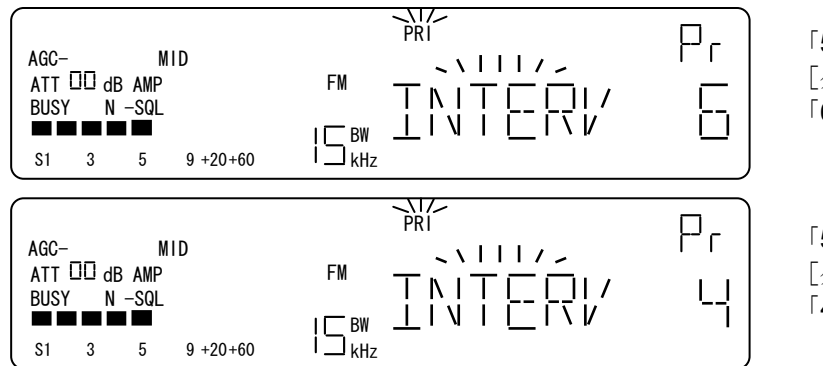

[ENT] で確定して直前の動作モードに戻ります。

「5」表示の時 [ダイヤル右回り]1 クリックで 「6」表示になります。

「5」表示の時 [ダイヤル左回り]1 クリック 「4」表示になります。

# 7-12. オプション動作と選択設定メニュー (OPTION)

オプション(OPTION)機能の動作は、当該のハードウェアが搭載されているかいないかを本機の電源がオンになったときに自動認識しています。標準仕様では、VI (オーディオ反転)機能と TE(トーンエリミネータ)の2種類は予め搭載され有効になっています。オプション機能が認識されて有効になると利用可能な機能がサブメニューに現れてオプション選択設定メニューでオン/オフ、データ設定ができるようになります。

7-12-1. 操作

| No | 操作             | 選択設定内容                      | 説明                                                                                                    |
|----|----------------|-----------------------------|----------------------------------------------------------------------------------------------------|
| 1  | [FUNC]+[8]     |                             | OPTION 選択設定メニューへ移行。<br>移行直後は、次段の有効 OPTION を昇順に表示する。                                                                                                    |
| 2  | [UP]<br>[DOWN] | サブメニュー<br>選択                | [UP]入力毎に、サブメニュー<br>AFC 選択設定→NB 選択設定→DTMF 選択設定<br>→VI(データ, OFF/設定値)選択設定<br>→CTCSS(周波数, OFF/設定周波数, SRCH)選択設定<br>→TE(データ, OFF/設定値)選択設定→AFC 選択設定<br>を順次選択します。[DOWN]は、反対方向に順次選択しま<br>す。 |
|    |                | VI データ設定                    | [ダイヤル右回り]1 クリック毎に、VI データ<br>0→1→2→3→ →253→254→255→0<br>を順次設定します。[ダイヤル左回り]は反対方向に順次設定<br>します。設定範囲は、1 ステップで 0~255 です。<br>設定した時点で仮確定になります。                                             |
|    |                | CTCSS<br>周波数設定              | [ダイヤル右回り]1 クリック毎に、CTCSS 周波数<br>94.8→100.0→103.5-{ →206.5→229.1→254.1→94.8<br>をリング状に順次選択します。[ダイヤル左回り]は、反対方向<br>に順次選択します。選択した時点で仮確定になります。                                            |
|    |                | TE データ設定                    | [ダイヤル右回り]1 クリック毎に、TE データ<br>0→1→2→ \$ →253→254→255→0<br>を順次選択します。[ダイヤル左回り]は反対方向になります。<br>設定範囲は、1 ステップで 0~255 です。選択した時点で仮確<br>定になります。                                               |
|    |                | AFC, NB,<br>DTMF<br>オン/オフ設定 | [PASS]入力毎に、AFC, NB, DTMF の オン/オフ を交<br>互に切替えます。切替えた時点で仮確定となります。                                                                                                    |
| 4  | [PASS]         | VI, TE                      | [PASS]入力毎に、VI, TE オン/設定データ を交互に切<br>替えます。切替えた時点で仮確定になります。                                                                                                    |
|    |                | CTCSS                       | [PASS]入力毎に、オフ→設定周波数→SRCH→オフ<br>を順次選択します。選択した時点で仮確定になります。                                                                                                    |
| 5  | [EXIT]         | 操作取消し                       | 操作及び仮確定をクリアして、直前の動作モードに戻る。                                                                                                    |
| 6  | [ENT]          | 確定                          | 確定して、直前の動作モードに戻る。                                                                                                    |

7-12-2. サブメニュー選択

・ [UP]入力毎に、有効なオプション機能を昇順に順次選択します。
 ・ [DOWN]入力毎に、有効なオプション機能を降順に順次選択します。
 次の例は全てのオプション機能が有効な場合の場合を示しています。
 オプションユニットを追加していない標準状態では、TE とVI のみが有効になります。

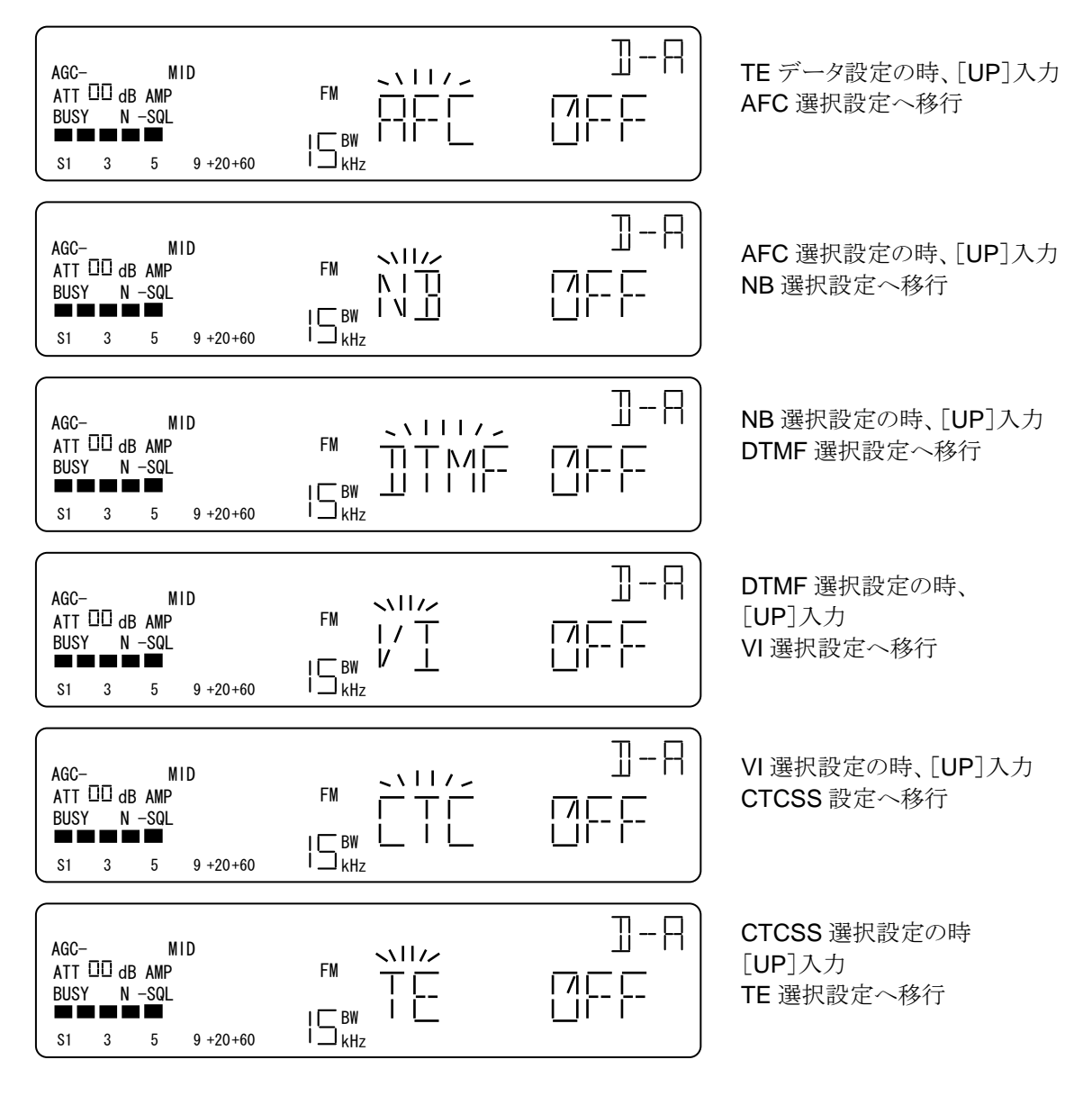

[ENT] で確定して直前の動作モードに戻ります。

7-12-3. AFC(自動周波数制御)選択設定メニュー(この機能はオプションユニットが必要です)

AFC は受信している目的信号の周波数と受信周波数の間にズレがある場合に、受信機の局部発振器周波数を目的 電波の周波数に自動的で合せて、最良の状態で受信するための機能です。

|         | AGC- MID<br>ATT ⊡ dB AMP<br>BUSY N -SQL<br>S1 3 5 9 +20+60   |                          |            | AFC 選択設定メニューの表示例                        |
|---------|--------------------------------------------------------------|--------------------------|------------|-----------------------------------------|
|         | 操作例<br>・ [ <b>PASS</b> ]入力毎に、<br>・ 切替えた時点で仮码                 | <b>ON/OFF</b> を交互に切      | 替える。       |                                         |
|         | AGC- MID<br>ATT III dB AMP<br>BUSY N -SQL<br>SI 3 5 9 +20+60 |                          |            | 「 OFF 」表示の時、[PASS]で<br>「 ON 」 表示になります。  |
|         | AGC- MID<br>ATT III dB AMP<br>BUSY N -SQL<br>S1 3 5 9 +20+60 |                          | □-R<br>-E  | 「 ON 」表示の時、 [PASS]で、<br>「 OFF 」表示になります。 |
| 7-12-4. | NB(ノイズブランカー)                                                 | 選択設定メニュー                 | (この機能はオプショ | ョンユニットが必要です)                            |
|         | AGC- MID<br>ATT III dB AMP<br>BUSY N -SQL<br>S1 3 5 9 +20+60 |                          | 비-미<br>    | NB 選択設定メニューの表示例                         |
|         | ・[PASS]入力毎に、C<br>・切替えた時点で仮確                                  | DN/OFF が交互に切替<br>定になります。 | わります。      |                                         |
|         | AGC- MID<br>ATT III dB AMP<br>BUSY N -SQL<br>SI 3 5 9 +20+60 |                          |            | 「OFF」表示の時、 [PASS]で、<br>「ON」表示になります。     |
|         | AGC- MID<br>ATT 00 dB AMP<br>BUSY N -SQL<br>S1 3 5 9 +20+60  |                          |            | 「ON」表示の時、[PASS]で、<br>「OFF」表示になります。      |
|         |                                                              |                          |            |                                         |

7-12-5. DTMF 選択設定メニュー(この機能はオプションユニットが必要です)

受信信号に DTMF 信号を検出すると、周波数表示部に検出した DTMF キャラクターを表示する機能です。

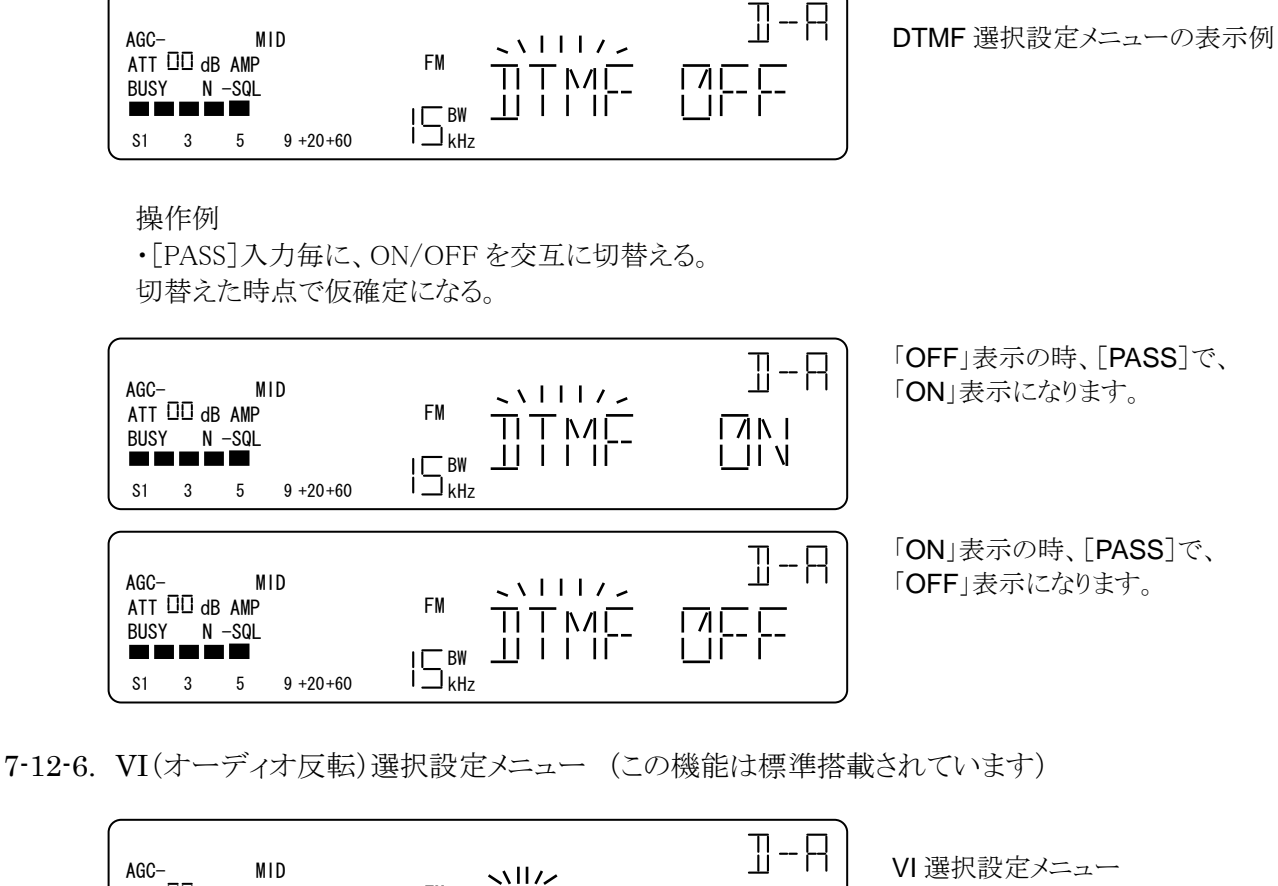

ATT DD dB AMP FM 「OFF」の時の表示例 17 T BUSY N-SQL V i⊐<sub>kHz</sub> 9 +20+60 S1 3 5 ٧I 1-8 VI 選択設定メニュー MID AGC-**NII**// ATT DD dB AMP FM 「設定データ」表示の例 1 Τ BUSY N -SQL 1/ S1 3 5 9 +20+60

操作例

- ① オフ//設定データ
  - ・ [PASS]入力毎に、オフ / 設定データが交互に切替わります。
  - 切替えた時点で仮確定になります。

| AGC-<br>ATT E<br>BUSY | D dl | M<br>B AMP<br>-SQL | ID       | VI<br>FM  / T<br>I BW V L | 1-8<br>150 |
|-----------------------|------|--------------------|----------|---------------------------|------------|
| S1                    | 3    | 5                  | 9 +20+60 | i 🗀 <sub>kHz</sub>        | J          |

「OFF」表示の時、「PASS」 「設定データ」表示になります。

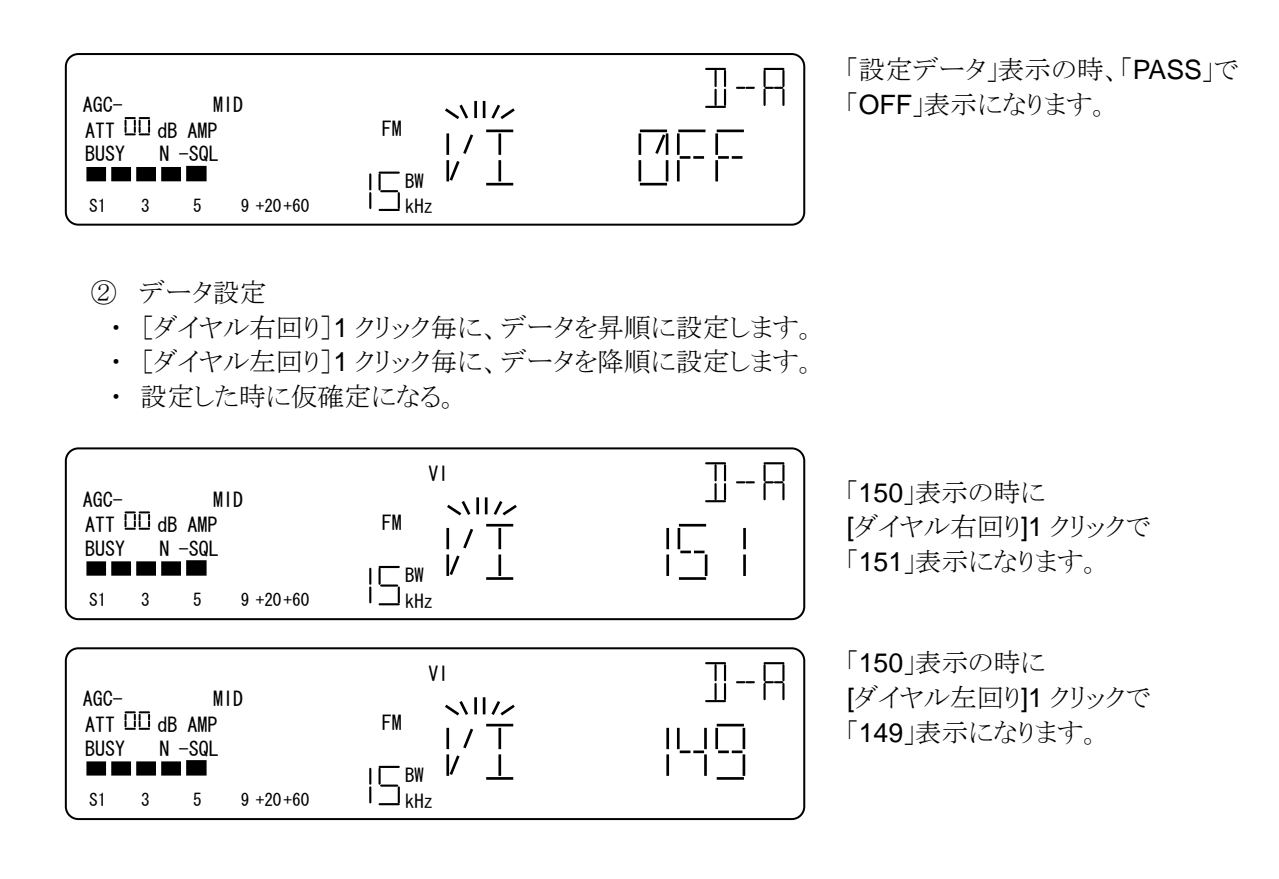

7-12-7. CTCSS(トーンスケルチ)選択設定メニュー (この機能はオプションユニットが必要です)

| AGC<br>ATT<br>BUS | -<br> | M<br>BAMP<br>−SQL<br>■■ | 11D      |        | 1-8<br>1-8 |
|-------------------|-------|-------------------------|----------|--------|------------|
| 31                | 3     | 5                       | 9 +20+00 | · KII2 | )          |

CTCSS(オフ/オン/SRCH) 選択設定メニューの表示例

操作例

(1)オフ/周波数設定/SRCH 選択

・ [PASS]入力毎に、オフ→周波数設定→SRCHを順次選択できます。

・選択した時点で仮確定になります。

| AGC- MID<br>ATT □□ dB AMP<br>BUSY N -SQL<br>S1 3 5 9 +20+60 | $FM \qquad \begin{array}{c} & & & \\ FM \\ & & & \\ & & \\ & & \\ & \\ & \\ & \\ & \\ $ | ]-R<br>6 ]0 |
|-------------------------------------------------------------|-----------------------------------------------------------------------------------------|-------------|
| AGC- MID<br>ATT 00 dB AMP<br>BUSY N -SQL<br>S1 3 5 9 +20+60 |                                                                                         | 1-8<br>5804 |

「OFF」表示の時、[PASS]で 「周波数設定」表示になります。 (LCD セグメント「CTC」点灯)

「周波数設定」表示の時、[PASS] で「SRCH」表示になります。 (LCD セグメント「CTC」点滅)

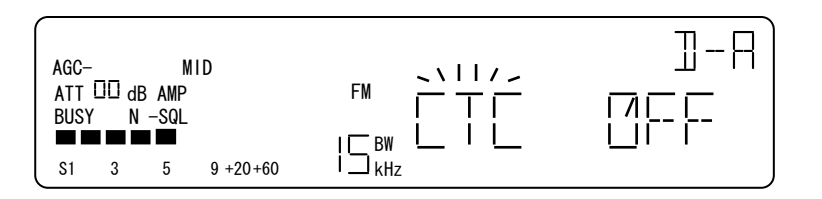

「SRCH」表示の時、[PASS]で、 「OFF」表示になります。 (LCD セグメント「CTC」消灯)

② 周波数設定

・[ダイヤル右回り]1 クリック毎に、CTCSS 周波数を昇順に順次選択します。

・[ダイヤル左回り]1 クリック毎に、CTCSS 周波数を降順に順次選択します。

・選択した時点で仮確定になります。

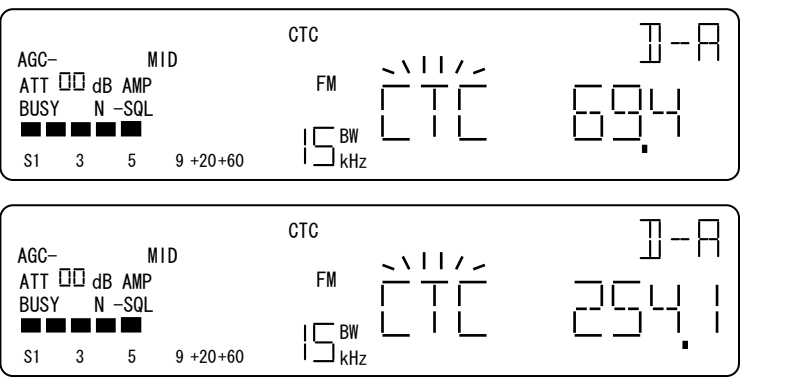

「67.0」表示の時、 [ダイヤル右回り]1 クリックで [69.4]表示になります。

「67.0」表示の時、 [ダイヤル右回り]1 クリックで [254.1]表示になります。

7-12-8. TE(トーンエリミネーター)設定メニュー (この機能は標準搭載されています)

| AGC- MID<br>ATT III dB AMP<br>BUSY N -SQL<br>S1 3 5 9 +20+60 |                                   | -∎<br>-⊒-₽   | TE 選択設定メニュー表示例                                                                |
|--------------------------------------------------------------|-----------------------------------|--------------|-------------------------------------------------------------------------------|
| 操作例<br>① オフ / データ<br>・ [ <b>PASS</b> ]入力毎(<br>・ 切替えた時点で仮     | 設定 切替え<br>に、オフ/ データ設定<br>確定になります。 | を が交互に切り替わりま | ます。                                                                           |
| AGC- MID<br>ATT III dB AMP<br>BUSY N -SQL<br>S1 3 5 9 +20+60 |                                   | 1-8<br>120   | 「OFF」表示の時、[PASS]で<br>「データ設定」表示になります。<br>トーン周波数を検出していない時<br>は、「TE」セグメントが点灯します。 |
| AGC- MID<br>ATT III dB AMP<br>BUSY N -SQL<br>S1 3 5 9 +20+60 |                                   |              | 「データ設定」表示の時、[PASS<br>で、「OFF」表示になります。                                          |

- データ設定
- ・[ダイヤル右回り]1クリック毎に、データを昇順に順次選択します。
- ・[ダイヤル左回り]1クリック毎に、データを降順に順次選択します。
- ・選択した時点で仮確定になる。
- ・トーン周波数を検出した時 LCD セグメント「TE」が点滅します。
- ・トーン周波数を検出していない時は LCD セグメント「TE」が点灯します。

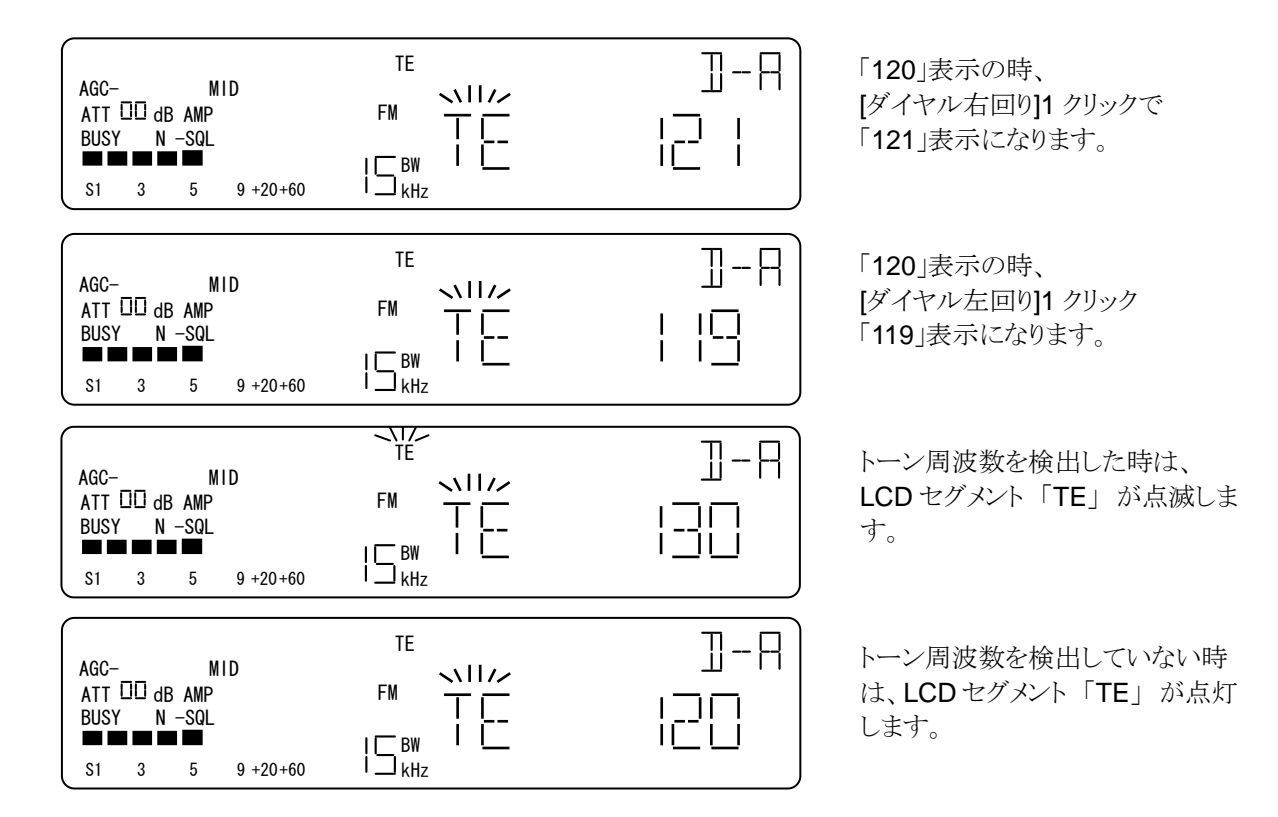

7-12-9. オプション(OPTION)動作時の表示例

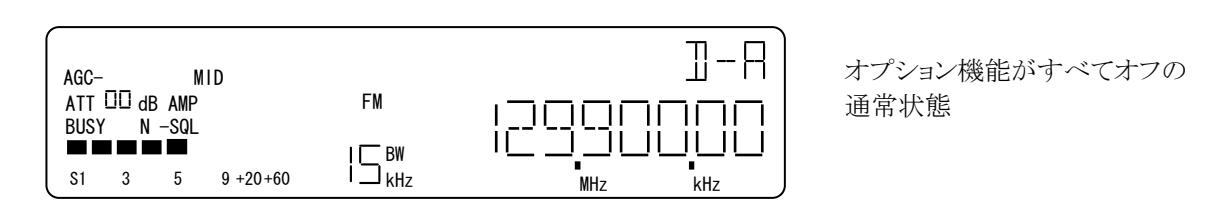

① AFC

・ AFC が オン のときは、周波数表示部1桁目「・」(デシマルポイント)が点灯します。

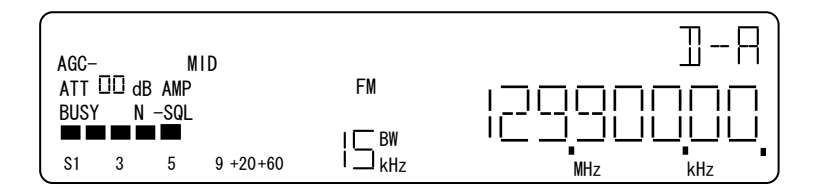

AFC が オン のときの表示

② NB (ノイズブランカー)

・ NB が オン のときは、周波数表示部2桁目「・」(デシマルポイント)が点灯します。

| AGC-  |       | М     | ID       |        | ]-A)       |
|-------|-------|-------|----------|--------|------------|
| ATT [ | lb OC | B AMP |          | FM     | חחחחחח     |
|       |       |       |          | I 🕅 BW | ורבכחווניו |
| S1    | 3     | 5     | 9 +20+60 | I kHz  | MHz kHz    |

NB が オン のときの表示例

3 DTMF

・ 受信、デコードした DTMF 信号のキャラクターを周波数表示部 1 桁から 9 桁方向に順次表示します。 ・ 10 桁以上になると、9 桁方向にシフトして表示します。

| AGC- MID<br>ATT 00 dB AMP<br>BUSY N -SQL<br>S1 3 5 9 +20+60  | FM []<br>FM []<br>I \_ BW []<br>KHz                                                                                      |  |
|--------------------------------------------------------------|----------------------------------------------------------------------------------------------------|--|
| AGC- MID<br>ATT II dB AMP<br>BUSY N -SQL<br>S1 3 5 9 +20+60  | R - []<br>™ _ ] ] _ ] _ ] _ [ ] _ ] _ [ ] _ ]<br>∫ _ L ] _ ] _ ] _ [ ] _ L ] _ [ ] _ [ ] _ [ ] _ ] _ [ ] _ ] _ [ ] _ ] _ |  |
| AGC- MID<br>ATT III dB AMP<br>BUSY N -SQL<br>S1 3 5 9 +20+60 | Я-Я<br>ГМ ПС ПС С С Ц Т Ц<br>І Б <sup>ву</sup> ШС ШС Г С Г Ц Т Ц                                                         |  |

1番目受信したら、周波数表示部 「1」桁に表示をします。(例は、A)

9番目(I)を受信したところの例。 周波数表示部「1~9」桁にデコー ドしたキャラクターを表示します。

10 番目 (J)を受信したところの例。 「各」桁が「9」桁方向(左)にシフト し「1」桁に、10番目の信号を表示 します。

④ VI (オーディオ反転)・LCD セグメント「VI」が点灯します。

| $\square$ |       |       |          | VI     | <u>n-D</u> |
|-----------|-------|-------|----------|--------|------------|
| AGC-      |       | М     | ID       |        |            |
| ATT       | UU dl | B AMP |          | FM     |            |
| BUSY      |       | -SQL  |          | I E BW |            |
| S1        | 3     | 5     | 9 +20+60 |        | MHz kHz    |

Ⅵが オンの時の表示例

⑤ CTCSS (トーンスケルチ)

オンのときは、MUTE(オーディオミュート)条件の対象になります。 SRCH のときは、MUTE条件の対象にはなりません。受信した CTCSS 周波数を表示します。

オンのときは、LCD セグメント「CTC」を点灯します。

SRCH のときは、LCD セグメント「CTC」を点滅します。CTCSS 周波数を検出したときには、 周波数表示部「CTC」と表示し、受信した CTCSS 周波数を表示します。

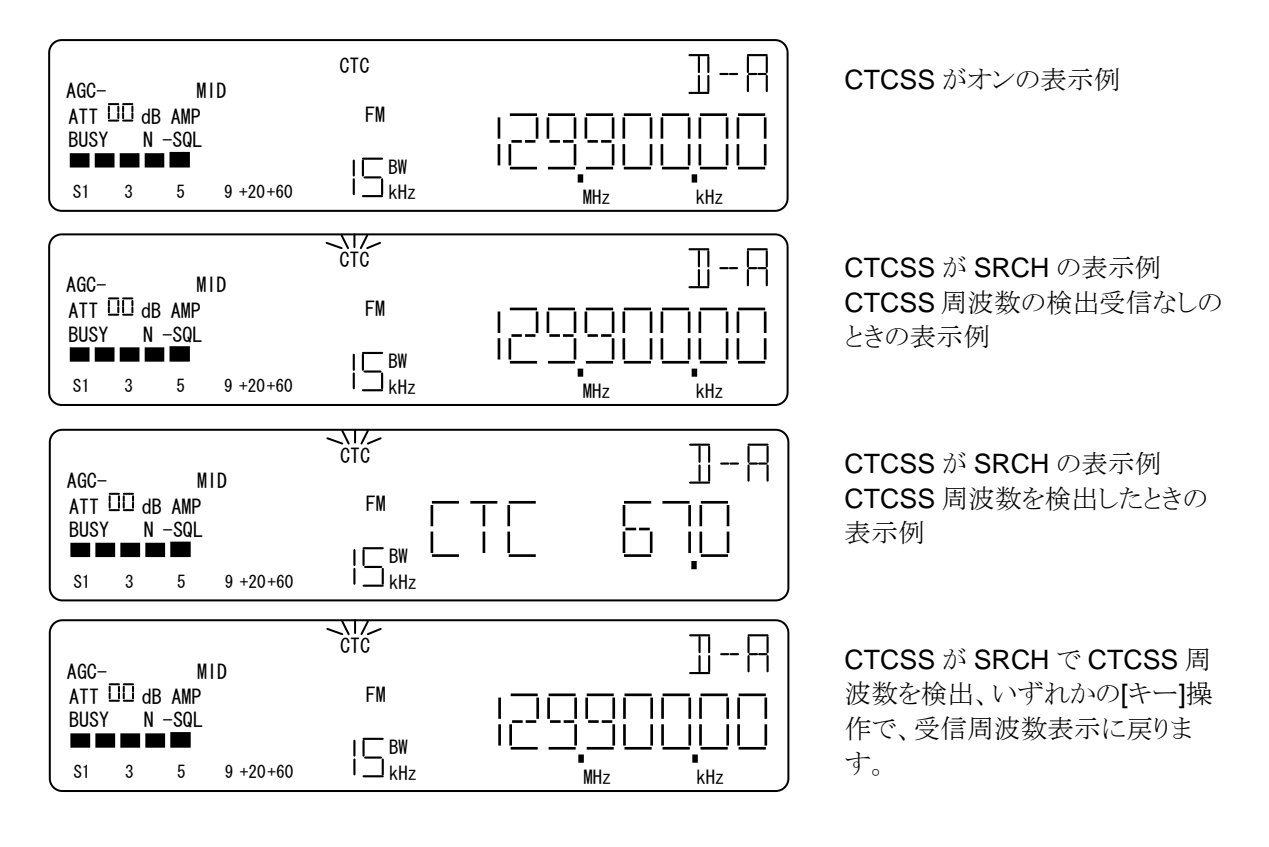

⑥ TE (トーンエリミネーター) 機能

TE が動作しているときは、LCD セグメント「 TE 」を点灯します。

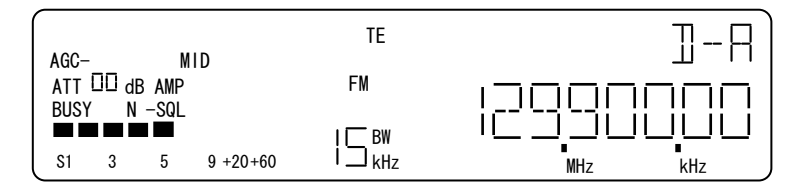

TE が動作しているときの表示例

# 7-13. クロック(時計)設定メニュー (CLOCK)

時計,タイマー(TIMER),スリープ(SLEEP)の各設定を行えます。35GR シリーズにはリアルタイムクロ ック(RTC)が搭載されており、このRTCによって時刻管理を行っています。

7-13-1. 操作 (1/2)

| No | 操作             | 選択設定内容            | 説 明                                                                                                    |
|----|----------------|-------------------|----------------------------------------------------------------------------------------------------|
| 1  | [FUNC]+[9]     |                   | [FUNC]+[9]入力毎に、周波数表示→時計表示→周波<br>数表示 と交互に選択します。                                                                                                    |
| 2  | [FUNCL]+[9]    |                   | クロック設定メニューへ移行します。                                                                                                    |
| 3  | [UP]<br>[DOWN] | サブメニュー選択          | [UP]入力毎に、<br>時計時刻設定 $\rightarrow$ オンタイマー起動時刻設定<br>$\rightarrow$ オンタイマー出力音設定 $\rightarrow$ オンタイマーボリューム<br>設定 $\rightarrow$ オンタイマースケルチ値設定 $\rightarrow$ オフタイマ<br>ー時刻設定 $\rightarrow$ スリープ時間設定→時計時刻設定 と<br>順次選択します。[DOWN]で反対方向に選択できます。 |
|    |                | 時計時刻設定            | [ダイヤル右回り]1クリック毎に選択されている「時-分-秒」<br>時0→1→2→ \$ →21→22→23→0<br>分00→01→02→ →57→58→59→00<br>秒00→01→02→ →57→58→59→00<br>を順次選択します。[ダイヤル左回り]は、反対方向に順<br>次選択となります。                                                                           |
|    |                | オンタイマー<br>起動時刻設定  | 時計時刻設定と同じ方法です。                                                                                                    |
|    |                | オンタイマー<br>出力音設定   | [ダイヤル右回り]1クリック毎に、RADIO→BEEP を交互<br>に順次選択します。[ダイヤル左回り]も同様です。<br>選択した時点で仮確定になります。                                                                                                    |
| 4  | [ダイヤル]         | オンタイマー<br>ボリューム設定 | [ダイヤル右回り]1クリック毎に、<br><b>0→1→2→</b> →253→254→255→0<br>を順次設定します。[ダイヤル左回り]は、反対方向に順<br>次設定となり、選択した時点で仮確定になります。<br>設定範囲は、1ステップ で 0~255 です。                                                                                               |
|    |                | オンタイマー<br>スケルチ設定  | [ダイヤル右回り]1クリック毎に、<br>0→1→2→( →253→254→255→0<br>を順次設定します。[ダイヤル左回り]は、降順に設定で<br>きます。設定した時点で仮確定になります。設定範囲は、<br>1ステップで0~255です。                                                                                                    |
|    |                | オフタイマー<br>時刻設定    | 時計時刻設定と同じ方法です。                                                                                                    |
|    |                | スリープ時間設定          | [ダイヤル右回り]1 クリック毎に、<br>1→2→3→ 〈 →118→119→120→1<br>を順次設定します。[ダイヤル左回り]は降順に設定がで<br>きます。 設定範囲は、1 分単位で 1~120 分です。                                                                                                    |

操作 (続き 2/2)

| No | 操作         | 選択設定内容               | 説 明                                                                     |
|----|------------|----------------------|-------------------------------------------------------------------------|
|    |            | オンタイマー<br>オン/オフ切替え   | [PASS]入力毎に、オンタイマー オフ / 起動時刻<br>を交互に切替えます。オンの時は、起動時刻を表示し<br>ます。          |
| 5  | [PASS]     | オフタイマー<br>オン/オフ切替え   | [PASS]入力毎に、オフタイマー オフ / オフにす<br>る時刻 を交互に切替えます。 オンの時は、オフにする<br>時刻を表示します。  |
|    |            | スリープタイマー<br>オン/オフ切替え | [PASS]入力毎に、スリープタイマーの オフ/スリー<br>プ設定時間を交互に切替えます。<br>オンの時は、スリープ設定時間を表示します。 |
| 6  | [6]<br>[4] | 時刻設定対象<br>選択         | [6]入力毎に、時刻設定対象を 時→分→秒→時<br>を順次選択します。<br>[4]は反対方向に順次選択できます。              |
| 7  | [EXIT]     | 操作取消し                | 操作及び仮確定をクリアして、直前の動作モードに戻り<br>ます。                                        |
| 8  | [ENT]      | 確定                   | 確定して、直前の動作モードに戻ります。                                                     |

7-13-2. 「周波数表示」と「時計表示」の切替え

時計表示に切り替えると周波数表示部(8~1桁)に、「現在の時刻」を表示します。 [FUNC]+[9]入力毎に、「周波数表示」と「時計表示」が交互に切替わります。周波数表示と時計表示以 外は、受信状況の表示を継続します。

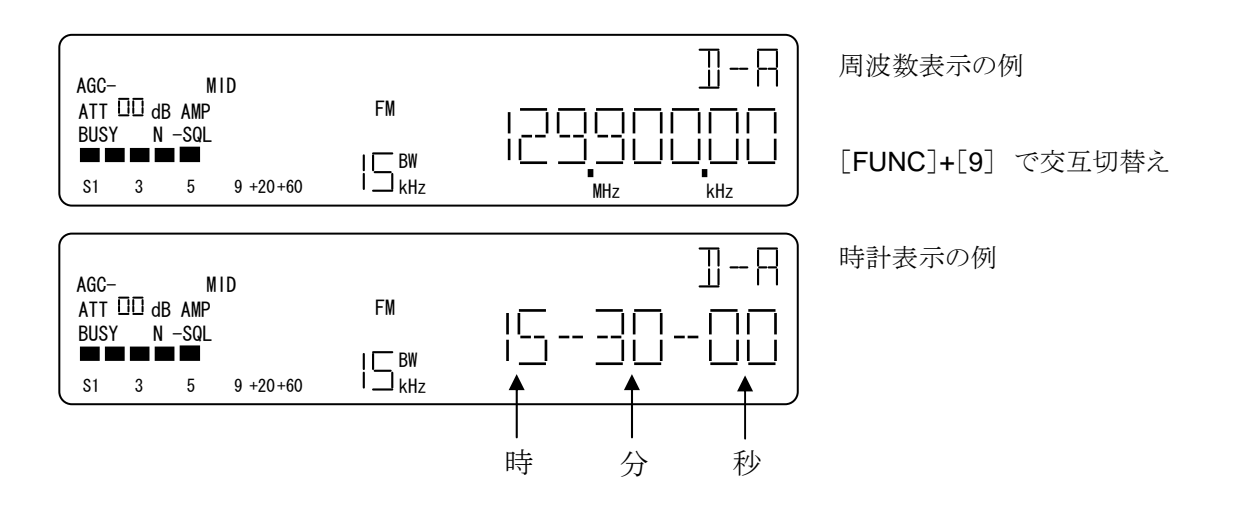

7-13-3. 時計時刻設定メニュー

[FUNCL]+[9] でクロック設定になります。 時計時刻設定メニューはクロック設定のサブメニューにあります。

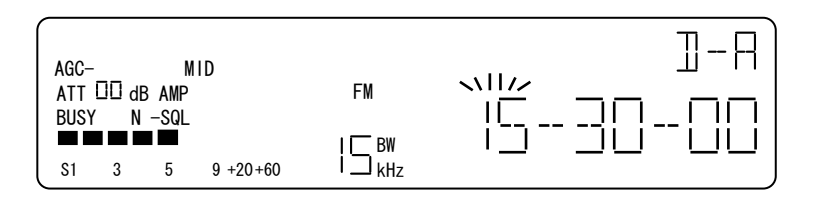

時計時刻設定メニューの例 設定対象部分が点滅します。

① 設定対象(時-分-秒)選択

設定対象は点滅します。

[6]入力毎に、設定対象を「時」から「秒」方向に順次選択できます。 [4]入力毎に、設定対象を「秒」から「時」方向に順次選択できます。

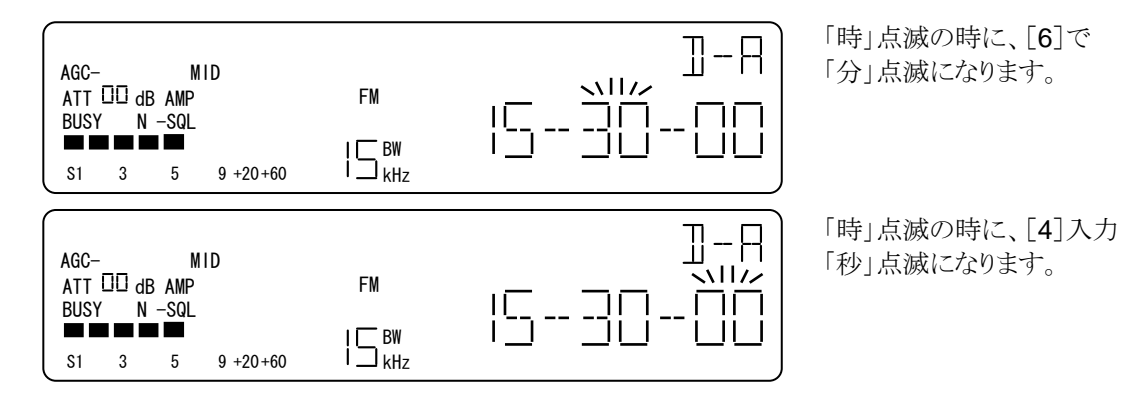

② 時刻設定

[ダイヤル右回り]1クリック毎に、選択されている設定対象を昇順に設定します。 [ダイヤル左回り]1クリック毎に、選択されている設定対象を降順に設定します。 選択した時点で仮確定となります。

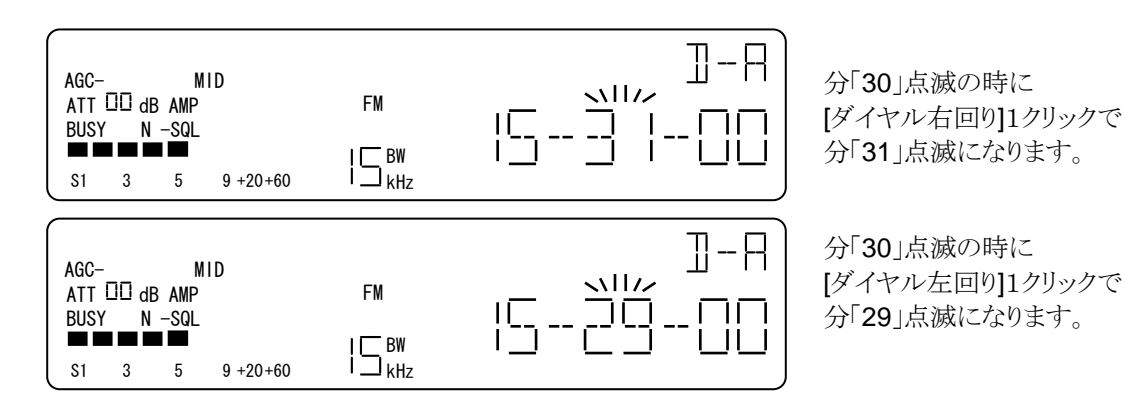

7-13-4. オンタイマー 起動時刻設定メニュー (オンタイマー起動時刻)

オンタイマーは、設定した起動時刻に35GRシリーズを待機状態から起動するタイマー機能です。

[FUNCL]+[9] でクロック設定になり、[UP][DOWN]で、オンタイマー起動時刻メニューにします。 LCD セグメント「TIMER」が点滅し、状態表示部に「ON」が点灯します。

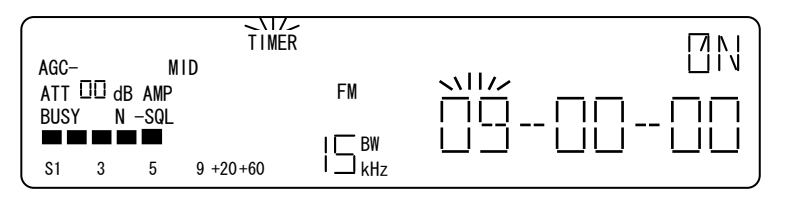

オンタイマー起動時刻設定の 表示例

操作例

① 設定対象選択

設定対象は点滅します。

[6]入力毎に、設定対象を「時」から「秒」方向に順次選択できます。 [4]入力毎に、設定対象を「秒」から「時」方向に順次選択できます。

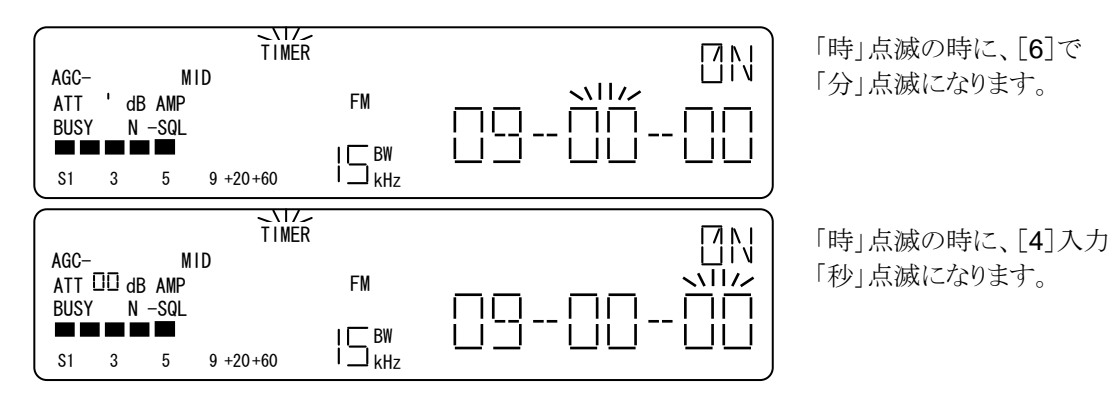

② オンタイマー起動時刻設定

[ダイヤル右回り]1 クリック毎に、選択されている設定対象を昇順に設定します。 [ダイヤル左回り]1 クリック毎に、選択されている設定対象を降順に設定します。 選択した時点で仮確定となります。

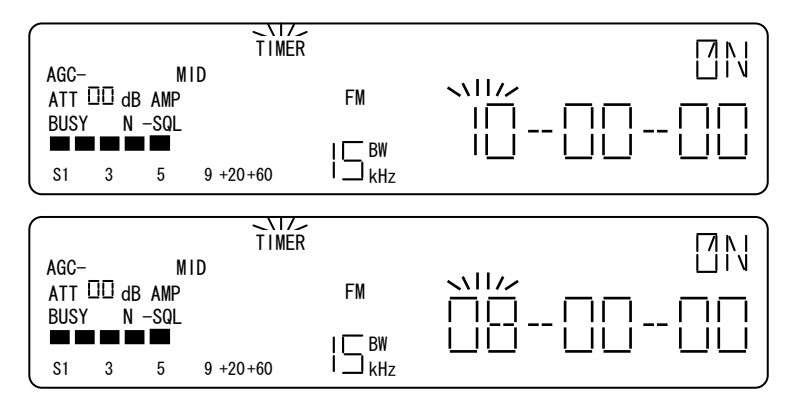

時「09」点滅の時に、 [ダイヤル右回り]1クリックで 時「10」点滅になります。

時「09」点滅の時に、 [ダイヤル右回り]1クリックで 時「08」点滅になります。 オンタイマーのオン(有効)/オフ(停止)の切替え [PASS]入力毎に、オンタイマーのオン/オフが交互に切替わります。 オンの時は、オンタイマー起動時刻が表示されます。

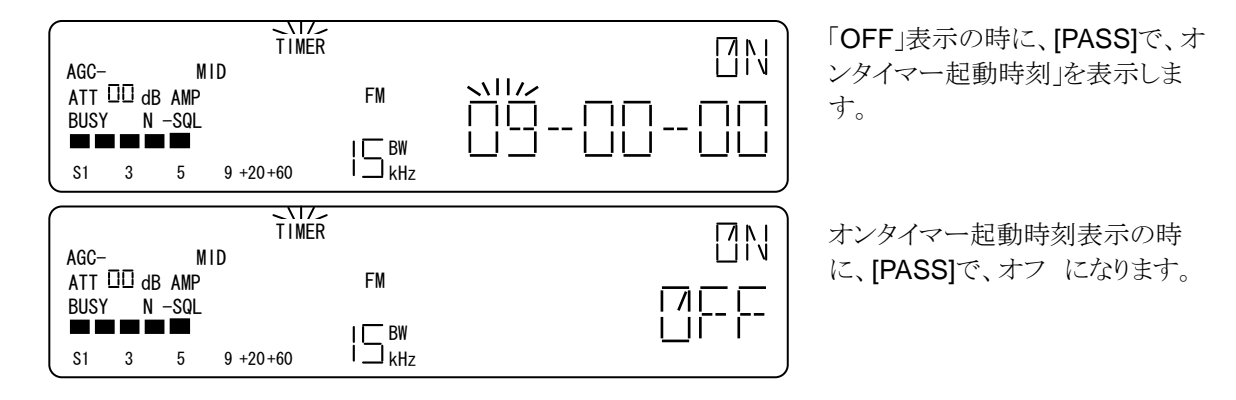

### 7-13-5. オンタイマー 出力音設定

この項目では、本機がオンタイマーで起動したときに出力する音を受信機の出力にするかアラーム音にするかの設定を行います。

[FUNCL]+[9] でクロック設定になり、[UP][DOWN]で、オンタイマー出力音声設定にします。LCD セグ メント「TIMER」が点滅し、状態表示部に「ON」が点灯します。周波数表示部に、「ALM」が点滅、その右 に設定されている出力音(RADIO まはた BEEP)が表示されます。

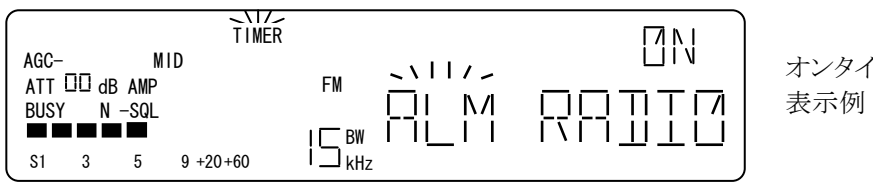

オンタイマー出力音設定の 表示例 (RADIO)

このとき、[ダイヤル右回り] または、[ダイヤル左回り]で RADIO – BEEP を交互に切り替えることができます。

7-13-6. オンタイマーボリューム設定

この項目では、本機がオンタイマーで起動したときに出力する音の大きさを設定します。 [FUNCL]+[9] でクロック設定になり、[UP][DOWN]で、オンタイマー出力音声設定にします。 LCD セグメント「TIMER」が点滅し、状態表示部に「ON」が点灯します。 周波数表示部に、「VOL」が点滅します。

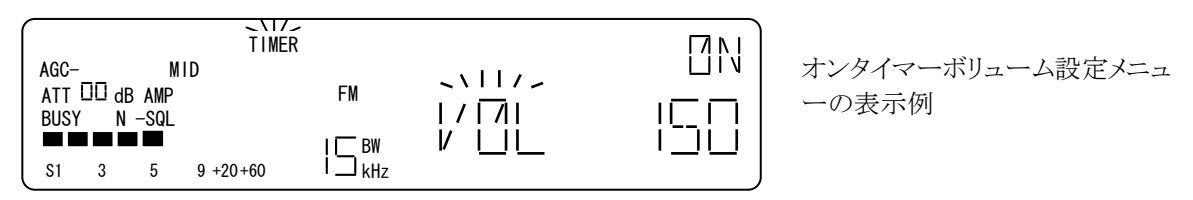

[ダイヤル右回り]1 クリック毎に、ボリューム数値が大きくなり、[ダイヤル左回り]1 クリック毎に小さくなります。 選択した時点で仮確定になります。

### 7-13-7. オンタイマースケルチ設定

この項目では、本機がオンタイマーで起動したとき有効となるノイズスケルチ値を設定します。 [FUNCL]+[9] でクロック設定になり、[UP][DOWN]で、オンタイマースケルチ設定にします。 LCD セグメント「TIMER」が点滅し、状態表示部に「ON」が点灯します。 周波数表示部に、「SQL」が点滅します。

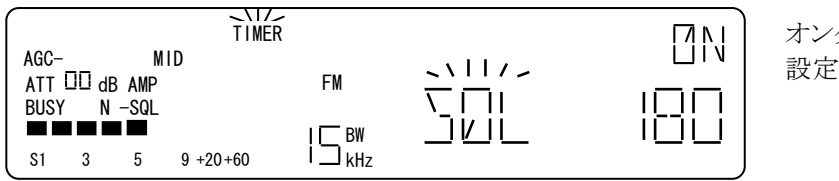

オンタイマースケルチ値 設定メニューの表示例

操作

[ダイヤル右回り]1 クリック毎にスケルチ値が1ずつ大きくなり、[ダイヤル左回り]1 クリック毎にスケルチ値が1ずつ小さくなります。(スレッショルドは、180前後)

7-13-8. オフタイマー 時刻設定

この項目では、本機をオフタイマーで待機状態する時刻、ならびにオフタイマーの有効(オン)、無効(オ フ)を設定します。 [FUNCL]+[9] でクロック設定になり、[UP][DOWN]で、オフタイマー時刻設定にし ます。 LCD セグメント「TIMER」が点滅し、状態表示部に「OFF」が点灯します。 周波数表示部に、時刻が表示されます。

| $\bigcap$      |            |                       | LNTZ<br>TIMER | <u>í</u> |    |
|----------------|------------|-----------------------|---------------|----------|----|
| AG<br>AT<br>BU | C-<br>T 00 | M<br>dB AMP<br>N -sol | IID           | FM       |    |
| S1             | 3          | 5                     | 9 +20+60      | ∣        | 18 |

操作

設定対象(時-分-秒) 選択

[6]入力毎に設定対象を「時」→「秒」方向に順次選択し、[4]入力毎に「秒」→「時」方向に順次選択しま す。このとき、選択されている項目は点滅します。

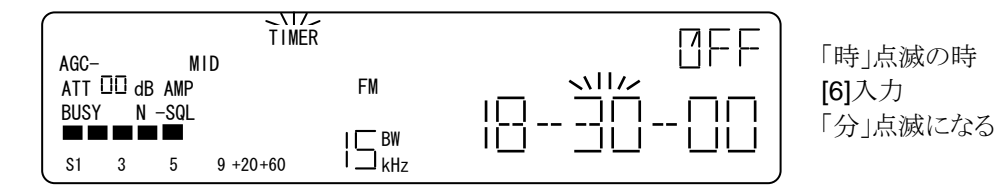

### オフタイマー時刻設定

[ダイヤル右回り]1クリック毎に選択されている設定対象(時、分、秒)を大きく、[ダイヤル左回り]1クリック 毎で小さく変化させます。設定した時点で仮確定になります。

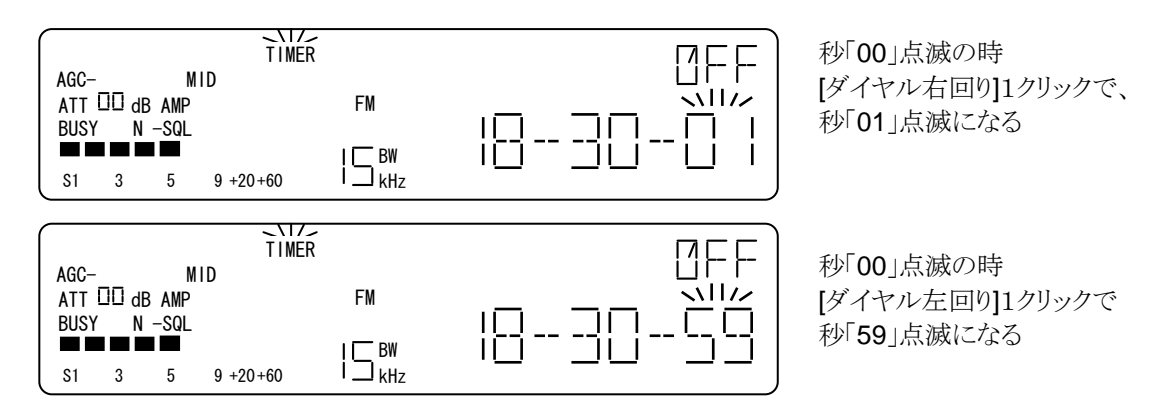

オフタイマー 有効・無効の切替え

[PASS]入力毎に、オフタイマーの有効(ON)と無効(OFF)が交互に切り替わります。 有効の時は、オフ タイマーの時刻を表示します。

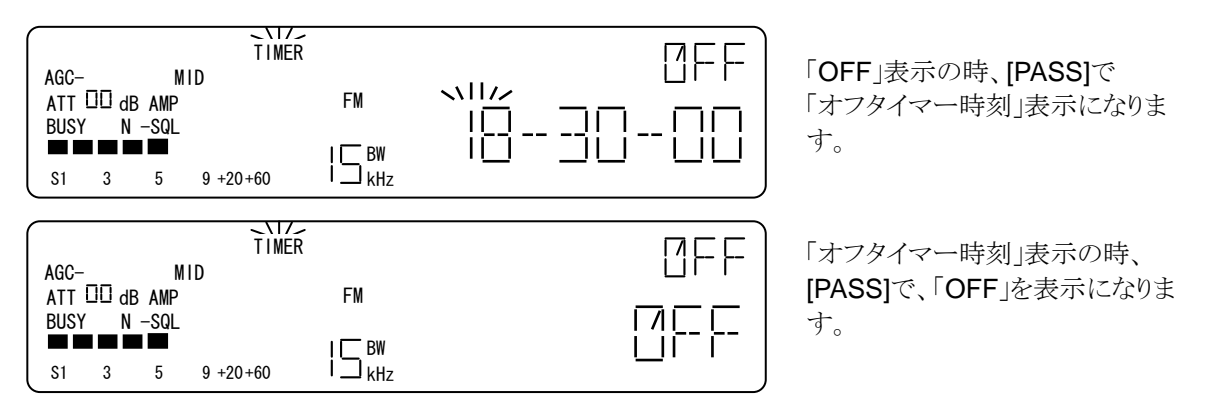

### 7-13-9. スリープ時間の設定

この項目では、スリープタイマーによって本機を待機状態するまでの時間を設定します。 [FUNCL]+[9] でクロック設定になり、[UP][DOWN]で、スリープ時間設定にします。 LCD セグメント「SLEEP」が点滅し、 周波数表示部に、「SLEEP」が表示されます。

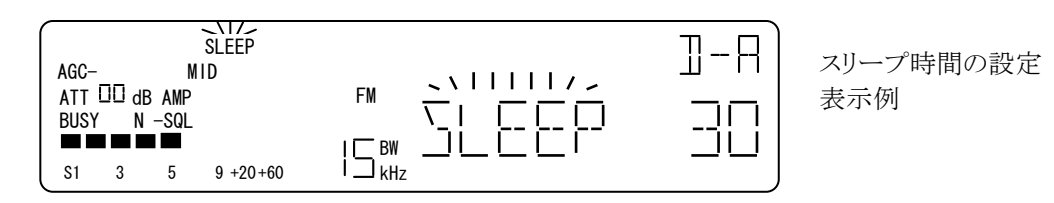

#### 操作

スリープ時間の設定

[ダイヤル右回り]1 クリック毎に、スリープ時間を1ずつ大きくし、[ダイヤル左回り]1 クリック毎に小さくします。スリープ時間の設定単位は「分」で、1 ~ 120 の間を設定できます。

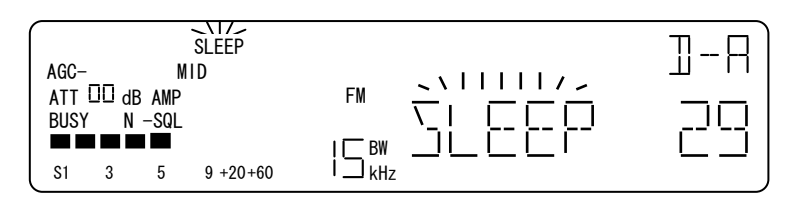

「30」表示の時、[ダイヤル左回り]1 クリックで、「29」表示になります。

操作

スリープタイマーの有効(ON)・無効(OFF)設定

[PASS]入力毎に、スリープタイマーの有効・無効(OFF)を切替えます。有効の時は、スリープ時間を表示する。

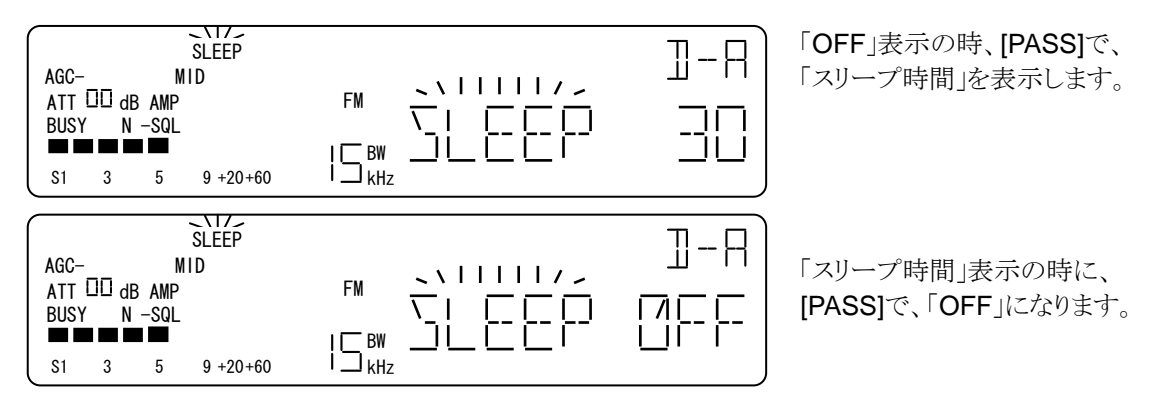

スリープタイマーは、有効にして[ENT] で確定して直前の動作モードに戻った時点でカウントを開始しま す。スリープ時間を経過すると、本機は待機状態になります。 なお、スリープタイマーに自動繰り返し機能はありません。 7-13-10. クロック設定のサブメニュー選択

[FUNCL]+[9] でクロック設定になり、[UP][DOWN]でサブメニューを切り替えます。 [UP]入力毎に、サブメニューを昇順に、[DOWN]入力毎で降順に選択します。

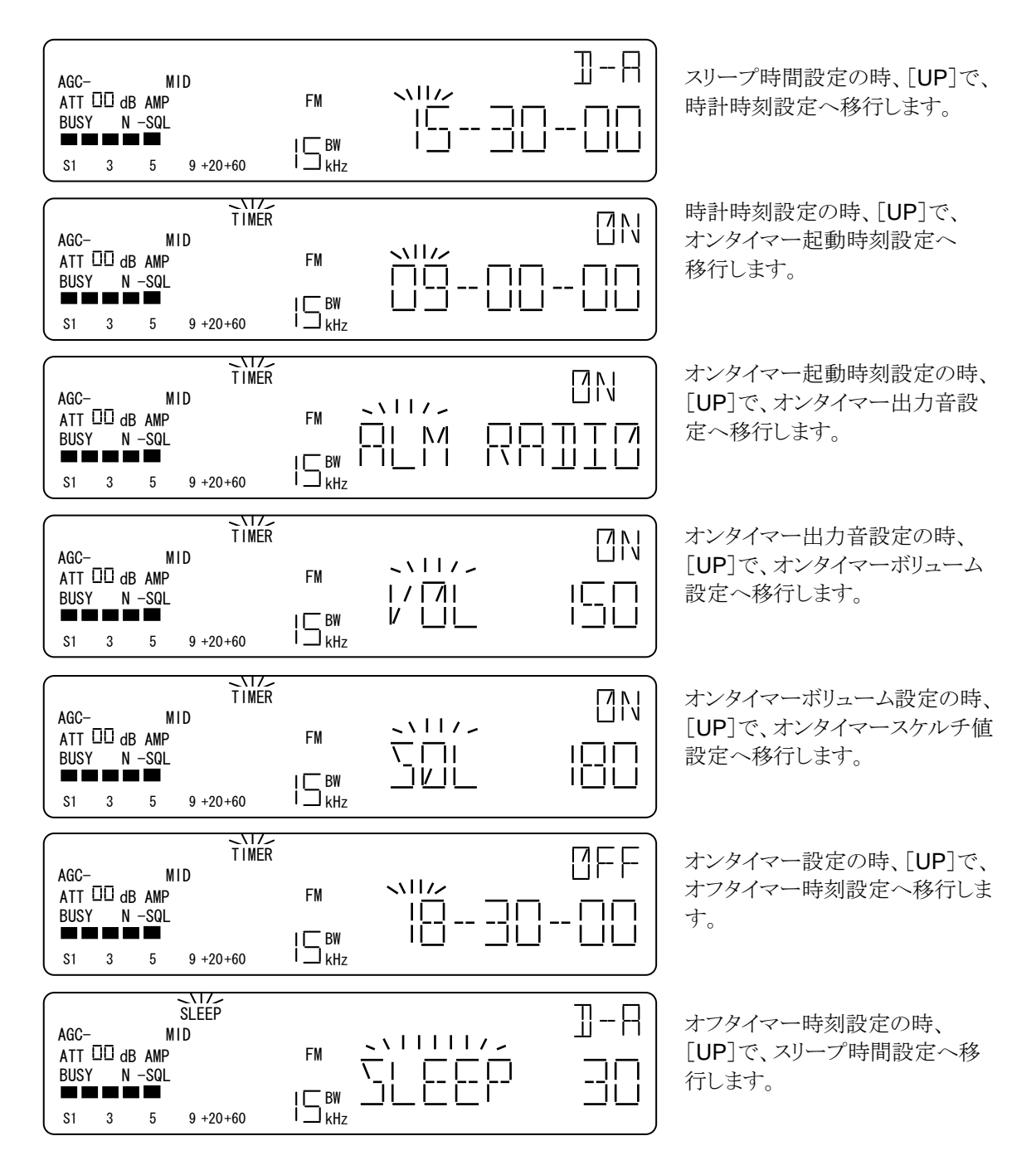

[ENT] で確定して直前の動作モードに戻ります。

## 7-14. レベルスケルチ設定メニュー (LSQ)

レベルスケルチは、スケルチツマミで設定するノイズスケルチ(NSQ)と併用される信号強度によるスケルチ 機能です。レベルスケルチをオンにすると、レベルスケルチのしきい値以上になったときに音声出力をし ます。ただし、レベルスケルチはノイズスケルチとアンド(AND:論理積)として扱われますので、両方のス ケルチが出力にならないと本機の音声出力は行われません。

### 7-14-1. 操作

| No | 操作          | 選択設定内容            | 説明                                                                                                    |
|----|-------------|-------------------|----------------------------------------------------------------------------------------------------|
| 1  | [FUNC]+[·]  |                   | [FUNC]+[・]入力毎に、レベルスケルチ オフ/オン を<br>交互に切替えます。                                                                                                    |
| 2  | [FUNCL]+[·] |                   | レベルスケルチ設定メニューへ移行します。                                                                                                    |
| З  | [ダイヤル]      | レベルスケルチ<br>しきい値設定 | [ダイヤル右回り]1 クリック毎に、レベルスケルチしきい値<br>-120.0 → -119.5 →-119.0 → … →-0.5 →+0.0 →<br>を順次設定します。[ダイヤル左回り]は反対方向に順次設<br>定です。 設定した時点で仮確定になります。レベルスケル<br>チの設定範囲は、0.5 ステップで-120.0~0.0 です。 |
| 5  | [EXIT]      | 操作取消し             | 操作及び仮確定をクリアして、直前の動作モードに戻ります。                                                                                                    |
| 6  | [ENT]       | 確定                | 確定して、直前の動作モードに戻ります。                                                                                                    |

### 7-14-2. LSQ O ON/OFF

[FUNC]+[・]入力毎に、レベルスケルチのオフ/オンを交互に切替わります。 レベルスケルチ オンの ときは、「レベルスケルチしきい値メーター(Sメーターの直下)」と「L」(N-SQLの左隣)を点灯します。

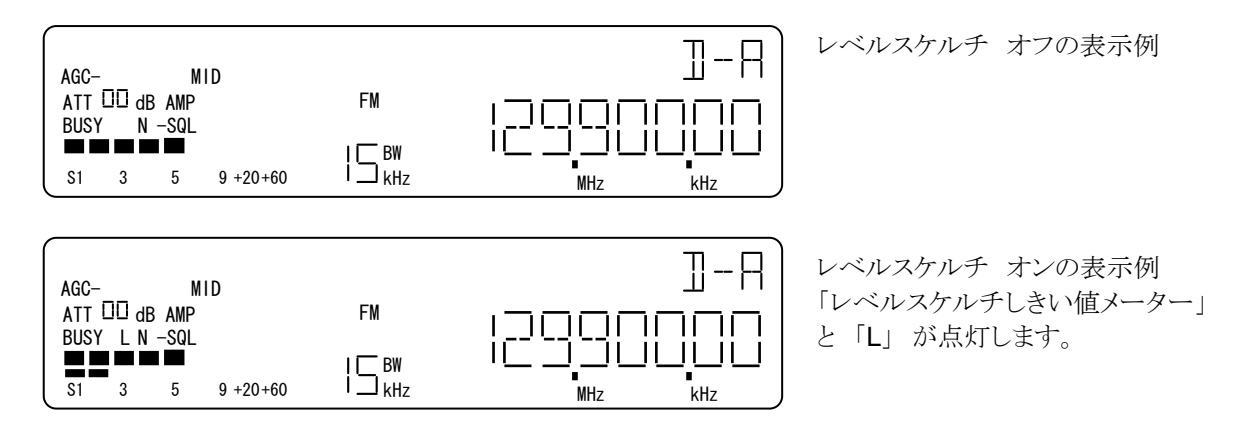

7-14-3. レベルスケルチ しきい値設定

[FUNCL]+[・]で、レベルスケルチのしきい値になります。 周波数表示部に LSQ が点滅します。 dBm 表示の設定値に連動して、Sメーター直下にある、しきい値メーターが点灯します。 レベルスケルチ のしきい値の設定範囲は、-120.0 dBm~0.0 dBm です。

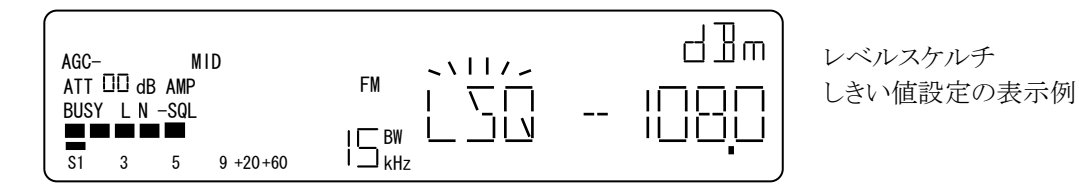

操作例

[ダイヤル右回り]1 クリック毎に、0.5dB ずつ大きく、[ダイヤル左回り]1 クリック毎に 0.5dB ずつ小さくなります。 そのとき、しきい値メーターが設定に合わせて点灯します。

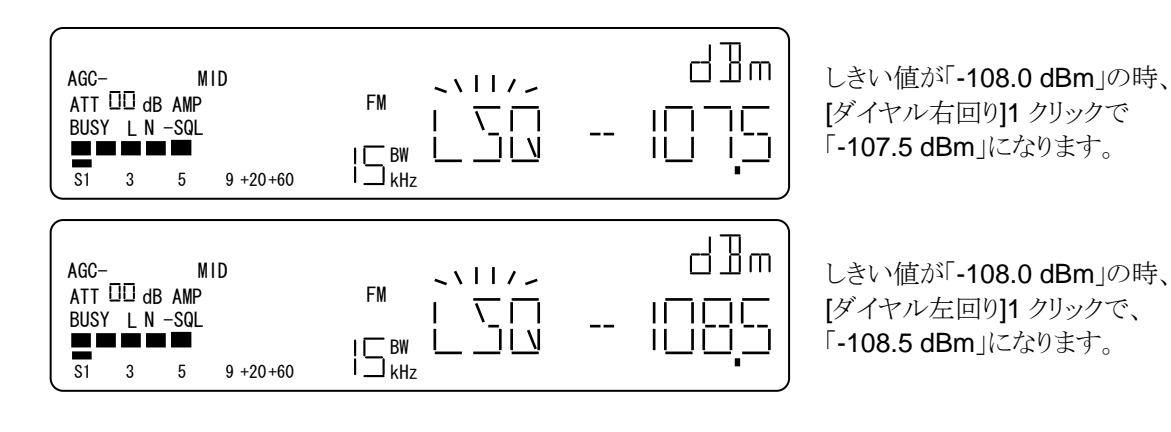

## 7-15. デリートメニュー (DEL)

このデリートメニューでは、使っているダイヤル (A-F 共通) に設定されている「周波数パス設定」を解除できます。解除は1周波数ずつ個別に解除、あるいは使っているダイヤルの周波数パスを一括で解除する方法があります。なお、周波数パス設定は、一旦解除したら復活することはできません。再度周波数パスに設定するには、再設定が必要です。

| 7-15-1. 抄 | 操作 |
|-----------|----|
|-----------|----|

| No | 操作             | 選択設定内容        | 説明                                                                                 |
|----|----------------|---------------|------------------------------------------------------------------------------------|
| 1  | [FUNCL]+[0]    |               | デリートメニューになります。                                                                     |
| 2  | [UP]<br>[DOWN] | サブメニュー<br>選択  | [UP][DOWN] 毎に、個別解除→一括解除→個別解除<br>を交互に選択します。                                         |
| 3  | [ダイヤル]         | パス設定の<br>個別表示 | 個別解除のとき、[ダイヤル]1 クリック毎に、 パス設定されている、受信周波数を順次表示します。                                   |
| 4  | [PASS]         | 個別解除          | 表示されているパス周波数のパス設定を解除して、メニューを継続します。この時のパス設定解除は仮確定です。                                |
|    |                | 一括解除          | ダイヤルのパス設定を全て解除します。この時のパス設定解除は<br>仮確定です。                                            |
| 5  | [EXIT]         | 操作取消し         | 操作及び仮確定をクリアして、直前のダイヤル# に戻る。                                                        |
| 6  | [ENT]          | 確定            | 解除を確定して、直前のダイヤル# に戻ります。 このデリートメニューにいるときに、[PASS]より先に[ENT]を入力した場合パス設定は解除されないまま確定します。 |

デリートメニューになると、セグメント「PASS」が点滅します。

個別解除のとき、パス設定があれば、「パス設定された周波数」が表示されます。

パス設定がなければ「----」を表示します。

ー括解除のときは、周波数表示部に「DEL」が点滅表示、「PASS」が表示されます。パス設定があれば、「PASS」表示の右に「※」(アスタリスク)が、パス設定がなければ、「--」が表示されます。

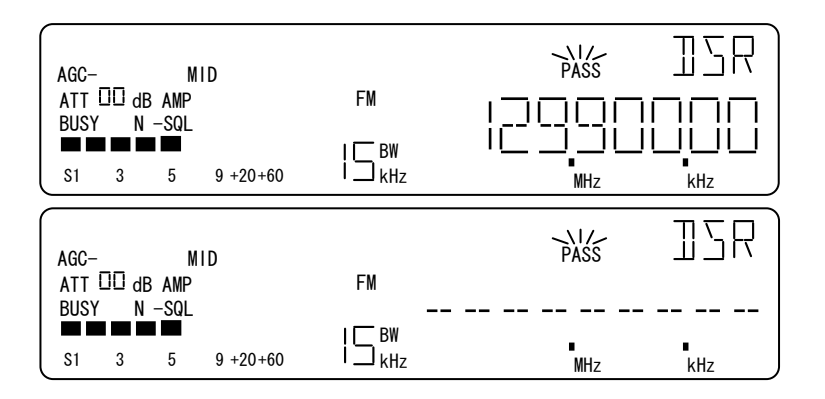

個別解除で、パス設定があると きの表示例

個別解除で、パス設定がないと きの表示例
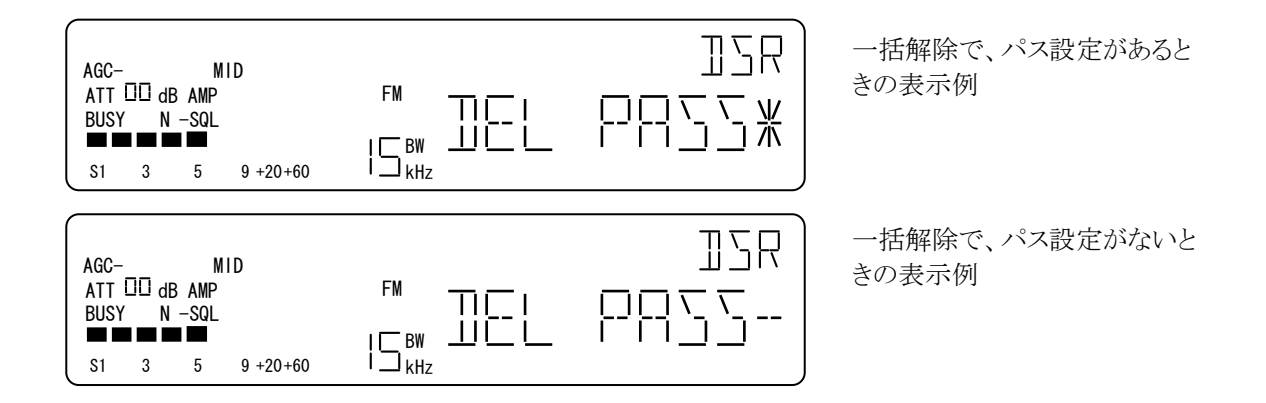

#### 操作例

デリートメニューで、[UP][DOWN]で、個別解除,一括解除を交互に切り替えます。

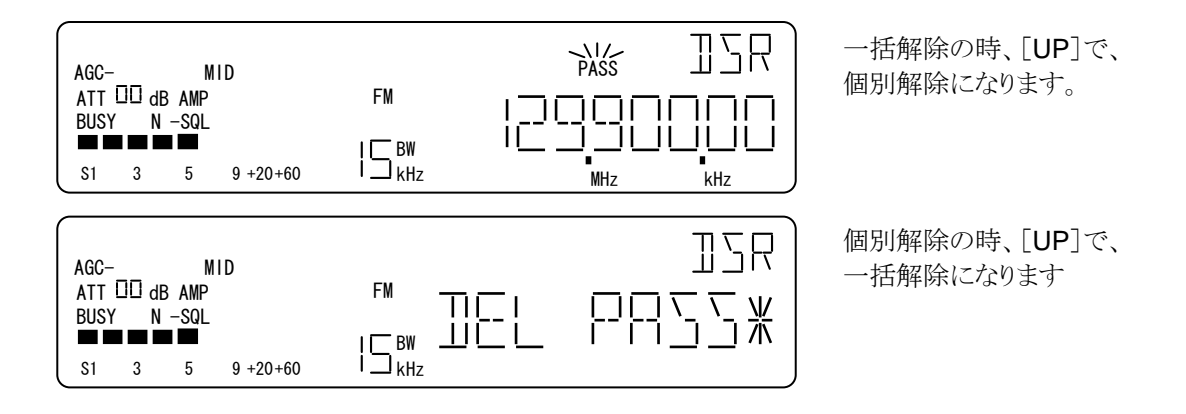

#### [ダイヤル] (個別解除のみで有効)

[ダイヤル]1クリック毎に、パス設定された受信周波数をリング状に順次表示します。

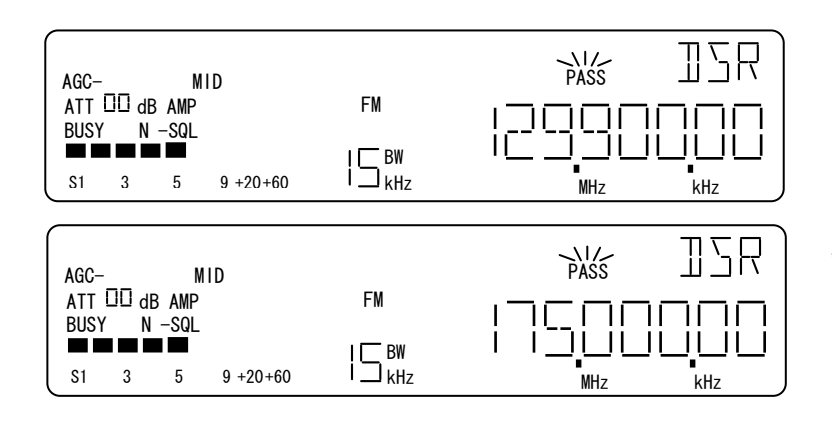

[ダイヤル左右回り]1クリック毎 に順次パス設定された受信周波 数を表示します。 · [PASS]

[PASS]入力すると、パス設定解除を仮確定し、次のパス設定された受信周波数を表示する。 パス設定がなければ、エラートーンで警告する、画面の変化はなし。

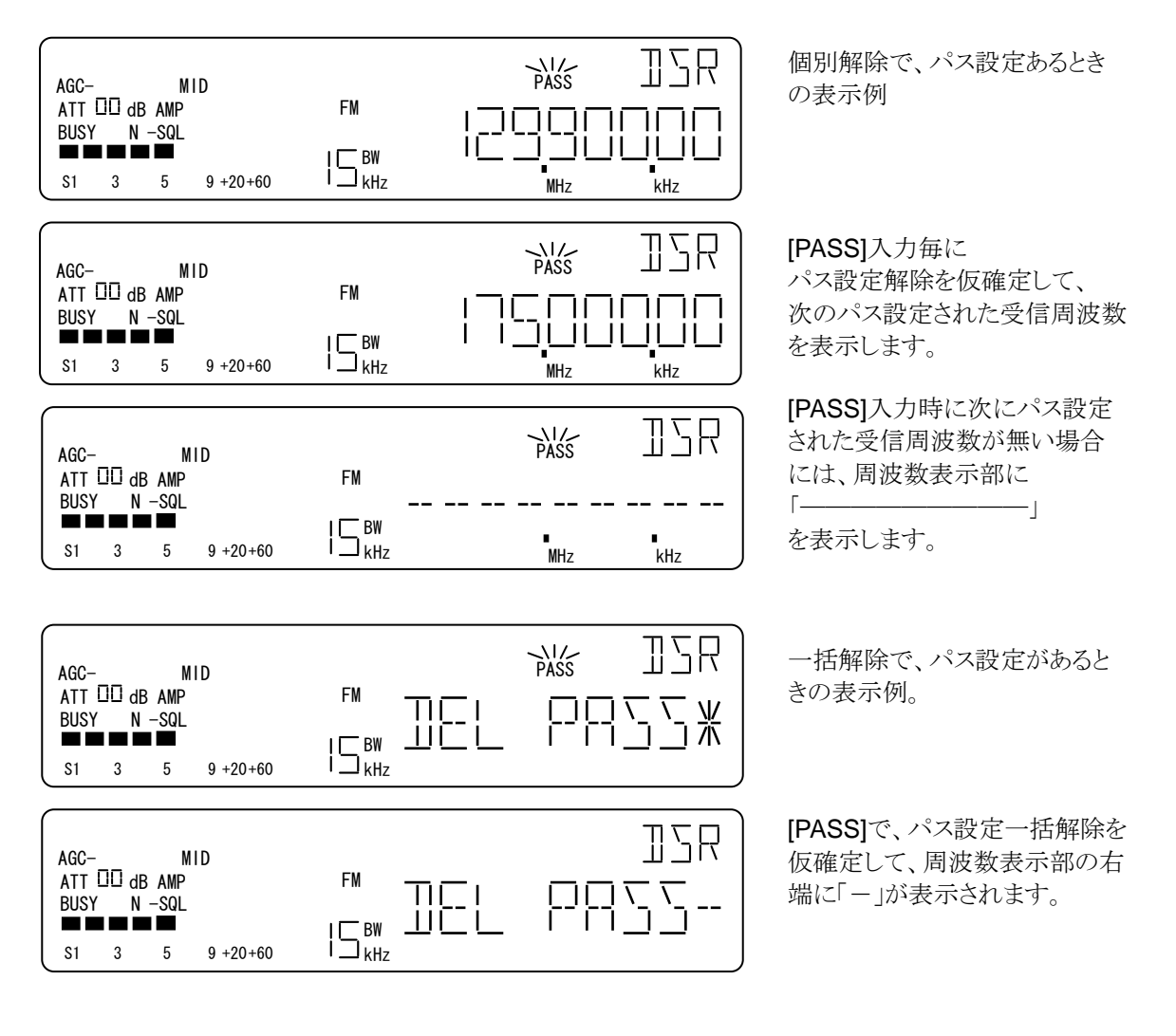

•[ENT]

個別解除、一括解除ともに、仮確定の後に[ENT]で、パス設定解除が確定します。

## 7-16. メモリー書込み (MW)

メモリー書き込み では、ダイヤルモードでの受信周波数や復調モードなどの設定をメモリーチャンネルに 記憶格納します。

7-16-1. 操作

| No | 操作             | 選択設定内容  | 説明                                                                                                    |
|----|----------------|---------|----------------------------------------------------------------------------------------------------|
| 1  | [FUNC]+[ENT]   |         | メモリー書込み に移行します。<br>移行直後に表示するメモリーチャンネルは、登録されてい<br>ないメモリーチャンネルで最も番号の小さいものが表示さ<br>れます。全てに登録されている場合には、000 が表示さ<br>れます。 |
| 2  | [0~9]          | バンク切替   | 入力した数字キーと同じバンク番号の 00 チャンネルに切<br>替わります。                                                                             |
| 3  | [ダイヤル]         | チャンネル設定 | [ダイヤル右回り]1 クリック毎に、登録,未登録に関係なく<br>全てのメモリーチャンネルを昇順に順次選択します。 [ダ<br>イヤル左回り]では降順になります。                                  |
| 4  | [UP]<br>[DOWN] |         | [UP]で、表示されているメモリーチャンネル番号を 10 ず<br>つ増やします。[DOWN]で、表示されているメモリーチャ<br>ンネルを 10 ずつ減らします。                                 |
| 5  | [EXIT]         | 操作取消し   | 操作を取消して、直前の動作モードに戻ります。                                                                                             |
| 6  | [ENT]          | 確定      | 確定して、直前の動作モードに戻ります。                                                                                                |

7-16-2. メモリーチャンネル選択

[FUNC]+[ENT] で メモリー書込み に移行すると、LCD セグメント「M」が点滅します。状態表示部に3桁で、「バンク番号(1桁)、チャンネル番号(2桁)」を表示します。たとえば、表示が "214" であれば、「バンク番号2の14 チャンネル」を意味します。

バンク番号は 0~9、(10 バンク)、それぞれのバンクに 00~99 (100 チャンネル)があり、合計で 1000 のメモリーチャンネルを構成しています。

「メモリーチャンネル」番号の表示は、そのメモリーチャンネルに登録されている場合は点灯、そのメモリー チャンネルが登録されていない空きチャンネルのときは、点滅します。

メモリー書込み に移行した直後に表示されるメモリーチャンネルは、空きチャンネルで最も番号の若いメ モリーチャンネルとなります。 000~999 まで、全てに登録されている場合には、000 を表示します。

| AGC-        |              | M     | ID       |            | ]-A)    |
|-------------|--------------|-------|----------|------------|---------|
| ATT<br>BUSY | 00 dl<br>′ N | B AMP |          | FM         |         |
|             |              |       |          | I 🕅 BW     |         |
| S1          | 3            | 5     | 9 +20+60 | I <u> </u> | MHz kHz |

メモリー書込みに移行する 直前の表示例

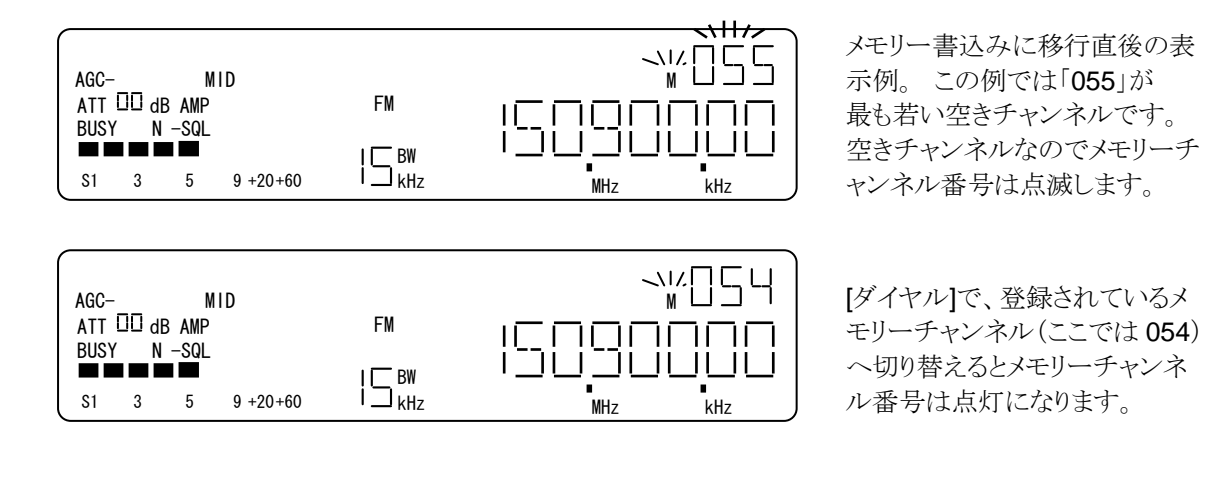

操作例

・数値キー [0] ~[9]

[FUNC]+[ENT] でメモリー書込みに移行したあと、[5]で、メモリーチャンネル「500」を表示します。 (例では、500 は空きチャンネル) [5] によってバンク切替えでバンク番号が 5 になり、当該バンクの 00 チャンネルを表示することとなります。

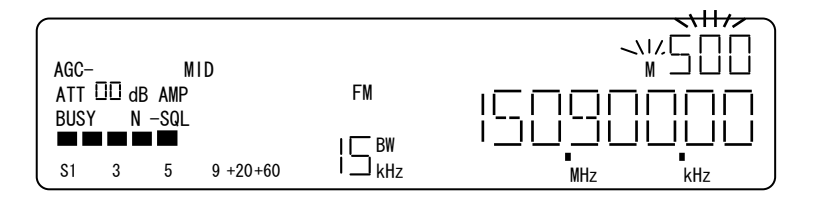

[5]で、メモリーチャンネルの 「500」を表示します。

#### ・[ダイヤル]

[ダイヤル右回り]1 クリックで、1 チャンネルずつ、[UP]で10 チャンネルずつ、登録済か空きチャンネル に関わらず、書込み先となるメモリーチャンネルを昇順に切り替えます。

[ダイヤル左回り]1クリックで1 チャンネルずつ、[DOWN]で 10 チャンネルずつ、登録済か空きチャン ネルに関わらず、書込み先となるメモリーチャンネルを降順に切り替えます。

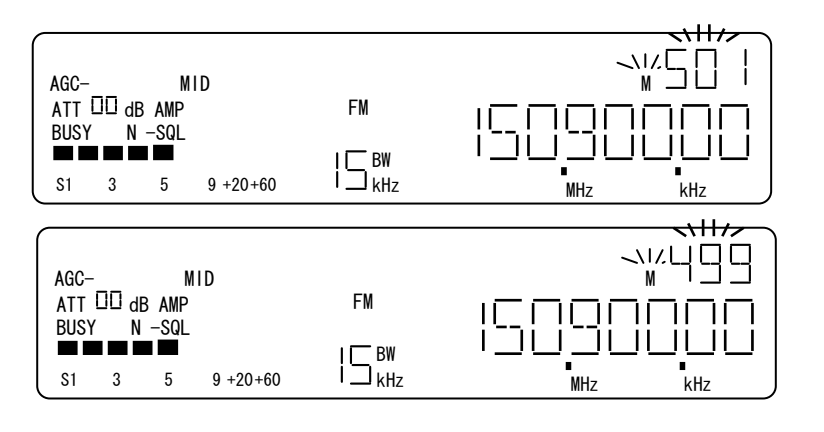

「500」表示の時、 [ダイヤル右回り]1 クリックで、 メモリーチャンネル「501」の表示 に切り替わります。

「500」表示の時、 「ダイヤル左回り」1 クリックで、

[タイヤル左回り] クリックで、 メモリーチャンネル「499」の表示 に切り替わります。

# 7-17. システム環境設定 (CONFIG)

システム環境設定では、本機の各動作モードで共通する項目を設定します。

7-17-1. 操作

| No | 操作     | 選択設定内容                                 | 説明                                                                                                    |
|----|--------|----------------------------------------|----------------------------------------------------------------------------------------------------|
| 1  |        |                                        | システム環境設定(CONFIG)へ移行します。はじめは、LCD                                                                                                    |
|    |        |                                        | バックライト設定になります。                                                                                                    |
|    |        |                                        |                                                                                                    |
| _  | [UP]   | 비~~~~~~~~~~~~~~~~~~~~~~~~~~~~~~~~~~~~~ | $/ ハックフイト設定(LAMP) \rightarrow ビーフ音量設定 (BEEP) \rightarrow$                                                                             |
| 2  | [DOWN] | サフメニュー選択                               | IF 出力設定 (EXI IF) $\rightarrow \sqrt{1}$ ル 通信速度設定 (BPS)                                                                                |
|    |        |                                        | $\rightarrow$ 基準発振器設定 (SID) $\rightarrow$ Sメーター設定 (S-M)<br>た 版 物 調切 また 「ROMM」は 逆版 に 調切 また                                             |
|    |        |                                        |                                                                                                    |
|    |        | レープ立具乳学                                | $[ [  ク 1 7 / / 石 回 9 ] ] クリック 母に、  0 \rightarrow 1 \rightarrow 2 \rightarrow ( 251 \rightarrow 255 \rightarrow 0$                    |
|    |        | E <sup>ー</sup> ノ盲重設止<br>(PEED)         | $0 \rightarrow 1 \rightarrow 2 \rightarrow 2 \rightarrow 2 \rightarrow 2 \rightarrow 2 \rightarrow 0$<br>のトシに見順に認定できます 「ダイヤル右回り」け際順に認 |
|    |        | (DEEF)                                 | のよりに升順に設定してより。[クイイル上回り]は降順に設<br>安しかります。設定」を時点で仮確定にかります                                                                                |
|    |        |                                        | EC(x)(x) = 0 ( $E(x)(x) = 0$ )<br>[ f(x)(x)(x) = 0 ( $f(x)(x)(x) = 0$ )                                                               |
|    |        | IF 出力設定                                | $OFE \rightarrow 1 \rightarrow 2 \rightarrow 3 \rightarrow OFE$                                                                       |
|    |        | IF OUT)                                | のトラに昇順に選択します「ダイヤル左回り」け降順に選択                                                                                                    |
|    |        |                                        | シェクトー 選択した時点で仮確定になる。                                                                                                    |
|    |        |                                        | [ダイヤル]で、シリアル通信速度を                                                                                                    |
|    | [ダイヤル] | シリアル通信<br>速度設定<br>(BPS)                | 9.6kbps $\rightarrow$ 19.2kbps $\rightarrow$ 38.4kbps $\rightarrow$ 57.6kbps $\rightarrow$                                            |
|    |        |                                        | 115.2kbps→9.6kbps                                                                                                    |
| 3  |        |                                        | のように昇順に選択します。[ダイヤル左回り]は降順に選択                                                                                                    |
|    |        |                                        | となります。選択した時点で仮確定になります。                                                                                                    |
|    |        | 基準発振器設定<br>(STD)                       | [ダイヤル左右]1 クリック毎に、基準発振器を                                                                                                    |
|    |        |                                        | INT→EXT 交互に切り替えます。                                                                                                    |
|    |        |                                        | 選択した時点で仮確定になる。                                                                                                    |
|    |        | S-メーター設定<br>(S-M)                      | [ダイヤル左右]1 クリック毎に、 <b>S-</b> メーターのソース                                                                                                  |
|    |        |                                        | RSSI→AGC を交互に選択します。                                                                                                    |
|    |        | (0 10)                                 | 選択した時点で仮確定になります。                                                                                                    |
|    |        | 信号確度表示の                                | [ダイヤル左右]1クリック毎に、信号強度表示の設定                                                                                                    |
|    |        | 品方强反农小V<br>設定(DISP)                    | NORM→RSSI を交互に選択します。                                                                                                    |
|    |        |                                        | 選択した時点で仮確定になります。                                                                                                    |
|    |        | パックライト                                 | バックライト設定のとき、                                                                                                    |
| 4  |        | オン/オフ                                  | [PASS]毎に、バックフイトの点灯、消灯を交互に切替えま                                                                                                    |
|    | [PASS] | 切替え                                    | す。切替えた時点で仮確定となります。                                                                                                    |
|    |        | ビーフ音                                   | ビーフ首重設定のとき、LPASS]毎に、ビーフ音量を                                                                                                    |
|    |        | オノ・設正値                                 | UFF→設正値 を父互に切替えます。<br>回共らた味点な伝体会したいます。                                                                                                |
|    |        | 「切俗え」                                  | 別省んに時品じ収催足となりよう。                                                                                                    |
| 5  | [EXIT] | 操作取消し                                  | 採TF及い収確正をクリノして、 国則の 期TF モートに 戻りま す。                                                                                                   |
| 6  | [ENT]  | 確定                                     | 確定して、直前の動作モードに戻ります。                                                                                                    |

システム環境設定は、[UP][DOWN]で以下のように設定項目を選択します。

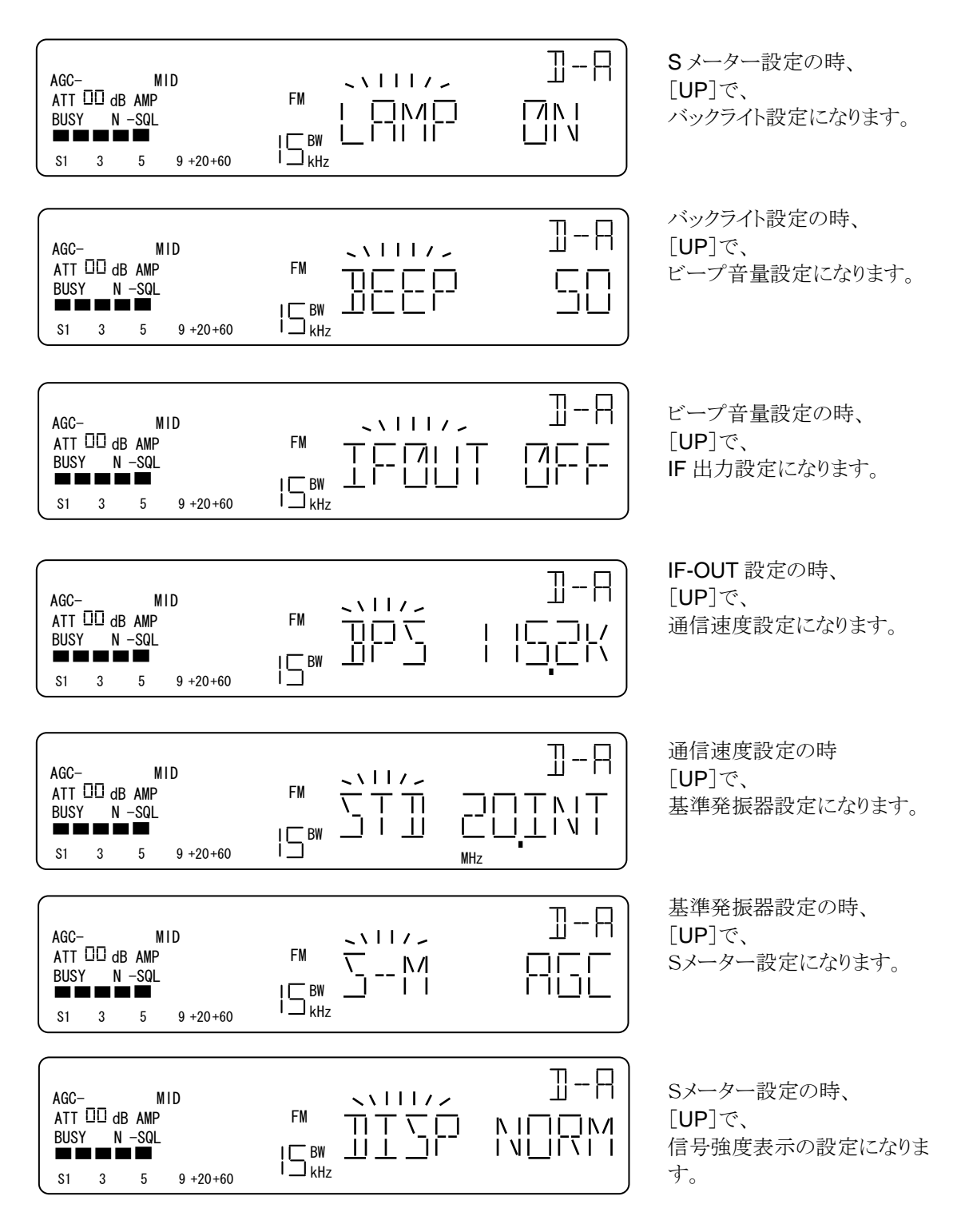

上記は、[UP]での表示例です。 [DOWN]では設定を逆方向に選択することができます。

## 7-17-2. バックライト設定 (LAMP)

ここでは、本機の液晶 (LCD) 表示器のバックライトの点灯、消灯を設定します。[FUNC] + [DIAL] でシ ステム環境設定に入ると、バックライト設定になります。バックライトの初期設定は、ON(オン)です。

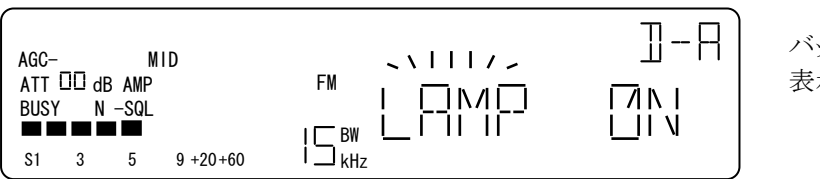

バックライト設定の 表示例

操作

・[PASS]毎に、オン/オフ (点灯/消灯)を交互に切替えます、切り替えた時点で仮確定になるので、 バックライトも切替えに連動して点灯、消灯します。

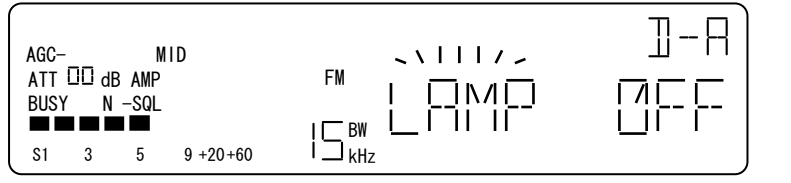

「ON」表示の時 [ダイヤル]1 クリックで、 「OFF」表示になった例

[ENT] で確定し、直前の動作モードへ戻ります。

7-17-3. ビープ音量設定 (BEEP)

ここでは、キー操作やエラー音などに使用するビープ音量の設定を行います。 [FUNC] + [DIAL] でシステム環境設定に入った後、[UP] [DOWN] でビープ音量設定(BEEP) にしま す。

・ビープ音量調節

[ダイヤル右回り]1クリック毎に1ずつ、音量設定が大きくなります。[ダイヤル左回り]1クリックでは、1ずつ 小さくなります。 調節操作に基づいて、ビープ音が出力されます。設定範囲は、0~255です。(設 定によっては<u>大きな音が出力</u>されます。特にヘッドホンやイヤホンのご使用のときご注意ください)

| AGC- MID<br>ATT □□ dB AMP<br>BUSY N -SQL<br>S1 3 5 9 +20+60 | ]-A<br>5  | 「50」の時<br>[ダイヤル右回り]1 クリックで<br>「51」になります。 |
|-------------------------------------------------------------|-----------|------------------------------------------|
| AGC- MID<br>ATT DD dB AMP<br>BUSY N -SQL<br>S1 3 5 9 +20+60 | ]-A<br>49 | 「50」の時<br>【ダイヤル左回り】1 クリックで<br>「49」になります。 |

[ENT] で確定し、直前の動作モードへ戻ります。

・ビープ音 オン・オフ設定 [PASS]毎に、オン・オフ (出力する/出力しない)を交互に切替えます。 オンのとき設定されている音量を表示します。

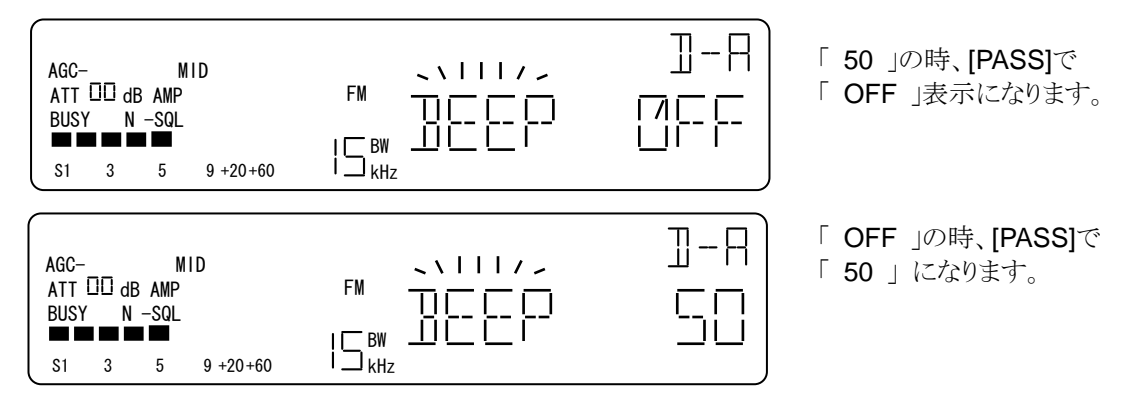

[ENT]で確定し、直前の動作モードへ戻ります。

7-17-4. IF (中間周波) 出力設定 (IF OUT)

ここでは、本機の IF 出力の設定をします。 IF 信号を使って動作する外部機器 (D/A コンバータやスペクトラムディスプレイなど) に合わせて選択することができます。設定値は、0~3 で、初期値は、1 です。 それぞれの内容は次表の通りです。

| IF 出力設定 0 | IF 出力 オフ (出力しない)                  |
|-----------|-----------------------------------|
| IF 出力設定 1 | 10.7MHz / 帯域幅 10MHz (第 2IF フィルタ前) |
| IF 出力設定 2 | 10.7MHz / 第2 IF フィルタ通過後           |
| IF 出力設定 3 | 455kHz / 第3 IF フィルタ前              |

[FUNC] + [DIAL] でシステム環境設定に入った後、[UP] [DOWN] で、IF 出力設定 (IFOUT) に します。

| AGC-<br>ATT<br>BUSY | 00 dl<br>⁄ N | N<br>B AMP<br>I -SQL | lid      |                    | ∏-∏<br>¦ | IF OU |
|---------------------|--------------|----------------------|----------|--------------------|----------|-------|
| S1                  | 3            | 5                    | 9 +20+60 | i ⊐ <sub>kHz</sub> | J        |       |

IF OUT 設定の表示例

[ダイヤル右回り]1 クリック毎に、IF OUT を 0~3 を順次選択します。 [ダイヤル左回り]では逆方向に選択します。選択した時点で仮確定になります。 [ENT]で確定して、直前の動作モードへ戻ります。

### 7-17-5. 通信速度設定 (BPS)

ここでは、本機のシリアル通信ポートの速度を設定します。 この設定は、REMOTE1, REMOTE2 とも共通で、初期値は、115.2k です。

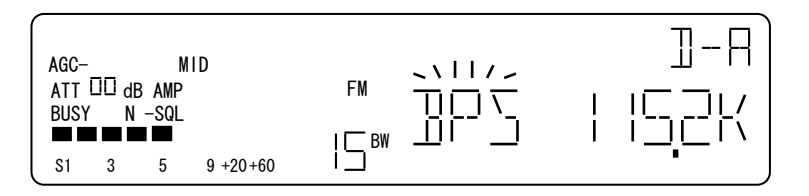

通信速度設定の表示例

[ダイヤル右回り]1クリック毎に、BPS を昇順に順次選択します。[ダイヤル左回り]1クリック毎では逆方向に選択できます。選択した時点で仮確定になります。

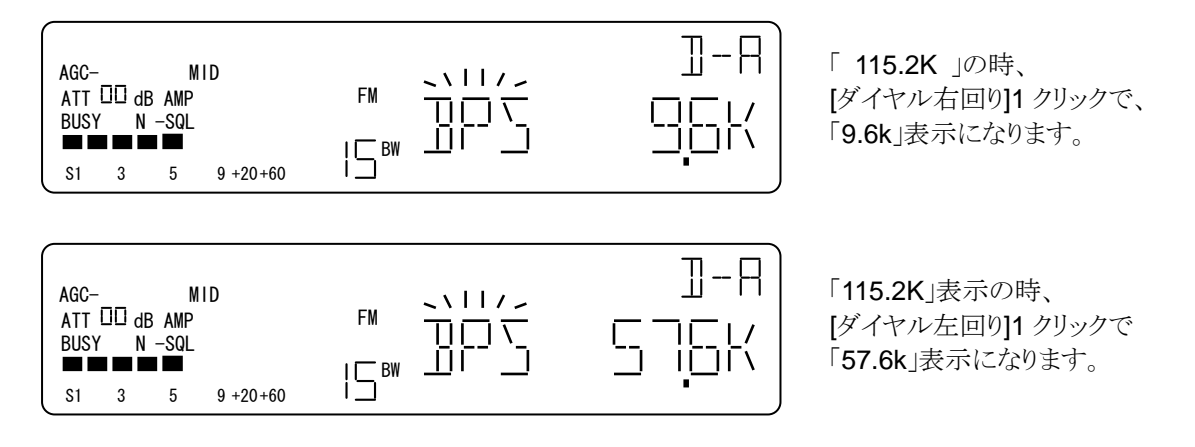

[ENT]入力時点で確定し、直前の動作モードへ戻る。

#### 7-17-6. 基準発振器設定 (STD)

ここでは、本機の基準発振器の選択を行います。初期値は INT (内部発振器)で、通常は初期値のまま 使います。外部発振器は、システムに組込んでつかう場合など外部から極めて高精度な基準周波数 (10MHz)を入力して使うことができます。なお、EXT(外部発振器)を選択した場合、正常な基準周波数 信号を入力していないと本機は受信動作しません。(PLL エラー(PLL ERR) となります)

| AGC- MID<br>ATT □□ dB AMP<br>BUSY N -SQL<br>S1 3 5 9 +20+60 | FM <u>\</u><br>\<br>\<br>BW <u> </u>   <u> </u> |  |
|-------------------------------------------------------------|-------------------------------------------------|--|
|-------------------------------------------------------------|-------------------------------------------------|--|

基準発振器設定の表示例

[ダイヤル]1 クリック毎に、INT, EXT を交互に選択します。選択した時点で仮確定になります。 [ENT]で確定し、直前の動作モードへ戻ります。 7-17-7. Sメーター設定 (S-M)

ここでは、本機のSメーター表示に設定を行います。本機のSメーターは実際のアンテナ入力端の強度を 直接表示(RSSI)する方法と、従前の一般的な受信機のようにAGC(自動利得調整)回路の動作に連 動した表示(AGC)を選択できます。 初期値は、RSSIです。 AGC に設定しているときは、AGC 回路の速度設定に影響された表示となります。このとき、AGC を OFF にすると、Sメーター表示はされなくなります。

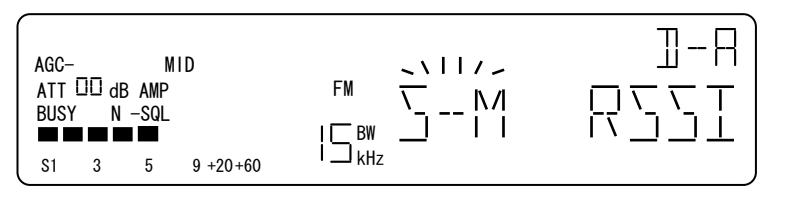

Sメーター設定の表示例

[ダイヤル]1 クリック毎に、RSSI, AGC を交互に選択します。選択した時点で仮確定となります。 [ENT]で確定して、直前の動作モードへ戻ります。

7-17-8. 信号強度表示の設定 (DISP)

ここでは、本機の信号強度表示の設定を行います。この設定をすると、本機はアンテナ入力の信号強度をdBm 単位で表示することができます。

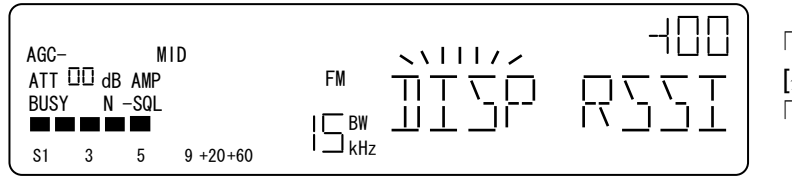

「NORM」表示の時、 [ダイヤル左回り]1 クリックで 「RSSI」表示になります。

[ダイヤル]1クリック毎に、NORM, RSSI を交互に選択します。選択した時点で仮確定となります。 [ENT]で確定して、直前の動作モードへ戻ります。 dBm 表示での信号強度表示は、メモリーチャンネル表示部にあらわれます。 表示範囲は、およそ、-120~+20 dBm です。単位"dBm"は表示されません。

## 7-18. キーロック の オンとオフ

本機は、[LOCK] を使って、キー入力やダイヤル入力を行えないようにする機能を持っています。この機能が有効な状態を「キーロック オン」、有効ではない状態を「キーロック オフ」としています。

| 操作     | 選択設定内容            | 説 明                                                                |
|--------|-------------------|--------------------------------------------------------------------|
| [LOCK] | キーロックの<br>オン/オフ設定 | [LOCK]入力毎に、キーロック オン/オフ を交互に切替えます。                                  |
|        | オフ                | キー操作をすることができます。                                                    |
| 動作     | オン                | [LOCK], [PWR]のみが有効です。 [LOCK], [PWR]以外のキ<br>一操作をした場合には、エラートーンを返します。 |

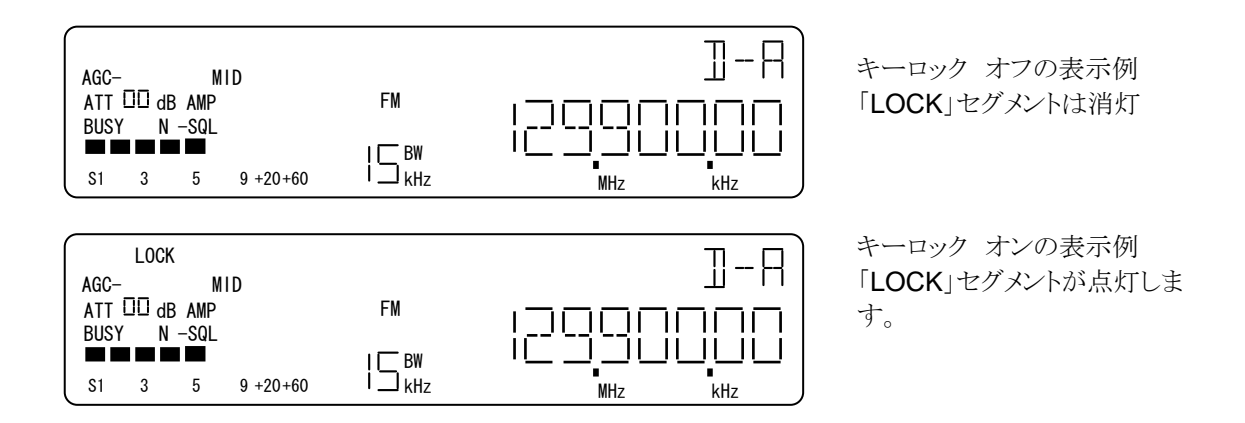

# 8. メモリーリードでの操作

「メモリーリード」とは本機のメモリーチャンネルに登録されている内容を手動で読み出して受信する動作モードのことを指しています。メモリーチャンネルの表記は、数字3桁で「バンク(1桁)」と「チャンネル(2桁)」 で構成されています。本機のメモリーチャンネルは、バンクが「0~9」でチャンネルが「00~99」、合計で 1000 チャンネルあります。メモリーチャンネル「246」の場合は、「バンク2の46チャンネル」を指します。 メモリーリードには、ダイヤル、サーチから[MEM]で移行します。

## 8-1. メモリーリードでの操作

| No | 操作             | 選択設定内容          | 説 明                                                                                                    |
|----|----------------|-----------------|----------------------------------------------------------------------------------------------------|
| 1  | $[0] \sim [9]$ | メモリーバンク選択       | メモリーバンクは1桁表示です。入力した数字のバンクに切替わり、そのバンクの最も若い登録チャンネルが読み出されます。未登録のバンクを入力した場合は、エラートーンを返します。数値キーは、バンクの切替えのみで、メモリーチャンネルの選択はできません。 |
| 2  | [UP] [DOWN]    | マエリーチャンクル       | [ダイヤル右回り]、[UP]毎に、登録されている全てのメモリ                                                                                            |
| 3  | [ダイヤル]         | 選択              | ーチャンネルを昇順に順次選択できます。[ダイヤル左回り]、[DOWN]では降順に選択できます。                                                                           |
| 4  | [PASS]         | パス設定            | 読み出しているメモリーチャンネルのパス設定を切り替えま<br>す。パス設定されたメモリーチャンネルは、メモリースキャン<br>の対象から除外されるようになります。                                         |
| 5  | [FUNC]+[PASS]  | セレクト設定          | 読み出しているメモリーチャンネルのセレクト設定を切り替えます。セレクト設定されたメモリーチャンネルだけがセレクトスキャンの対象になります。                                                     |
| 6  | [FUNC]+[0]     | 読出しチャンネル<br>の消去 | 読み出しているメモリーチャンネルの消去へ移行します。読み出しているメモリーチャンネルのみが消去の対象となります。                                                                  |
| 7  | [FUNCL]+[0]    | デリートメニュー        | デリートへ移行します。バンク単位での操作になります。                                                                                                |
| 8  | [ENT]          | ダイヤルモード<br>へ移行  | 最後に使用していた DIAL#へ移行します。この時 DIAL<br>は、読み出されているメモリーチャンネルの設定条件を上<br>書きされます。                                                   |

## 8-2. メモリーリード

ダイヤル、サーチから[MEM]でメモリーリードに移行すると、LCD 上の状態表示の「M」セグメントが点灯し、メモリーチャンネルを3桁で表示します。下の例では、バンク1の55チャンネルを表示しています。

| AGC-<br>ATT<br>BUS | -<br>00 c<br>Y I | N<br>IB AMP<br>N -SQL | IID      | FM                 | , 155<br>8000000 | メモリーリードの表示例 |
|--------------------|------------------|-----------------------|----------|--------------------|------------------|-------------|
| S1                 | 3                | 5                     | 9 +20+60 | ⊂⊂∐ <sub>kHz</sub> | MHz kHz          |             |

操作例

・[0] ~[9] 入力過程の画面表示の例を示します。

[2] の場合、入力した時点でバンク2を確定し、バンク2の中に登録されている最も若い番号のチャンネルを読み出します。数値キーはバンクの切替えのみで、メモリーチャンネルの選択は行えません。

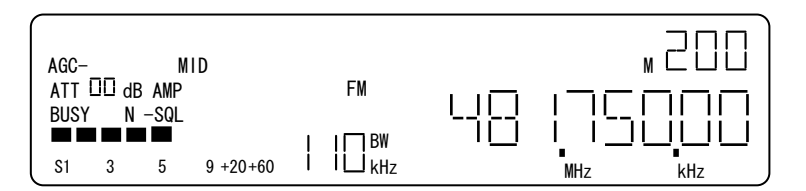

[2]の時点でバンク2を確定しま す。メモリーチャンネル 00 を読 み出しています。この例ではバ ンク2は、00 が最も若い番号の 登録チャンネルです。

### •[ダイヤル][**UP**][**DOWN**]

[ダイヤル右回り]1 クリック, [UP]毎に、登録されている全てのメモリーチャンネルを昇順に順次選択できます。[ダイヤル左回り]1 クリック, [DOWN]毎では降順となります。

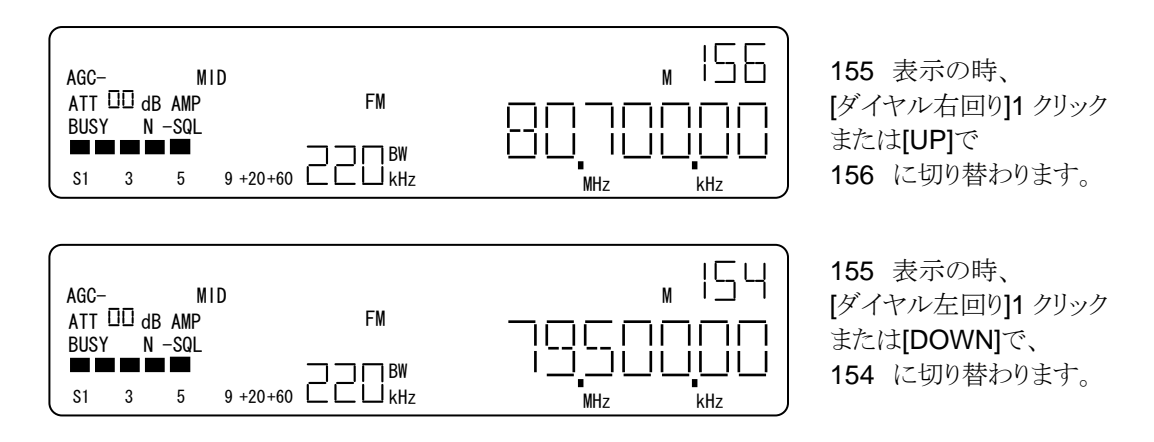

• [PASS], [FUNC]+[PASS] (SEL)

[PASS]は、読み出しているメモリーチャンネルのパス設定とパス解除を交互に切り替えます。パスは、メモリーチャネル毎にパスフラグを立てることで、そのメモリーチャンネルがパス設定となります。

[FUNC]+[PASS] (SEL) は、読み出しているメモリーチャンネルのセレクト設定と解除を交互に切り替えます。 セレクトは、メモリーチャネル毎にセレクトプラグを立てることで、そのメモリーチャンネルがセレクト設定になります。

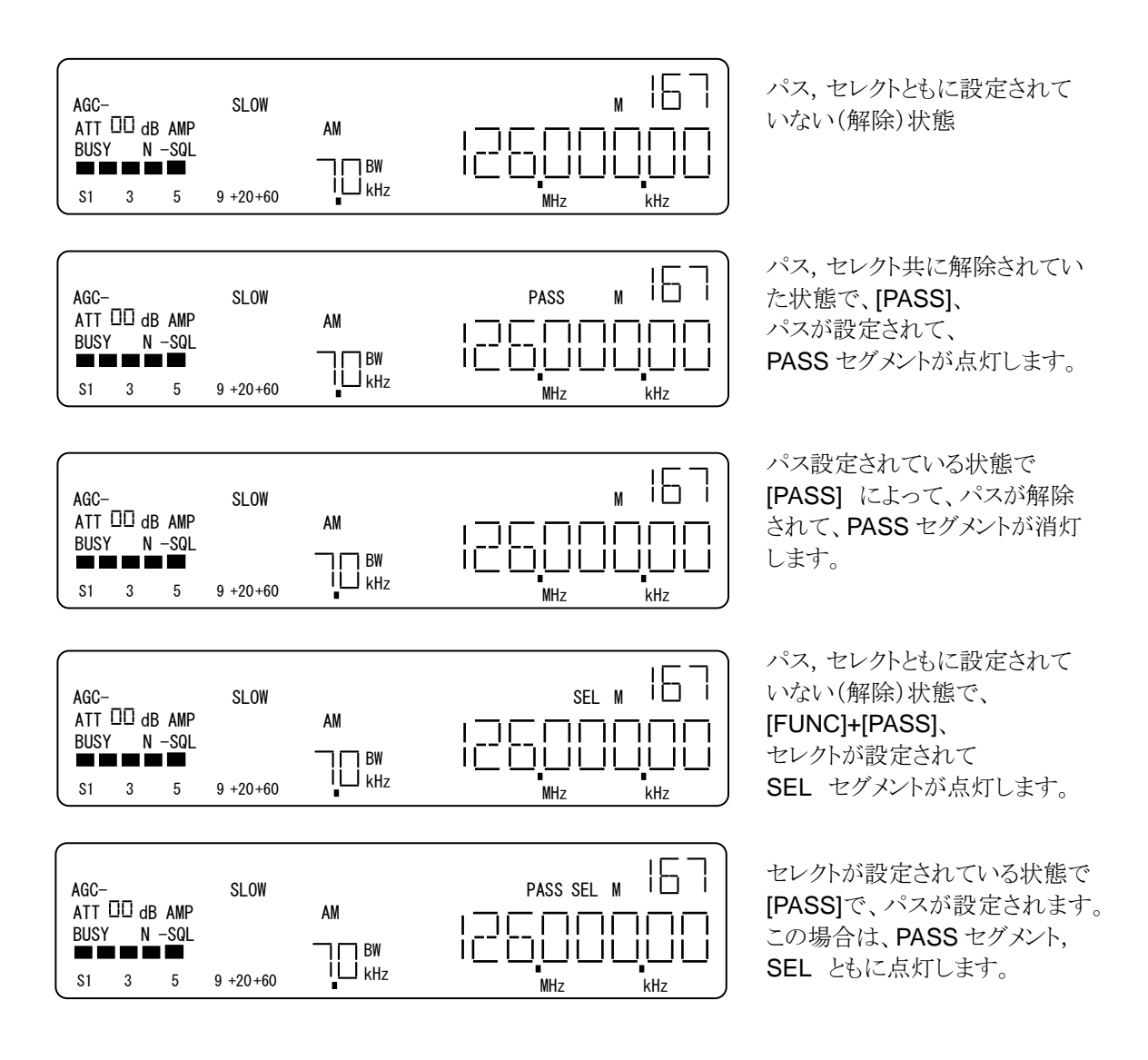

### •[ENT]

[ENT]は、読み出しているメモリーチャンネルの内容を最後に使っていた DIAL# へ移行します。 この時、移行先の DIAL はメモリーリードで読み出していたメモリーチャンネルの設定条件を上書きしま す。

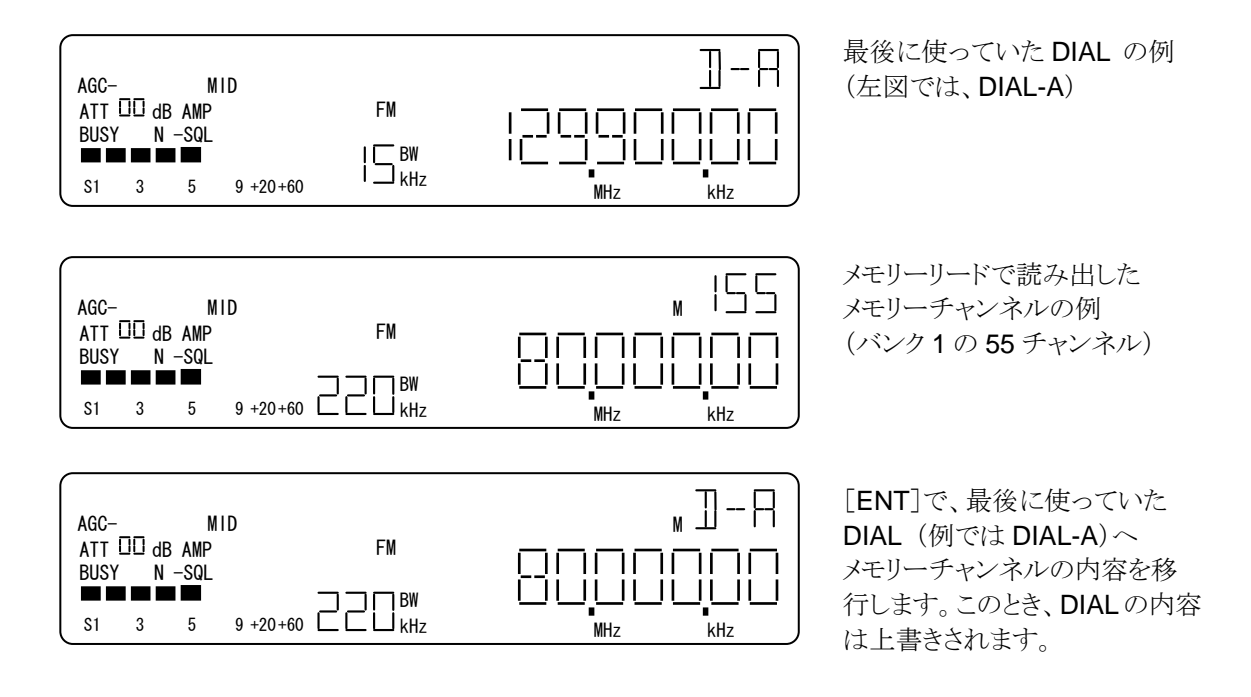

## 8-3. 読み出しメモリーチャンネルの内容消去 (デリート)

読み出されているメモリーチャンネルの内容を消去することができます。

消去した内容は復活させることはできません。メモリーリードから、[FUNC]+[0] (DEL) で、読み出しているメモリ ーチャンネル消去のメニューへ移行します。

| No | 操作         | 選択設定内容              | 説明                                                                                                    |
|----|------------|---------------------|----------------------------------------------------------------------------------------------------|
| 1  | [FUNC]+[0] | メモリーチャンネル<br>消去へ移行  | メモリーチャンネル消去のメニューへ移行します。                                                                                                    |
| 2  | [PASS]     | メモリーチャンネル<br>消去の仮確定 | メモリーチャンネルの内容を消去します。<br>この時点では、消去することは仮確定となります。                                                                             |
| 3  | [EXIT]     | 操作取消し               | 操作と仮確定をクリアして、直前のメモリーチャンネルに<br>戻ります。                                                                                        |
| 4  | [ENT]      | 確定                  | 仮確定だった消去を確定します。確定した後は、消去したメモリーチャンネルの次の登録されているメモリーチャンネルの次の登録されているメモリーチャンネルに移ります。全てのメモリーバンクが消去されている場合は、最後に使っていた DIAL#へ移行します。 |

メモリーリードから、[FUNC]+[0] で、読出しメモリーチャンネルの消去に移行します。

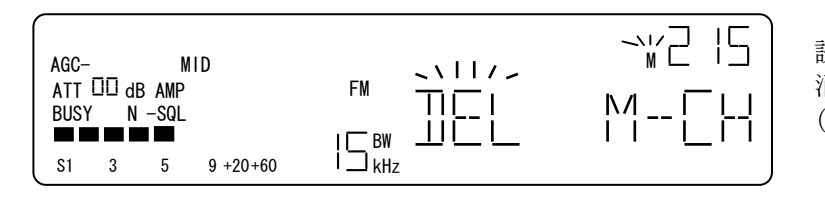

読み出しメモリーチャンネルの 消去の表示例 (バンク2の15チャンネル)

#### ・ [PASS]

[PSSS]で、読み出していたメモリーチャンネルの消去を仮確定し、メモリーチャンネル表示部が点滅表示になります。

### • [ENT]

仮確定の後、[ENT]で、消去を確定します。メモリーリードに戻る先は、次の登録されているメモリーチャンネルです。全てのメモリーチャンネルが登録されていない場合は、最後に使っていた DIAL#へ移行します。

| AGC- MID<br>ATT III dB AMP<br>BUSY N -SQL<br>S1 3 5 9 +20+60 |         | 215<br>消 <sub>2</sub><br>215 |
|--------------------------------------------------------------|---------|------------------------------|
| AGC- MID<br>ATT DD dB AMP<br>BUSY N -SQL<br>S1 3 5 9 +20+60  | MHZ KHZ | <b>215</b><br>消元<br>次<br>す。  |

**215** 表示の時、[PASS]で、 消去を仮確定して、 215 が点滅表示になります。

215 点滅表示の時、[ENT]で、 消去を確定します。例では 次の 216 チャンネルに戻りま す。

# 8-4. 消去メニュー

メモリーリードから、 [FUNCL] + [0] で移行する消去メニューでメモリーバンク内のメモリーチャンネル、 パス設定、セレクト設定を一括して消去や解除をすることができます。

## 8-4-1. 操作

| No | 操作             | 選択設定内容     | 説 明                                                                                                    |
|----|----------------|------------|----------------------------------------------------------------------------------------------------|
| 1  | [FUNCL]+[0]    | 消去メニューへ移行  |                                                                                                    |
| 2  | [ダイヤル]         | メモリーバンク#選択 | [ダイヤル右回り]1クリック毎に、メモリーバンク#<br>0→1→2→3→4→5→6→7→8→9→0<br>をリング状に順次選択します。[ダイヤル左回り]は反<br>対方向に順次選択となります。なお、他のサブメニュー<br>へ移行した後は、バンク#選択へ戻れません。      |
| 3  | [UP]<br>[DOWN] | サブメニュー選択   | [UP]毎に、サブメニュー<br>チャンネルー括消去→パス設定ー括解除→セレクト設<br>定一括解除→チャンネルー括消去<br>を順次選択します。[DOWN]は反対方向に順次選択<br>します。                                          |
|    |                | チャンネルー括消去  | バンク内の、登録チャンネルを全て消去の仮確定をし<br>ます。                                                                                                    |
| 4  | [PASS]         | パス設定一括解除   | バンク内のパス設定を全て解除します。この時点で、<br>パス設定解除は仮確定です。                                                                                                  |
|    |                | セレクト設定一括解除 | バンク内のセレクト設定を全て解除します。この時点<br>で、セレクト設定解除は仮確定です。                                                                                              |
| 5  | [EXIT] 操作取消し   |            | 操作及び仮確定をクリアして、直前に読み出していた<br>メモリーチャンネルに戻ります。                                                                                                |
| 6  | [ENT]          | 確定         | 仮確定を確定にして、直前のメモリーチャンネルに戻り<br>ます。全チャンネルを消去した場合は、次メモリーバン<br>クに登録されているメモリーチャンネルを読み出しま<br>す。全てのメモリーチャンネルが消去されている場合<br>は、最後に使っていた DIAL# へ移行します。 |

サブメニューの選択

[FUNCL]+[0] で消去メニューに移行した後、消去メニューを適用するメモリーバンク番号をダイヤルで選択した後は、[UP][DOWN]で以下のサブメニューを選択します。 サブメニューに移行するとメモリーバンク番号の選択には戻ることができません。

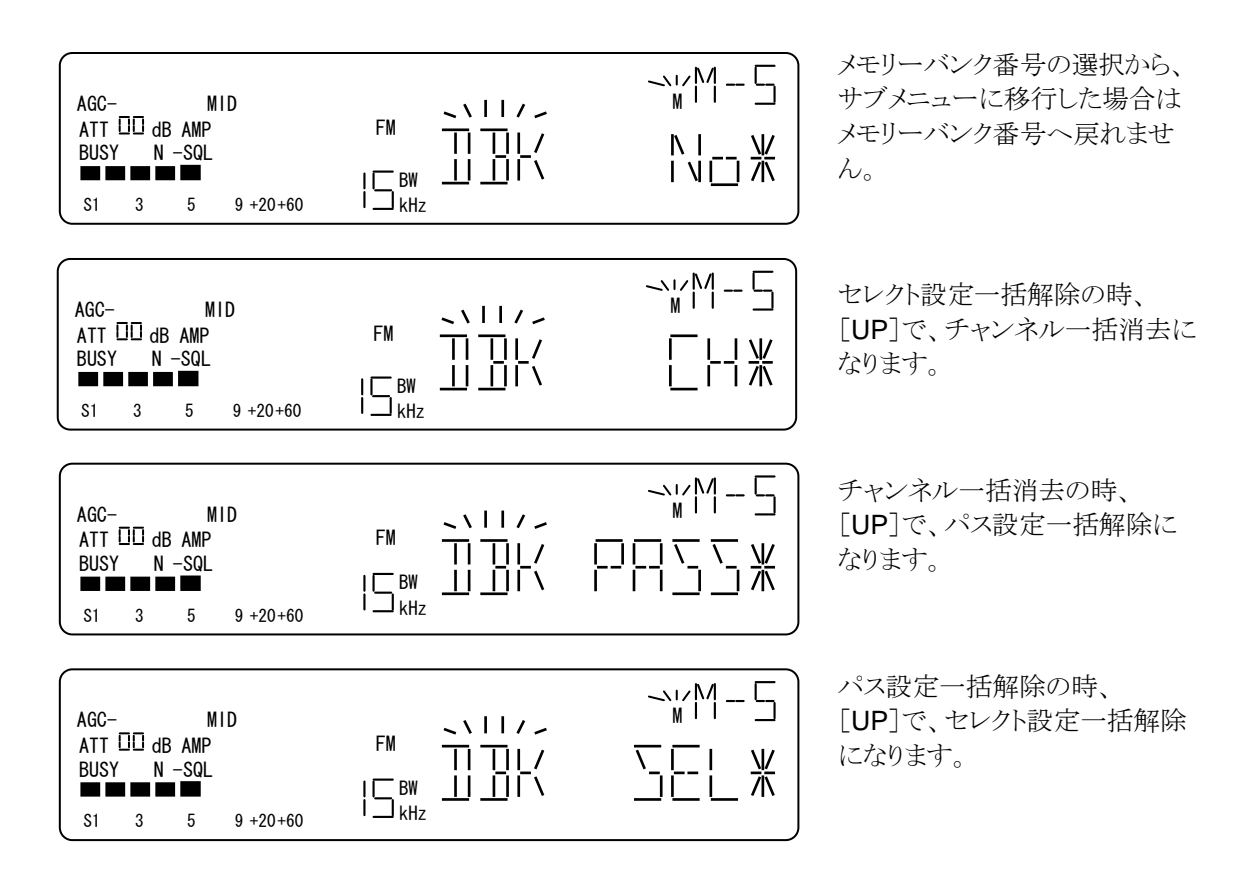

8-4-2. メモリーバンク番号 の選択

ここでは、消去メニューを適用するメモリーバンク番号を選択します。

メモリーリードから [FUNCL]+[0]で消去メニューに移行すると、[ダイヤル] で消去作業をするメモリーバンク番号を選択します。なお、[UP][DOWN]でサブメニューに移行した後は、メモリーバンク番号の選択には戻れません。

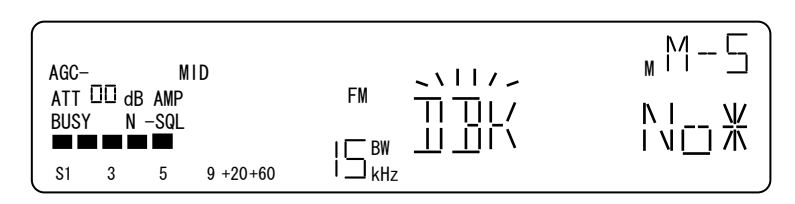

消去メニューに移行した直後の 表示例。バンク番号選択になり ます。

LCD の右上の状態表示部には、「M-#」」(上の例では5)が点灯されます。 この番号が消去するメモリー バンク番号です。 周波数表示部には、「DBK」が点滅表示され、「No」を点灯表示します。 このとき、[ダイヤル右回り]1クリック毎に、メモリーバンク#を昇順に順次選択でき、[ダイヤル左回り]1ク リック毎で降順に順次選択できます。

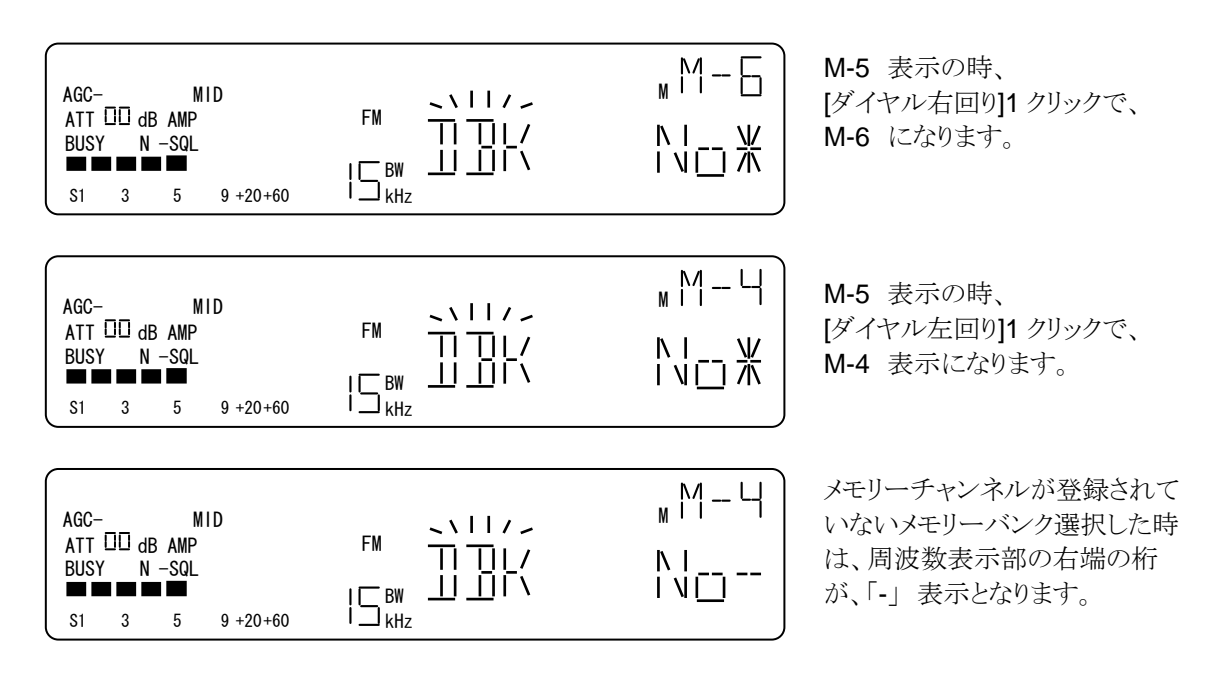

8-4-3. チャンネルー括消去

ここでは、8-4-2. で選択した消去メニューを適用するメモリーバンクに登録されているメモリーチャンネル の一括消去を行います。

メモリーバンク番号を選択したのち、[UP] または[DOWN]で下例のようなチャンネルー括消去にします。

| AGC-<br>ATT<br>BUSY | -<br>00 df<br>( N | M<br>3 AMP<br>−SQL | ID       |                    | мМ-5<br>[НЖ |
|---------------------|-------------------|--------------------|----------|--------------------|-------------|
| S1                  | 3                 | 5                  | 9 +20+60 | I ⊐ <sub>kHz</sub> | J           |

チャンネルー括消去の表示例

LCDの右上の状態表示部には、選択した「M-#」」(上の例では5)が表示されていて、周波数表示部には、 「DBK」が点滅表示、「CH」を点灯表示します。選択したメモリーバンクに登録されているメモリーチャンネ ルがない場合には、周波数表示部の最右桁は、「-」になります。

上の例は、メモリーバンク5に登録されているメモリーチャンネルが存在していることを表しています。

操作

・「PASS]で、メモリーバンク内の登録チャンネルの一括消去を仮確定し、周波数表示部の最右桁が 「-」表示になります。登録されているチャンネルがないときは、エラートーンを返します。

・ [ENT]で、仮確定した消去を確定します。

消去を確定後は、次のメモリーバンクの登録されているメモリーチャンネルを読み出します。 登録されているメモリーチャンネルがない場合には、最後に使っていた DIAL#へ移行します。

| AGC- MID<br>ATT III dB AMP<br>BUSY N -SQL<br>S1 3 5 9 +20+60 |                                 | M-5 |
|--------------------------------------------------------------|---------------------------------|-----|
| AGC- MID<br>ATT III dB AMP<br>BUSY N -SQL<br>S1 3 5 9 +20+60 | FM   -   [<br>  BW    <br>  KHz |     |

[PASS]で、チャンネルー括消去 を仮確定し、周波数表示部最右 1 桁が「一」表示になります。

仮確定したあと、[ENT]で消去が 確定します。次のメモリーバンク に登録されているメモリーチャン ネルを読み出します。

なお、チャンネルー括消去内で、「PASS]より先に「ENT]をした場合には、メモリーチャンネルは消去さ れないまま戻ります。

#### 8-4-4. パス設定一括解除

ここでは、8-4-2. で選択した消去メニューを適用するメモリーバンクに登録されているメモリーチャンネルのパス設定を一括解除できます。メモリーバンク番号を選択したのち、[UP] または[DOWN]で下例のようなパス設定一括解除にします。

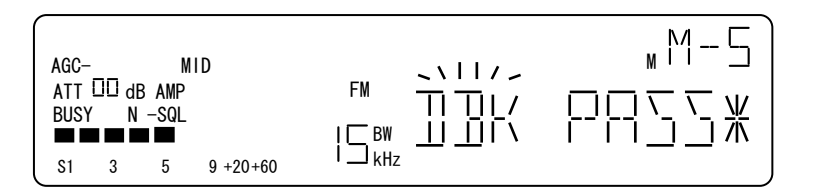

パス設定一括解除の表示例

LCDの右上の状態表示部には、選択した「M-#」」(上の例では5)が表示されていて、周波数表示部には、 「DBK」が点滅表示、「PASS」を点灯表示します。選択したメモリーバンクに登録されているメモリーチャン ネルにパス設定がされていない場合には、周波数表示部の最右桁は、「ー」になります。 上の例は、メモリーバンク5に登録されているメモリーチャンネルにパス設定がされていることを表していま す。

操作例

・[PASS]で、パス設定一括解除を仮確定し、周波数表示部の最右桁が「-」表示になります。バンク内の メモリーチャンネルにパス設定がされていないときは、エラートーンを返します。

・[ENT]で、仮確定していた解除を確定します。

パス設定の一括解除後は、直前に読み出していたメモリーチャンネルに戻ります。

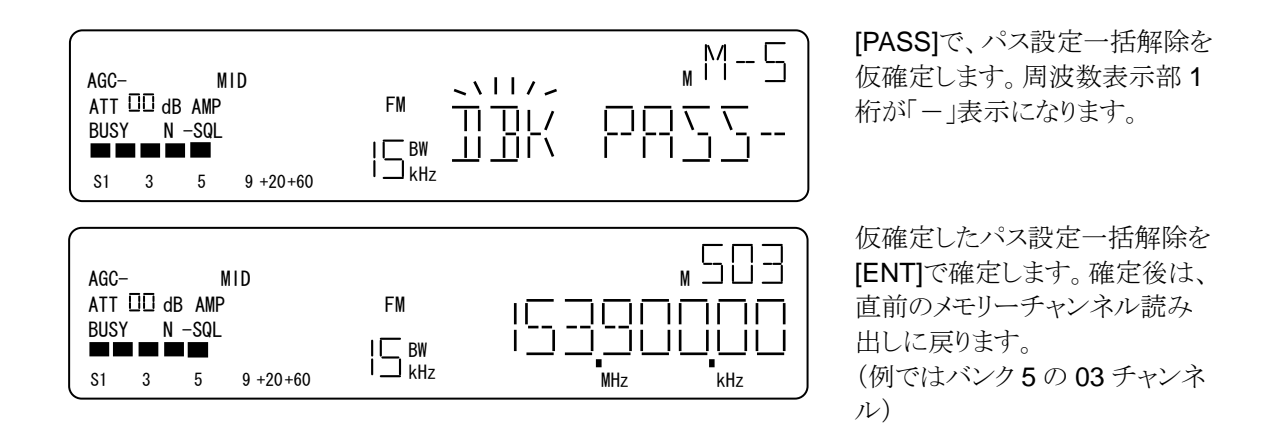

[PASS]より前に、[ENT]を入力した場合、パス設定は解除されないでメモリーリードに戻ります。

### 8-4-5. セレクト設定一括解除

ここでは、8-4-2. で選択した消去メニューを適用するメモリーバンクに登録されているメモリーチャンネル のセレクト設定を一括解除できます。メモリーバンク番号を選択したのち、[UP] または[DOWN]で下例 のようなセレクト設定一括解除にします。

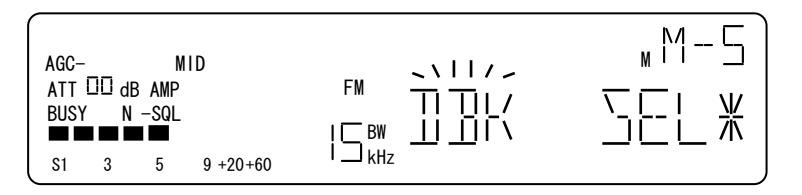

セレクト設定一括解除の表示例

LCDの右上の状態表示部には、選択した「M-#」」(上の例では5)が表示されていて、周波数表示部には、 「DBK」が点滅表示、「SEL」を点灯表示します。選択したメモリーバンクに登録されているメモリーチャン ネルにセレクト設定がされていない場合には、周波数表示部の最右桁は、「-」になります。 上の例は、メモリーバンク5に登録されているメモリーチャンネルにセレクト設定がされていることを表して います。

#### 操作例

5

9 +20+60

S1 3

・ [PASS]で、セレクト設定一括解除を仮確定します、周波数表示部の最右桁が「-」表示になります。 バンク内のメモリーチャンネルにセレクト設定がされていないときは、エラートーンを返します。

・「ENT]で、仮確定していたセレクト解除を確定します。 セレクト設定の一括解除後は、直前に読み出していたメモリーチャンネルに戻ります。

| AGC- MID<br>ATT DD dB AMP<br>BUSY N -SQL<br>S1 3 5 9 +20+60 | FM ┐┐╷╷,<br>「┐┐╷<br>└┐ <sup>BW</sup> ⊥┘⊥╵ヽ | M 5<br>∑ [ |
|-------------------------------------------------------------|--------------------------------------------|------------|
| AGC- MID<br>ATT III dB AMP<br>BUSY N -SQL                   | FM  <br>  BW  <br>  kHz                    |            |

PASS]で、セレクト設定一括解 除を仮確定します。このとき、 周波数表示部最右桁が「一」に なります。

仮確定中に[ENT]で、セレクト設 定一括解除が確定し、直前に読 み出していたメモリーチャンネル に戻ります。

[PASS]より前に、[ENT]を入力した場合、セレクト設定は解除されないでメモリーリードに戻ります。

MHz

-kHz

# 9. メモリースキャンモードでのメモリーチャンネルに関する操作

メモリースキャンとは、登録されているメモリーチャンネルを次々に読み出(スキャニング)して受信する機能 です。[FUNC]+[MEM]で移行します。メモリースキャンは主にスケルチと連動してスキャニングします。

パス設定がされているメモリーチャンネルはスキャニングの対象からは除外されます。次々とメモリーチャンネルを切り 替えている状態を「スキャン継続中(または走行中)」、スケルチ回路が開いてスキャニングを停止して受信している状態を「スキャン停止中」と表現します。

## 9-1. 操作

| No | 操作                | 選択設定内容            | 説 明                                                                                                    |
|----|-------------------|-------------------|----------------------------------------------------------------------------------------------------|
| 1  | [0~9]             | メモリーバンクの<br>切替え   | 【スキャン継続中】【スキャン停止中】<br>入力した数字のバンク番号に切替えてバンク内の最も若い番号<br>の登録メモリーチャンネルに移行します。未登録のバンク番号を<br>入力したときは、エラートーンを返します。                                              |
| 2  | [UP]<br>[DOWN]    |                   | 【スキャン継続中】<br>[ダイヤル右回り]1 クリック、[UP]で、スキャンを昇方向に行いま                                                                                                    |
| 3  | [ダイヤル]            | メモリーチャンネル<br>の切替え | す。 [ダイヤル左回り]1 クリック、[DOWN]では降方向にスキャ<br>ンをします。<br>【スキャン停止中】<br>[ダイヤル右回り]1 クリック、[UP]毎に、スキャンを順方向に強<br>制再開します。 [ダイヤル左回り]1 クリック、[DOWN]のとき、<br>降順にスキャンを強制再開します。 |
| 4  | [PASS]            | パス設定              | 【スキャン継続中】<br>この操作は無効で、エラートーンを返します。<br>【スキャン停止中】<br>読み出されているメモリーチャンネルのパス設定、解除を交互に<br>切り替えます。                                                              |
| 5  | [FUNC]+<br>[PASS] | セレクト設定            | 【スキャン継続中】<br>この操作は無効で、エラートーンを返します。<br>【スキャン停止中】<br>読み出されているメモリーチャンネルのセレクト設定、解除を交<br>互に切り替えます。                                                            |
| 6  | [FUNC]+[0]        | 指定チャンネルの<br>消去    | 【スキャン継続中】<br>この操作は無効で、エラートーンを返します。<br>【スキャン停止中】<br>指定チャンネルの消去へ移行します。読み出されているメモリー<br>チャンネルのみが消去の対象です。                                                     |
| 7  | [FUNCL]+[0]       | 消去メニュー            | 【スキャン継続中】,【スキャン停止中】<br>消去メニューへ移行。                                                                                                    |
| 8  | [ENT]             | ダイヤルモード<br>へ移行    | 【スキャン継続中】<br>この操作は無効で、エラートーンを返します。<br>【スキャン停止中】<br>最後に使っていた DIAL#へ移行します。この時、移行先の DIAL<br>に読み出されていたメモリーチャンネルの設定を上書きします。                                   |

## 9-2. メモリースキャン

メモリースキャンには、ダイヤル、メモリーリード、サーチから、[FUNC] + [MEM] で移行します。

メモリースキャンに移行すると、LCDの SCAN セグメントが点灯して、過去最後に読み出していたメモリ ーチャンネルからスキャンを開始します。

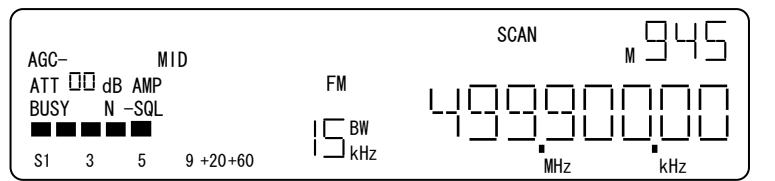

メモリースキャンの表示例

操作例

・数値キー [0]~[9]

[2]の場合、入力した時点でバンク2を確定します。バンク2の最も若い番号のメモリーチャンネルからスキャンを開始します。数値キーは、バンクの切替えだけでメモリーチャンネルの切替えはできません。

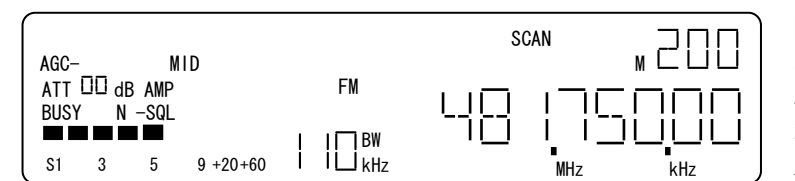

[2]で、メモリーバンク2に切り替わり、スキャンを開始します。 左の例では、200がバンク2の 最も若い番号の登録されている メモリーチャンネルです。

### •[ダイヤル][**UP**][**DOWN**]

スキャン継続中は、[ダイヤル右回り], [UP]で、スキャンを昇順方向に、[ダイヤル左回り], [DOWN]で スキャンを降順方向に切り替えます。

スキャン停止中に、[ダイヤル右回り]1 クリック, [UP]で、昇順方向にスキャンを再開します。[ダイヤル左回り], [DOWN]で降順方向にスキャンを再開します。

バンクリンクが ON の場合には、リンク設定されているバンク全てのメモリーチャンネルを選択する。

| AGC- MID<br>ATT III dB AMP<br>BUSY N -SQL<br>S1 3 5 9 +20+60 | FM<br>  _ BW<br>  _ kHz | SCAN M G G G<br>G G G G G G G G G G G G G G G G | 945 の時、[ダイヤル右回り]<br>[UP]で 946 を読み出してス<br>キャンを再開します。    |
|--------------------------------------------------------------|-------------------------|-------------------------------------------------|--------------------------------------------------------|
| AGC- MID<br>ATT III dB AMP<br>BUSY N -SQL<br>S1 3 5 9 +20+60 | FM<br>  BW<br>  kHz     | SCAN M HZ                                       | 945 の時、[ダイヤル左回り]、<br>[DOWN]で、944 を読み出し<br>てスキャンを再開します。 |

・ [PASS], [FUNC]+[PASS] (パス設定とセレクト設定)、[ENT]

これらの操作は、スキャン継続中は無効で、エラートーンが返されます。

スキャン停止中に、[PASS]は、読み出されているメモリーチャンネルにパス設定がされて、スキャンが再開されます。このとき、パス設定されたメモリーチャンネルはメモリースキャンの対象から外れます。

スキャン停止中に、[FUNC]+[PASS]は、読み出されているメモリーチャンネルのセレクト設定、解除を 交互に繰返します。

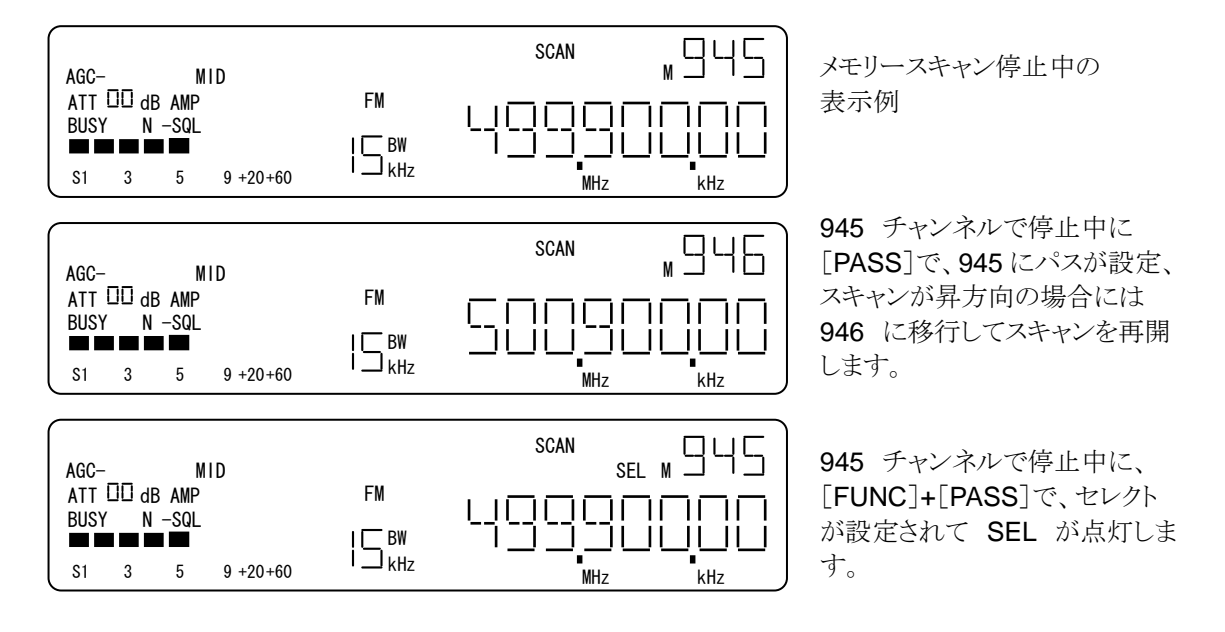

スキャン停止中に、[ENT]、最後に読み出していた DIAL# へ移行します。 この時、移行先の DIAL には 読み出されているメモリーチャンネルの設定条件が上書きされます。

| AGC- MID<br>ATT III dB AMP<br>BUSY N -SQL<br>IIIIIIIIIIIIIIIIIIIIIIIIIIIIIIIIIIII | FM<br> ⊆ BW<br>  ⊇ kHz  |                                                 | 最後に読み出していた DIAL の<br>表示例(DIAL-A)                                                     |
|-----------------------------------------------------------------------------------|-------------------------|-------------------------------------------------|--------------------------------------------------------------------------------------|
| AGC- MID<br>ATT □□ dB AMP<br>BUSY N -SQL<br>SI 3 5 9 +20+60                       | FM<br>  _ BW<br>  _ kHz | SCAN<br>SEL M G G G<br>L G G G G G G<br>MHz KHz | メモリースキャンが停止している<br>表示例<br>(バンク9の45チャンネル)                                             |
| AGC- MID<br>ATT 00 dB AMP<br>BUSY N -SQL<br>S1 3 5 9 +20+60                       | FM                      |                                                 | [ENT]で、最後読み出していた<br>DIAL-A に移行します。このとき<br>DIAL-A には、バンク9の45チ<br>ャンネルの内容が上書きされま<br>す。 |

## 9-3. メモリースキャンからメモリーチャンネルの消去

メモリースキャン([FUNC] + [MEM]) で、スキャニングが停止して受信しているとき、[FUNC]+[0] で、そのときのメモリーチャンネルの消去を行うことができます。なお、スキャン継続中(スキャン走行中)では、この操作([FUNC]+[0])は無効でエラートーンが返されます。

|   |            |                 | -                                                                                                    |
|---|------------|-----------------|----------------------------------------------------------------------------------------------------|
| 1 | [FUNC]+[0] |                 | メモリースキャン(停止中)から、メモリーチャンネル消去に移<br>行します。このときの消去対象はスキャンが停止していたメモ<br>リーチャンネルです。                                                                                 |
| 2 | [PASS]     | メモリーチャンネル消<br>去 | このとき受信していたメモリーチャンネルの消去を仮確定しま<br>す。                                                                                                    |
| 3 | [EXIT]     | 操作取消し           | 操作、仮確定をクリアして、直前のメモリーチャンネルに戻り<br>ます。                                                                                                    |
| 4 | [ENT]      | 確定              | 仮確定を確定として消去したメモリーチャンネルの次のメモリ<br>ーチャンネルに戻ります。バンク内に登録されたメモリーチャ<br>ンネルがない場合は、次のメモリーバンクの登録されている<br>チャンネルを読み出します。全てのメモリーバンクが消去され<br>ている場合は、最後に使っていた DIAL#へ移行します。 |

操作例

・[PASS]で、読み出されているメモリーチャンネルの消去を仮確定して、メモリーチャンネル表示部が、 点滅表示になります。

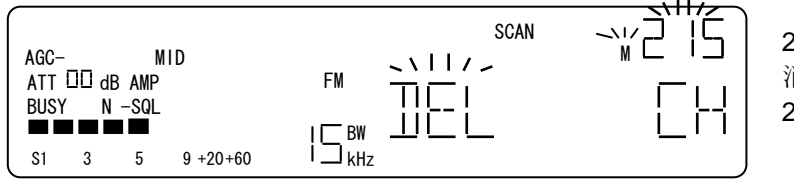

 215 の時、[PASS]で 消去を仮確定して、
 215 が点滅になります。

・[ENT] で、仮確定していた消去を確定します。 続いて次の登録されているメモリーチャンネルに移行 します。全てのメモリーバンクが消去されている場合は、最後に使っていた DIAL#に移行します。 上記の[PASS]による消去仮確定より前に、[ENT]をしたときは、メモリーチャンネルは消去されません。

| AGC-        |       | М             | ID       |    |    | SCAN | <u></u> 15 ∎ |
|-------------|-------|---------------|----------|----|----|------|--------------|
| ATT<br>BUSY | 00 dl | 3 AMP<br>-SQL |          | FM | !⊑ | !    | וחחבי        |
| S1          | 3     | 5             | 9 +20+60 |    | '' | MHz  | ⊢ <u> </u>   |

215 点滅表示の時、
[ENT]で、消去を確定します。
次のメモリーチャンネル 216
に移行します。

## 9-4. メモリースキャンから消去メニュー

メモリースキャン([FUNC] + [MEM]) では、[FUNCL]+[0] で、消去メニューに移行できます。消去メニュ ーでは、メモリースキャンで使っているメモリーバンク内のメモリーチャンネルを一括消去、パス設定、セレク ト設定、一括解除することができます。 このときの [FUNCL]+[0] は、スキャン継続中、スキャン停止中と もに有効です。

9-4-1. 操作

| No | 操作             | 選択設定内容       | 説 明                                                                                                    |
|----|----------------|--------------|----------------------------------------------------------------------------------------------------|
|    | [FUNCL]+[0]    | 消去メニューへ移行    |                                                                                                    |
| 1  | [ダイヤル]         | バンク#選択       | [ダイヤル]で、メモリーバンク番号を<br>0→1→2→3→4→5→6→7→8→9→0<br>のように順次選択します。ただし、他のサブメニューへ移<br>行した後は、バンク番号の選択へは戻れません。                                            |
| 2  | [UP]<br>[DOWN] | サブメニュー<br>選択 | [UP]毎に、サブメニュー<br>チャンネルー括消去→パス設定一括解除→セレクト設定<br>一括解除→チャンネルー括消去<br>のように順次選択します。[DOWN]では反対方向に順次<br>選択します。                                          |
|    |                | チャンネルー括消去    | 選択したメモリーバンク内の登録されたメモリーチャンネ<br>ルの消去を仮確定します。                                                                                                    |
| 3  | [PASS]         | パス設定一括解除     | 選択したメモリーバンク内のパス設定の全て解除を仮確<br>定します。                                                                                                    |
|    |                | セレクト設定一括解除   | 選択したメモリーバンク内のセレクト設定の全て解除を仮<br>確定します。                                                                                                    |
| 4  | [EXIT] 操作取消し   |              | 操作、仮確定をクリアして、直前のメモリーチャンネルに<br>戻ります。                                                                                                    |
| 5  | [ENT]          | 確定           | 仮確定を確認にして、メモリーチャンネルに戻ります。メモ<br>リーバンク内のメモリーチャンネルを消去したときは、次メ<br>モリーバンクに登録されているメモリーチャンネルに移行<br>します。全てのメモリーバンクが消去した場合は、最後に<br>読み出していた DIAL#へ移行します。 |

サブメニューの選択

メモリースキャンから、[FUNCL]+[0] で消去メニューに移行した後、消去メニューを適用するメモリーバン ク番号をダイヤルで選択したします。その後は、[UP][DOWN]で以下のサブメニューを選択します。 サ ブメニューに移行するとメモリーバンク番号の選択には戻ることができません。

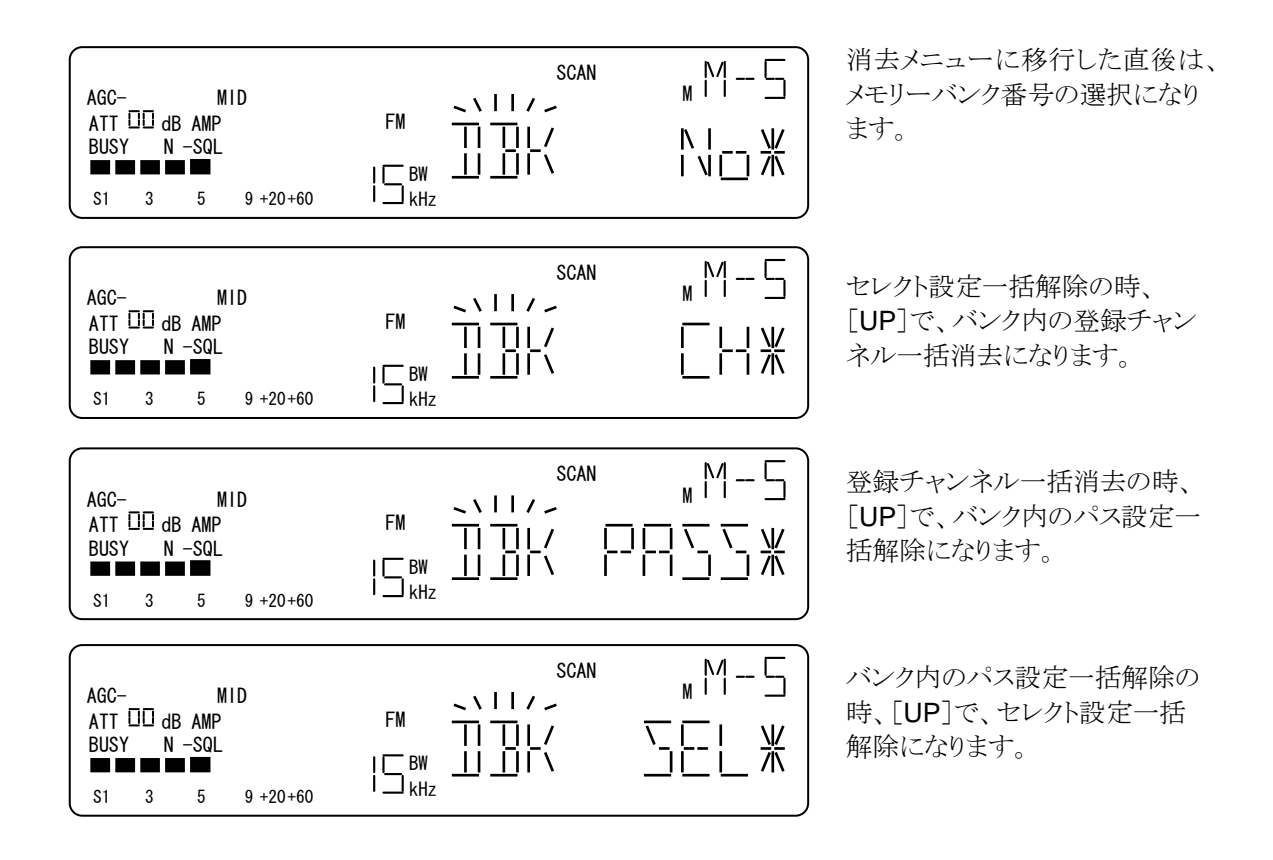

9-4-2. メモリーバンク番号の選択

ここでは、消去メニューを適用するメモリーバンク番号を選択します。

メモリースキャンから[FUNCL]+[0]で消去メニューに移行すると、[ダイヤル] で消去作業をするメモリーバンク番号を選択します。なお、[UP][DOWN]でサブメニューに移行した後は、メモリーバンク番号の選択に は戻れません。

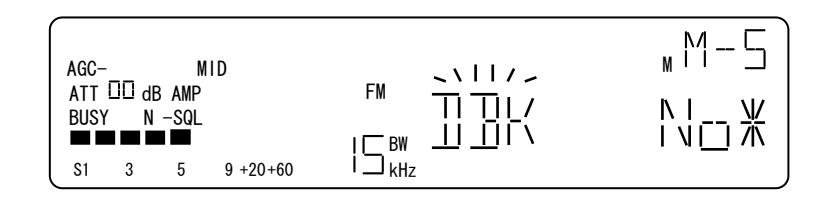

消去メニューに移行した直後の 表示例。バンク番号選択になり ます。

LCD の右上の状態表示部には、「M-#」」(上の例では5)が点灯されます。 この番号が消去するメモリー バンク番号です。 周波数表示部には、「DBK」が点滅表示され、「No」を点灯表示します。 このとき、[ダイヤル右回り]1クリック毎に、メモリーバンク#を昇順に順次選択でき、[ダイヤル左回り]1ク リック毎で降順に順次選択できます。

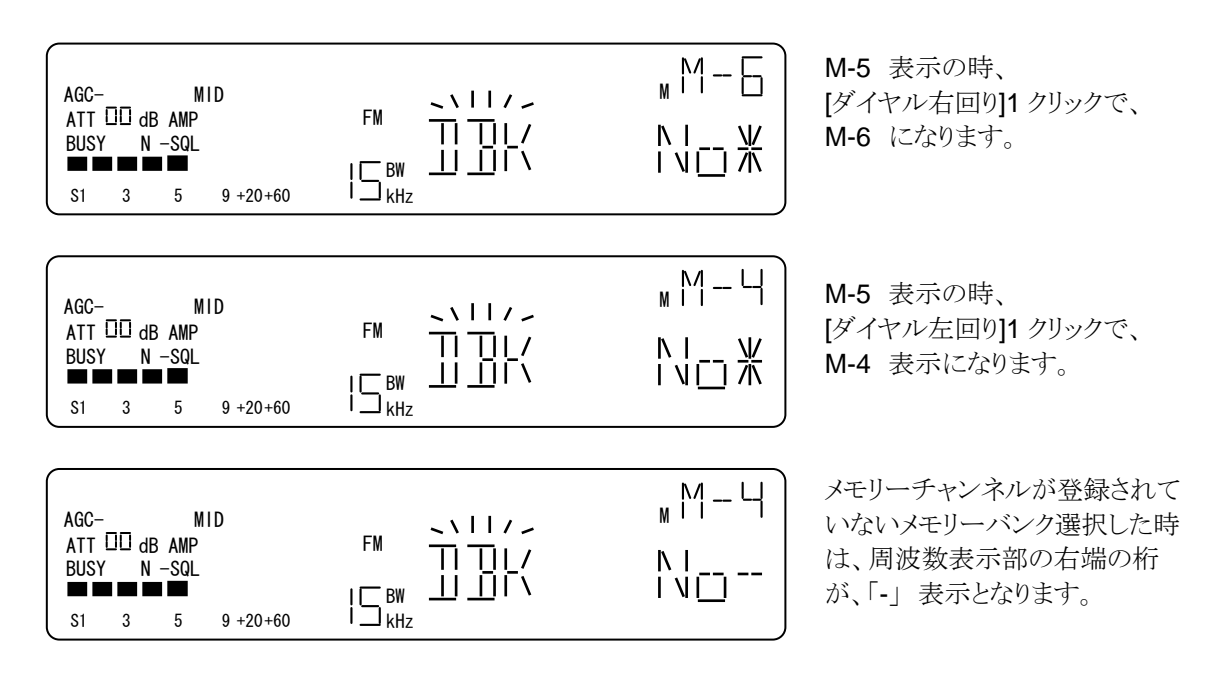

9-4-3. チャンネルー括消去

ここでは、9-4-2. で選択した消去メニューを適用するメモリーバンクに登録されているメモリーチャンネル の一括消去を行います。

メモリーバンク番号を選択したのち、[UP] または[DOWN]で下例のようなチャンネルー括消去にします。

| AGC-<br>ATT<br>BUSY | -<br>00 df<br>( N | M<br>3 AMP<br>−SQL | ID       |                    | мМ-5<br>[НЖ |
|---------------------|-------------------|--------------------|----------|--------------------|-------------|
| S1                  | 3                 | 5                  | 9 +20+60 | I ⊐ <sub>kHz</sub> | J           |

チャンネルー括消去の表示例

LCDの右上の状態表示部には、選択した「M-#」」(上の例では5)が表示されていて、周波数表示部には、 「DBK」が点滅表示、「CH」を点灯表示します。選択したメモリーバンクに登録されているメモリーチャンネ ルがない場合には、周波数表示部の最右桁は、「-」になります。

上の例は、メモリーバンク5に登録されているメモリーチャンネルが存在していることを表しています。

操作

・「PASS]で、メモリーバンク内の登録チャンネルの一括消去を仮確定し、周波数表示部の最右桁が 「-」表示になります。登録されているチャンネルがないときは、エラートーンを返します。

・ [ENT]で、仮確定した消去を確定します。

消去を確定後は、次のメモリーバンクの登録されているメモリーチャンネルを読み出します。 登録されているメモリーチャンネルがない場合には、最後に使っていた DIAL#へ移行します。

| AGC- MID<br>ATT 00 dB AMP<br>BUSY N -SQL<br>S1 3 5 9 +20+60  | FM 11/////////////////////////////////// | M 5<br>[   -] |
|--------------------------------------------------------------|------------------------------------------|---------------|
| AGC- MID<br>ATT III dB AMP<br>BUSY N -SQL<br>S1 3 5 9 +20+60 | FM   - ] [<br>  BW    <br>  KHz          |               |

[PASS]で、チャンネルー括消去 を仮確定し、周波数表示部最右 1 桁が「一」表示になります。

仮確定したあと、[ENT]で消去が 確定します。次のメモリーバンク に登録されているメモリーチャン ネルを読み出します。

なお、チャンネルー括消去内で、「PASS]より先に「ENT]をした場合には、メモリーチャンネルは消去さ れないまま戻ります。

#### 9-4-4. パス設定一括解除

ここでは、9-4-2. で選択した消去メニューを適用するメモリーバンクに登録されているメモリーチャンネルのパス設定を一括解除できます。メモリーバンク番号を選択したのち、[UP] または[DOWN]で下例のようなパス設定一括解除にします。

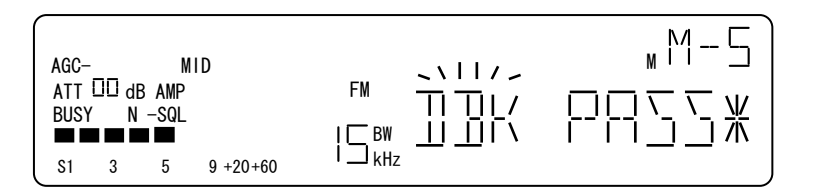

パス設定一括解除の表示例

LCDの右上の状態表示部には、選択した「M-#」」(上の例では5)が表示されていて、周波数表示部には、 「DBK」が点滅表示、「PASS」を点灯表示します。選択したメモリーバンクに登録されているメモリーチャン ネルにパス設定がされていない場合には、周波数表示部の最右桁は、「ー」になります。 上の例は、メモリーバンク5に登録されているメモリーチャンネルにパス設定がされていることを表していま す。

操作例

・[PASS]で、パス設定一括解除を仮確定し、周波数表示部の最右桁が「-」表示になります。バンク内の メモリーチャンネルにパス設定がされていないときは、エラートーンを返します。

・[ENT]で、仮確定していた解除を確定します。

パス設定の一括解除後は、直前に読み出していたメモリーチャンネルに戻ります。

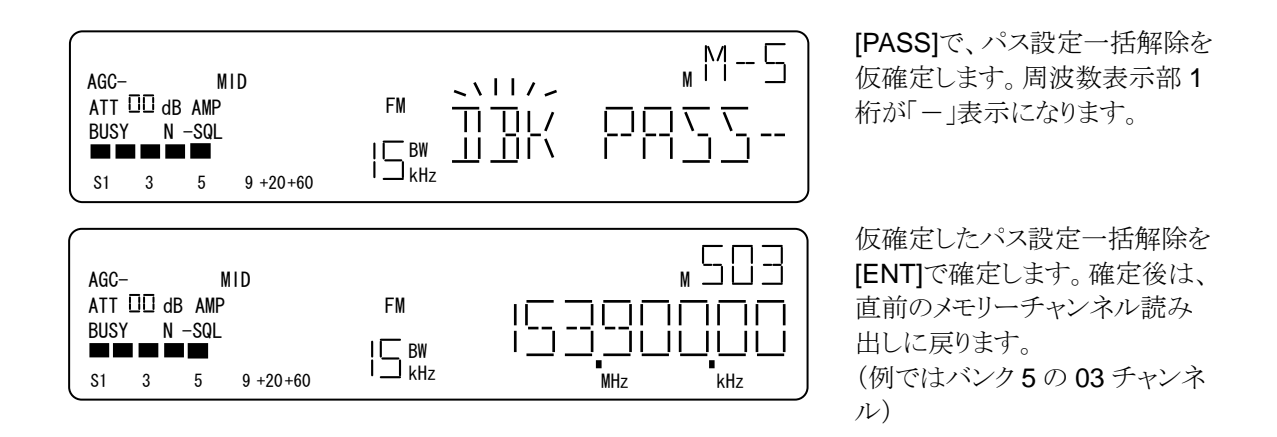

[PASS]より前に、[ENT]を入力した場合、パス設定は解除されないでメモリーリードに戻ります。

#### 9-4-5. セレクト設定一括解除

ここでは、9-4-2. で選択した消去メニューを適用するメモリーバンクに登録されているメモリーチャンネル のセレクト設定を一括解除できます。メモリーバンク番号を選択したのち、[UP] または[DOWN]で下例 のようなセレクト設定一括解除にします。

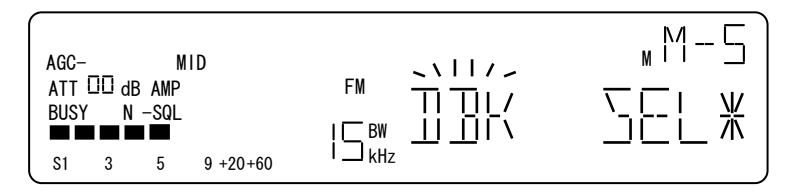

セレクト設定一括解除の表示例

LCDの右上の状態表示部には、選択した「M-#」」(上の例では5)が表示されていて、周波数表示部には、 「DBK」が点滅表示、「SEL」を点灯表示します。選択したメモリーバンクに登録されているメモリーチャン ネルにセレクト設定がされていない場合には、周波数表示部の最右桁は、「-」になります。 上の例は、メモリーバンク5に登録されているメモリーチャンネルにセレクト設定がされていることを表して います。

#### 操作例

S1 3 5 9 +20+60

・ [PASS]で、セレクト設定一括解除を仮確定します、周波数表示部の最右桁が「-」表示になります。 バンク内のメモリーチャンネルにセレクト設定がされていないときは、エラートーンを返します。

・「ENT]で、仮確定していたセレクト解除を確定します。 セレクト設定の一括解除後は、直前に読み出していたメモリーチャンネルに戻ります。

| AGC- MID<br>ATT DD dB AMP<br>BUSY N -SQL<br>S1 3 5 9 +20+60 | FM 111//<br>111/<br>15 <sup>BW</sup> 111/<br>15 <sup>kHz</sup> | M-5<br>∑⊑L |
|-------------------------------------------------------------|----------------------------------------------------------------|------------|
| AGC- MID<br>ATT III dB AMP<br>BUSY N -SQL                   | FM I<br>I BW I                                                 |            |

PASS]で、セレクト設定一括解 除を仮確定します。このとき、 周波数表示部最右桁が「-」に なります。

仮確定中に[ENT]で、セレクト設 定一括解除が確定し、直前に読 み出していたメモリーチャンネル に戻ります。

[PASS]より前に、[ENT]を入力した場合、セレクト設定は解除されないでメモリーリードに戻ります。

MHz

-kHz

# 10. セレクトスキャンでのメモリーチャンネルに関する操作と動作

セレクトスキャンとは、登録されているメモリーチャンネルのうち、セレクト設定がされているメモリーチャンネルのみを対象にしたメモリースキャンの動作です。セレクトスキャンでは、メモリーバンクに関わらず、セレクト設定されているメモリーチャンネルのみをスキャニングの対象とします。

セレクトスキャンには、ダイヤル、メモリーリード、メモリースキャン、サーチのとき、[FUNC]+[7] (S.SCAN) で移行します。

ただし、セレクト設定されているメモリーチャンネルがない場合には、エラートーンを返します。

### セレクトスキャンでの操作

| No | 操作                | 選択設定内容          | 説 明                                                                                                    |
|----|-------------------|-----------------|----------------------------------------------------------------------------------------------------|
| 1  | [FUNC]+[7]        | セレクトスキャン移行      | セレクト設定されているメモリーチャンネルがあれば、セレクトスキャンに移行します。                                                                                                    |
| 1  | [UP]<br>[DOWN]    |                 | 【スキャン継続中】<br>[ダイヤル右回り]1 クリック、[UP]で、セレクトスキャンを昇                                                                                                    |
| 2  | [ダイヤル]            | メモリーチャンネル<br>設定 | 方向に行います。 [ダイヤル左回り]1 クリック、[DOWN]<br>では降方向にスキャンをします。<br>【スキャン停止中】<br>[ダイヤル右回り]1 クリック、[UP]毎に、セレクトスキャンを<br>順方向に強制再開します。 [ダイヤル左回り]1 クリック、<br>[DOWN]のとき、降順にセレクトスキャンを強制再開しま<br>す。 |
| 3  | [PASS]            | パス設定            | 【スキャン継続中】<br>この操作は無効で、エラートーンを返します。<br>【スキャン停止中】<br>読み出されているメモリーチャンネルのパス設定、解除を交<br>互に切り替えます。パス設定はセレクトスキャンの対象には<br>影響しません。                                                   |
| 4  | [FUNC]+<br>[PASS] | セレクト解除          | 【スキャン継続中】<br>この操作は無効で、エラートーンを返します。<br>【スキャン停止中】<br>読み出されているメモリーチャンネルのセレクトを解除しま<br>す。解除されたメモリーチャンネルは、セレクトスキャン対象<br>から除外され、次のメモリーチャンネルに移行します。                                |
| 5  | [ENT]             | ダイヤルモード<br>へ移行  | 【スキャン継続中】<br>この操作は無効で、エラートーンを返します。<br>【スキャン停止中】<br>最後に使っていた DIAL#へ移行します。この時、移行先の<br>DIAL に読み出されていたメモリーチャンネルの設定を上書<br>きします。                                                 |

[FUNCL]+[7]で、セレクトスキャンに移行するセレクトスキャンの動作が始まります。

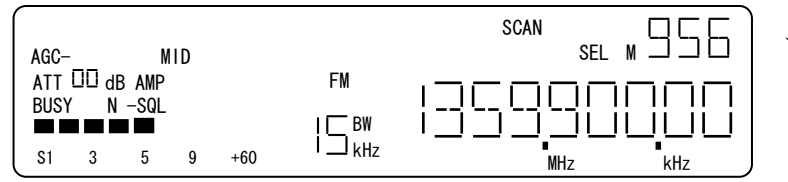

セレクトスキャンの表示例

操作例

•  $[\vec{y} \neq \nu]$ [UP][DOWN]

セレクトスキャン継続中に操作すると、[ダイヤル右回り]、[UP] ではスキャン方向を順方向に、[ダイヤル左回り][DOWN]では、スキャン方向を降方向に切り替えます。

セレクトスキャンが停止中に操作すると[ダイヤル右回り]、[UP]では、セレクト設定されたメモリーチャンネルを昇順に順次選択します。[ダイヤル左回り]、[DOWN]では降順に順次選択します。

次図は 950、956、961 セレクト設定されているときの例を示しています。

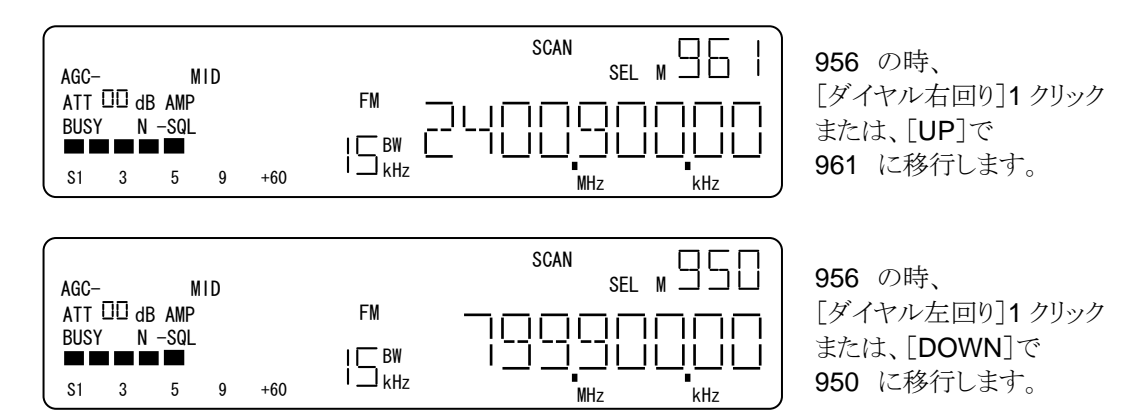

・ [FUNC]+[PASS] スキャン停止中

この操作はセレクトスキャンが停止しているときに有効です。 [FUNC]+[PASS]で、読み出されていたメ モリーチャンネルのセレクト設定が解除されてセレクトスキャンの対象ではなくなり、次のセレクト設定され ているメモリーチャンネルに移行します。

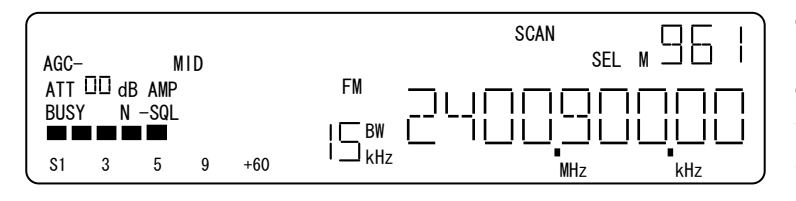

956 でセレクトスキャン停止中
に、[FUNC]+[PASS]で
956 のセレクト設定が解除されます。 次のセレクト設定されてい
る 961 に移行します。

・[ENT] スキャン停止中

この操作はセレクトスキャンが停止しているときに有効です。[ENT]で、最後に使っていた DIAL#へ移行 します。このとき、DIAL#は読み出していたセレクト設定されているメモリーチャンネルの設定を上書きしま す。

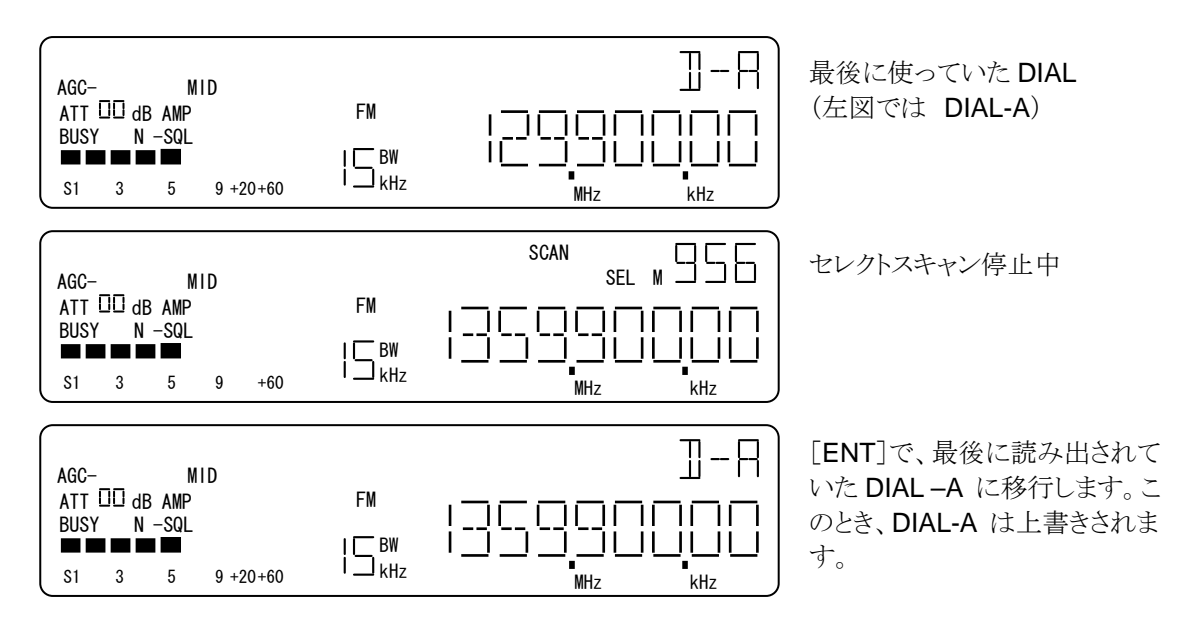

# 11. メモリースキャンの環境設定

[FUNCL]+[MEM] で移行するメモリースキャンの環境設定を示します。ここではメモリースキャンに共通 する設定項目について、それぞれ設定ができます。

# 11-1. 操作 (メモリースキャンの環境設定)

| No | 操作             | 選択設定内容             | 説 明                                                                                                    |
|----|----------------|--------------------|----------------------------------------------------------------------------------------------------|
| 1  | [FUNCL]+[MEM]  |                    | メモリースキャンの環境設定へ移行します<br>移行直後は、ポーズ(PAUSE)時間設定になります。                                                                                                    |
| 2  | [UP]<br>[DOWN] | サブメニュー<br>選択       | [UP][DOWN] で、サブメニュー<br>PAUSE 時間設定→リンク対象/対象外設定→<br>リンク ON/OFF 設定<br>を順次選択できます。                                                                                                |
| 3  | [ダイヤル]         | PAUSE 時間設定         | [ダイヤル]で、ポーズ時間を<br>1→2→3→4→5 →58→59→60→1<br>のように順次選択できます。設定範囲は、1 秒単位で 1<br>~60 秒です                                                                                            |
|    |                | リンク対象<br>バンク#選択    | [ダイヤル]で、メモリーバンク番号<br>0→1→2→3→4→5→6→7→8→9→0<br>を順次呼出します。                                                                                                    |
| 4  | [PASS]         | ポーズ時間・OFF<br>設定値選択 | [PASS]で、<br>オフ と 設定値(オン) を交互に切替えます。<br>オフ は、ポーズ機能を無効にして、メモリースキャンの<br>停止条件が保たれている間その周波数で停止します。<br>設定値(オン)は、-ポーズ機能が有効で、メモリースキャ<br>ンの停止条件が保たれていても、ポーズ時間が経過後<br>にメモリースキャンを再開します。 |
|    |                | リンク対象<br>設定/解除     | [PASS]で、選択されているメモリーバンク番号をバンク<br>リンクの対象にするかしないか設定をします。<br>ENA:対象 または DIS:対象でない<br>を交互に切替えます。                                                                                  |
|    |                | リンク<br>オン/オフ設定     | [ <b>PASS</b> ]入力毎に、リンクの オン/オフを交互に切替<br>えます。                                                                                                    |
| 5  | [EXIT]         | 操作取消し              | 操作及び仮確定をクリアして、直前の動作モードに戻り<br>ます。                                                                                                    |
| 6  | [ENT]          | 確定                 | 確定して、直前の動作モードに戻る。                                                                                                    |
[FUNCL] + [MEM] でメモリースキャンの環境設定に移行したあと、[UP]、[DOWN] サブメニューを順 次選択できます。

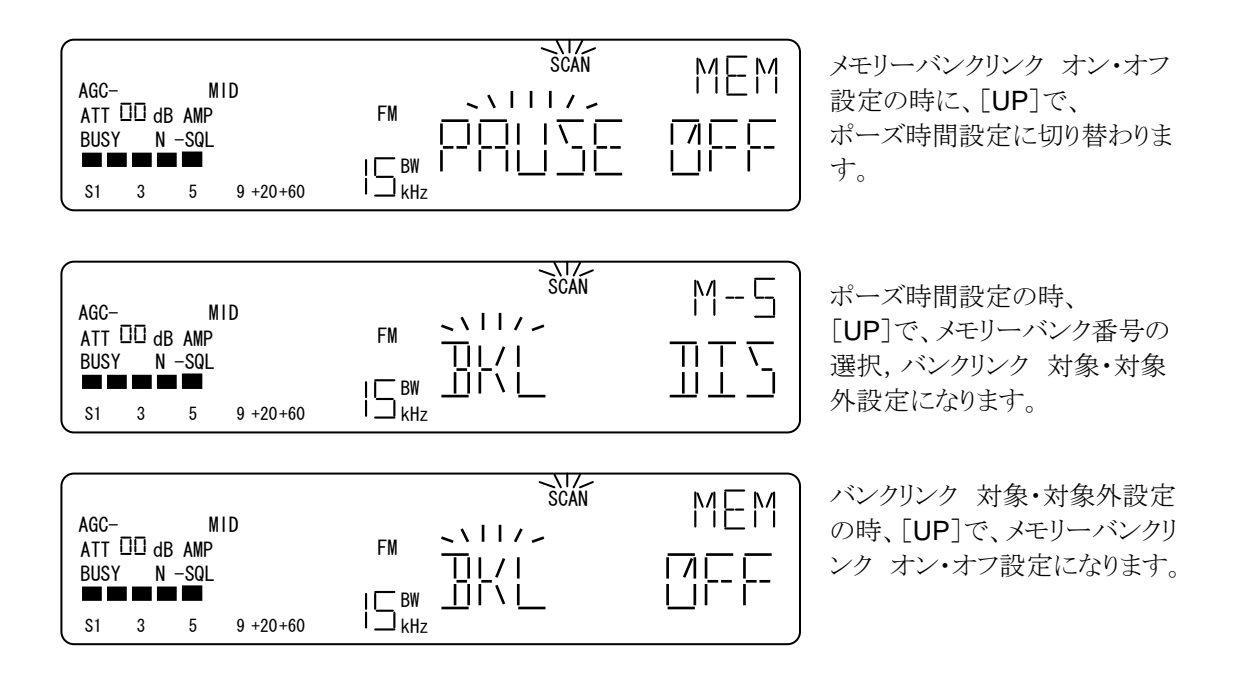

## 11-2. ポーズ (PAUSE) 時間の設定

本機のメモリースキャンでのポーズ時間とは、メモリースキャンで受信信号によってメモリースキャンが停止してから、受信信号の継続性に関わらず、メモリースキャンを再開するまでの時間を指しています。ここでは、 メモリースキャンが停止してから、強制的にメモリースキャンを再開するまでのポーズ時間を設定します。 [FUNCL]+[MEM] でメモリースキャンの環境設定に移行すると、はじめはポーズ時間の設定になります。

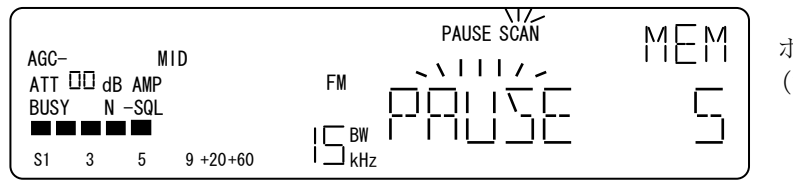

ポーズ時間設定の表示例 (ポーズ時間が5秒)

操作

・ポーズ時間の設定

[ダイヤル]で、ポーズ時間を設定します。1秒単位で、1~60秒の範囲で設定できます。 ただし、「PAUSE OFF」のときは、[ダイヤル]は無効になります。

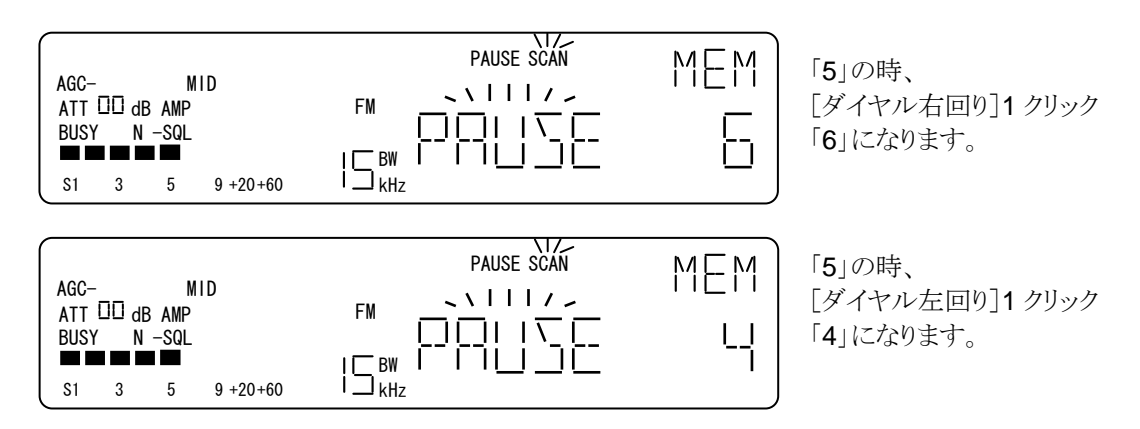

・ポーズの オン・オフ 設定

[PASS]で、ポーズのオン/オフ を交互に切替えます。オン(ON)は、ポーズ機能有りで、ポーズ時間が 表示されます。メモリースキャンの停止条件が保たれていても、設定したポーズ時間が経過すると、メモリー スキャンを再開します。オフ(OFF) ではポーズ機能は動作しません。

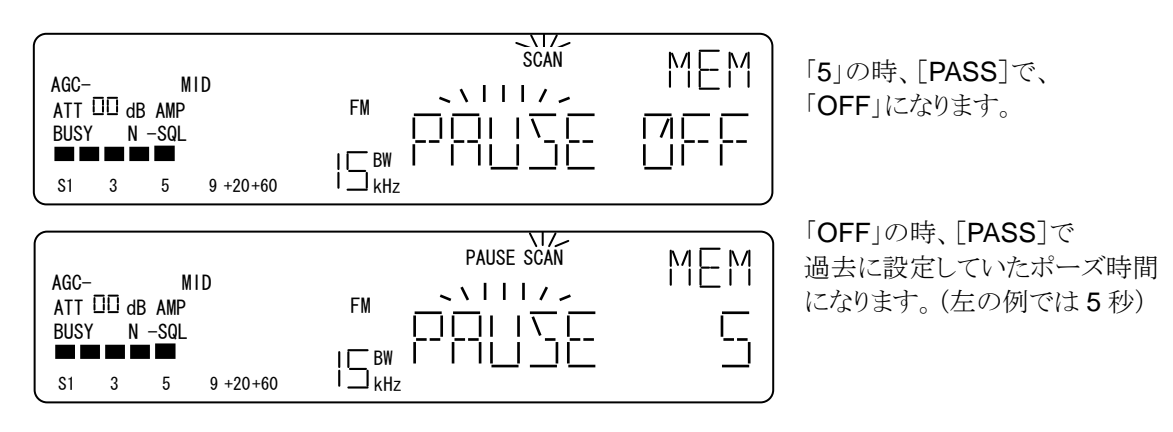

#### 11-3. メモリーバンクリンク 対象・対象外 設定

本機のメモリーバンクリンクとは、複数の選択したメモリーバンクを連ねてメモリースキャンする機能を指しています。また、複数の選択したサーチバンクを連ねてサーチバンクリンクと呼んでいます。

[FUNCL]+[MEM] で、メモリースキャンの環境設定に移行したあと、[UP]または[DOWN]でメモリーバン クリンク 対象・対象外設定に移行すると、LCD の状態表示部には、「M-#」のように設定するメモリーバ ンク番号を表示し、周波数表示部には、「BKL」が点滅します。 その時、例のように 設定するメモリーバンクが、バンクリンクの対象なら「ENA」 が、対象外なら、「DIS」 が表示されます。

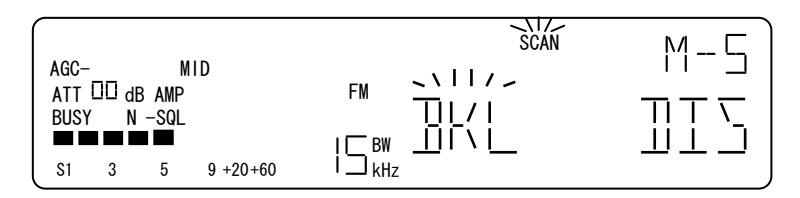

メモリーバンクリンク 対象・対象外設定の表示例 (メモリーバンク5が対象外の例)

操作

・バンク番号の選択

[ダイヤル]で、メモリーバンク番号を#選択します。

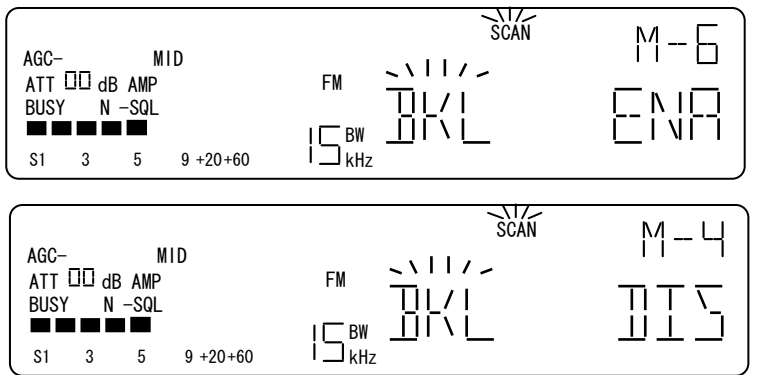

「M-5」の時、 [ダイヤル右回り]1 クリックで 「M-6」になった例。 バンク6は、バンクリンクの対象

に設定されていた例です。 「M-5」の時、 [ダイヤル左回り]1 クリックで、 「M-4」になった例。

バンク4は、バンクリンクの対象 外に設定されていた例です。

・バンクリンク、対象・対象外の設定

[PASS]入力毎に、リンク対象/対象外を交互に切替え、仮確定されます。

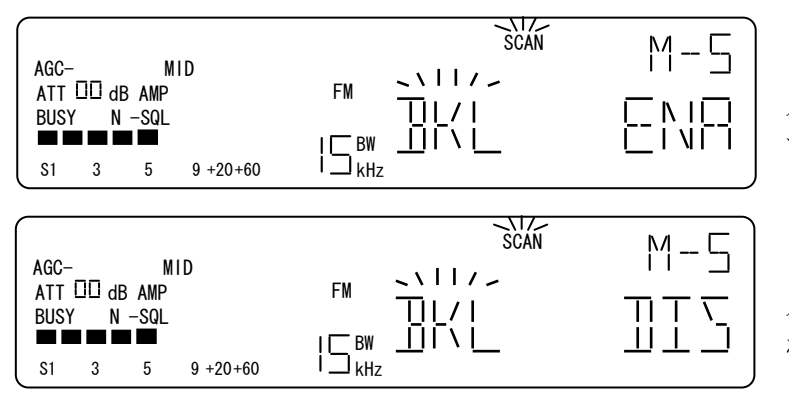

「DIS」(対象外)の時、 [PASS]で、「ENA」になり、 バンクリンクの対象に仮確定しま す。

「ENA」(対象)の時、 [PASS]で、「DIS」になり、 バンクリンクの対象外に仮確定さ れます。

## 11-4. メモリーバンクリンク オン・オフの設定

ここでは、11-3項で設定した各メモリーバンクのバンクリンク設定に基づいて、メモリーバンクリンク機能自体 を有効(オン)にするかしないかの設定を行います。

[FUNCL]+[MEM] で、メモリースキャンの環境設定に移行したあと、[UP]または[DOWN]でメモリーバン クリンク オン・オフ設定に移行すると、LCD の状態表示部には、「MEM」と表示され、周波数表示部に は、「BKL」が点滅します。その時、例のようにメモリーバンクリンク機能の状態を表示します。メモリーバン クリンクがオン(有効)なら「ON」が、オフ(無効)なら「OFF」が点灯表示されます。

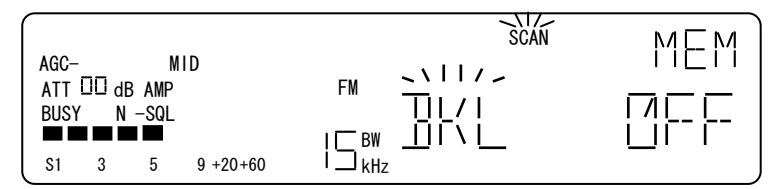

メモリーバンクリンク オン・オフ の設定 表示例 (左の例は、オフです)

操作

・バンクリンクのオン・オフ設定。

[PASS]入力毎に、メモリーバンクリンクのオン・オフを交互に切替え、仮確定します。

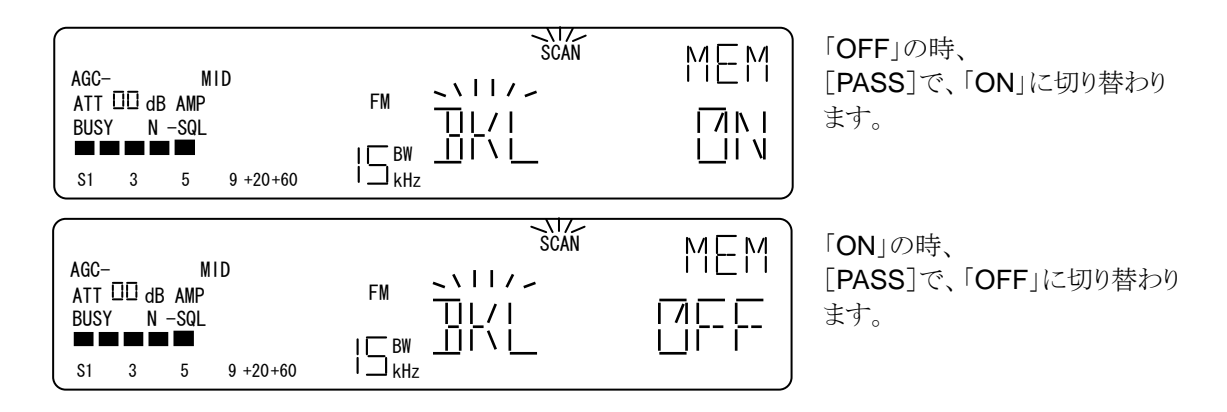

# 12. ダイヤルサーチでの操作

ダイヤルサーチは、使っているダイヤル# で設定しているステップ周波数の間隔で次々と受信周波数を変 化させて信号を探す機能です。メモリースキャンやプログラムサーチと同様に、主にスケルチ回路の動作と 連動します。 スケルチが閉じていて受信周波数が次々と変化しているときを「サーチ継続中」、スケルチ回 路が開いて受信しているときを「サーチ停止中」と呼びます。 ダイヤルサーチには、ダイヤルモードで、 [UPL]、または[DOWNL] で移行します。

## 12-1. 操作

| No | 操作           | 選択設定内容                        | 説 明                                                                                                    |
|----|--------------|-------------------------------|----------------------------------------------------------------------------------------------------|
| 1  |              | ダイヤルサーチへ                      |                                                                                                    |
|    |              | 1多1」                          |                                                                                                    |
| 2  | [0~9]<br>[•] | 受信周波数変更                       | 【サーナ継続中】【サーナ停止中】<br>ダイヤルモードと同様に受信周波数を変更できます。受<br>信周波数を変更するとダイヤルサーチからダイヤルモード<br>に移行します。                                                                                                    |
| 3  |              |                               | 【サーチ継続中】                                                                                                    |
|    |              |                               | 「ダイヤル石回り」1 クリック、「UP」で、受信周波数をステッ                                                                                                    |
| 4  | [ダイヤル]       | 受信周波数変更<br>サーチ方向変更<br>サーチ強制再開 | <ul> <li>ブ周波数だけ上側に変更し、サーチを昇方向にします。</li> <li>[ダイヤル左回り]1クリック、[DOWN]で、受信周波数をステップ周波数だけ下側に変更し、サーチを降方向にします。</li> <li>【サーチ停止中】</li> <li>[ダイヤル右回り]、[UP]で、サーチを昇順方向に強制再開します。</li> <li>[ダイヤル左回り]、[DOWN]で、サーチを降順方向に強制再開します。</li> </ul> |
| 5  | [PASS]       | パス設定                          | 【サーチ継続中】<br>この操作は無効で、エラートーンを返します。<br>【サーチ停止中】<br>受信周波数にパス設定をし、次の周波数に移行します。<br>パス設定された受信周波数は、ダイヤルサーチの対象か<br>ら除外されます。                                                                                                    |
| 6  | [FUNCL]+[0]  | 消去メニュー                        | 消去メニューへ移行します。                                                                                                    |
| 7  | [ENT]        | ダイヤルモード<br>へ移行                | 【スキャン継続中】<br>この操作は無効で、エラートーンを返します。<br>【スキャン停止中】<br>停止していた周波数のまま DIAL#へ移行します。                                                                                                    |

### 12-2. ダイヤルサーチモード

[UPL]、[DOWNL]で、ダイヤルサーチに移行すると、LCDの「SEARCH」セグメントが点灯して、サーチ動作が始まります。

| AGC- MID<br>ATT □□ dB AMP<br>BUSY N -SQL<br>S1 3 5 9 +20+60 | FM | 移行前のダイヤルモードの表示<br>例    |
|-------------------------------------------------------------|----|------------------------|
| AGC- MID<br>ATT DD dB AMP<br>BUSY N -SQL<br>S1 3 5 9 +20+60 | FM | ダイヤルサーチに移行したとき<br>の表示例 |

操作例

• [0~9][•]

受信周波数を変更できます。[0~9][・]入力で、信周波数を変更するとダイヤルサーチからダイヤルモードに移行します。

・ [ダイヤル][UP][DOWN]

サーチ継続中のときは、サーチ方向を変更します。 サーチ停止中のときは、サーチを強制再開する。

| AGC- MID<br>ATT □□ dB AMP<br>BUSY N -SQL<br>S1 3 5 9 +20+60  | FM<br>I⊂ BW<br>I⊃ kHz | ダイヤルサーチ 停止中の例<br>(ステップ 100kHz)            |
|--------------------------------------------------------------|-----------------------|-------------------------------------------|
| AGC- MID<br>ATT □□ dB AMP<br>BUSY N -SQL<br>S1 3 5 9 +20+60  | FM                    | [ダイヤル右回り]、[UP]で、<br>昇方向にサーチを強制再開しま<br>す。  |
| AGC- MID<br>ATT III dB AMP<br>BUSY N -SQL<br>S1 3 5 9 +20+60 | FM                    | [ダイヤル左回り]、[DOWN]で<br>降方向にサーチを強制再開しま<br>す。 |

• [**PASS**] (サーチ停止中に有効)

停止している受信周波数にパス設定をして、次のサーチ周波数に移行します。このときパス設定された受信周波数は、ダイヤルサーチの対象から除外されます。

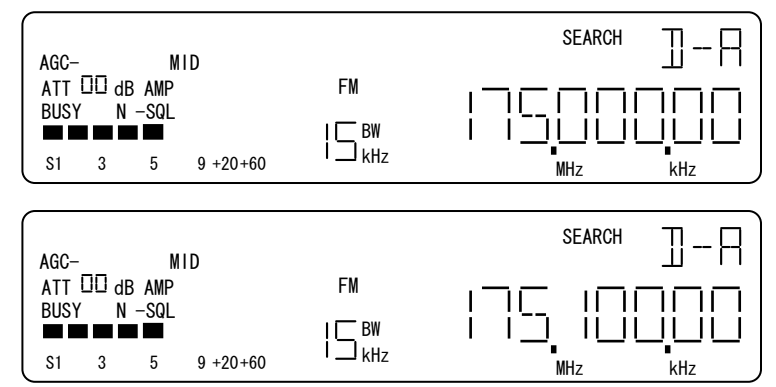

ダイヤルサーチ停止中の表示例 (ステップ周波数 100kHz)

[PASS]で、

**175.000000** にパス設定をして、 次のサーチ周波数に変更、サー チを継続します。

・[ENT](サーチ停止中に有効)

停止中の受信周波数のまま、ダイヤルモードへ移行します。

| AGC- MID<br>ATT □□ dB AMP<br>BUSY N -SQL<br>SI 3 5 9 +20+60  | FM<br>I — BW<br>I — kHz | ダイヤルサーチに移行する前の<br>ダイヤルモードの表示例              |
|--------------------------------------------------------------|-------------------------|--------------------------------------------|
| AGC- MID<br>ATT III dB AMP<br>BUSY N -SQL<br>S1 3 5 9 +20+60 | FM<br>  _ BW<br>  _ kHz | ダイヤルサーチが停止したとき<br>の表示例                     |
| AGC- MID<br>ATT III dB AMP<br>BUSY N -SQL                    | FM<br>I _ BW<br>I _ kHz | [ENT]で、停止した受信周波数<br>のまま、ダイヤルモードに移行し<br>ます。 |

## 12-3. ダイヤルサーチでの消去メニュー

ダイヤルサーチでは、[FUNCL]+[0] で消去メニューに移行できます。消去メニューでは、使っている DIAL#の周波数パス設定の個別解除、一括解除ができます。 [FUNCL]+[0] は、サーチ継続中、サーチ 停止中ともに有効です。

12-3-1. 操作

| No | 操作             | 選択設定内容                           | 説明                                             |
|----|----------------|----------------------------------|------------------------------------------------|
| 1  | [UP]<br>[DOWN] | サブメニュー選択                         | [UP] [DOWN] で、サブメニュー<br>個別解除 → 一括解除 を交互に選択します。 |
| 2  | [ダイヤル]         | パス設定解除対象の<br>受信周波数選択<br>(個別解除のみ) | [ダイヤル]で、パス設定されている受信周波数を順次<br>選択します。            |
| 3  | [PASS]         | 個別解除                             | 選択されている受信周波数のパス設定の解除を仮確定<br>します。               |
|    |                | 一括解除                             | DIAL(A-F)共通の全パス設定の解除を仮確定します。                   |
| 4  | [EXIT]         | 操作取消し                            | 操作、仮確定をクリアして、直前の DIAL#に戻ります。                   |
| 5  | [ENT]          | 確定                               | 仮確定を確定して、直前の DIAL#に戻ります。                       |

サブメニュー選択

[UP]、[DOWN]で、個別解除 と 一括解除 を交互に選択できます。

| AGC- MID<br>ATT III dB AMP<br>BUSY N -SQL<br>S1 3 5 9 +20+60 | FM PASS ISR<br>ISR<br>ISBW ISR<br>ISBW ISR<br>ISBW ISR<br>ISBW ISR<br>ISR<br>ISR<br>ISR<br>ISR<br>ISR<br>ISR<br>ISR<br>ISR<br>ISR |  |
|--------------------------------------------------------------|----------------------------------------------------------------------------------------------------|--|
| AGC- MID<br>ATT III dB AMP<br>BUSY N -SQL<br>S1 3 5 9 +20+60 |                                                                                                    |  |

一括解除の時、[UP]、または[DOWN]で、個別解除になります。

個別解除の時、[UP]、または [DOWN]で、一括解除になりま す。 12-3-2. パス設定の個別解除(ダイヤルサーチ)

ダイヤルサーチから [FUNCL]+[0] で消去メニューに移行すると、[UP][DOWN]で、個別解除と一括解除の選択ができます。ここでは、個別解除の操作を示します。パス設定の個別解除に移行すると、LCDの状態表示部には「DSR」が表示され、パス設定されている受信周波数が表示されます。パス設定されている受信周波数がない場合には、周波数表示部に「------」が表示されます。

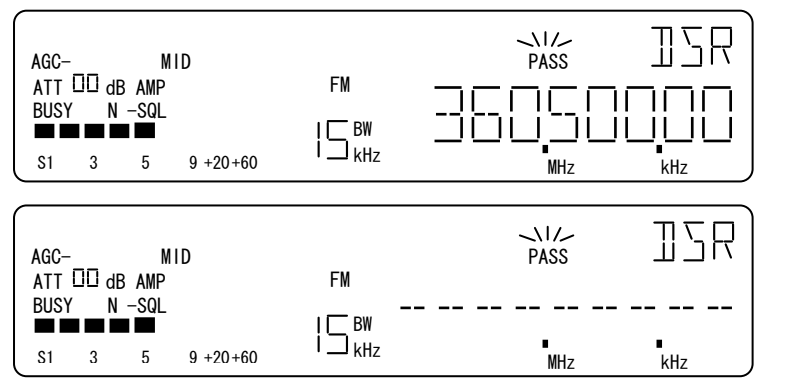

ダイヤルサーチの消去トメニュー パス設定の個別解除の表示例 (パス設定された周波数ある場 合)

ダイヤルサーチの消去トメニュー パス設定の個別解除の表示例 (パス設定された周波数のない 場合)

操作

・ [ダイヤル]で、パス設定された受信周波数を順次選択できます。右回りで昇順、左回りで降順です。

・ [PASS]で、パス設定解除を仮確定して、次のパス設定された受信周波数を表示します。パス設定された受信周波数がなければ、エラートーンを返します。

・ [ENT]で、仮確定したパス設定の解除を確定します。

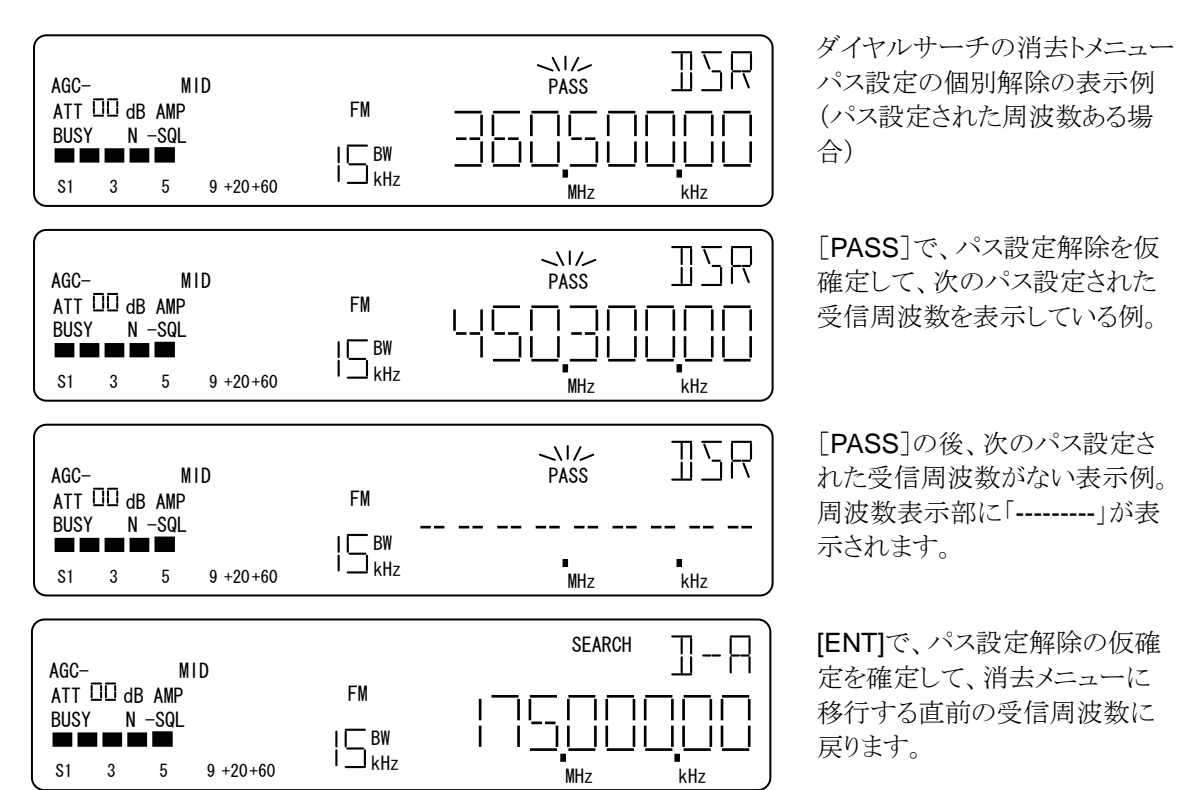

12-3-3. パス設定の一括解除(ダイヤルサーチ)

ダイヤルサーチから [FUNCL]+[0] で消去メニューに移行すると、[UP][DOWN]で、個別解除と一括解除 の選択ができます。ここでは、一括解除の操作を示します。パス設定の一括解除に移行すると、LCDの状 態表示部には「DSR」が表示され、周波数表示部に「DEL PASS」が表示されます。 パス設定されている受信周波数があれば、周波数表示部の最右桁に「\*」(アスタリスク)が表示されます。 パス設定されている受信周波数がない場合には、周波数表示部の最右桁に「一」が表示されます。

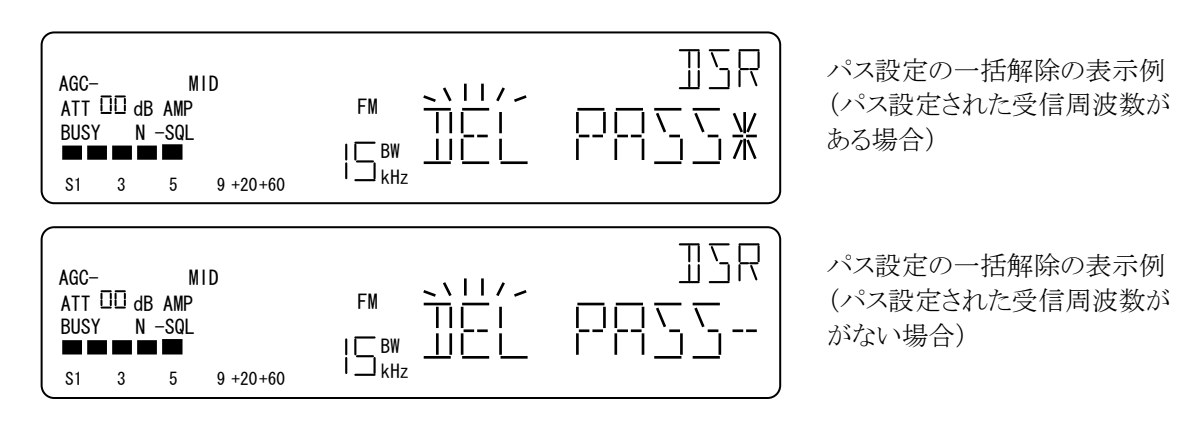

操作例

・[PASS]で、パス設定の一括解除を仮確定し、周波数表示部の最右桁が、「\*」から「-」になります。 パス設定されている受信周波数がない場合には、エラートーンを返します。

・[ENT]で、仮確定したパス設定の一括解除を解除は確定して、直前の受信周波数に戻ります。

| AGC- MID<br>ATT III dB AMP<br>BUSY N -SQL<br>S1 3 5 9 +20+60 | パス設定の一括解除の表示例<br>(パス設定された受信周波数が<br>ある場合)                    |
|--------------------------------------------------------------|-------------------------------------------------------------|
| AGC- MID<br>ATT DD dB AMP<br>BUSY N -SQL<br>S1 3 5 9 +20+60  | [PASS]で、パス設定の一括解<br>除を仮確定します。<br>周波数表示部 1 桁が「-」表示に<br>なります。 |
| AGC- MID<br>ATT III dB AMP<br>BUSY N -SQL<br>S1 3 5 9 +20+60 | [ENT]で、仮確定を確定して、<br>直前の受信周波数に戻ります。                          |

## 13. ダイヤルサーチの環境設定

ここでは、ダイヤルサーチに関する環境設定を行います。 ダイヤルサーチの環境設定の設定項目は、ポーズ時間の設定のみです。

### 13-1. 操作

|    |                |                        | -                                     |
|----|----------------|------------------------|---------------------------------------|
| No | 操作             | 選択設定内容                 | 説明                                    |
| 1  | [FUNCL]+[DIAL] |                        | ダイヤルサーチ環境設定に移行します。                    |
| 2  | [ダイヤル]         | ポーズ時間の設定               | [ダイヤル]で、ポーズ時間を<br>1→2→3→4→            |
| 3  | [PASS]         | ポーズ時間<br>オフ・設定値<br>の選択 | [PASS]毎に、 オフ / 設定値を交互に切替えて仮確<br>定します。 |
| 4  | [EXIT]         | 操作取消し                  | 操作、仮確定をクリアして、直前の動作モードに戻りま<br>す。       |
| 5  | [ENT]          | 確定                     | 確定して、直前の動作モードに戻ります。                   |

## 13-2. ポーズ(PAUSE)時間設定 (ダイヤルサーチ)

本機のダイヤルサーチでのポーズ時間とは、ダイヤルサーチで受信信号によってダイヤルサーチが停止し てから、受信信号の継続性に関わらず、ダイヤルサーチを再開するまでの時間を指しています。ここでは、 ダイヤルサーチが停止してから、強制的にダイヤルサーチを再開するまでのポーズ時間を設定します。

[FUNCL]+[DIAL] でダイヤルサーチの環境設定に移行すると、LCD の状態表示部には「DSR」が表示され、周波数表示部に「PAUSE」が点滅表示、設定されているポーズ時間が点灯表示されます。

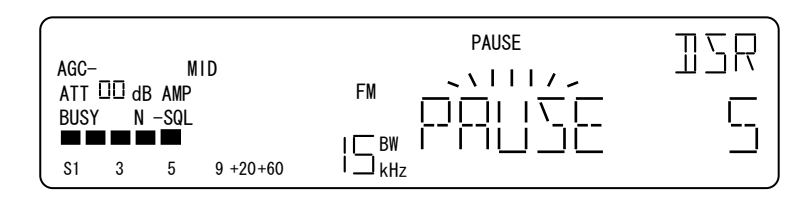

ポーズ時間設定の表示例

・ポーズ時間の設定

[ダイヤル]で、ポーズ時間を設定します。1秒単位で、1~60秒の範囲で設定できます。 ただし、「PAUSE OFF」のときは、[ダイヤル]は無効になります。

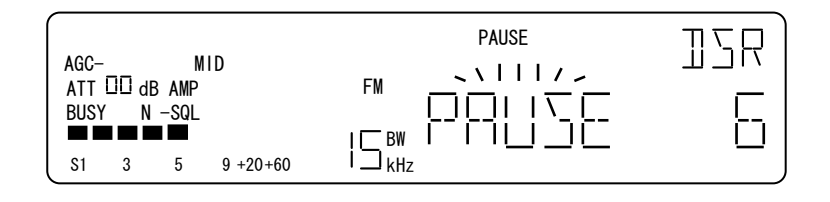

「5」の時、 [ダイヤル右回り]1 クリックで 「6」になります。 ・ポーズの オン・オフ 設定

[PASS]で、ポーズのオン/オフ を交互に切替えます。オン(ON)は、ポーズ機能有りで、ポーズ時間が 表示されます。ダイヤルサーチの停止条件が保たれていても、設定したポーズ時間が経過すると、ダイヤル サーチを再開します。オフ(OFF) ではポーズ機能は動作しません。

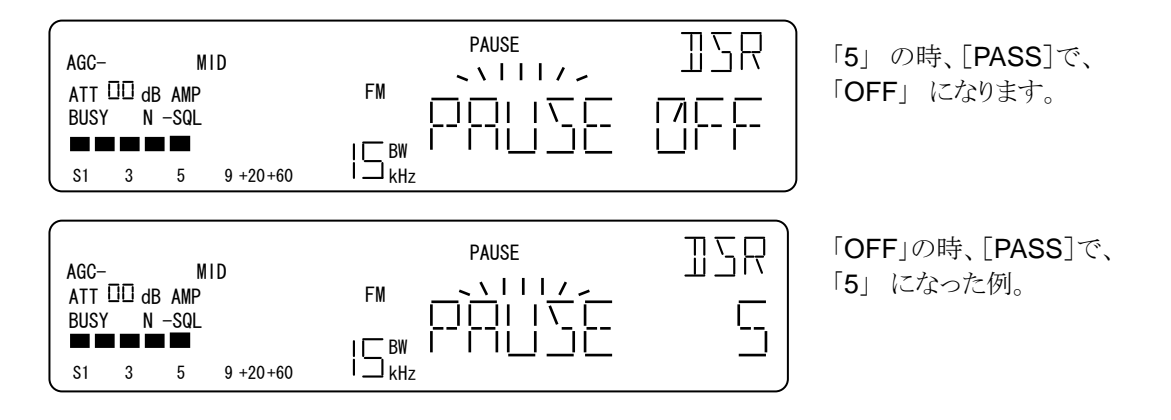

# 14. プログラムサーチでの操作と動作

本機のプログラムサーチとは、下限周波数,上限周波数,復調モード,IFBW,ステップ周波数を予め設定 して信号を探す機能です。 プログラムサーチは 20 通り(サーチバンクが 20)の設定ができ、その中から選 択してサーチを実行します。 プログラムサーチには、[SRCH] で移行します。

#### 14-1. 操作

| No | 操作             | 選択設定内容                        | 説明                                                                                                    |
|----|----------------|-------------------------------|----------------------------------------------------------------------------------------------------|
| 1  | [SRCH]         | プログラムサーチ<br>へ移行               |                                                                                                    |
| 2  | [0]~[9]        | バンク設定                         | 【サーチ継続中】【サーチ停止中】<br>サーチバンクは、00~19 を 2 桁で指定します。 サーチ<br>バンク04を指定する場合には、[0]、[4] と指定します。00~<br>19 以外や未登録のサーチバンク番号を入力した場合に<br>は、エラートーンを返します。                                                     |
| 3  | [UP]<br>[DOWN] |                               | 【サーチ継続中】<br>[ダイヤル右回り]、[UP]で、サーチを昇方向に変更しま                                                                                                    |
| 4  | [ダイヤル]         | 受信周波数変更<br>サーチ方向変更<br>サーチ強制再開 | す。[ダイヤル左回り]、[DOWN]で、サーチを降方向に変<br>更します。<br>【サーチ停止中】<br>[ダイヤル右回り]1 クリック、[UP]で、受信周波数をステッ<br>プ周波数だけ上限側に変更し、サーチを強制再開します。<br>[ダイヤル左回り]1 クリック、[DOWN]で、受信周波数をス<br>テップ周波数だけ下限側に変更して、サーチを強制再開し<br>ます。 |
| 5  | [PASS]         | パス設定                          | 【サーチ継続中】<br>この操作は無効で、エラートーンを返します。<br>【サーチ停止中】<br>受信周波数にパス設定をし、次の周波数に移行します。<br>パス設定された受信周波数は、ダイヤルサーチの対象から<br>除外されます。                                                                         |
| 6  | [FUNCL]+[0]    | 消去メニュー                        | 消去メニューへ移行します。                                                                                                    |
| 7  | [EXIT]         | 操作取り消し                        | 操作を取消して、直前の状態に戻る。                                                                                                    |
| 8  | [ENT]          | ダイヤルモード<br>へ移行                | 【スキャン継続中】<br>この操作は無効で、エラートーンを返します。<br>【スキャン停止中】<br>停止していた周波数のまま DIAL#へ移行します。                                                                                                    |

### 14-2. プログラムサーチ

[SRCH] でプログラムサーチに移行すると、LCD の状態表示部に「P02」(下の例)のようにプログラムサ ーチであることと、サーチバンク番号(例では 02)を示し、LCD セグメント「SEARCH」が点灯します。サーチ バンクリンクがオンのときは、LCD セグメント「L」が点灯します。

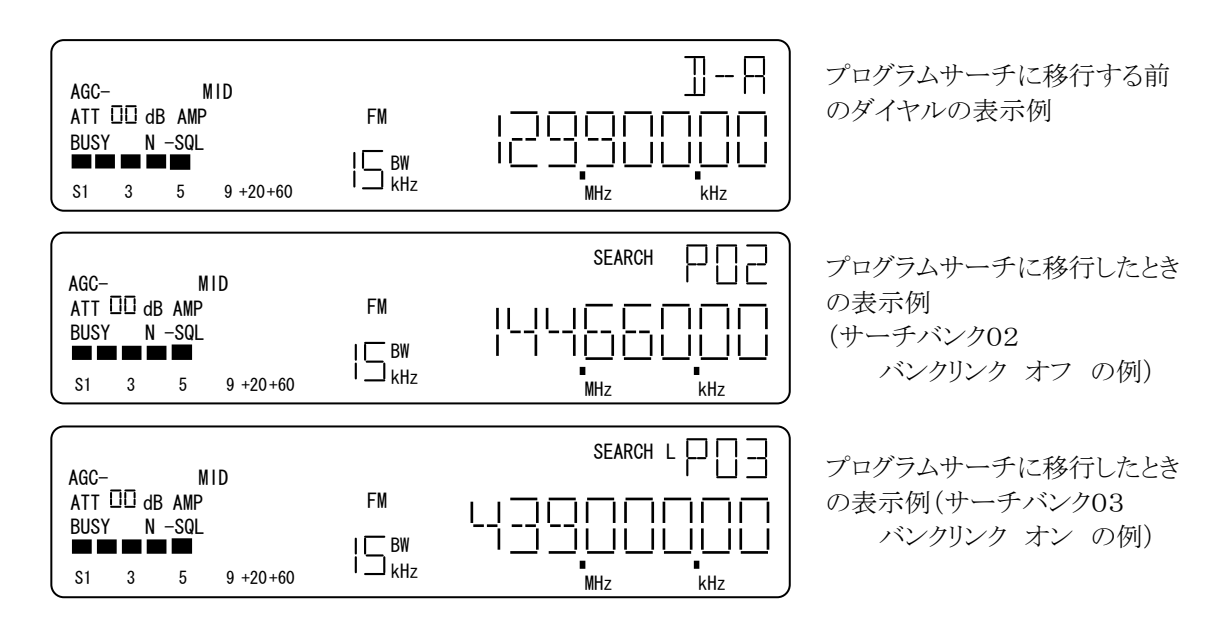

操作

・ [0]~[9] でサーチバンク番号の設定

バンク番号を2桁入力すると、読み出すサーチバンクを確定します。 登録されていないサーチ番号や、00-19以外の番号は無効です。

[0]、[1] と入力した場合の例を示します。1番目の[0]入力時点は、状態表示部に「0」点灯、1桁目に「-」 を点滅します。2番目の[1]を入力して、状態表示部に 01 を点灯し、サーチバンク 01 の登録内容を読 み出します。 最初に表示される受信周波数はそのサーチバンクの下限周波数です。

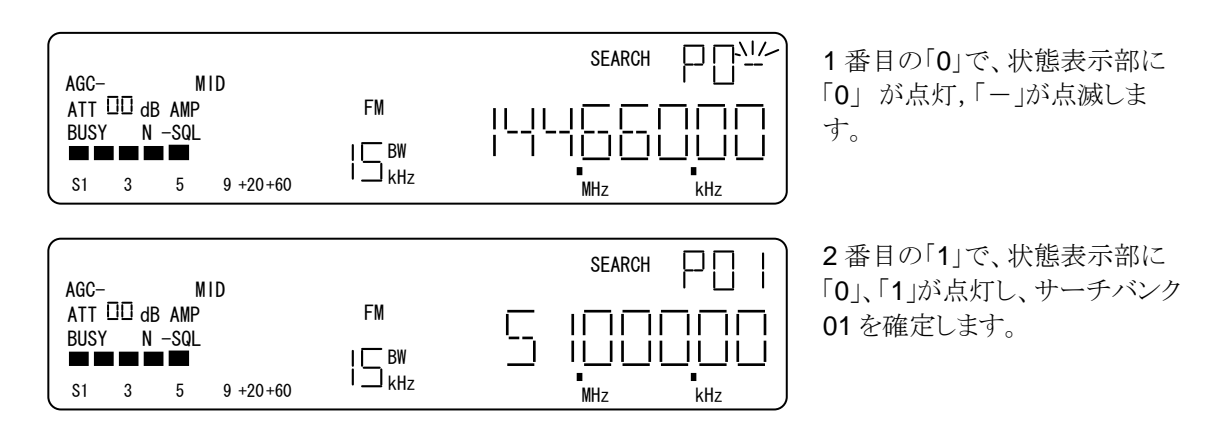

・ [ダイヤル] [UP] [DOWN] (サーチ停止中)

[ダイヤル右回り]、または[UP]で昇方向にサーチを強制再開し、[ダイヤル左回り]、または[DOWN]で、 降方向にサーチを強制再開します。

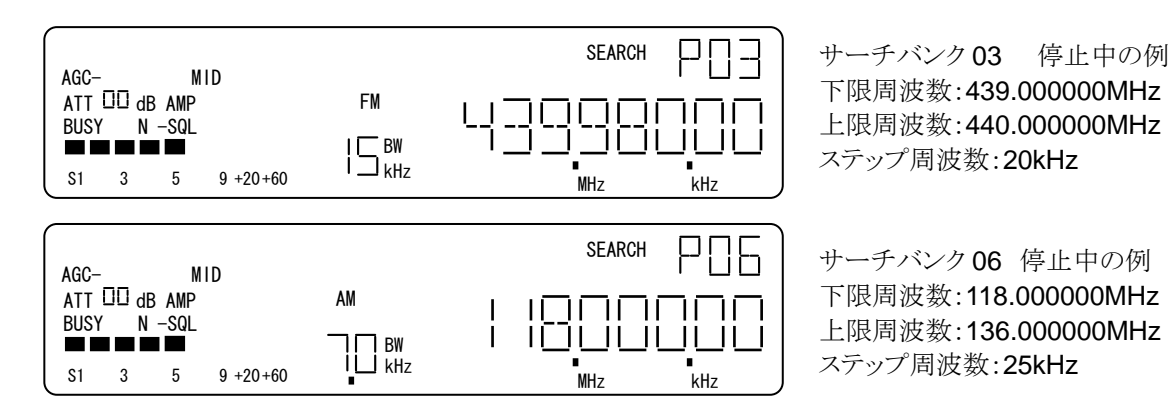

下の例は、サーチバンクリンクが オフ のときの例

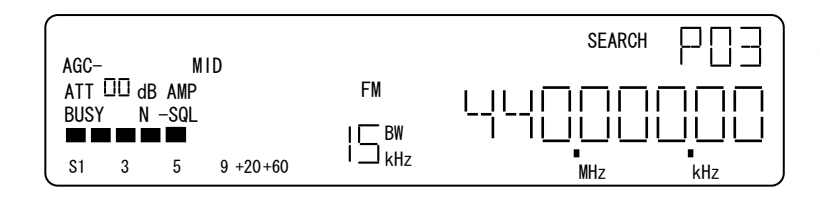

サーチバンク03 で 439.98000 で停止中の時、 [ダイヤル右回り]または[UP]で、 受信周波数をステップ周波数だ け上限側に変更されます。

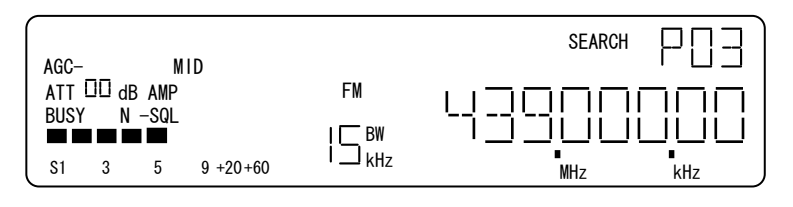

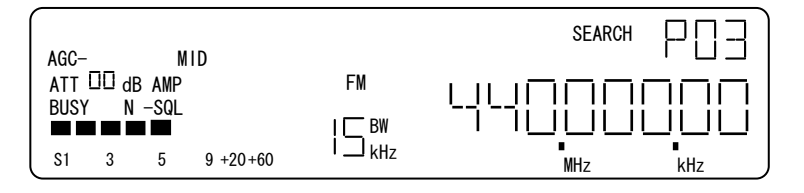

サーチバンク03で、 440.00000で停止中の時、 [ダイヤル右回り]または[UP]で、 受信周波数をステップ周波数だ け上限側に変更すると下限周波 数になった表示例

サーチバンク03 で、 430.00000 で、停止中の時、 [ダイヤル左回り]または DOWN] で、受信周波数をステップ周波 数だけ下限側に変更すると、上 限周波数になった表示例 サーチバンクリンク オンで、バンクリンク設定されているサーチバンクを選択したときは、そのバンクリンク設定に基づいて動作します。ここでは、サーチバンク 03 とサーチバンク 06 がバンクリンク設定されている例を示します。

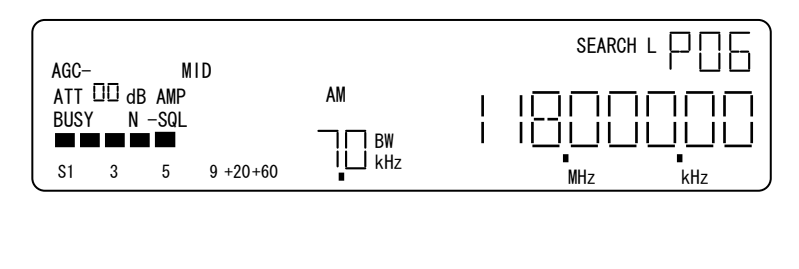

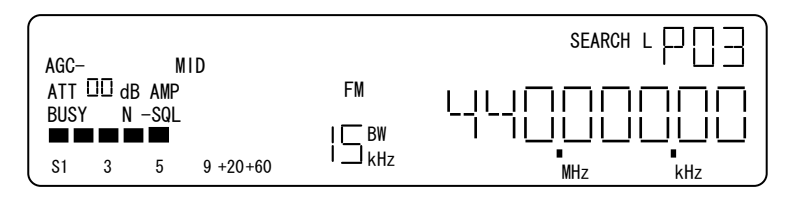

サーチバンク03 で、 440.00000 の時、[ダイヤル右 回り]1 クリック、または[UP]で、 受信周波数が上限側に変更さ れ、次のリンク設定されたサーチ バンク06の下限周波数に移行 した表示例

サーチバンク06 で、 118.00000 の時、[ダイヤル左 回り]1 クリック,または[DOWN] で、受信周波数が下限側に変 更され、次のリンク設定されたサ ーチバンク06 の上限周波数に 移行した表示例

#### ・ [PASS] (サーチ停止中)

[PASS]で、停止中の受信周波数にパス設定をして、サーチ方向の次周波数に移行します。次の例は、昇方向にサーチしている状態で停止、ステップ周波数は 20kHz を示しています。

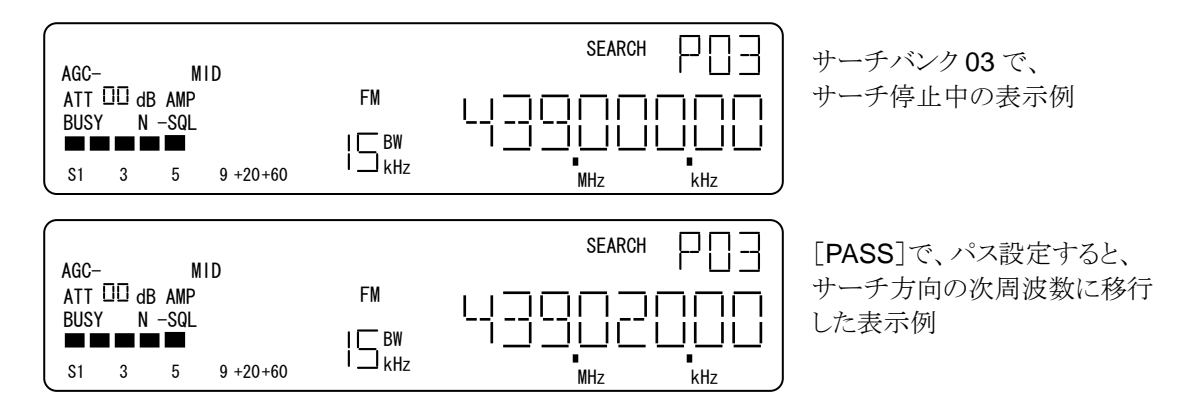

#### ・[ENT] サーチ停止中

この操作はプログラムサーチが停止しているときに有効です。[ENT]で、最後に使っていた DIAL#へ移 行します。このとき、DIAL#は停止していた受信周波数の設定されているサーチバンクの設定を上書きし ます。

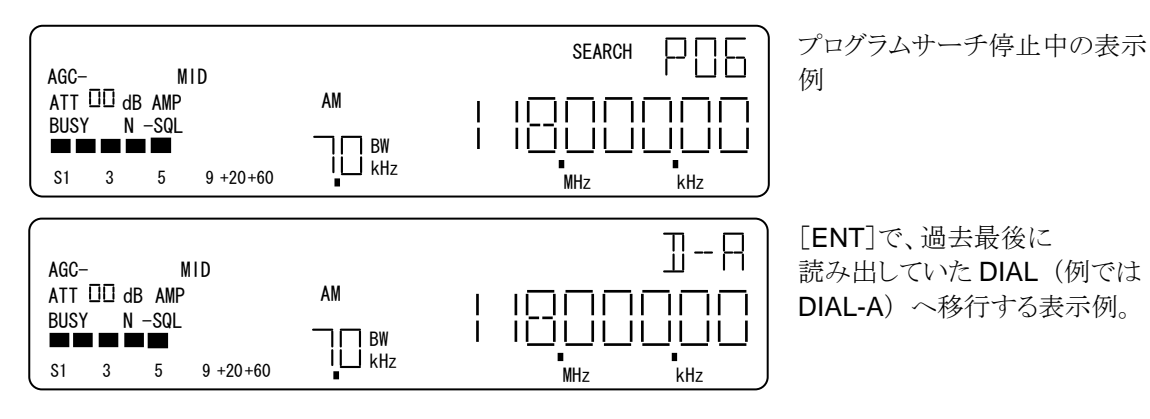

## 14-3. 消去メニュー (プログラムサーチ)

ダイヤルサーチでは、[FUNCL]+[0] で消去メニューに移行できます。消去メニューでは、使っているサー チバンクのデータ設定、パス設定の個別解除、一括解除ができます。 [FUNCL]+[0] は、サーチ継続中、 サーチ停止中ともに有効です。

14-3-1. 操作

| No | 操作             | 選択設定内容                           | 説明                                                                                                    |
|----|----------------|----------------------------------|----------------------------------------------------------------------------------------------------|
| 1  | [FUNCL]+[0]    | 消去メニューへ移行                        |                                                                                                    |
| 2  | [ダイヤル]         | サーチバンク番号選択                       | [ダイヤル]で、サーチバンク番号を<br>00→01→02→03→04→05→ ↓ →16→17→18→19<br>→00<br>のように順次選択します。サブメニューへ移行した後は、<br>サーチバンク番号の選択へは戻れません。                         |
| 3  | [UP]<br>[DOWN] | サブメニュー選択                         | [UP] [DOWN] で、サブメニュー<br>サーチデータの消去→パス設定個別解除→パス設定一<br>括解除→サーチデータの消去<br>を順次選択します。                                                             |
| 4  | [ダイヤル]         | パス設定解除対象の<br>受信周波数選択<br>(個別解除のみ) | [ダイヤル]で、パス設定されている受信周波数を順次選択します。                                                                                                    |
|    |                | データ設定消去                          | 選択されているサーチバンク番号のデータ消去を仮確定<br>します。                                                                                                    |
| 5  | [PASS]         | パス設定個別解除                         | 選択されている受信周波数のパス設定の解除を仮確定<br>します。                                                                                                    |
|    |                | パス設定一括解除                         | 選択しているサーチバンクの全てのパス設定を解除する<br>ことを仮確定します。                                                                                                    |
| 6  | [EXIT]         | 操作取消し                            | 操作及び仮確定をクリアして、直前のプログラムサーチバンクに戻ります。                                                                                                    |
| 7  | [ENT]          | 確定                               | 仮確定を確定にして、直前のプログラムサーチバンクに<br>戻ります。サーチバンクのデータを消去した場合は、次の<br>プログラムサーチバンクを読み出します。全てのプログラ<br>ムサーチバンクのデータ設定が消去したとき、最後に読<br>み出していた DIAL# へ移行します。 |

サブメニューの選択

消去メニューの対象とするサーチバンク番号を選択した後は、[UP]、[DOWN] で、サブメニューを選択します。

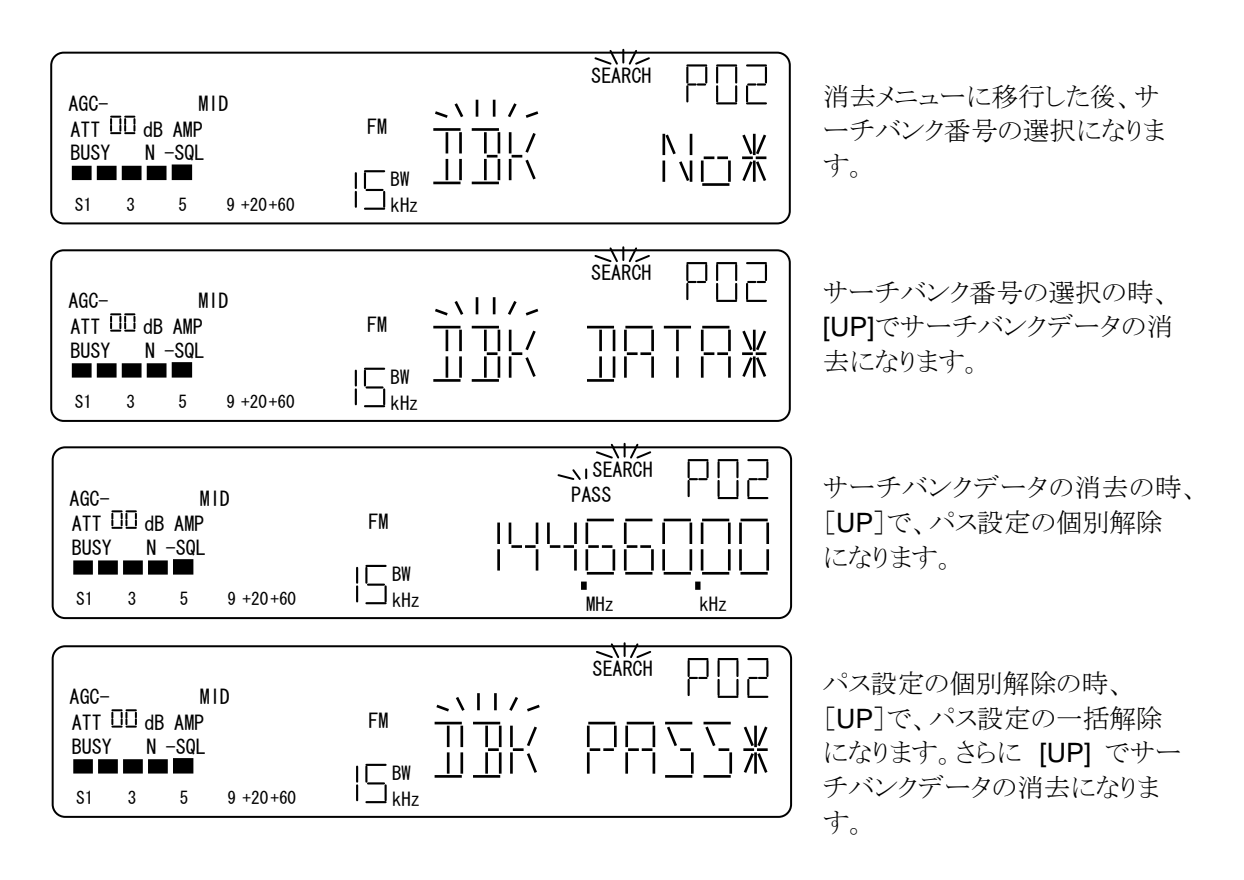

14-3-2. サーチバンク番号の選択

消去メニューに移行した直後は、対象とするサーチバンク番号を選択になります。 状態表示部に、サーチバンク番号が「Pnn」(nn=00-19)の形式で表示されます。周波数表示部には、 「DBK」が点滅、さらに「No」が点灯表示します。周波数表示部の最右桁には、選択サーチバンク番号 に登録があれば、「\*」(アスタリスク)が、登録がなければ、「-」が表示されます。

| AGC- MID<br>ATT III dB AMP<br>BUSY N -SQL<br>S1 3 5 9 +20+60 |  |  |
|--------------------------------------------------------------|--|--|
|--------------------------------------------------------------|--|--|

消去メニューに移行した直後の 表示例

操作

・[ダイヤル]で、サーチバンク番号を順次選択します。

| AGC- MID<br>ATT III dB AMP<br>BUSY N -SQL<br>S1 3 5 9 +20+60 | FM 11// | サーチバンク番号 01 なので<br>「 P01 」の時、[ダイヤル右回<br>り]1 クリックで、「 P02 」になりま<br>す。 |
|--------------------------------------------------------------|---------|---------------------------------------------------------------------|
| AGC- MID<br>ATT III dB AMP<br>BUSY N -SQL<br>S1 3 5 9 +20+60 |         | 「P01 」の時、[ダイヤル左回り]1<br>クリックで、「 P00 」になります。                          |
| AGC- MID<br>ATT 00 dB AMP<br>BUSY N -SQL<br>S1 3 5 9 +20+60  |         | データが登録されていないサー<br>チバンク選択しようとすると、周<br>波数表示部の最右桁が、「ー」に<br>なります。       |

14-3-3. サーチバンクデータの消去

消去メニューで対象とするサーチバンク番号を選択した後、[UP]、[DOWN]で選択したサーチバンクデータの消去を選択できます。

状態表示部に、サーチバンク番号が「Pnn」(nn=00-19)の形式で表示されます。周波数表示部には、 「DBK」が点滅、さらに「DATA」が点灯表示します。周波数表示部の最右桁には、選択サーチバンク 番号に登録があれば、「\*」(アスタリスク)が、登録がなければ、「-」が表示されます。

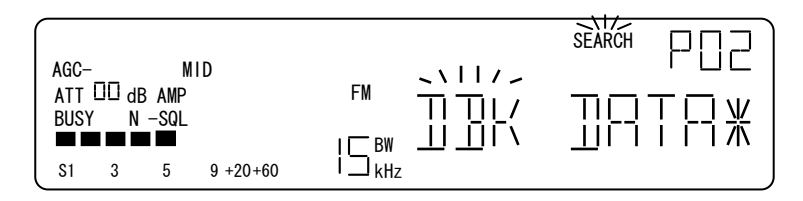

サーチバンクデータの消去 の表示例 (サーチバンク 02 にデータが登 録されている場合)

操作

・[PASS]で、選択しているサーチバンクデータの消去を仮確定し、周波数表示部の最右桁が、「-」になります。元々、選択したサーチバンクにデータ登録がされていない場合は、エラートーンを返します。

・[ENT] で、仮確定を確定にします。次に移行するサーチバンクは、データ登録がされている次のサーチ バンクです。全てのサーチバンクのデータが消去されている場合は、最後に読み出されていた DIAL#へ移 行します。

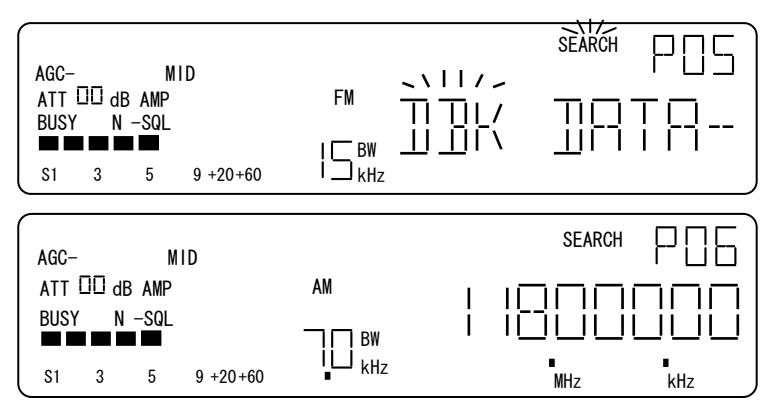

[PASS] で、サーチバンクデー タの消去を仮確定し、周波数表 示部の最右桁が、[-]になりま す。

[ENT] で、仮確定していたサー チバンクデータの消去を確定し ます。次のデータ登録がされて いるサーチバンクを読み出しま す。 14-3-4. パス設定の個別解除 (サーチバンク)

消去メニューで対象とするサーチバンク番号を選択した後、[UP]、[DOWN]で選択したサーチバンク内のパス設定の個別解除を選択できます。

状態表示部に、サーチバンク番号が「Pnn」(nn=00-19)の形式で表示されます。周波数表示部には、パス設定されている受信周波数を表示します。選択したサーチバンク内にパス設定された受信周波数かなければ、「-------」が表示されます。

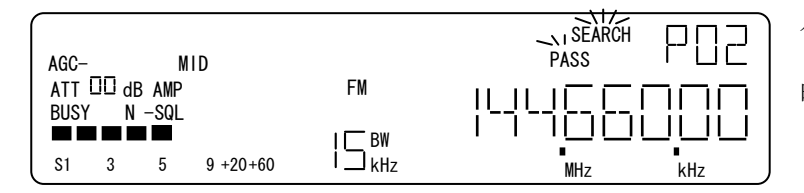

パス設定の個別解除の表示例 (パス設定された周波数がある 時)

操作

・ [ダイヤル]で、パス設定された受信周波数を選択します。

・[PASS]で、パス設定の解除を仮確定し、次のパス設定された受信周波数を表示します。このとき、パス設定された周波数がなければ、エラートーンを返します。

・ [ENT]で、仮確定したパス設定の解除を確定します。

なお、[PASS]での仮確定がない状態で、[ENT]を入力した場合、パス設定は解除されません。

| AGC- MID<br>ATT III dB AMP<br>BUSY N -SQL<br>S1 3 5 9 +20+60 | FM |         | パス設定の個別解除で、パス設定された周波数がある表示例                         |
|--------------------------------------------------------------|----|---------|-----------------------------------------------------|
| AGC- MID<br>ATT III dB AMP<br>BUSY N -SQL<br>S1 3 5 9 +20+60 | FM |         | [PASS]で、パス設定の解除を<br>仮確定して、次のパス設定され<br>た受信周波数を表示します。 |
| AGC- MID<br>ATT III dB AMP<br>BUSY N -SQL                    | FM |         | [PASS]で、パス設定の解除を<br>仮確定した時、次にパス設定さ<br>れた受信周波数が無い場合は |
| S1 3 5 9 +20+60                                              | I  | MHz kHz | 周波数表示部に<br>「 <u></u> 」を表<br>示します。                   |

14-3-5. パス設定の一括解除(サーチバンク)

消去メニューで対象とするサーチバンク番号を選択した後、[UP]、[DOWN]で選択したサーチバンク内のパス設定の一括解除を選択できます。

状態表示部に、サーチバンク番号が「Pnn」(nn=00-19)の形式で表示されます。周波数表示部には、 「DBK」が点滅、さらに「PASS」が点灯表示します。周波数表示部の最右桁には、選択したサーチバ ンク内にパス設定があれば、「\*」(アスタリスク)が、パス設定がなければ、「-」が表示されます。

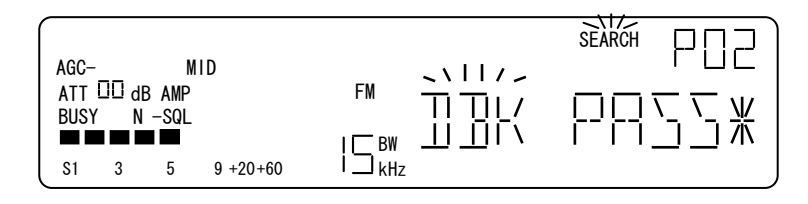

パス設定の一括解除で、パス設定された周波数がある表示例

操作

・[PASS]で、サーチバンク内のパス設定の解除を仮確定すると、周波数表示部の最右桁が、「-」になります。サーチバンク内にパス設定されていなければ、エラートーンを返します。

・ [ENT]で、仮確定したパス設定の一括解除を確定します。

なお、[PASS]での仮確定がない状態で、[ENT]を入力した場合、パス設定は解除されません。

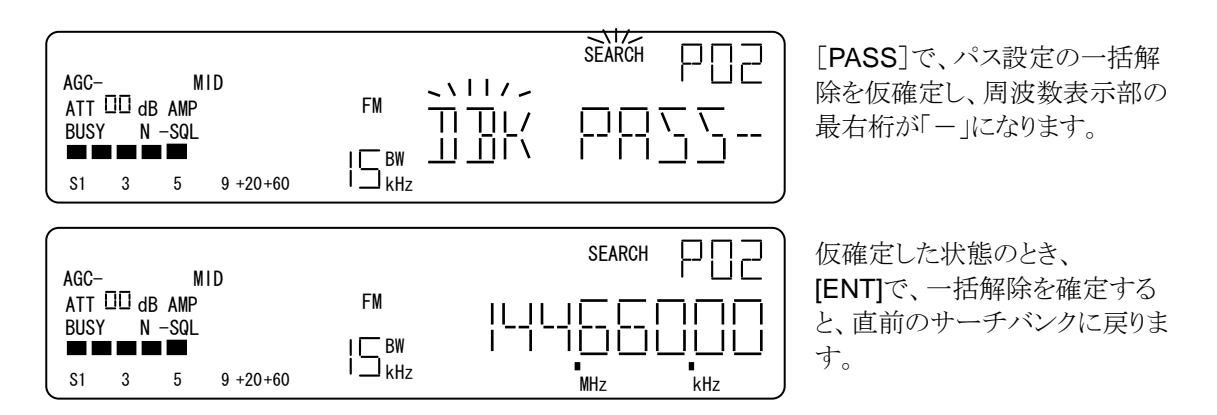

# 15. プログラムサーチの環境設定

# 15-1. 操作

| No | 操作             | 選択設定内容        | 説 明                                                                                                    |
|----|----------------|---------------|----------------------------------------------------------------------------------------------------|
| 1  | [FUNCL]+[SRCH] |               | プログロムサーチ環境設定へ移行します。<br>移行直後は、ポーズ時間設定にたります。                                                                                                    |
|    |                |               | $[UP] [DOWN] \ eftild for the second second$ |
|    | [UP]           | サブメニュー        | ポーズ時間設定→リンク対象/対象外設定                                                                                                    |
| 2  | [DOWN]         | 選択            | →リンク オン/オフ設定 → ポーズ時間設定                                                                                                    |
|    |                |               | を順次選択します。                                                                                                    |
|    |                |               | [ダイヤル]で、ポーズ時間                                                                                                    |
|    |                | ポーズ時間         | $1 \rightarrow 2 \rightarrow 3 \rightarrow 4 \rightarrow \bigcirc  \rightarrow 58 \rightarrow 59 \rightarrow 60 \rightarrow 1$                                                                                                    |
|    |                | 設定            | のように順次選択できます。この時点では仮確定です。                                                                                                    |
| 3  | [ダイヤル]         |               | 設定範囲は、1秒ステップで 1~60 秒です。                                                                                                    |
|    |                | リンク対象         | [ダイヤル]で、サーチバンク番号                                                                                                    |
|    |                | バンク番号の        | $00 \rightarrow 01 \rightarrow 02 \rightarrow \zeta \rightarrow 18 \rightarrow 19 \rightarrow 00$                                                                                                    |
|    |                | 選択            | を順次選択します。                                                                                                    |
|    |                |               | [PASS]で、オフ / 設定値 を交互に切替え仮確定                                                                                                    |
|    |                |               | します。                                                                                                    |
|    |                | ホース時間         | オノは、ホース機能を使用せず、サーナの停止条件に                                                                                                    |
|    | [PASS]         | オノ設定値<br>遅坦   | 奉づいし、その向波剱(停止しし受信しより。オン(設<br>定信)では、ポーズ機能が左効で、サーチの信止条件                                                                                                    |
|    |                | 送扒            |                                                                                                    |
|    |                |               | 「「「「「「」」」」、「「「」」、「「」」、「「」」、「」、「」、「」、「」、「                                                                                                    |
| 4  |                |               | [PASS]で、選択されているサーチバンクの                                                                                                    |
|    |                |               |                                                                                                    |
|    |                | リンク対象         | リンク DIS / ENA                                                                                                    |
|    |                | 設定/解除         | (DIS:リンク対象外 ENA:リンク対象)                                                                                                    |
|    |                |               | を交互に切替えて仮確定します。                                                                                                    |
|    |                | リンク           | [PASS]入力毎に、サーチバンクリンクの                                                                                                    |
|    |                | オン/オフ設定       | オン・オフ を交互に切替えて仮確定します。                                                                                                    |
| 5  |                | <b>揭作</b> 页消1 | 操作及び仮確定をクリアして、直前の動作モードに戻り                                                                                                    |
| 5  |                | 永日以旧し         | ます。                                                                                                    |
| 6  | [ENT]          | 確定            | 確定して、直前の動作モードに戻ります。                                                                                                    |

サブメニュー選択

[FUNCL]+[SRCH] でプログラムサーチの環境設定に移行した後、[UP]、[DOWN] で、サブメニューを選択します。

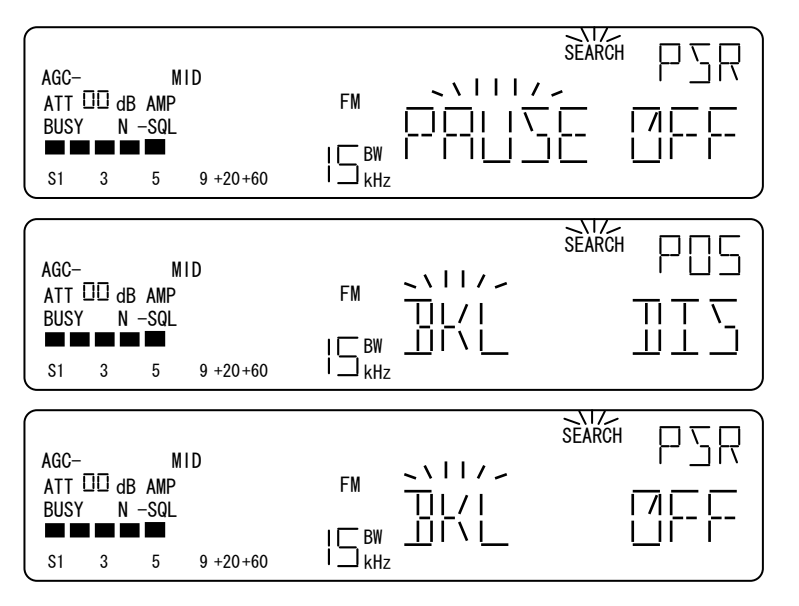

プログラムサーチの環境設定に 移行した直後、または、リンク オン・オフ設定の時に [UP]で、 ポーズ時間設定になります。

ポーズ時間設定の時、 [UP]で、サーチバンク番号選 択,リンク 対象/対象外 設定 になります。

リンク 対象/対象外設定の時、 [UP]で、サーチバンクリンク オ ン/オフ設定になります。

### 15-2. ポーズ時間設定 (プログラムサーチ)

本機のプログラムサーチでのポーズ時間とは、ポーズ機能が有効なときにプログラムサーチで受信信号に よってサーチが停止してから、受信信号の継続性に関わらず、プログラムサーチを再開するまでの時間を 指しています。ここでは、プログラムサーチが停止してから、強制的にプログラムサーチを再開するまでのポ ーズ時間を設定します。

[FUNCL]+[SRCH] でプログラムサーチの環境設定に移行すると、LCDの状態表示部には「PSR」が表示され、周波数表示部に「PAUSE」が点滅表示、設定されているポーズ時間が点灯表示されます。

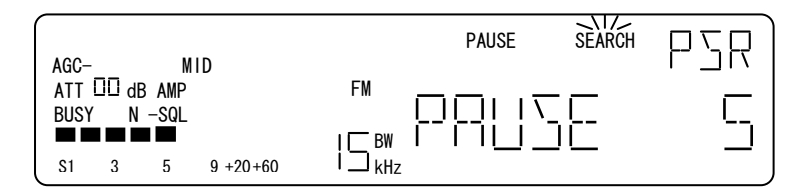

ポーズ時間設定の表示例 (ポーズ時間 5秒の例)

操作

•ポーズ時間の設定

[ダイヤル]で、ポーズ時間を設定します。設定は、1秒単位で 1~60秒です。 なお、ポーズオフの時は、 ダイヤル操作は無効になります。

・ポーズ オン/オフ 設定

[PASS]で、オン/オフを交互に切替えます。オン(設定値表示)は、ポーズ機能が有効で、受信信号に よってプログラムサーチの停止条件が保たれていても、ポーズ時間経過後は、プログラムサーチを再開しま す。オフの時は、ポーズ機能は無効で、プログラムサーチの停止条件に基づいて、受信信号の有無によ ってサーチ動作をします。

| AGC- MID<br>ATT II dB AMP<br>BUSY N -SQL<br>S1 3 5 9 +20+60 | FM CONTRACTOR PSR | ポーズ時間「5」の時、<br>[PASS]で、オフ(OFF)になっ<br>た表示例 |
|-------------------------------------------------------------|-------------------|-------------------------------------------|
| AGC- MID<br>ATT II dB AMP<br>BUSY N -SQL<br>S1 3 5 9 +20+60 | PAUSE SEARCH PSR  | オフ(OFF)の時、<br>[PASS]で、オン(5秒)になった<br>表示例   |

## 15-3. サーチバンクリンク 対象 / 対象外の設定

本機のサーチバンクリンクとは、複数の選択したサーチバンクを連ねてプログラムサーチをする機能を指しています。また、複数の選択したメモリーバンクを連ねてメモリーバンクリンクと呼んでいます。

[FUNCL]+[SRCH] で、プログラムサーチの環境設定に移行したあと、[UP]または[DOWN]でサーチバ ンクリンク 対象・対象外設定に移行すると、LCD の状態表示部には、「Pnn」 (n=00-19) のように設定 するサーチバンク番号を表示し、周波数表示部には、「BKL」が点滅します。 その時、例のように 設定するプログラムサーチバンクが、バンクリンクの対象なら「ENA」 が、対象外なら、 「DIS」が表示されます。

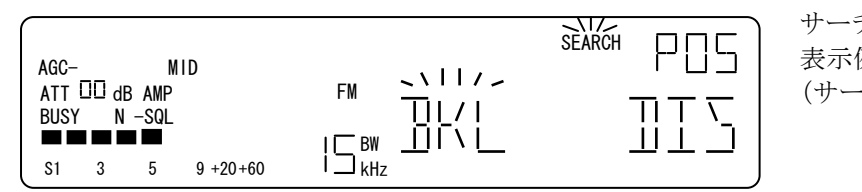

サーチバンクリンクの設定 表示例 (サーチバンク5 対象外の例)

操作

・サーチバンク番号の選択

[ダイヤル]で、サーチバンク番号を選択します。

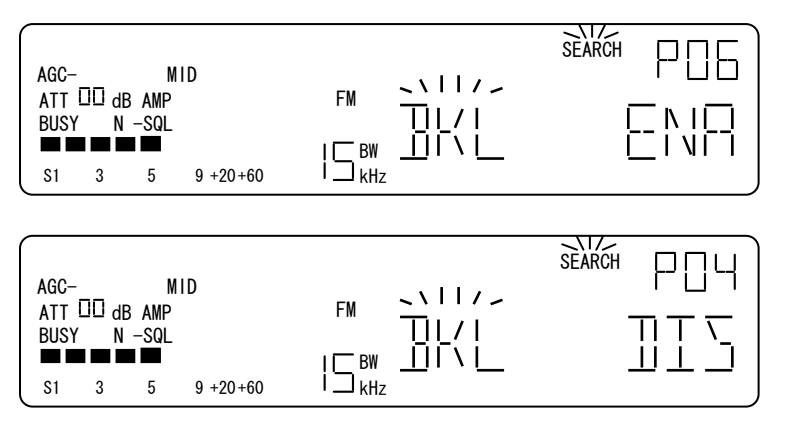

「P05」の時、 [ダイヤル右回り]1 クリックで 「P06」になった例。 サーチバンク6は、バンクリンク の対象に設定されていた例。

「P05」の時、 [ダイヤル左回り]1 クリックで、 「P04」になった例。 サーチバンク4は、バンクリンク の対象外に設定されていた例。

・サーチバンクリンク、対象・対象外の設定

[PASS]入力毎に、リンク対象/対象外を交互に切替え、仮確定されます。

| AGC- MID<br>ATT □□ dB AMP<br>BUSY N -SQL<br>S1 3 5 9 +20+60 | FM//////////////////////////////// |  |
|-------------------------------------------------------------|------------------------------------|--|
| AGC- MID<br>ATT 00 dB AMP<br>BUSY N -SQL<br>S1 3 5 9 +20+60 |                                    |  |

「DIS」 (対象外)の時、 [PASS]で、「ENA」になり、 バンクリンクの対象に仮確定しま す。

「ENA」(対象)の時、 [PASS]で、「DIS」になり、 バンクリンクの対象外に仮確定さ れます。

## 15-4. サーチバンクリンク オン・オフの設定

ここでは、15-3項で設定した各サーチバンクのバンクリンク設定に基づいて、サーチバンクリンク機能自体 を有効(オン)にするかしないかの設定を行います。

[FUNCL]+[SRCH] で、プログラムサーチの環境設定に移行したあと、[UP]または[DOWN]でサーチバンクリンク オン・オフ設定に移行すると、LCD の状態表示部には、「PSR」と表示され、周波数表示部には、「BKL」が点滅します。その時、例のようにサーチバンクリンク機能の状態を表示します。 サーチバン クリンクがオン(有効)なら「ON」が、オフ(無効)なら「OFF」が点灯表示されます。

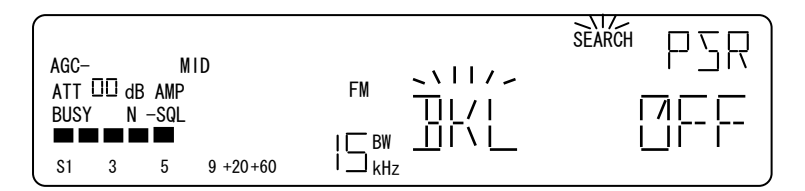

サーチバンクリンク オン・オフの 設定 表示例 (左の例は、オフです)

操作

・サーチバンクリンクのオン・オフ設定。

[PASS]入力毎に、サーチバンクリンクのオン・オフを交互に切替え、仮確定します。

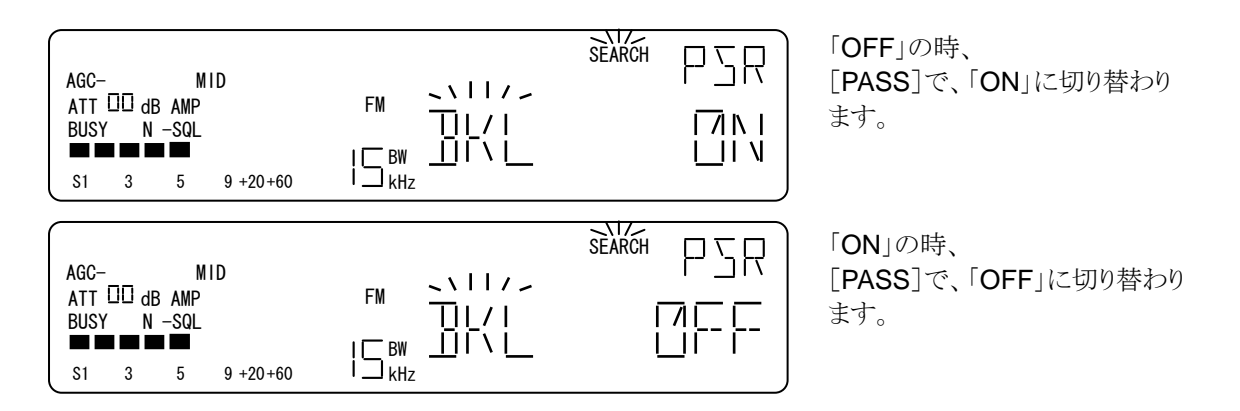

15-1. 項の表のように、各々の仮確定は、[ENT]で確定して直前の動作モードに戻ります。

# 16. プログラムサーチのデータ設定

# 16-1. 操作

| No       | 操作             | 選択設定内容                 | 説明                                                                                                    |
|----------|----------------|------------------------|----------------------------------------------------------------------------------------------------|
| 1        | [FUNC]+[SRCH]  |                        | プログロムサーチデータ設定メニューへ移行します。移行                                                                                                    |
| <u>.</u> |                |                        | 直後は、サーチバンク番号選択になります。                                                                                                    |
| 2        | [ダイヤル]         | サーチバンク番<br>号選択         | [ダイヤル]で、サーチバンク番号を<br>00→01→02→03→04→05→ 〈→16→17→18→19→<br>00<br>のように順次選択します。サブメニューへ移行した後は、サ<br>ーチバンク番号の選択へは戻れません。                                                                                               |
| 3        | [UP]<br>[DOWN] | サブメニュー<br>選択           | [UP]、[DOWN]で、サブメニュー<br>下限周波数設定→上限周波数設定→ステップ周波数設定<br>→復調モード設定→IFBW 設定→AGC 設定→下限周波<br>数設定<br>を順次選択します。                                                                                                    |
| 4        | [0]~[9]<br>[•] | 下限周波数<br>上限周波数<br>設定   | ダイヤルモードの、受信周波数の変更と同じ方法で、選択<br>したサーチバンクの下限周波数と上限周波数を設定しま<br>す。このとき、<br>「下限周波数<上限周波数」を満足する必要があります。<br>この条件を満足しない入力のときは、エラートーンを返し<br>て、直前の状態に戻ります。上下限周波数は設定した時点<br>で、仮確定となります。                                     |
|          |                | ステップ周波数<br>設定          | ダイヤルモードのステップ周波数の入力方法と同様に、サ<br>ーチバンクのステップ周波数を入力します。このとき、<br>「ステップ周波数<上限周波数 – 下限周波数」満足す<br>る必要があります。この条件を満たさないときは、エラート<br>ーンを返して、直前の状態に戻ります。サーチバンクのステ<br>ップ周波数は入力した設定した時点で仮確定となります。                               |
| 5        | [ダイヤル]         | ステップ周波数<br>設定<br>復調モード | ダイヤルモードのステップ周波数の入力方法と同様に、サ<br>ーチバンクのステップ周波数を入力します。このとき、<br>「ステップ周波数<上限周波数 – 下限周波数」満足する<br>必要があります。この条件を満たさないときは、エラートー<br>ンを返して、直前の状態に戻ります。サーチバンクのステッ<br>プ周波数は入力した設定した時点で仮確定となります。<br>ダイヤルモードの復調モード設定と同じ方法で、サーチバ |
|          |                | 設定                     | ンクの復調モードを設定し、仮確定します。                                                                                                    |
|          |                | IFBW 設定                | ダイヤルモードの IFBW 設定と同じ方法でサーチバンクの<br>IFBW を設定し、仮確定します。                                                                                                    |
|          |                | AGC 設定                 | ダイヤルモードの AGC 設定と同じ方法でサーチバンクの<br>AGC 設定をし、仮確定とします。                                                                                                    |
| 6        | [EXIT]         | 操作取消し                  | 操作及び仮確定をクリアして、直前の動作モードに戻る。                                                                                                    |
| 7        | [ENT]          | 確定                     | 仮確定を確定として、直前の動作モードに戻る。                                                                                                    |

サブメニュー選択

[FUNC]+[SRCH] でプログラムサーチのデータ設定に移行した後、[UP]、[DOWN] で、サブメニューを 選択します。

|                                                              | SEARCH DD                                | プログラムサーチのデータ設定                               |
|--------------------------------------------------------------|------------------------------------------|----------------------------------------------|
| AGC- MID<br>ATT □□ dB AMP<br>BUSY N -SQL<br>S1 3 5 9 +20+60  |                                          | に移行直後、あるいは AGC 設定で、[UP]でサーチバンク番号<br>選択になります。 |
| AGC- MID<br>ATT III dB AMP<br>BUSY N -SQL<br>S1 3 5 9 +20+60 |                                          | サーチバンク番号選択の時<br>[UP]で、下限周波数設定にな<br>ります。      |
| AGC- MID<br>ATT □□ dB AMP<br>BUSY N -SQL<br>S1 3 5 9 +20+60  | FM C I C C C C C C C C C C C C C C C C C | 下限周波数設定の時、<br>[UP]で、上限周波数設定にな<br>ります。        |
| AGC- MID<br>ATT III dB AMP<br>BUSY N -SQL<br>S1 3 5 9 +20+60 |                                          | 上限周波数設定の時<br>[UP]で、ステップ周波数設定に<br>なります。       |
| AGC- MID<br>ATT III dB AMP<br>BUSY N -SQL<br>S1 3 5 9 +20+60 |                                          | ステップ周波数設定の時<br>[UP]で、復調モード設定になり<br>ます。       |
| AGC- MID<br>ATT III dB AMP<br>BUSY N -SQL<br>S1 3 5 9 +20+60 |                                          | 復調モード設定の時、<br>[UP]で、IFBW 設定になりま<br>す。        |
| AGC- MID<br>ATT III dB AMP<br>BUSY N -SQL<br>S1 3 5 9 +20+60 |                                          | IFBW 設定の時、<br>[UP]で、AGC 設定になります。             |
| AGC- MID<br>ATT III dB AMP<br>BUSY N -SQL<br>S1 3 5 9 +20+60 |                                          | 下限周波数設定の時、<br>[DOWN]で、AGC 設定になる              |

### 16-2. サーチバンク番号の選択

[FUNC]+[SRCH] でプログラムサーチのデータ設定に移行した直後は、対象とするサーチバンク番号を選択になります。LCD の SEARCH セグメントが点灯し、状態表示部に、最後に読み出していたサーチバン ク番号が「Pnn」(nn=00-19)の形式で表示され、周波数表示部には、そのサーチバンクの下限周波数が 表示されます。また、選択したサーチバンク番号が未登録のときは、「―――」が点灯します。 IFBW 表示部には、「bA」が点灯します。

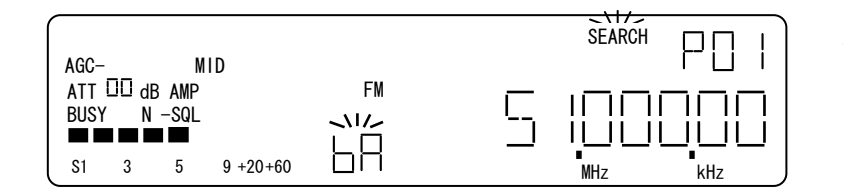

サーチバンクバンク番号の選択の表示例 (サーチバンク 01)

操作

・[ダイヤル]で、サーチバンクの番号を順次選択します。

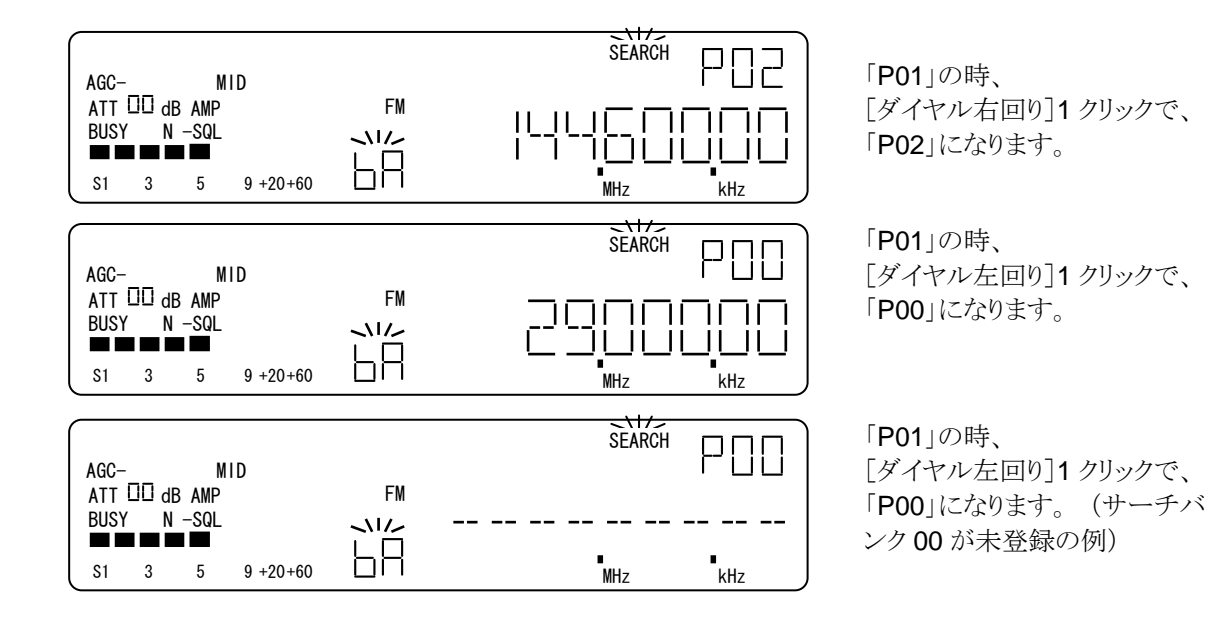

#### 16-3. 下限周波数の設定

[FUNC]+[SRCH] でプログラムサーチのデータ設定に移行、サーチバンク番号を選択した後は、[UP]、 [DOWN] で下限周波数の設定にできます。 状態表示部に選択したサーチバンク番号、IFBW 表示部に は、「Lo」が点滅します。

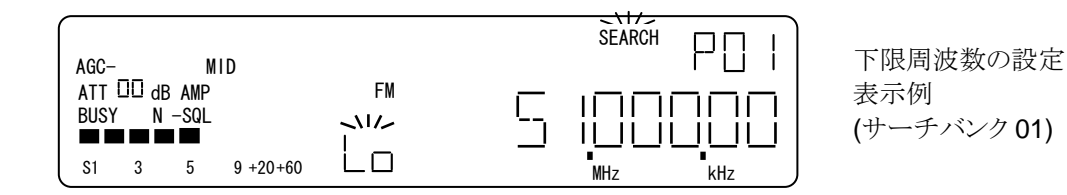

•[0] ~ [9][·]で、サーチバンクの下限の受信周波数を設定します。 設定方法は、ダイヤルモードと同じです。

#### 16-4. 上限周波数の設定

[FUNC]+[SRCH] でプログラムサーチのデータ設定に移行、サーチバンク番号を選択した後は、[UP]、 [DOWN] で上限周波数の設定にできます。 下限周波数の設定から上限周波数の設定には、[UP]で移 行できます。 状態表示部に選択したサーチバンク番号、IFBW 表示部には、「HI」が点滅します。

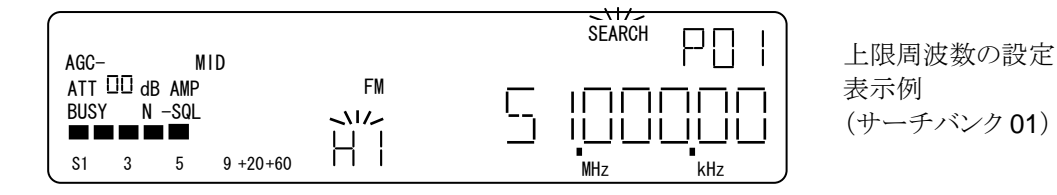

•[0] ~ [9][•]で、サーチバンクの上限の受信周波数を設定します。 設定方法は、ダイヤルモードと同じです。 このとき、 設定条件、「下限周波数 < 上限周波数 」を満たす必要があります。

#### 16-5. ステップ周波数の設定

ここでは、サーチバンクのステップ周波数の設定をします。[UP]、[DOWN] で、ステップ周波数の設定に すると、状態表示部に、選択したサーチバンク番号、周波数表示部には、「ST」が点滅し、ステップ周 波数が表示されます。

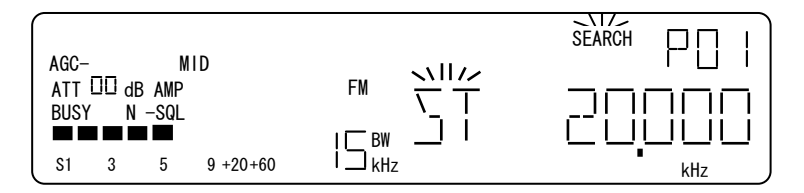

ステップ周波数の設定の表示例 (**20kHz**の例)

[0] ~[9]と[・]、または[ダイヤル]でステップ周波数を設定します。設定方法はダイヤルモードのステップ周波数の設定と同じ方法です。

#### 16-6. 復調モードの設定

ここでは、サーチバンクの復調モードの設定をします。[UP]、[DOWN] で、復調モードの設定にすると、 状態表示部に、選択したサーチバンク番号、周波数表示部には、「 MODE 」 が点滅し、選択されている 復調モードが表示されます。

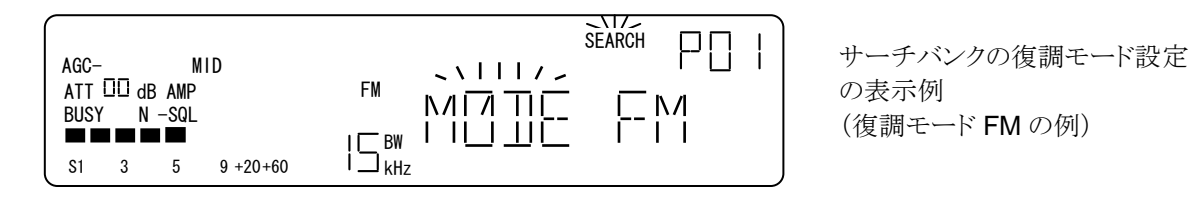

[ダイヤル]で復調モードを選択します。選択方法は、ダイヤルモードでの復調モードの選択と同じです。

#### 16-7. IFBWの設定

ここでは、サーチバンクの復調モードの設定をします。[UP]、[DOWN] で、復調モードの設定にすると、 状態表示部に、選択したサーチバンク番号、周波数表示部には、「 BW 」が点滅し、選択されている IFBW が表示されます。

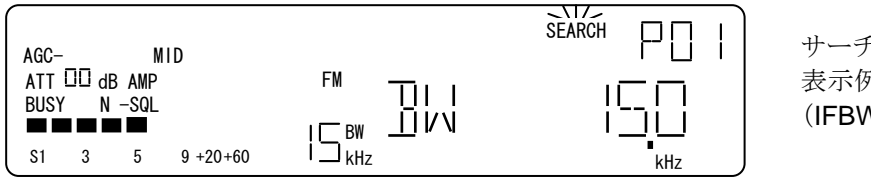

サーチバンクの IFBW の設定の 表示例 (IFBW 15kHz の例)

[ダイヤル]で IFBW を選択します。選択方法は、ダイヤルモードでの IFBW の選択と同じです。

#### 16-8. AGCの設定

ここでは、サーチバンクの AGC の設定をします。[UP]、[DOWN] で、AGC の設定にすると、状態表示部 に、選択したサーチバンク番号、周波数表示部には、「AGC 」が点滅し、選択されている AGC 設定が表示されます。

| AGC-<br>ATT<br>BUSY | □□ d<br>′ N | B AMP<br>  −SQL | SLOW     |        |
|---------------------|-------------|-----------------|----------|--------|
| S1                  | 3           | 5               | 9 +20+60 | I∟ kHz |

サーチバンクの AGC の設定の 表示例 (AGC SLOW の例)

[ダイヤル]でAGCを選択します。選択方法は、ダイヤルモードでのAGCの選択と同じです。

各サブメニューで仮確定している設定項目を [ENT] で確定して直前の動作モードに戻ります。

## 17. テキストの設定

本機の メモリーチャンネル、プログラムサーチバンク、ダイヤル A ~F、プライオリティチャンネルに最大8 文字のテキスト文字をタグ(TAG) として、必要に応じて付与することができます。

このタグの表示には、[FUNC]+[EXIT] に割り当ててあり、メモリーチャンネルなどを詠み出している状態で、[FUNC]+[EXIT] 毎に周波数表示とタグ表示を切り替えることができます。

| No | 操作             | 選択設定内容            | 説 明                                                                                                    |
|----|----------------|-------------------|----------------------------------------------------------------------------------------------------|
| 1  | [FUNCL]+[EXIT] |                   | テキストの設定へ移行します。                                                                                                    |
| 2  | [ダイヤル]         | テキスト文字の<br>選択     | [ダイヤル]で、選択されている桁のテキスト文字<br>0→1→2→ \$ →7→8→9→A→B→C→ \$ →X→Y<br>→Z→記号→0<br>を順次選択します。テキスト文字は、選択した時点で仮<br>確定となります。テキスト文字として表示できるのは、数<br>字、アルファベット、記号です。 |
| 3  | [6]、[4]        | テキスト入力を<br>する桁の選択 | [6]、でテキスト文字の入力桁<br>8桁→7桁→6桁→ 5→3桁→2桁→1桁→8桁<br>のように順次選択します。[4]で反対方向に順次選択で<br>きます。                                                                    |
| 4  | [EXIT]         | 操作取消し             | 操作、仮確定をクリアして、直前の動作モードに戻りま<br>す。                                                                                                    |
| 5  | [ENT]          | 確定                | 確定して、直前の動作モードに戻ります。                                                                                                    |

タグを付けられる、メモリーチャンネル、プログラムサーチバンク、ダイヤル A~F、プライオリティチャンネルのいずれかの状態から、[FUNCL]+[EXIT] でテキストの設定に入ると、IFBW 表示部には、「t」が点滅し、周波数表示部のテキスト入力をする桁の「.」が点滅します。もし、既に設定されているテキスト文字がある場合には、設定されていたテキスト文字が表示されます。

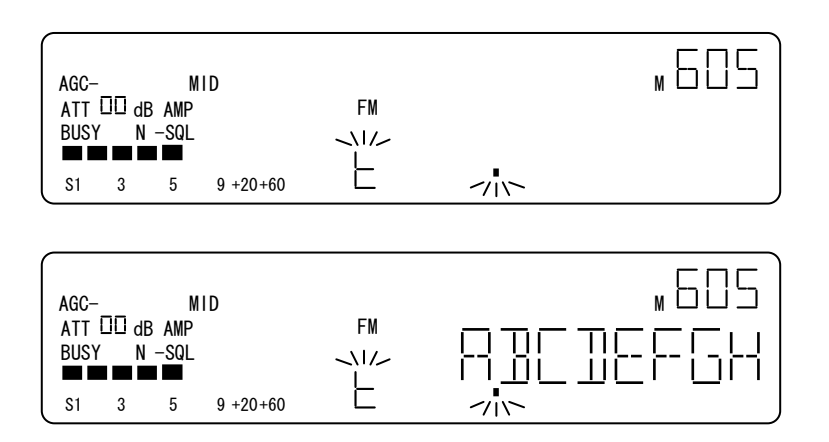

テキストの設定の表示例。 メモリーチャンネル 605 に設定し ようとしているところで、設定され ていたテキスト文字はない表示 例です。

テキストの設定の表示例。メモリ ーチャンネル 605 に設定してし ようとしているところで、設定され ていたテキスト文字が、 「ABCDEFGH」の例です。 操作

・テキスト入力の対象桁選択

[6]で、変更対象桁を8桁目から1桁目へ右方向に順次選択し、[4]で変更対象桁を左方向に順次選択します。

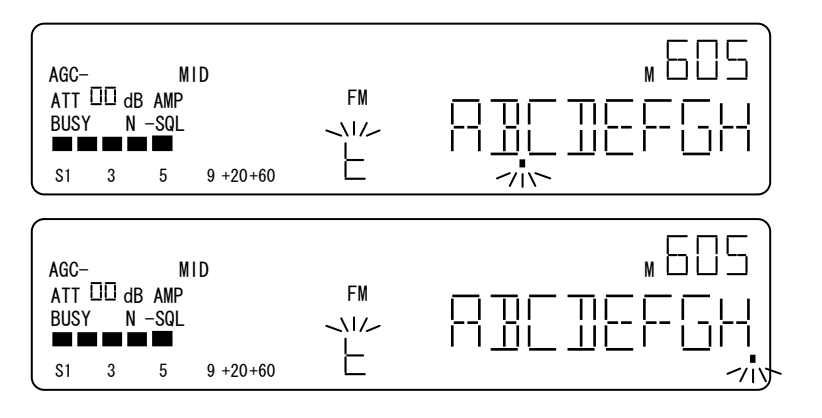

テキスト入力桁が8桁目のとき、 [6]で、7桁目がテキスト入力桁 になった表示例

テキスト入力桁が8桁目のとき、 [4]で、1桁目がテキスト入力桁 になった表示例

・テキスト文字の設定

[ダイヤル]で、数字 0~9, アルファベット A~Z, 記号を順次選択します。 複数のテキスト文字を入力するときは、[4]、[6] でテキスト入力の対象桁を移動しながら、入力を行います。 テキスト文字は、入力した時点で仮確定となります。

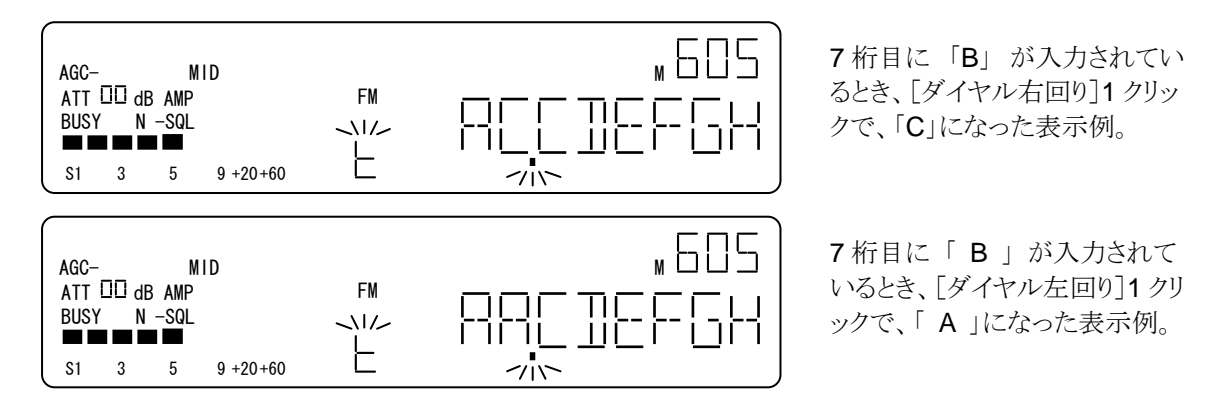

[ENT] で、入力した仮確定のテキスト文字を確定して、直前の動作モードに戻ります。

## 18. リセットとソフトリセット

本機は、内蔵している制御用 MCU (Micro Controller Unit) を次の方法でリセットすることができます。ただし、 いずれも、メモリーチャンネルやサーチバンクなどの記録データを工場出荷時の状態に戻すリセットではありま せん。

・ハードリセット (MCU リセット)

制御 MCU をリセットするには、35GR の背面にある電源端子に挿入しているプラグを引き抜き、約20秒おいた後、再度電源端子に電源プラグを挿入します。一旦、電源を遮断して十分な時間をおいた後、正常な 電源電圧を印加することで、制御 MCU リセットされます。制御 MCU のリセットが完了すると、LCD に時計 表示がされます。

※ 電源プラグには正常な電源(DC11V~15V / 1.1A 以上) が接続されていることが前提です。

・ソフトリセット (LCD 点灯確認を兼用) [0] を押しながら[PWR] で、LCD の全セグメントと LCD バックライトが点灯します。

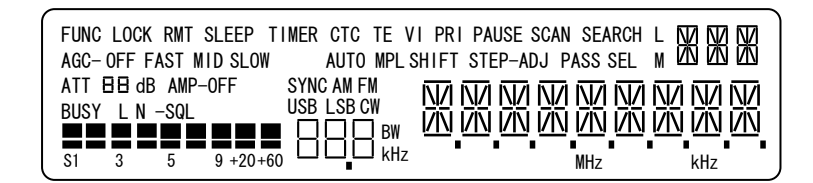

[0]+[PWR] で、LCD セグメント を全点灯した表示例

このとき、[PWR] で、通常起動になります。

 ソフトリセット (各設定を初期値化)
 35GR のソフトリセットは、 [EXIT] を押しながら、[PWR] で、ソフトリセットが行われ、あわせて次ページの 初期値表に基づいて、初期化をします。 ただし、メモリーチャンネルやサーチバンクなどのデータは変更 されません。

# 35GR の初期値設定

| No. | 項目                    |                                    | 項目·初期值                       | 備考                     |
|-----|-----------------------|------------------------------------|------------------------------|------------------------|
| 1   | 操作モード                 |                                    | ローカル                         | EX1                    |
| 2   | 動作モード                 |                                    | ダイヤルA                        |                        |
| 3   | 受信周波数                 |                                    | 80.000MHz                    |                        |
| 4   |                       | 復調モード                              | FM                           |                        |
| 5   |                       | IFBW                               | 220kHz                       |                        |
| 6   |                       | AGC                                | MID                          |                        |
| 7   |                       | RFAMP                              | ON                           |                        |
| 8   |                       | ATT                                | 0 dB                         |                        |
| 9   |                       |                                    | 0.05 kHz                     |                        |
| 10  | オーナイオ 関連              |                                    | 20.0 KHZ                     |                        |
| 12  |                       | DE-LIMF<br>デルノ時間 (DELAV)           | 75 US                        |                        |
| 12  |                       | ノイレイ时间 (DELAT)                     | 1.5 秋タ                       |                        |
| 14  |                       |                                    |                              |                        |
| 15  |                       | LCD ハックノイト (LAIVIF)<br>ビープ卒 (REED) |                              |                        |
| 16  | システム共通                |                                    | <u> 取</u> た 値 <b>15</b> 、 スン | 1004日之后                |
| 10  |                       | IF 山刀(IF OUT)                      | 115.2 kbpc                   |                        |
| 10  |                       | 世活迷及 (BPS)                         |                              |                        |
| 10  |                       | 金埠先派帝 (STD)     S 、                |                              | 内部免疫奋 2010HZ<br>信息改变支持 |
| 19  |                       |                                    |                              | 信亏蚀度但武                 |
| 20  | 標準装備機能                | <u>オーナイオ反転 (VI)</u>                | 設 定 値 0、 オノ                  |                        |
| 21  |                       | <u>トーンエリミネーター (IE)</u>             | 設定値し、オノ                      |                        |
| 22  |                       |                                    | ×7                           |                        |
| 23  |                       |                                    | オノ                           |                        |
| 24  | 、白 hn - L - P 、 、 、 、 |                                    | ×7                           |                        |
| 25  | 追加オフション               |                                    | オノ                           |                        |
| 20  |                       | STINC AM                           | オノ                           |                        |
| 27  |                       | STINC USB                          | オノ                           |                        |
| 28  |                       | STNC LSB                           |                              |                        |
| 29  |                       | タイヤルサーナ                            |                              |                        |
| 30  | ホース時間                 | フロクラムサーチ                           | 設定値5、オフ                      |                        |
| 31  |                       | メモリースキャン                           | 設定値5、オフ                      |                        |
| 32  |                       | ID 番号                              | 1                            |                        |
| 33  | リモート関連                | NSQ 值                              | 32                           |                        |
| 34  |                       | AFケイン                              | 128                          |                        |
| 35  |                       | オン・オフ                              | オフ                           |                        |
| 36  |                       | 時刻                                 | 00-00-00                     |                        |
| 37  | 7<br>8<br>9           | オンタイマー出力音(ALM)                     | RADIO                        |                        |
| 38  |                       | オンタイマー ボリューム                       | 128                          |                        |
| 39  |                       | オンタイマー ビープ                         | 128                          |                        |
| 40  |                       | オンタイマー スケルチ                        | 32                           |                        |
| 41  | オフタイマー                | オン・オフ                              | オフ                           |                        |
| 42  |                       | 時刻                                 | 00-00-00                     |                        |
| 43  | スリープ オン・オフ            |                                    | オフ                           |                        |
| 44  | タイマー 時間               |                                    | 30 分                         |                        |
# 35GR の外部制御について

## シリアル通信ついて

35GR は、シリアル制御端子を介してコンピュータ などの外部機器から制御することができます。 通信速度は、9.6kbps / 19.2kbps / 38.4kbps / 57.6kbps / 115.2kbps から選択でき、初期設定 では、115.2kbps に設定されています。 シリアル通信形式は次の通りです。

・1 バイトのデータ形式

| スタートビット | 1    |
|---------|------|
| データビット  | 8    |
| ストップビット | 2    |
| パリティビット | なし   |
| 同期形式    | 調歩同期 |
| フロー制御   | なし   |

以下の文中に表記される[0D0A]、[0D]、など、カ ギ括弧で囲まれた値は、制御コードを表していま す。[0D]は16進数の 0D (1バイト)を表しています。 本機との通信には一般的なターミナルソフトでも行 えるように、アスキー文字コードを使用しています。 なお、受信した文字コードをセルフアンサーバック しません。ターミナルソフトを使用して通信する場 合は、ターミナルソフト側のセルフエコーをオンに 設定すると使いやすいでしょう。 改行コードは、 [0D]受信時に[0D0A]動作(CR+LF)に設定しま す。 BS[08]は、直前の1文字を削除します。削除する 文字がない場合は無視します。 TAB[09]は、ス ペース[20]に変換されて処理していますので、コ マンドとコマンドの間の区切りにも使用が可能です。 また、記号や数字、英文字、コード[20] ~ [7E] までの文字列範囲外のコードや上記以外の制御 コードは無視をします。

制御側は制御コマンドを本機へ送出したあと、本 機からの応答を必ず待つ必要があります。なお、 本機の受信バッファは、255バイトです。 以下 は無線機が出力する、応答例です。

[0D] コマンドを正常に処理した場合、または [0D]のみを受信した場合の応答です。コンピュー タと本機を接続した場合に、[OD]を送り[0D]の応 答があること確認してください。

?0[0D] 処理できないコマンドへの応答です。または本機がスタンバイ状態になっています。

?1[0D] コマンドで指定されたパラメータが誤って いる場合の応答です。

?2[0D] 指定されたパラメータは正しいのですが、 処理できない場合の応答です。ブランクメモリーの 呼び出し、特定状態でのみ有効なコマンドや未搭 載のハードウェアオプションが必要な場合など相 当します。

### 制御コマンドの概要

コンピュータから本機に送るコマンドは、ID番号数 字2文時、コマンド英文字2文字、パラメーター文 字列、[0D]までの一行が標準です。コンピュータ からの制御コマンドは、本機がリモート時でもロー カル時でも有効です(一部はリモート時のみ有 効)。 スタンバイ時には、PWコマンドと[0D] の応 答確認以外の制御はできません。

本機は、個々に 00 以外のID番号を 01~99 まで 持つことが可能です。ID番号が一致していないコ マンドを受信した場合は何も行いません。(受信デ ータを破棄します)

送出するID番号が 00 の場合は、ブロードキャスト 通信と判断され、個別設定されているすべての ID に対して有効です。 また、ID番号部の数字2文 字を削除して、先頭をコマンド英文字2文字から送 ることができます。この場合もブロードキャスト通信 と判断され、すべての ID に対して有効です。

以下は制御コマンドの送出例です。

- 00VA[0D]ID 番号に関係なく、ダイヤル Aに設定します。本機は処理が終わると[0D]を出力します。
- VA[0D] 上記と同じです。ダイヤルAに
   設定します。本機は処理が終わると[0D]を出力します。
- 01VA[0D] ID番号 01 のみがダイヤルA に設定します。処理が終わると
   [0D]を出力します。ID番号が異なる場合には無視します。

- [0D] ID番号に関係なく応答し、[0D]を出力し ます。
- 00[0D] 上記と同じです。
- 03[0D] ID番号 03 のみが応答し、[0D]を出力し ます。
- 00RF123.456[0D]

ID番号に関係なく、受信周波数を 123.456MHz に設定します。本機は処 理が終わると[0D]を出力します。

## RF123.456[0D]

上記と同じです。受信周波数を 123.456MHz に設定します。本機は処 理が終わると[0D]を出力します。

### 99RF3.45[0D]

ID番号 99 番のみ、受信周波数を 3.45MHzに設定します。

## 複数の制御コマンドの一括送出

本機へのコマンドを1行で複数送出することが可能です。

本機は、ひとつのコマンドと[0D]を受信するたびに コマンド解析、計算、制御するハードウェアへの出 力などを行い、 [0D]を応答します。

複数のコマンドを1行で指定すると、最初に受信したコマンドから順次コマンド解析、計算、メモリーへの格納、周辺回路への出力などを行い、コマンド 実行毎に[0D]を返します。

コマンドとコマンドの間は、スペース、または TAB で区切って指定します。スペースや TAB は、複数 あってもよく、最後に [0D] で 1 行の終わりを示し ます。

例) RF125.0 AT0 BW4[0D]

ただし、1行のコマンドは[0D] を含めて<u>80文字以</u> <u>内</u>で設定します。超えてしまった部分は無視され ます。 ID 番号を指定する場合には、コマンド行 の先頭に数字 2 文字を指定します。続く複数コマ ンドに、別の ID 番号を指定することはできません。

## 例) 55RF MD BW[0D]

この例は、「ID55 に対して、受信周波数、復調モード、IFフィルタ幅の設定状態を要求する」コマンドです。 これに対して、たとえば、

VA RF123.456789 AU0 SJ0 ST025.000 MD1 BW4[0D] AU0 MD1[0D] BW4[0D] のように応答します。

次の例は、ID を省略した場合の複数コマンの組 み合わせです。

例) RF123.456 MD0 BW4 HP2 LP1[0D]

受信周波数、復調モード、IF フィルタ幅、ハイパス フィルタ、ローパスフィルタの設定を一度に送出し、 これを受信した本機は、コマンド実行毎に[0D]を 返します。

複数のコマンドを指定する場合、エラーの有るコマ ンド部分に対しては、"?0"、"?1"、"?2"、等のアンサ ーバックが追加されます。 各データに[0D]が付 加され改行されます。

複数のコマンドで要求した、設定データで返される 応答内容のデータは、最大255文字です。 ([0D]を含む)

この制限を超えてしまうと、最初に処理されたコマ ンドの応答内容に後から処理されたコマンドの応 答内容が上書きされてしまうため、希望するデータ が読み出せなくなる恐れがあります。 複数コマンドを一括送出する場合には、本機から の応答が255文字を超えないように留意して指定

して下さい。

## オペレーションモードの切替え

本機のオペレーションモードは、リモートモードとローカルモードがあります。

リモートモード (EX0)

シリアル通信を介して、制御するオペレーションモ ードです。リモートモードの時は、LCD上の RMT セグメントが点灯します。 ローカルモードからリモ ートモードに移行する場合には、EX コマンドを使 って、

例) EX0[0D]

を送出します。 リモートモードからローカルモードに移行する場合 には、EX コマンドを使って、

例) EX1[0D]

を送出する、あるいは、フロントパネルの [EXIT] キーを押します。

ローカルモード (EX1)

ローカルモードでは、次の4つのコマンド動作以外 はシリアル制御が可能なうえ、キー操作、ダイヤル、 SQUELCH ツマミや AF GAIN ツマミの操作が行 えます。

- LC コマンド RSSI 自動読み出し機能
- AM コマンド オーディオミュート
- RQ コマンド リモートノイズスケルチ
- VLコマンド オーディオゲイン設定

# 35GRシリーズ 制御コマンド一覧

| AC         | AGC 設定                                         | NS           | DETECTOR ステータス確認          |
|------------|------------------------------------------------|--------------|---------------------------|
|            | 任音文字列メモリー設定                                    | OB           | オンタイマー BEEPレベル設定          |
| AF         | AFC 制御 (※1)                                    | 00           | 基準発振器 選択                  |
| ΔΙ         | FXT-IF IF 出力設定                                 | OE           | オンタイマー スイッチ               |
|            | $t - \vec{r}_{1} + \vec{r}_{2} - \vec{h}$ (%2) | OU           | オンタイマー 起動時刻設定             |
| ΔΡ         | ス / / / / / ( <i>へ</i> 2)<br>RF アンプ 設定         | OS           | オンタイマー ソース設定              |
|            | アッテネータ設定                                       | OR           | オンタイマー AFレベル設定            |
|            |                                                | PA           | 指定周波数パス設定                 |
| RI         | $I \cap X = X \cap X \cap X$                   | PD           | 周波数パス 解除                  |
| BM         | メモリースキャンノルノク選択                                 | PI           | プライオリティ インターバル時間          |
| RD         | シリアル通信連曲設定                                     | PI           | 周波数パス 確認                  |
| BO         | プログラトサーチ 川ノカ オンノオフ                             | PP           | プライオリティ受信 オン/オフ           |
| BC         | プログラムサーチ 川ンク選択                                 | PR           | プライオリティチャンネル登録            |
| BW/        |                                                | PS           | 受信周波数パス登録                 |
|            | F ハンド幅取足<br>CTCSS 設定 (※1)                      | PW           | 雪源制御                      |
|            | DTC 時刻設定 (※1)                                  | OM           | DTMF デューダー(※1)            |
|            | NU 時刻取足 確認<br>のML ビッチ 乳テ                       |              | プログラムサーチ バンク削除            |
|            | デルイタイト設定                                       | RF           | 受信周波数 設定/確認               |
| חס         | ノイレイアイム取足                                      | RO           | リモートノイズスケルチ( $RNSO$ )(*?) |
|            | ジェンファシュショウ                                     | RX           | 現在の動作状能確認                 |
|            | / イムノノノノノレルに<br>信号強度事子の設定(※2)                  | SC           | Sメーターソース切萃                |
|            | 市方地及衣小り取足(ぶる)                                  | SE           | プログラムサーチ データ設定            |
|            | オフタイマーフィッチ                                     | SE           | シフト周波数 設定・確認              |
|            | オフタイマー 時刻設定                                    | SH           | サーチ スタート・ホールド(※2)         |
| F3<br>ET   | Aノクイマー 時刻成足<br>国連粉/時刻 圭元切麸(※2)                 | SI           | $v_{7}$                   |
|            | 川(収敛/ 时刻) 衣小切首(なる)                             | S.I          | ステップアジャスト                 |
| CM         | インリーフキャン 理培訓学体初                                | ST           | ステップ周波数 設定                |
|            | イエリーハイヤン 堤堤設足唯裕                                | SM           | ヤレクトスキャン スタート             |
|            | プログラムサーチ 理培設定確認                                | SP           | プログラムサーチ ポーズ時間設定          |
| <u>с</u> с | ノロシノムリーノー                                      | SO           | オンタイマー田ノイズスケルチ            |
|            | 「「 来早                                          | SR           | プログラムサーチ データ確認            |
| עו<br>עא   |                                                | 55           | プログラムサーチスタート              |
|            | [UD1 た」                                        | TE           | トーンエリジネーター                |
|            | [UF] 4 (成化(公3)<br>DCCI 白動誌山继能(公3)              | TS           | スリープタイマー 時間設定             |
|            | NOOI 日朝凯山(城北 (次2)                              | VI           | オーディオ 反転機能(AFI)           |
|            |                                                | VI           | オーディオゲイン設定 (※2)           |
|            | RSSI/AFCD/AGC 読山                               | VR           | ファームウェア バージョン確認           |
|            | レベルスケルチ設定 $(LFF)$                              | VS           | ダイヤルサーチ スタート              |
|            | イエリーチャンクル登録内容確認                                | VX           | ダイヤルサ切萃                   |
|            | 有調エード設定                                        | XP           | メモリースキャン ポーズ時間設定          |
|            | マローフセンノーレンク オンノオフ                              | 7.1          |                           |
| MD         | ノーン ハーマン シンノ タンノ タノ                            |              |                           |
|            | ノーラーノ アイイルノハヘ取化<br>メエリーチャンタル 消土                | ()•/ - )     |                           |
|            | ノレラ ノマン イノレ 旧云<br>メエリーチャンネル リード                | (※1)<br>(※1) | ハードワェノオフンヨンが必要            |
| MS         | ハレラ ノインインレ シート                                 | (**2)        | EAU じりみ有効                 |
| MY         | ノーラ ハイイン ハノート<br>メエリーチャンネル 登録                  | (**3)        | 35GR-RM に、LCD、キーはありません。   |
|            | ノーラーノ ヤイイバイ 豆球                                 |              |                           |
| IND        | ノイヘノノイル―(※1)                                   |              |                           |

# コマンド説明

| AC | AGC 設定・確認 | ACn [0D]         | 設定            | n= 0-3                   |                                                                         |                                                             |
|----|-----------|------------------|---------------|--------------------------|-------------------------------------------------------------------------|-------------------------------------------------------------|
|    |           |                  | n=0<br>n=2    | FAST,<br>SLOW            | n=1<br>n=3                                                              | MID<br>OFF                                                  |
|    |           | ◆ 復調             | モードが <b>F</b> | FM(MD0)0                 | D場合には、n=1,また                                                            | こは n=3 のみ有効                                                 |
|    |           |                  | 送出例           | AC2[0D]                  | $\rightarrow$ AGC ${\sim}$ SLO                                          | ₩ に設定する                                                     |
|    |           | AC[0D]           | AGC 設知        | 定の確認                     |                                                                         |                                                             |
|    |           |                  | 応答            |                          | ACn[0D]                                                                 | n=0-3                                                       |
| AD | 任意文字列メモリー | - ADnn••••nn[0D] | 設定            | nn…n                     | =文字列( <b>32</b> 文字以                                                     | 以内、スペース不可)                                                  |
|    |           |                  | 送出例           | AD1234<br>→ 任意           | 56789[0D]<br>文字列 123456789                                              | ) を設定する                                                     |
|    |           | AD[0D]           | 設定した          | 任意文字》                    | 列の確認                                                                    |                                                             |
|    |           |                  | 応答            |                          | nn[0D] 応答は                                                              | は設定内容のみ                                                     |
| AF | AFC 制御    | AFn[0D]          | 設定            | n=0<br>n=1               | AFC OFF<br>AFC ON                                                       |                                                             |
|    |           |                  | 送出例           | AF0[0D]                  | $\rightarrow$ AFC OFF 12                                                | 設定する                                                        |
|    |           | AF[0D]           | AFC 設定        | 官の確認                     | 応答 AFn[0D]                                                              | n=0-1                                                       |
|    |           | ◆ 実際             | の動作にに         | <b></b> コハードウ            | ェアオプションが必要                                                              | त<br>२                                                      |
|    |           |                  |               |                          |                                                                         |                                                             |
| AI | IF 出力設定   | Aln[0D]          | 設定            | n=0<br>n=1<br>n=2<br>n=3 | EXT-IF OFF (IF<br>EXT-IF1 (10.7MH<br>EXT-IF2 (10.7MH<br>EXT-IF3 (455kHz | 出力オフ)<br>Iz 10MHz 帯域)<br>Iz 第2IFフィルタ通過後)<br>z 第3IF フィルタ通過前) |
|    |           |                  | 送出例           | AI1[0D]                  | → EXT-IF1                                                               | こ設定する                                                       |
|    |           | AI[0D]           | IF 出力部        | 定の確認                     |                                                                         |                                                             |
|    |           |                  | 応答            | Aln[0D]                  |                                                                         |                                                             |

AM オーディオミュート AMn[0D]

n=0 MUTE/AGC-OFF → 無効 n=1 MUTE → オーディオミュート有効 n=2 AGC-OFF → AGC-OFF 有効 n=3 MUTE/AGC-OFF → 有効 送出例 AM0[0D] → MUTE/AGC-OFF を無効にする

AM[0D] オーディオミュートの確認

設定

#### 応答 AMn[0D]

◆このコマンドは、EXOの時に有効なオーディオゲイン設定やスケルチ設定、AGC 設定よりも優先度が高いコマンドです。一時的にオーティオ出力を停止、AGC 設定を OFF にすることができます。オーディオ信号を一時的に停止する場合や強力な信号を 受信している状態から受信周波数を変化させる際、受信周波数の変化直後にAGCの 影響を受けないようにするために使用できます。 AMO によって無効に設定した場合、 オーディオ出力や AGC 設定は、AM コマンドが有効となった直前の状態に戻ります。

| AP | RF アンプ設定 | APn[0D] | 設定  | n=0<br>n=1         | RF-AMP オン<br>RF-AMP オン                                     | フ         |                |
|----|----------|---------|-----|--------------------|------------------------------------------------------------|-----------|----------------|
|    |          |         | 送出例 | AP0[0D]<br>AP1[0D] | $  \rightarrow \text{RF-AMP} \\ \rightarrow \text{RF-AMP}$ | OFF<br>ON | に設定する<br>に設定する |

◆ 受信周波数(RF)が 30MHz 以上では、AP0(RF アンプオフ)は設定不可

- AP[0D] RF アンプ設定の確認
  - 応答 APn[0D]
- AT アッテネータ設定 ATn[0D] 設定 n=0 0dB n=1 10dB n=2 20dB n=3 30dB n=4 AUTO
  - 送出例 AT1[0D] → ATT 10dB に設定する
  - AT[0D] アッテネータ設定の確認
    - 応答 ATmn[0D] m=0 ATT AUTO 無効 m=1 ATT AUTO 有効
    - 応答例 AT01[0D] → ATT AUTO 無効 で 10dB AT11[0D] → ATT AUTO 有効 で 10dB
    - ◆ 受信周波数(RF)が 1100MHz 以上では、AT は設定不可

| AU | 復調モード AUTO | AUn[0D] | 設定     | n=0    | OF         | FF,           |           | n=1  | ON     |
|----|------------|---------|--------|--------|------------|---------------|-----------|------|--------|
|    |            |         | 送出例    | AU0[0  | D] -       | $\rightarrow$ | 復調モード AU  | TO オ | フに設定する |
|    |            | AU[0D]  | 復調モー   | ド AUT( | <b>0</b> の | 確認            | 忍         |      |        |
|    |            |         | 応答例    | AUn[0  | )D]        |               |           |      |        |
|    |            |         |        |        |            |               |           |      |        |
| BL | LCD バックライト | BLn[0D] | 設定     | n=0    |            | 消灯            | Γ,        | n=1  | 点灯     |
|    |            |         | 送出例    | BL0[0[ | D] -       | $\rightarrow$ | LCD バックライ | ト消灯に | こ設定する  |
|    |            | BL[0D]  | LCD バッ | クライトの  | の確         | 認             |           |      |        |
|    |            |         | 応答     | BLn[0[ | D]         |               |           |      |        |

◆ 35GR-RM には LCD バックライトは搭載されません。

| BM | メモリースキャン<br>リンク選択 | BMxn xn | ・・ xn xn[0D] | または BI       | M%%[0D]            |
|----|-------------------|---------|--------------|--------------|--------------------|
|    |                   |         | 設定           | n=0 $\sim$ 9 | バンク#               |
|    |                   |         |              | x=+/-        | += リンク対象,-= リンク対象外 |
|    |                   |         |              | %%           | 全リンク対象外にリセット       |
|    |                   |         | 送出例          | J            |                    |
|    |                   |         |              | BM-0 +1      | l +2···-9[0D]      |

0 バンク リンク対象外に設定する 1 バンク リンク対象に設定する 2 バンク リンク対象に設定する ・

9 バンク リンク対象外に設定する

BM[0D] メモリースキャンリンク設定の確認

応答 BMxn xn ··· xn xn[0D]

◆このコマンドでは、メモリースキャンのリンク対象、または対象外バンク番号を設定、 確認ができます。

- ・スペース[SP]で区切りながら、メモリーバンク番号を入力します。
- ・ 設定が必要なメモリーバンク番号のみを送出します。
- ・メモリーバンク#は昇順降順に入力する必要はありません。
- ・メモリーバンクの設定は、必ず符号付1桁で表記します。

BP シリアル通信速度 BPn[0D] n=0 9.6kbps, n=1 19.2kbps, 38.4kbps, n=2 n=3 57.6kbps, n=4 115.2kbps 送出例  $BP0[0D] \rightarrow 9.6kbps$ に設定する BP4[0D] → 115.2kbps に設定する

BP[0D] シリアル通信速度の設定確認

### 応答 BPn[0D]

◆このコマンドでは制御側から BP コマンドを送出、通信速度の変更前の設定で本機からの応答を待機します。本機は変更前の通信速度で応答した後に設定された通信 速度に変更します。制御側は、本機の通信速度の変更に必要な時間(約 200mS)を待 機してから通信を再開してください。

 BQ
 プログラムサーチ
 BQn[0D]
 n=0
 リンク
 OFF,
 n=1
 リンク
 ON

 リンク
 オン・オフ
 送出例
 BQ0[0D]
 →
 バンクリンク
 OFF
 に設定する

 BQ[0D]
 サーチバンクリンクの設定確認
 応答
 BQn[0D]

**BS** プログラムサーチ BSxnn xnn ・・・ xnn xnn[0D] または BS%%[0D] リンク選択 設定 nn=00 ~ 19 サーチバンク# 必ず 2 桁

x=+/- + = リンク対象, - = リンク対象外
 %% 全てをリンク対象外にリセット

送出例 BS-00 +01 ···-19[0D]

00 バンク リンク対象外に設定する 01 バンク リンク対象に設定する

19 バンク リンク対象外に設定する

**BS[0D]** プログラムサーチリンク選択の確認

応答 BSxnn xnn ··· xnn xnn[0D]

◆プログラムサーチでリンク対象バンク、対象外バンク番号を設定、確認ができます。

- ・スペース[SP]で区切りながら、サーチバンク番号を入力します。
- ・ 設定が必要なメモリーバンク番号のみを送出します。
- ・メモリーバンク#は昇順降順に入力する必要はありません。
- ・メモリーバンクの設定は、必ず符号付2桁で表記します。

BW IF バンド幅設定 BWn[0D] n=0 0.5kHz, 2.4kHz, n=1 7.0kHz n=2 5.5kHz, n=3 30kHz n=4 15kHz, n=5 110kHz 220kHz n=6 n=7 送出例 BW4[0D] → IFBW 15kHz に設定する BW[0D] IF バンド幅の確認 応答 BWn[0D] ◆ 0.5kHz (n=0) は、CMF05 (オプション)を搭載していないと無効

 CN
 CTCSS 設定
 CNxnn[0D]
 nn=0 ~ 49
 トーン周波数に対応

 nn=50
 SEARCH(サーチ)

 x=+, - ,
 + CTCSS ON

 - CTCSS OFF

送出例 CN+[0D]  $\rightarrow$  CTCSS ON CN-25[0D]  $\rightarrow$  CTCSS OFF, 25 CN+25[0D]  $\rightarrow$  CTCSS ON, 25 CN+50[0D]  $\rightarrow$  CTCSS ON, SEARCH CN-50[0D]  $\rightarrow$  CTCSS OFF, SEARCH

CN[0D] CTCSS 設定の確認

応答 CNxnn[0D] CN%xnn[0D] トーン周波数が一致しない場合

◆ 実際の動作にはハードウェアオプションが必要

◆ 応答は、符号付 2 桁で出力し、トーン周波数が一致していない場合は、 先頭に「%」が付加されます。

◆CTCSS OFF の場合はトーン周波数の状態に関わらず、% は付加されません。

◆SEARCH(サーチ)時は、トーン周波数が一致したときにトーン周波数に 対応したコード番号を出力します。

◆+/- を省略した場合は直前の設定内容を継続します。
 ◆トーン周波数とコード表は別掲

| CS | RTC 時刻設定           | CShhnnss[0D] | hh=00-2                                 | 23, nn=                                                                 | 00-59,                                  | ss=00-59                         |  |  |
|----|--------------------|--------------|-----------------------------------------|-------------------------------------------------------------------------|-----------------------------------------|----------------------------------|--|--|
|    |                    |              | 送出例<br>CS093005[0D] → 9時30分5秒 に設定する     |                                                                         |                                         |                                  |  |  |
|    |                    | CS[0D]       | RTC の確                                  | 認                                                                       |                                         |                                  |  |  |
|    |                    |              | 応答 C                                    | S09-30-05[0E                                                            | <b>)</b> ]                              |                                  |  |  |
| CW | <b>CW</b> ピッチ設定    | CWn[0D]      | n=0<br>n=2<br>n=4<br>n=6                | 400Hz,<br>600Hz,<br>800Hz,<br>1000Hz,                                   | n=1<br>n=3<br>n=5<br>n=7                | 500Hz<br>700Hz<br>900Hz<br>12kHz |  |  |
|    |                    |              | 送出例                                     |                                                                         |                                         |                                  |  |  |
|    |                    |              | CW3[0D] → CW-PITCH 700Hz に設定する          |                                                                         |                                         |                                  |  |  |
|    |                    | CW[0D]       | CWピッチの確認                                |                                                                         |                                         |                                  |  |  |
|    |                    |              | 応答                                      | CWn[0D]                                                                 |                                         |                                  |  |  |
|    |                    |              |                                         |                                                                         |                                         |                                  |  |  |
| DT | ディレイタイム設定          | DTnn[0D]     | nn=00 $\sim$                            | 99 設定                                                                   | ᢄ範囲は0~9.9                               | )秒 少数点は不要                        |  |  |
|    |                    |              | 送出例<br>DD20[0D]<br>DD02[0D]<br>DD00[0D] | $] \rightarrow DELAY$<br>$] \rightarrow DELAY$<br>$] \rightarrow DELAY$ | TIME 2.0 秒<br>TIME 0.2 秒<br>TIME 0.0 秒( | に設定する<br>に設定する<br>OFF にする時設定する   |  |  |
|    |                    | DT[0D]       | ディレイ時                                   | 間の確認                                                                    |                                         |                                  |  |  |
|    |                    |              | 応答 D                                    | Tn.n[0D]                                                                | 少数点有りで応                                 | 答する。                             |  |  |
|    |                    | ◆ ここで        | 設定される                                   | ラディレイ時間に                                                                | はメモリースキャ                                | ン、サーチで共通。                        |  |  |
| DP | ダイヤルサーチ<br>ポーズ時間設定 | DPxnn[0D]    | nn=0 $\sim$ x=+/-                       | 60 PAUSE<br>+ PAUSE C                                                   | 時間 単位:秒<br>DN, - PAUSI                  | 設定単位:1 秒<br>E OFF                |  |  |
|    |                    |              | DP+5[0D]<br>DP10[0D]<br>DP+[0D]         | ] → PAUSE<br>] → 10 秒<br>→ PAUSE                                        | ON,5秒 に<br>に設定する<br>ON に                | 設定する<br>設定する                     |  |  |
|    |                    | DP[0D]       | ダイヤルサ<br>応答 <b>DP</b> :                 | トーチ ポーズ<br>xnn[0D]                                                      | 時間の確認                                   |                                  |  |  |
|    |                    |              | ◆設定は、                                   | 、必要桁数のス                                                                 | 入力で可                                    |                                  |  |  |

| EN | ディエンファシス<br>設定    | ENn[0D] | n=0<br>n=2<br>n=4 | THRU,<br>50us,<br>750us, |               | n=1<br>n=3      | 25us<br>75us       |         |  |
|----|-------------------|---------|-------------------|--------------------------|---------------|-----------------|--------------------|---------|--|
|    |                   |         | 送出例               |                          |               |                 |                    |         |  |
|    |                   |         | EN3[0D            | $D] \rightarrow DE-$     | EMP 75        | us に設定          | ミする                |         |  |
|    |                   | EN[0D]  | ディエン              | ファシス設                    | 定の確認          |                 |                    |         |  |
|    |                   |         | 応答                | ENn[0D]                  |               |                 |                    |         |  |
|    |                   |         |                   |                          |               |                 |                    |         |  |
| ES | 信号強度表示<br>の設定     | EXn[0D] | n=0<br>LCD 上o     | 通常表示<br>のメモリー表           | 示,<br>表示部     | n=1             | dBm 表 <sup>⇒</sup> | Ā       |  |
|    |                   | EX[0D]  | 信号強度              | 度表示の設                    | 定確認           |                 |                    |         |  |
| EX | オペレーション<br>モードの設定 | EXn[0D] | n=0               | リモート,                    |               | n=1             | ローカル               |         |  |
|    |                   | EX[0D]  | オペレー              | ーションモー                   | -ドの確認         |                 |                    |         |  |
|    |                   |         | 応答E               | Xn[0D]                   | n=0<br>n=2    | リモート,<br>タイマー   | n=1                | ローカル    |  |
|    |                   |         | ◆ タイ・<br>n=2は、    | マー(n=2)<br>オンタイマ         | は設定/確<br>一起動時 | 電認ができ<br>に自動的1  | ません。<br>に設定され      | ます。     |  |
| FE | オフタイマー<br>スイッチ    | FEn[0D] | n=0               | 無効,                      |               | n=1             | 有効                 |         |  |
|    |                   |         | 送出例               |                          |               |                 |                    |         |  |
|    |                   |         | FE0[0D            | ] →                      | 無効に割<br>なっても  | と定する。ス<br>電源オフし | オフタイマ-<br>たい       | ーの設定時刻に |  |
|    |                   |         | FE1[0D            | ] →                      | 有効に診<br>なったら  | 設定するオ<br>電源をオス  | フタイマー<br>フする       | の設定時刻に  |  |
|    |                   | FE[0D]  | オフタイ              | マースイッ                    | チの確認          |                 |                    |         |  |
|    |                   |         | 応答                | FEn[0D]                  |               |                 |                    |         |  |

| FS | オフタイマー 時刻設定         | FShhmmss[0D] | hh=00-             | 23,                                      | mm=00-          | -59,                    | ss=00-59                |  |
|----|---------------------|--------------|--------------------|------------------------------------------|-----------------|-------------------------|-------------------------|--|
|    |                     |              | 送出例                |                                          |                 |                         |                         |  |
|    |                     |              | FS09450            | 00[0D] →                                 | 9時45            | 分 00 利                  | 砂 に設定する                 |  |
|    |                     | FS[0D]       | オフタイマ              | マー時刻の研                                   | 確認              |                         |                         |  |
|    |                     |              | 応答                 | FS 09-45-                                | -00[0D]         |                         |                         |  |
|    |                     |              |                    |                                          |                 |                         |                         |  |
| FT | 周波数·時刻              | FTn[0D]      | n=0                | 周波数                                      |                 | n=1                     | 時計表示                    |  |
|    | 660 农小切合            |              | 送出例                |                                          |                 |                         |                         |  |
|    |                     |              | FT0[0D]<br>FT1[0D] | → 周波数<br>→ 周波数                           | 改表示部を<br>故表示部を  | :周波数表<br>:時計表示          | 長示にする。<br>示にします。        |  |
|    |                     | FT[0D]       | 周波数・時刻表示の確認        |                                          |                 |                         |                         |  |
|    |                     |              | 応答                 | FTn[0D]                                  |                 |                         |                         |  |
|    |                     |              | ♦ 35G              | R-RM には                                  | 、LCD 表          | 示器は搭                    | 載されません。                 |  |
|    |                     |              |                    |                                          |                 |                         |                         |  |
| GA | メモリーチャンネル<br>セレクト設定 | GAn[0D]      | n=0<br>n=%%        | セレクトオン<br>全てのセレ                          | フ<br>~クトオフ      | n=1                     | セレクトオン                  |  |
|    |                     |              | 送出例                |                                          |                 |                         |                         |  |
|    |                     |              | GA0[0D]<br>GA1[0D] | → メモリ <sup>:</sup><br>→ メモリ <sup>:</sup> | チャンネル<br>チャンネル  | ・セレクト<br>・セレクト          | オフに設定する<br>オンに設定する      |  |
|    |                     | GA[0D]       | メモリーチ              | チャンネルセ                                   | レクトの確           | 認                       |                         |  |
|    |                     |              | 応答                 | GAn[0D]                                  |                 |                         |                         |  |
|    |                     |              | ◆ この=<br>ースキャ:     | コマンドは、<br>ン停止時にの                         | メモリーチ・<br>のみ有効・ | ャンネル <u>&gt;</u><br>です。 | 登録、メモリーリード、メモリ          |  |
| GM | メモリースキャン<br>環境設定確認  | GM[0D]       | 応答                 | GM XPxn                                  | n MLn BN        | /Ixn •••>               | <n[0d]< th=""></n[0d]<> |  |
|    |                     |              | ◆ 各パ               | ラメーターに                                   | t、それぞ           | h、XP, M                 | AL, BM の項を参照            |  |

| GR | メモリーチャンネル<br>セレクト表示 | GR[0D]        | 応答                                                              |
|----|---------------------|---------------|-----------------------------------------------------------------|
|    |                     | GRnn MXnmm RF | Fnnnn. nnnnnn AUn SJn STnnn. nnn MDn TMxxxxxxx [0D]             |
|    |                     |               | nn=00~99 セレクトチャンネル番号                                            |
|    |                     |               | ◆セレクト登録されているメモリーチャンネル全部をリスト表示する。<br>メモリーチャンネルの登録内容については、MXの項を参照 |
| GS | プログラムサーチ<br>環境設定確認  | GS[0D]        | 応答   GS SPxnn BQn BSxnn ・・・xnn[0D]                              |
|    |                     |               | ◆ 各パラメーターは、それぞれ、SP, BQ, BS の項を参照                                |
| HP | HPF 設定              | HPn[0D]       | n=0 0.05kHz, n=1 0.2kHz,<br>n=2 0.3kHz, n=3 0.4kHz,             |
|    |                     |               | 送出例                                                             |
|    |                     |               | HP2[0D] → HPF 0.3kHz に設定する                                      |
|    |                     | HP[0D]        | 応答 HPn[0D]                                                      |
|    |                     |               | ◆ オーディオ信号用ハイパスフィルタ設定                                            |
| ID | ID 番号               | IDnn[0D]      | n=00~99 必ず 2 桁で指定                                               |
|    |                     |               | 送出例<br>ID01[0D] → IDを01 に設定する                                   |
|    |                     | ID[0D]        | 応答 IDnn[0D]                                                     |
| KD | DOWN キー             | KD[0D]        | 操作キーのうち、 DOWN キー押下 と同じ動作                                        |
|    |                     |               | ◆ 35GR-RM には、操作キーは搭載されません。                                      |
| KU | UP キー               | KU[0D]        | 操作キーのうち、 UP キー押下 と同じ動作                                          |
|    |                     |               | ◆ 35GR-RM には、操作キーは搭載されません。                                      |

LC RSSI 自動読出 LCn[0D]

 n=0
 自動読出オフ
 自動読出しはしない

 n=1
 自動読出オン
 ミュートがオフになったとき出力

 n=2
 未使用

 n=3
 自動読出オン
 dBm 単位で読出し

 ミュートがオフになったとき出力

自動出力されるデータ

LCxxxx RFnnn. nnnnnn[0D]

xxxx = 000-1023 RSSI 値 RF 以下は受信周波数 (書式は RF 項を参照)

LCxn.nnnDBM RFnnn. nnnnnn[0D]

xn.nnn: dBm 表示(整数部3桁、小数部1桁) RF 以下は受信周波数 (書式は RF 項を参照)

例 (受信周波数 122.9MHz, 信号強度 -50.7dBm の場合) LC-050.7DBM RF0122. 900000[0D]

◆このコマンドは、EX0 のときにのみ有効です。

LC1、LC3 を設定すると受信周波数が変更された後、ミュートがオフ(オーティオ出力 がオン)となった時に、その時の RSSI 値(LC3 時は dBm 表示)と受信周波数を出力し ます。「オーディオ出力がオン」とは、受信信号などを検出してスケルチが開となり、音 声信号が出力されることを指しています。

 LE
 レベルスケルチ
 LEn[0D]
 n=0
 レベルスケルチ
 オフ

 設定
 n=1
 レベルスケルチ
 オン

LE[0D] LEn[0D]

| LM | RSSI, AFCD<br>AGC 読出し | LMn[0D] | n=0<br>n=1<br>n=2<br>n=3    | RSSI を読出す<br>AFCD を読出す<br>AGC を読出す<br>dBm 単位で詠出           | (信号弾<br>(AFC fl<br>(信号弾<br>す(信号弾  | 触度-AGC 制御なし)<br>制御電圧値)<br>触度-AGC 制御下)<br>触度-dBm 単位) |    |
|----|-----------------------|---------|-----------------------------|-----------------------------------------------------------|-----------------------------------|-----------------------------------------------------|----|
|    |                       |         | 出力され                        | いるデータ                                                     |                                   |                                                     |    |
|    |                       |         | RSSI / /<br>LMxxxx<br>LM%xx | AGC<br>RFnnnn. nnnnnn<br>xx RFnnnn. nnnni                 | [0D]<br>nn[0D] (:                 | ミュートオン時)                                            |    |
|    |                       |         |                             | xxxx = 0-1023<br>RF 以下は受信周                                | RSSI 値<br>波数 (書                   | 直または AGC 値<br>式は RF 項を参照)                           |    |
|    |                       |         | ◆LM0,<br>時には「               | LM2, LM3 はミュー<br>「%」を付加する                                 | ・トがオン(                            | オーディオ出力がオフ)の                                        | の  |
|    |                       |         | AFCD<br>LMxxxx              | RFnnnn. nnnnn                                             | [0D]                              |                                                     |    |
|    |                       |         |                             | xxxx = 0-1023                                             | AFC 制                             | 御電圧値                                                |    |
|    |                       |         | ◆AFC                        | を動作させるには、                                                 | ヽードウェ                             | アオプションが必要です。                                        | c  |
|    |                       |         | dBm 単<br>LMxmm<br>LM%xm     | <sup>4</sup> 位での出力(整数:<br>nm.mDBM RFnnnr<br>nmm.mDBMxxx R | 部 3 桁、小<br>n. nnnnnr<br>Fnnnn. ni | ト数部1桁)<br>h[0D]<br>nnnnn[0D] (ミュートオン                | ~) |
|    |                       |         | 例(受<br>LM-050               | 信周波数 122.9MH<br>.7DBM RF0122. §                           | z, 信号強<br>900000[0l               | 度 -50.7dBmの場合)<br>D]                                |    |
| LP | LPF 設定                | LPn[0D] | n=0                         | 3.0kHz.                                                   | n=1                               | 4.0kHz                                              |    |
|    |                       |         | n=2                         | 6.0kHz,                                                   | n=3                               | 20.0kHz                                             |    |
|    |                       |         | 送出例                         |                                                           |                                   |                                                     |    |
|    |                       |         | LP0[0D                      | $] \rightarrow$ LPF 3.0kHz                                | に設定す                              | する                                                  |    |
|    |                       | LP[0D]  | 応答                          | LPn[0D]                                                   |                                   |                                                     |    |
|    |                       |         | ◆ オー                        | ーディオ信号用ローノ                                                | ペスフィルタ                            | タ設定                                                 |    |

| LS | レベルスケルチ<br>設定       | LSxnnn[0D]     | xnnn= -1<br>x=+/- :      | 20 ~ 0 (-120dBm<br>信号強度の符号                 | $\sim$ 0.0dBm            | n)                                  |  |
|----|---------------------|----------------|--------------------------|--------------------------------------------|--------------------------|-------------------------------------|--|
|    |                     |                | 送出例                      |                                            |                          |                                     |  |
|    |                     |                | LS-075.5<br>LS-101.4     | 50[0D] → レベ1<br>4[0D] → レベ1                | ~スケルチ<br>~スケルチ           | -75.5 dBm に設定<br>-101.4 dBm に設定     |  |
|    |                     |                | 符号は省<br>小数点部             | 、略すると + が設定<br>3は、省略すると0が                  | される。<br>設定される            |                                     |  |
|    |                     | LS[0D]         | レベルス                     | ケルチ設定の確認                                   |                          |                                     |  |
|    |                     |                | 応答 L                     | Sxnnn.nDBM[0D]                             |                          |                                     |  |
| MA | メモリーチャンネル<br>登録内容確認 | MAn[0D]        | n=0∼9                    | バンク#                                       |                          |                                     |  |
|    |                     |                |                          |                                            |                          |                                     |  |
|    | MXnmm               | MPn GAn RFnnnn | . nnnnnn                 | AUn SJn STnnn. n                           | nn MDn E                 | 3Wn TMxxxxxxxx[0D]                  |  |
|    |                     |                | ◆ 各パ                     | ラメーターは、MX,M                                | IP, GA の                 | 項を参照                                |  |
|    |                     |                | MXnmm                    | [0D] 未登録                                   | チャンネル                    | レの場合                                |  |
|    |                     |                | ◆ 指定                     | したメモリーバンクの                                 | 00~99                    | チャンネルを、リスト表示。                       |  |
| MD | 復調モード設定             | MDn[0D]        | n=0<br>n=2<br>n=4<br>n=6 | FM,<br>SYNC AM,<br>SYNC LSB,<br>LSB,       | n=1<br>n=3<br>n=5<br>n=7 | AM<br>SYNC USB,<br>USB<br>CW        |  |
|    |                     |                | 送出例                      |                                            |                          |                                     |  |
|    |                     |                | MD1[0D]                  | → AM に設定す                                  | 3                        |                                     |  |
|    |                     | MD[0D]         | 復調モー                     | ド設定の確認                                     |                          |                                     |  |
|    |                     |                | 応答                       | AU0 MD1[0D]                                | 先頭に、                     | AUn が付加される                          |  |
|    |                     |                | ◆ SYN<br>該当する<br>には無効    | <b>C AM(n=2), SYNC</b><br>ハードウェアオプショ<br>」。 | USB(n=3)<br>シが必要。        | ), SYNC LSB(n=4) は、<br>, 搭載されていない場合 |  |

| ML | メモリースキャン<br>リンクのオン・オフ | MLn[0D]       | n=0                        | リンク オフ,                        | n=1                 | リンク オン                                          |
|----|-----------------------|---------------|----------------------------|--------------------------------|---------------------|-------------------------------------------------|
|    |                       |               | 送出例                        |                                |                     |                                                 |
|    |                       |               | ML0[0D]<br>ML1[0D]         | → メモリースキャン<br>→ メモリースキャン       | リンク オン<br>リンク オン    | 7(しない)に設定する<br>/(する)に設定する                       |
|    |                       | ML[0D]        | メモリース                      | キャンリンク オンオ                     | フの確認                |                                                 |
|    |                       |               | 応答                         | MLn[0D]                        |                     |                                                 |
|    |                       |               |                            |                                |                     |                                                 |
| MP | メモリーチャンネル<br>パス設定     | MPn[0D]       | n=0<br>n=%%                | パスは無効 ,<br>1000 チャンネル分         | <b>n=1</b><br>一括して無 | パスは有効<br>5効                                     |
|    |                       |               | 送出例                        |                                |                     |                                                 |
|    |                       |               | MP0[0D]<br>MP1[0D]         | → メモリーチャン<br>→ メモリーチャン         | ネル パス<br>ネル パス      | を無効に設定する<br>を有効に設定する                            |
|    |                       | MP[0D]        | メモリーチ                      | ヤンネルのパス設定                      | の確認                 |                                                 |
|    |                       |               | 応答 M                       | Pn[0D]                         |                     |                                                 |
|    |                       | ◆ この=<br>ン停止時 | コマンドは、<br>にのみ有効            | メモリーチャンネル<br>めです。 セレクトスキー      | 登録、メモリ<br>ャン動作時     | ーリード、メモリースキャ<br>には、「 <b>?2</b> 」が返ります。          |
| MQ | メモリーチャンネル<br>消去       | MQ[0D]        | 現在のメモ<br>(メモリーリ            | モリーチャンネルを消<br>ード、メモリースキャ       | í去<br>ン停止中の         | Dみ有効 <b>)</b>                                   |
|    |                       | MQmm[0D]      | mm=00-9<br>現在のメモ<br>(メモリーリ | 19<br>モリーバンク内の指定<br>ード、メモリースキャ | ミメモリーチ<br>ン停止及て     | ・<br>・<br>・<br>・<br>を<br>行<br>中<br>に<br>有<br>効) |
|    |                       | MQ%%[0D]      | 現在のメモ<br>(メモリーリ            | モリーバンクの全ての<br>ード、メモリースキャ       | )メモリーチ<br>ン停止及て     | ャンネルを消去<br>『走行中に有効 <b>)</b>                     |
|    |                       | MQ%%n[0D]     | n=0-9<br>指定したメ             | メモリーバンク(n)内の                   | )すべての               | メモリーチャンネルを消去                                    |
| MR | メモリーリード               | MR[0D]        | 最後に読み                      | メ出されていた、メモ                     | リーチャン               | ネルを読み出す                                         |
|    |                       | MRnmm[0D]     | メモリーチ・<br>n=0 ~            | ャンネルを指定して<br>9 メモリーバンク番        | 読み出す<br>号           |                                                 |

MSメモリースキャンMS[0D]最後に読み出されていたメモリーチャンネルからスタート<br/>スタートMSn[0D]n=0-9 メモリーバンク番号<br/>メモリーバンク#を指定してスタート

**MX** メモリーチャンネル登録

NB

MXnmm RFnnnnnnnn SJn STnnnnn MDn BWn ··· · TMxxxxxxx[0D]

|          | MXnmm         | n=0-9<br>mm=00-99              | メモリーノ            | ジンク番号<br>チャンネル番号                    | (以須)            |
|----------|---------------|--------------------------------|------------------|-------------------------------------|-----------------|
|          |               | 11111=00-99                    | <u>лчу</u> ,     | マンホル留方                              | (见)页)           |
|          | RFnnnnnnnn    | または RFnnnn.nn                  | nnnn             | 受信周波数                               | (必須)            |
|          | SJn           | ステップアジャスト(                     | 必要に応             | こて設定。未入力問                           | 寺は SJO となる)     |
|          | STnnnnn または   | STnnn. nnn                     |                  |                                     |                 |
|          |               | ステップ周波数(必                      | 要に応じて            | 、設定。未入力時に                           | は 1kHz となる)     |
|          | MDn           | 復調モード(必要                       | に応じて諸            | と定、未入力時は N                          | ADO となる)        |
|          | BWn           | IF バンド幅設定(必                    | 必要に応じ            | て設定、未入力時に                           | は BW4 となる)      |
|          | HPn, LPn, ENn | ハイバスフィルタ、ロ<br>(必要に応じて設定<br>なる) | ューバスフ<br>ミ、未入力『  | ィルタ、ディエンファ<br>持は復調モードに行             | rシス<br>合わせた初期値と |
|          | ACn           | AGC 設定(必要に<br>た初期値となる)         | こ応じて設            | 定、未入力時は復                            | 調モードに合わせ        |
|          | ATn           | アッテネータ設定(                      | 必要に応し            | て設定、未入力時                            | 育は ATO となる)     |
|          | TMxxxxxxx     | 8文字までの任意ラ<br>(必要に応じて設定         | テキスト 、<br>ミ、未入力ド | <b>xxxxxxx x =</b> アス<br>寺はブランクとなる) | <キー文字           |
| ノイズブランカー | NBn[0D]       | n=0 オフ,                        | n=1 才            | $\sim$                              |                 |
|          |               | 送出例                            |                  |                                     |                 |
|          |               | NB0[0D] → ノイス                  | ズブランカ・           | - オフに設定する                           |                 |
|          | NB[0D]        | ノイズブランカーの                      | 確認               |                                     |                 |
|          |               | 応答 NBn[0D]                     | ]                |                                     |                 |
|          |               | ◆NB を動作させる                     | うには、ハ-           | ードウェアオプション                          | ~が必要です。         |

| NS | DETECTOR                | NS[0D]    | 応答                                                             | NSxx[0D] xx=He                           | ex 2 桁                                              |  |  |
|----|-------------------------|-----------|----------------------------------------------------------------|------------------------------------------|-----------------------------------------------------|--|--|
|    |                         |           | bit7~5<br>bit4<br>bit3                                         | 未使用 (不定値)<br>1:LD =「H」<br>0:CTCSD=「L」    | PLL ロック状態<br>受信信号とCTCSSトーン周波数<br>が一致した状態            |  |  |
|    |                         |           | bit2<br>bit1<br>bit0                                           | 1:LSQD =「H」<br>1:TED =「H」<br>1:NSQD =「H」 | RSSI が設定値より大きい状態<br>受信信号に TE 信号が無い状態<br>ノイズスケルチ開の状態 |  |  |
|    |                         |           | <b>◆NS</b> は<br>て使えま                                           | 、PLL ロックやオーラ<br>す。                       | ディオミュートの状態を示すフラグとし                                  |  |  |
| ОВ | オンタイマー<br>REED レベル設定    | OBnnn[0D] | nnn=0 ~                                                        | ~ 255                                    |                                                     |  |  |
|    | BEEP レベル設定<br>(BEEP-TI) |           | 送出例                                                            |                                          |                                                     |  |  |
|    |                         |           | OB8[0D] → BEEP-TI を 8 に設定する<br>OB250[0D] → BEEP-TI を 250 に設定する |                                          |                                                     |  |  |
|    |                         |           | ◆数値設                                                           | 定(nnn)は必要桁数                              | のみでも可                                               |  |  |
|    |                         | OB[0D]    | 応答                                                             | OBnnn[0D]                                |                                                     |  |  |
| OC | 基準発振器選択                 | OCn[0D]   | n=0<br>n=1                                                     | 内部基準発振器をi<br>外部基準発振器をi                   | 選択<br>選択                                            |  |  |
|    |                         |           | 送出例                                                            |                                          |                                                     |  |  |
|    |                         |           | OC0[0D]<br>OC1[0D]                                             | → 内部基準発振<br>→ 外部基準発振                     | 器を選択する<br>器を選択する                                    |  |  |
|    |                         | OC[0D]    | 基準発振                                                           | 器選択の確認                                   |                                                     |  |  |
|    |                         |           | 応答                                                             | OCn[0D]                                  |                                                     |  |  |
|    |                         |           | ◆通常は                                                           | <b>OC0</b> で使用します                        | 0                                                   |  |  |
| OE | オンタイマー<br>イネーブル         | OEn[0D]   | n=0<br>n=1                                                     | 設定した <b>起動時刻にな</b><br>設定した起動時刻に          | <b>こっても起動しない,</b><br>こ起動する                          |  |  |
|    |                         | OE[0D]    | 応答                                                             | OEn[0D]                                  |                                                     |  |  |

| OU | オンタイマー        | OUhhmmss[0D]                    | hh=00-23, mm=00-59, ss=00-59                                                                                                    |  |  |  |  |  |
|----|---------------|---------------------------------|----------------------------------------------------------------------------------------------------|--|--|--|--|--|
|    | 此期时刻故止        |                                 | 送出例                                                                                                    |  |  |  |  |  |
|    |               |                                 | OU154500[0D] → 15 時 45 分 00 秒 に設定する                                                                                                    |  |  |  |  |  |
|    |               | OU[0D]                          | オンタイマー起動時刻の確認                                                                                                    |  |  |  |  |  |
|    |               |                                 | 応答 OU 15-45-00[0D]                                                                                                    |  |  |  |  |  |
| os | オンタイマー        | OSn[0D]                         | n=0 RADIO, n=1 BEEP                                                                                                    |  |  |  |  |  |
|    | 起動ソース選択       |                                 | 送出例                                                                                                    |  |  |  |  |  |
|    |               |                                 | OS0[0D] → 起動ソースを RADIO に設定する<br>OE1[0D] → 起動ソースを BEEP に設定する                                                                                                    |  |  |  |  |  |
|    |               |                                 | ◆オンタイマーで起動するときのオーディオ出力を受信音声にす<br>るかビープ音にするか選択ができます。この時のオーディオ出力<br>の音量は OR、ビープ音の音量は OB で設定した音量です。                                                                      |  |  |  |  |  |
|    |               | OS[0D]                          | オンタイマー起動ソース選択の確認                                                                                                    |  |  |  |  |  |
|    |               |                                 | 応答 OSn[0D]                                                                                                    |  |  |  |  |  |
|    |               |                                 |                                                                                                    |  |  |  |  |  |
| OR | オンタイマー        | ORnnn[0D]                       | nnn=0 $\sim$ 255                                                                                                    |  |  |  |  |  |
|    | ALC VERE      |                                 | 送出例                                                                                                    |  |  |  |  |  |
|    |               |                                 | OR8[0D] → RD-TI を 8 に設定する<br>OR250[0D] → RD-TI を 250 に設定する                                                                                                    |  |  |  |  |  |
|    |               |                                 | ◆数値設定(nnn)は必要桁数のみでも可                                                                                                    |  |  |  |  |  |
|    |               | OR[0D]                          | オンタイマーAF レベル設定の確認                                                                                                    |  |  |  |  |  |
|    |               |                                 | 応答 ORnnn[0D]                                                                                                    |  |  |  |  |  |
| PA | 指定周波数<br>パス設定 | PAnnnnnnnnn[0<br>PAnnnn. nnnnnn | D] Hz 設定<br>[0D] MHz 設定                                                                                                    |  |  |  |  |  |
|    |               |                                 | ◆ダイヤル,ダイヤルサーチ、プログラムサーチで、周波数を指定<br>して、周波数パスに登録する。プログラムサーチでは読出されて<br>いる、サーチバンクに登録され、ダイヤル,ダイヤルサーチでは、<br>ダイヤル用バンクに登録される。サーチは停止中、走行中に有効。<br>ただし、リンクオンでプログラムサーチが走行中の場合には無効と |  |  |  |  |  |

なり、?2 が返答される。

| PD | 周波数パス解除         | PDnnmmm[0D] | nn=00-19<br>nn=50<br>mmm=000 - 499<br>mmm=000 - 099 | プログラムサーチバンク番号<br>ダイヤル専用バンク(DIAL)<br>プログラムサーチ周波数パス ch 番号<br>ダイヤルサーチ周波数パス ch 番号 |  |  |  |  |
|----|-----------------|-------------|-----------------------------------------------------|-------------------------------------------------------------------------------|--|--|--|--|
|    |                 | PD%%nn[0D]  | 指定バンク内一括                                            | 解除   nn=00 ~ 19, 50                                                           |  |  |  |  |
|    |                 | PD%%[0D]    | 使用中(カレント)ハ                                          | <i>、ンク内を一括解除</i>                                                              |  |  |  |  |
| PI | プライオリティ         | PInn[0D]    | nn = 1~60 1                                         | ~60秒 単位は秒                                                                     |  |  |  |  |
|    | リクションハロ4月日      |             | ◆数値設定(nn)は必要桁数のみでも可                                 |                                                                               |  |  |  |  |
|    |                 | PI[0D]      | プライオリティ インターバル時間の確認                                 |                                                                               |  |  |  |  |
|    |                 |             | 応答 PInn[0D                                          | ]                                                                             |  |  |  |  |
| PL | 周波数パス確認         | PLnn[0D]    | nn=00 – 19<br>nn=50                                 | プログラムサーチバンク番号<br>ダイヤル専用(DIAL)                                                 |  |  |  |  |
|    |                 | PL[0D]      | 使用中(カレント)ノ                                          | ジンク                                                                           |  |  |  |  |
|    |                 |             | ◆指定したバンク内に設定されている周波数パスをリスト表示                        |                                                                               |  |  |  |  |
|    |                 |             | 応答 PLnn[0E<br>PLnn                                  | 0]<br>1 mmm RFnnnn. nnnnnn[0D]                                                |  |  |  |  |
| PP | プライオリティ受信       | PPn[0D]     | n=0 オフ、                                             | n=1 オン                                                                        |  |  |  |  |
|    | <i>スマノムノ</i> 収圧 |             | 送出例                                                 |                                                                               |  |  |  |  |
|    |                 |             | PP0[0D] → プラ<br>PP1[0D] → プラ                        | イオリティ受信オフ に設定する<br>イオリティ受信オン に設定する                                            |  |  |  |  |
|    |                 | PP[0D]      | プライオリティ受信オン/オフの確認                                   |                                                                               |  |  |  |  |
|    |                 |             | 応答 PPn[0D]                                          | ]                                                                             |  |  |  |  |

PR プライオリティチャンネル登録と確認

PS

PW

| PR RFn        | nnnnnnnn SJn ST | nnnnn MDn BWn····TMxxxxxxx[0D]                                                        |  |  |  |  |
|---------------|-----------------|---------------------------------------------------------------------------------------|--|--|--|--|
|               | RFnnnnnnnn 3    | または RFnnnn. nnnnnn 受信周波数                                                              |  |  |  |  |
|               | SJn             | ステップアジャスト(必要に応じて設定。未入力時は <b>SJO</b> となる)                                              |  |  |  |  |
|               | STnnnnn または     | STnnn. nnn                                                                            |  |  |  |  |
|               |                 | ステップ周波数(必要に応じて設定。未入力時は 1kHz となる)                                                      |  |  |  |  |
|               | MDn             | 復調モード(必要に応じて設定、未入力時は MD0 となる)                                                         |  |  |  |  |
|               | BWn             | IF バンド幅設定(必要に応じて設定、未入力時は BW4 となる)                                                     |  |  |  |  |
|               | HPn, LPn, ENn   | ハイバスフィルタ、ローバスフィルタ、ディエンファシス<br>(必要に応じて設定、未入力時は復調モードに合わせた初期値と<br>なる)                    |  |  |  |  |
|               | ACn             | AGC 設定(必要に応じて設定、未入力時は復調モードに合わせた初期値となる)                                                |  |  |  |  |
|               | ATn             | アッテネータ設定(必要に応じて設定、未入力時は ATO となる)                                                      |  |  |  |  |
|               | TMxxxxxxx       | 8文字までの任意テキスト xxxxxxxx x = アスキー文字<br>(必要に応じて設定、未入力時はブランクとなる)                           |  |  |  |  |
|               |                 | ◆ PR 以降のコマンドは、[SP]で区切り順次入力する。                                                         |  |  |  |  |
| PR[0D]        | プライオリ           | リティチャンネルの確認                                                                           |  |  |  |  |
|               | 応答              | PR RFnnnn.nnnnnn SJn STnnn.nnn MDn BWn xxxxxxx                                        |  |  |  |  |
| 受信周波数<br>パス登録 | PS[0D]          | 受信している周波数をパスに登録する。                                                                    |  |  |  |  |
|               |                 | プログラムサーチの場合、カレントバンク(使用中のバンク)にパス<br>周波数として登録する。ダイヤル,ダイヤルサーチの場合には、<br>DIAL 専用のバンクに登録する。 |  |  |  |  |
|               |                 | プログラムサーチ、ダイヤルサーチのときは、サーチが停止中にの<br>み有効となる。                                             |  |  |  |  |
| 電源制御          | PWn[0D]         | n=0 スタンバイ、 n=1 起動                                                                     |  |  |  |  |
|               | PW[0D]          | 電源制御の確認                                                                               |  |  |  |  |
|               |                 | 応答 PWn[0D]                                                                            |  |  |  |  |

| QM | DTMF デコーダー | QMn[0D]        | n=0                                                | DTMF                                         | オフ、                                                  | n=1                                    | DTMF オン                                       |  |  |  |
|----|------------|----------------|----------------------------------------------------|----------------------------------------------|------------------------------------------------------|----------------------------------------|-----------------------------------------------|--|--|--|
|    |            |                | 送出例                                                |                                              |                                                      |                                        |                                               |  |  |  |
|    |            |                | QM0[0D<br>QM1[0D                                   | $[D] \rightarrow DT$<br>$[D] \rightarrow DT$ | MF オフ<br>MF オン                                       | に設定す<br>に設定す                           | -3<br>-3                                      |  |  |  |
|    |            | QM[0D]         | DTMF デューダーの確認                                      |                                              |                                                      |                                        |                                               |  |  |  |
|    |            |                | 応答                                                 | QMn xx                                       |                                                      | xxxxx[0D]                              | ]                                             |  |  |  |
|    |            |                | ◆確認て<br>DTMFオ<br>果を送出<br>◆DTMF<br>必要です             | ごは、デコ<br>-ンにした<br> する。<br>- デコータ<br>-。       | ードした D1<br>後、DTMF<br><sup>、</sup> ーを動作さ              | 「MF 信号<br>信号を受け<br>いせるには、              | 16 文字分付加される。<br>信したら、順次デコード結<br>、ハードウェアオプションが |  |  |  |
| QS | プログラムサーチ   | QSnn[0D]       | nn=00 -                                            | 49 サー                                        | チバンク番                                                | 号                                      |                                               |  |  |  |
|    |            |                | 送出例<br>QS01[0D] → サーチバンク 1 のデータ消去と<br>周波数パス設定の一括解除 |                                              |                                                      |                                        |                                               |  |  |  |
|    |            |                | ◆指定し<br>消去され                                       | たサーチ<br>る。                                   | ・バンクのデ                                               | ータと登録                                  | ましてあった周波数パスが                                  |  |  |  |
| RF | 受信周波数      | RFnnnnnnnnn[0] | D] またに                                             | <b>よ</b> 、                                   | RFnnnn                                               | . nnnnnn[                              | 0D] 設定                                        |  |  |  |
|    |            |                | n=0~9                                              | 数字                                           |                                                      |                                        |                                               |  |  |  |
|    |            |                | 送出例                                                |                                              |                                                      |                                        |                                               |  |  |  |
|    |            |                | RF100<br>RF15.<br>RF15.                            | 000[0D]<br>5[0D]<br>[0D]                     | ightarrow 0. 1<br>ightarrow 15. 5<br>ightarrow 15. 6 | 100000MH<br>500000MH<br>000000MH       | Hz に設定される<br>Hz に設定される<br>Hz に設定される           |  |  |  |
|    |            |                | ◆10 桁<br>設定され                                      | 行全てを入<br>る。                                  | 、力する必要                                               | 更はなく、東                                 | 2要な桁数を入力すれば                                   |  |  |  |
|    |            | RF[0D]         | 受信周波数の確認                                           |                                              |                                                      |                                        |                                               |  |  |  |
|    |            | 応答 Vx RFnnnn.  | . nnnnnn .                                         | AUn SJn                                      | STnnn. n                                             | nn MDn B                               | Wn[0D]                                        |  |  |  |
|    |            |                | 受信周波<br>ステップリ                                      | 5数<br>周波数                                    | 少数点有以<br>少数点有以                                       | )で、 <b>10</b> 桁<br>)で、6 桁 <sup>・</sup> | r<br>です                                       |  |  |  |
|    |            |                | ダイヤル                                               | モード以                                         | 外では直前                                                | ダイヤルキ                                  | 犬態に戻って応答する。                                   |  |  |  |

| RQ | リモート<br>ノイズスケルチ | RQnnn[0D] | nnn=0                  | $\sim$ 255                                         |                                                        |  |  |
|----|-----------------|-----------|------------------------|----------------------------------------------------|--------------------------------------------------------|--|--|
|    | (RNSQ)          |           | 送出例<br>RQ8[0[<br>RQ250 | $D] \rightarrow NSQ-R$<br>[0D] $\rightarrow NSQ-R$ | <m 8="" に設定する<br=""><m 250="" td="" に設定する<=""></m></m> |  |  |
|    |                 |           |                        | nnn=0<br>nnn=255<br>nnn≒145                        | ノイズスケルチ最小(開く)<br>ノイズスケルチ最大(閉じる)<br>しきい値 (threshold)    |  |  |
|    |                 | RQ[0D]    | リモートノイズスケルチの確認         |                                                    |                                                        |  |  |
|    |                 |           | 応答                     | RQnnn[0D]                                          |                                                        |  |  |
|    |                 |           | ◆この=                   | コマンドは、EXO の                                        | つときにのみ有効です。                                            |  |  |
|    |                 |           |                        |                                                    |                                                        |  |  |

**RX** 現在の動作状態 RX[0D] 確認

ダイヤルモード Vx RFnnnn. nnnnnn AUn SJn STnnn. nnn MDn BWn x = A, B, C, D, E, F (ダイヤル)

ダイヤルサーチモード VS Vx RFnnnn. nnnnnn AUn SJn STnnn. nnn MDn BWn x = A, B, C, D, E, F

メモリーリードモード MR MXnmm MPn GAn RFnnnn.nnnnn SJn STnnn.nnn MDn BWn TMxxxxxxxx

メモリースキャンモード MS MXnmm MPn GAn RFnnnn.nnnnn SJn STnnn.nnn MDn BWn TMxxxxxxx

セレクトスキャンモード SM MXnmm MPn GAn RFnnnn.nnnnn SJn STnnn.nnn MDn BWn TMxxxxxxx

プログラムサーチモード SSnn RFnnnn.nnnnnn SJn STnnn.nnn MDn BWn TTxxxxxxxx

プライオリティ受信 PR RFnnnn.nnnnn SJn STnnn.nnn MDn BWn TMxxxxxxxx

| SC | S メーター<br>ソース切替 | SCn[0D] | n=0 Sメーターソースに RSSI を設定<br>n=1 Sメーターソースに AGC を設定 |
|----|-----------------|---------|-------------------------------------------------|
|    |                 | SC[0D]  | S メーターソースの確認                                    |
|    |                 |         | 応答 SCn[0D]                                      |

## SE プログラムサーチデータ設定

SF

SEnn SLnnnnnnnn SUnnnnnnnn SJn STnnnnn MDn BWn ···TTxxxxxxx[0D]

|                 | SEnn nn = 00   | $\sim$ 49             |                  |                             | サーチバンク                   | 番号           | (必須)              |
|-----------------|----------------|-----------------------|------------------|-----------------------------|--------------------------|--------------|-------------------|
|                 | SLnnnnnnnn 🗄   | たは                    | SLnnnn.          | nnnnn                       | 下限周波数                    | (必須          | )                 |
|                 | SUnnnnnnnn 3   | または                   | Sunnnn.          | nnnnn                       | 上限周波数                    | (必須          | )                 |
|                 | SJn            | ステップフ                 | アジャスト(4          | 必要に応じ                       | て設定。未入                   | 力時に          | t <b>SJO</b> となる) |
|                 | STnnnnn または    | STnnn.                | nnn              |                             |                          |              |                   |
|                 |                | ステップ属                 | 周波数(必9           | 要に応じて                       | 設定。未入力                   | 時は           | IkHz となる)         |
|                 | MDn            | 復調モー                  | ド(必要は            | こ応じて設                       | 定、未入力時                   | はMC          | 0となる)             |
|                 | BWn            | IF バンド                | 幅設定(必)           | 要に応じて                       | 、設定、未入力                  | う時は          | BW4 となる)          |
|                 | HPn, LPn, ENn  | ハイバスス<br>(必要に尿<br>なる) | フィルタ、ロ<br>芯じて設定。 | ーバスフィ<br>、未入力時              | ルタ、ディエン<br>おは復調モー        | ノファシ<br>ドに合え | ∕ス<br>つせた初期値と     |
|                 | ACn            | AGC 設定<br>た初期値        | 定(必要に<br>となる)    | 応じて設定                       | 定、未入力時(                  | は復調          | モードに合わせ           |
|                 | ATn            | アッテネー                 | ータ設定(ル           | 公要に応じ                       | て設定、未入                   | 力時は          | t ATO となる)        |
|                 | TMxxxxxxx      | 8文字まで<br>(必要に尿        | での任意テ<br>なじて設定   | キスト xi<br>、未入力時             | <b>xxxxxxx x =</b>       | アスキ<br>なる)   | 一文字               |
|                 | ◆ SEnn 以降の=    | コマンドは、                | [SP]で区           | 切り順次ス                       | 人力する。                    |              |                   |
| シフト周波数<br>設定と確認 | SFxnnnnnnnn[0[ | D] または                | SFxnnn.          | nnnnn[0                     | D]                       |              |                   |
|                 |                |                       | n=0~9            | 数字、                         | <b>x=+/-</b> 符号          | -            |                   |
|                 |                | 送出例                   | 0~999.9          | 99999MH                     | Iz SHIFT 周               | 波数範          | 囲                 |
|                 |                | SF60000               | 00[0D]           | $\rightarrow$               | 0. 600000M               | Hz に         | 設定する              |
|                 |                | SF4. 5[0<br>RF5. [0[  | D]<br>)]         | $\rightarrow$ $\rightarrow$ | 4. 500000M<br>5. 000000M | Hz に<br>Hz に | 設定する<br>設定する      |
|                 | SF[0D]         | シフト周辺                 | 皮数の確認            |                             |                          |              |                   |
|                 |                | 応答                    | SFxnnn.          | nnnnnn[0                    | D]                       |              |                   |

◆ +/- 符号を省略した場合は以前の符号設定を継続する。

| SH | サーチ<br>ホールド・スタート | SHn[0D] | n=0<br>n=1<br>n=2                                                                                                    | サーチ強制再開<br>サーチー時停止<br>サーチー時停止                                                                                                    | (選択方向<br>(MUTE 弹 | の次周波数から再開)<br>(創オフ)         |  |  |
|----|------------------|---------|----------------------------------------------------------------------------------------------------|----------------------------------------------------------------------------------------------------|------------------|-----------------------------|--|--|
|    |                  | SH[0D]  | サーチホ                                                                                                    | ールド・スタートの商                                                                                                    | 崔認               |                             |  |  |
|    |                  |         | 応答                                                                                                    | SHn[0D]                                                                                                    |                  |                             |  |  |
|    |                  |         | ◆このコー<br>うコマンド<br>は無効と                                                                                                    | マンドは、サーチ動<br>で、プログラムサー<br>なります。                                                                                                    | 作中にサー<br>チまたはダ   | ・チの再開、一時停止を行<br>イヤルサーチ動作中以外 |  |  |
|    |                  |         | <ul> <li>◆SH0</li> <li>・スケルチ閉(音声出力状態)で停止中にサーチを強制再開。</li> <li>・スケルチ閉で走行中の場合には、そのままサーチを継続する</li> <li>◆SH1</li> <li>・スケルチ閉で停止中にポーズ時間経過後もサーチを一時停」<br/>SH0を受けるまで停止。</li> <li>・スケルチ閉で走行中にサーチを一時停止。<br/>SH0を受けるまで停止。スケルチは強制開となる。</li> <li>◆SH2</li> <li>・スケルチ閉で停止中にポーズ時間経過後もサーチを一時停」<br/>SH0を受けるまで停止。</li> <li>・スケルチ閉で停止中にポーズ時間経過後もサーチを一時停」<br/>SH0を受けるまで停止。</li> <li>・スケルチ閉で走行中にサーチを一時停止。SH0を受けるまで停止。</li> </ul> |                                                                                                    |                  |                             |  |  |
|    |                  |         |                                                                                                    |                                                                                                    |                  |                             |  |  |
|    |                  |         |                                                                                                    |                                                                                                    |                  |                             |  |  |
|    |                  |         | ◆このコー                                                                                                    | マンドは EX0 での。                                                                                                    | み有効です            | 0                           |  |  |
| SI | シフト オン・オフ        | SIn[0D] | n=0                                                                                                    | オフ、                                                                                                    | n=1              | オン                          |  |  |
|    |                  |         | 送出例                                                                                                    |                                                                                                    | ついいやう            | -7                          |  |  |
|    |                  |         | SI0[0D]<br>SI1[0D]                                                                                                    | $ \rightarrow \qquad \qquad \qquad \qquad \qquad \qquad \qquad \qquad \qquad \qquad \qquad \qquad \qquad \qquad \qquad \qquad \qquad \qquad $ | ノに設定す            | る。<br>する。                   |  |  |
|    |                  | SI[0D]  | シフト オ                                                                                                    | ン・オフの確認                                                                                                    |                  |                             |  |  |
|    |                  |         | 応答                                                                                                    | SIn[0D]                                                                                                    |                  |                             |  |  |
| SJ | ステップアジャスト        | SJn[0D] | n=0                                                                                                    | オフ、                                                                                                    | n=1              | オン                          |  |  |
|    |                  | SJ[0D]  | ステップフ                                                                                                    | アジャストの確認                                                                                                    |                  |                             |  |  |
|    |                  |         | 応答                                                                                                    | SJn[0D]                                                                                                    |                  |                             |  |  |

| ST | ステップ周波数             | STnnnnn[0D] | または                                      | STnnn.                      | nnn[0D]                                                                                 |                                                                    |
|----|---------------------|-------------|------------------------------------------|-----------------------------|-----------------------------------------------------------------------------------------|--------------------------------------------------------------------|
|    |                     |             | n=0~9                                    | 数字                          |                                                                                         |                                                                    |
|    |                     |             | 送出例                                      |                             |                                                                                         |                                                                    |
|    |                     |             | ST5000<br>ST12. 5<br>ST25. [(<br>ST25[0[ | [0D]<br>5[0D]<br>0D]<br>0]  | $\begin{array}{c} \rightarrow \\ \rightarrow \\ \rightarrow \\ \rightarrow \end{array}$ | 5.000kHz に設定する<br>12.500kHz に設定する<br>25.000kHz に設定する<br>25Hz に設定する |
|    |                     |             | <b>◆</b> n は6                            | 6桁全部2                       | 入力する必                                                                                   | 要はなく、必要な桁数で設定可能                                                    |
|    |                     | ST[0D]      | ステップ                                     | 周波数の福                       | 確認                                                                                      |                                                                    |
|    |                     |             | 応答                                       | SJn STi                     | nnn. nnn[(                                                                              | 0D]                                                                |
|    |                     |             |                                          | 先頭に、                        | SJn が作                                                                                  | 寸加され、少数点有りで6桁応答                                                    |
|    |                     |             |                                          |                             |                                                                                         |                                                                    |
| SM | セレクトスキャン            | SM[0D]      | 過去最後                                     | 後に終了し                       | たセレクト                                                                                   | スキャンのチャンネルからスタート                                                   |
|    |                     |             | ◆メモリ-<br>在しない                            | ーチャンネ<br>場合には               | ・ルセレクト<br>無効となる                                                                         | (GA) されたメモリーチャンネルが存<br>。                                           |
| SP | プログラムサーチ<br>ポーズ時間設定 | SPxnn[0D]   | nn=0 $\sim$<br>x=+/-                     | - 60 ポー                     | -ズ時間 🗎                                                                                  | 单位:秒 設定単位:1秒                                                       |
|    |                     |             | nn<br>+<br><br>+nn                       | 設定値<br>ポーズ有<br>ポーズ有<br>ポーズ有 | (秒)<br>育効<br>系効<br>育効、設定(<br><sup></sup>                                                | 値を同時に設定する<br>値を同時に設定する                                             |
|    |                     |             | -1111                                    | 4 / / #                     |                                                                                         | 回る目的に取たする                                                          |
|    |                     |             | 区山793<br>SD±5101                         | וח                          | → ポー                                                                                    | ブ右劫 5 孙 に設定する                                                      |
|    |                     |             | SP+5[00<br>SP-5[00<br>SP5[00]<br>SP+[00] | 5]<br>)]<br>]               | → $\pi$<br>→ $\pi$<br>→ 5秒<br>→ $\pi$                                                   | べ有効、5℃に設定する<br>ズ無効、5秒に設定する<br>に設定する<br>ズ有効に設定する                    |
|    |                     |             | ♦ +/-                                    | 符号を省日                       | 略した場合                                                                                   | は以前の符号設定を継続する。                                                     |
|    |                     | SP[0D]      | プログラ、                                    | ムサーチ                        | ポーズ時間                                                                                   | 間の確認                                                               |
|    |                     |             | 応答                                       | SPxnn[(                     | 0D]                                                                                     |                                                                    |

| SQ | オンタイマー用<br>ノイズスケルチ                                                          | SQnnn[0D]          | nnn=0 $\sim$ 255                                            |                             |                                                            |  |  |  |  |  |
|----|-----------------------------------------------------------------------------|--------------------|-------------------------------------------------------------|-----------------------------|------------------------------------------------------------|--|--|--|--|--|
|    | (ONSQ)                                                                      |                    | 送出例                                                         |                             |                                                            |  |  |  |  |  |
|    |                                                                             |                    | SQ8[0D]<br>SQ250[0                                          | $DD$ ] $\rightarrow$        | ONSQ 8 に設定する<br>ONSQ 250 に設定する                             |  |  |  |  |  |
|    |                                                                             |                    |                                                             | nnn=0<br>nnn=255<br>nnn≒180 | ノイズスケルチ最小(開く)<br>ノイズスケルチ最大(閉じる)<br>しきい値 <b>(threshold)</b> |  |  |  |  |  |
|    |                                                                             | SQ[0D]             | オンタイマ                                                       | マー用ノイズスケルラ                  | チの確認                                                       |  |  |  |  |  |
|    |                                                                             |                    | 応答                                                          | SQnnn[0D]                   |                                                            |  |  |  |  |  |
| SR | プログラムサーチ<br>データ確認                                                           | SR[0D]             | 過去最後                                                        | に読み出したサー                    | チバンク#を読出す                                                  |  |  |  |  |  |
|    |                                                                             | SRnn[0D]           | nn = 00-49(サーチバンク番号)指定サーチバンクを読出す。                           |                             |                                                            |  |  |  |  |  |
|    | 応答                                                                          | SR%%[0D]           | 全てのサーチバンクを読出す。                                              |                             |                                                            |  |  |  |  |  |
|    | SRnn SLnnnn. nnnnnn SUnnnn. nnnnnn AUn SJn STnnn. nnn MDn BWn TTxxxxxxx[0D] |                    |                                                             |                             |                                                            |  |  |  |  |  |
|    | SRnn [0[                                                                    | <b>D</b> ] 設定されていな | い場合                                                         |                             |                                                            |  |  |  |  |  |
|    |                                                                             |                    |                                                             |                             |                                                            |  |  |  |  |  |
| SS | プログラムサーチ<br>スタート                                                            | SS[0D]             | 過去最後に、読み出されていたサーチバンクをスタート                                   |                             |                                                            |  |  |  |  |  |
|    |                                                                             | SSnn[0D]           | サーチバンク番号を指定してスタート                                           |                             |                                                            |  |  |  |  |  |
|    |                                                                             |                    | nn = 00~                                                    | ~49 サーチバンク                  | 番号                                                         |  |  |  |  |  |
| TE | トーンエリミネーター<br>(TE)                                                          | -TExnnn[0D]        | nnn=0-2                                                     | 55 設定値、x=+/-                | +: TE 有効 —: TE 無効                                          |  |  |  |  |  |
|    |                                                                             |                    | 送出例<br>TE+[0D] → TE 有効に設定する<br>TE-250[0D] → TE 無効、250 に設定する |                             |                                                            |  |  |  |  |  |
|    |                                                                             |                    | ♦ +/- 4                                                     | 符号を省略した場合                   | は以前の符号設定を継続する。                                             |  |  |  |  |  |
|    |                                                                             | TE[0D]             | トーンエリ                                                       | ミネーターの確認                    |                                                            |  |  |  |  |  |
|    |                                                                             |                    | 応答                                                          | TExnnn[0D]                  |                                                            |  |  |  |  |  |

| TS | スリープタイマー<br>時間設定    | TSxnnn[0D] | nnn=1 ~ 120 単位:分 設定単位:1分<br>x=+/- +: スリープタイマー有効<br>-: スリープタイマー無効                                                                      |
|----|---------------------|------------|----------------------------------------------------------------------------------------------------|
|    |                     |            | TS+, TS-, TSnnn 有効                                                                                                    |
|    |                     |            | 送出例                                                                                                    |
|    |                     |            | TS+8[0D]       → スリープタイマー8分、有効に設定する         TS-100[0D]       → スリープタイマー100分、無効に設定する                                                   |
|    |                     |            | <ul> <li>◆スリープタイマーは有効にした時点から開始され、設定定時間が経過するとスタンバイ状態に移行し、受信を停止する。</li> <li>◆スリープタイマー機能、その他機能でスタンバイ状態へ移行したとき、スリープタイマーは無効になる。</li> </ul> |
|    |                     | TS[0D]     | スリープタイマーの確認                                                                                                    |
|    |                     |            | 応答 TSxnnn[0D]                                                                                                    |
| VI | オーディオ反転             | Vlxnnn[0D] | nnn=0 ~ 255 設定値、 x=+/- +:AFI 有効、-:AFI オフ                                                                                              |
|    | (АГІ)               |            | +nnnAFI 有効、設定値を同時に設定-nnnAFI 無効、設定値を同時に設定                                                                                              |
|    |                     |            | 送出例<br>VI+[0D] → AFI 有効に設定する<br>VI-250[0D] → AFI 無効、250 に設定する<br>VI150[0D] → AFI 150 に設定する                                            |
|    |                     |            | ◆ +/- 符号を省略した場合は以前の符号設定を継続する。                                                                                                    |
|    |                     | VI[0D]     | オーディオ反転の確認                                                                                                    |
|    |                     |            | VIxnnn[0D]                                                                                                    |
| VL | オーディオゲイン<br>設定(AFG) | VLnnn[0D]  | nnn=0 ~ 255   0:音量最小、 255: 音量最大                                                                                                    |
|    |                     |            | 送出例                                                                                                    |
|    |                     |            | VL8[0D] → AFG 8 に設定する<br>VL120[0D] → AFG 120 に設定する                                                                                    |
|    |                     | VL[0D]     | オーディオゲインの確認                                                                                                    |
|    |                     |            | 応答 VLnnn[0D]                                                                                                    |

| VR | ファームウェア             | VR[0D]            | 応答                                               | VER-nn.nn.nn[0D]                                                                                        |
|----|---------------------|-------------------|--------------------------------------------------|----------------------------------------------------------------------------------------------------|
|    | ノノー クヨク 4年前の        |                   | 応答例                                              | VER-06.04.22                                                                                            |
| VS | ダイヤルサーチ<br>スタート     | VS[0D]<br>VSx[0D] | 過去最後<br>ダイヤル <b>#</b>                            | に読出していたダイヤルでダイヤルサーチをスタート<br>*を指定してダイヤルサーチをスタート                                                          |
|    |                     |                   | x = A, B,                                        | C, D, E, F, (DIAL#)                                                                                     |
| VX | ダイヤル#切替             | Vx[0D]            | x=A, B, 0                                        | C, D, E, F (DIAL#)                                                                                      |
|    |                     |                   | 送出例                                              |                                                                                                    |
|    |                     |                   | VA[0D]                                           |                                                                                                    |
|    |                     |                   | 応答                                               |                                                                                                    |
|    |                     |                   | VA RFnr                                          | nnn. nnnnnn AUn SJn STnnn. nnn MDn BWn[0D]                                                              |
|    |                     |                   | 指定した                                             | ダイヤル#に切替え、状態の表示を応答する。                                                                                   |
| ХР | メモリースキャン<br>ポーズ時間設定 | XPnn[0D]          | nn=0-60<br>x=+/—                                 | ポーズ時間 単位:秒 設定単位:1秒<br>+: ポーズ有効、 -: ポーズ無効                                                                |
|    |                     |                   | +nn<br>—nn                                       | ポーズ有効、設定値を同時に設定<br>ポーズ無効、設定値を同時に設定                                                                      |
|    |                     |                   | 送出例<br>XP+5[0D<br>XP-5[0D]<br>XP5[0D]<br>XP+[0D] | <ul> <li>→ ポーズ有効、5秒に設定する</li> <li>→ ポーズ無効、5秒に設定する</li> <li>→ 5秒 に設定する</li> <li>→ ポーズ無効 に設定する</li> </ul> |
|    |                     |                   | ♦ +/- Ŷ                                          | 符号を省略した場合は以前の符号設定を継続する。                                                                                 |
|    |                     | XP[0D]            | メモリース                                            | キャンポーズ時間の確認                                                                                             |
|    |                     |                   | 応答                                               | XPxnn[0D]                                                                                               |

# 環境設定に関わる項目の初期値一覧

35GR シリーズの環境設定に関わるコマンド項目の初期値は次表の通りです。

| 項目         | コマンド          | 初期値                   | 備考                           |
|------------|---------------|-----------------------|------------------------------|
| LCD バックライト | BL            | 点灯(n=1)               | 35GR-RM には LCD バックライトは搭載されない |
| IF 出力      | AI            | IF OUT1               | (n=1) 10.7MHz 帯域幅 10MHz      |
| シリアル通信速度   | BP            | $115.2 \mathrm{kbps}$ | (n=4)                        |
| 基準発振器選択    | OC            | 内部発振器                 | (n=0) 内部発振器 20MHz            |
| S メーター     | $\mathbf{SC}$ | RSSI                  | (n=0)35GR-RM にはSメーターは搭載されない  |

# 入出力に関する仕様一覧

| 項目              | 仕様                                                                               | 備考        |
|-----------------|----------------------------------------------------------------------------------|-----------|
| 从 如 其 淮 信 早 (※) | $20 \mathrm{MHz} \pm 1.5 \mathrm{ppm}$ / $-17 \mathrm{dBm} \sim +3 \mathrm{dBm}$ | 推奨 -15dBm |
| 21印盔中旧方(※)      | $10 \mathrm{MHz}~\pm 1.5 \mathrm{ppm}$ / $-5 \mathrm{dBm} \sim +3 \mathrm{dBm}$  | 推奨 -3dBm  |
| アンテナ端子          | 190 dD-m                                                                         |           |
| 最大入力レベル         | +200Bm                                                                           |           |
| 電源入力            | DC 11V ~15V / 最大 1.1A/ 待機 25mA                                                   |           |
| ラクノアウト山力        | -20dBm                                                                           |           |
|                 | FM, DEV:3.5kHz,                                                                  |           |
| LEFI / KIGHI    | IFBW:15kHz, 0dBm:1mW/600 $\Omega$                                                |           |
| IF 出力レベル        | 次ページ参照                                                                           |           |

(※) 基準発振信号

外部機器からの基準発振信号を用いる場合には、OCコマンドにて外部基準信号を選択します。 基準信号の精度が受信機全体の受信精度に大きく影響するので、外部機器からの信号を用いる 際には、高精度な信号を入力してください。外部基準信号の周波数は、上表の規格内であれば、 20MHz / 10MHz のどちらでもご使用いただけます。

35GRシリーズ IF出力レベル (参考値)

|      |              | EXT-IF1           |       | EXT-IF2                |       |         | EXT-IF3           |               |       |               |       |
|------|--------------|-------------------|-------|------------------------|-------|---------|-------------------|---------------|-------|---------------|-------|
|      | 受信周波数<br>MHz | 10.7MHz 帯域幅 10MHz |       | 10.7MHz 2nd IF フィルタ通過後 |       |         | 455kHz 3rd Mix 出力 |               |       |               |       |
| BAND |              | ANT入力 -50dBm      |       | ANT 入力                 |       | -50dBm  |                   | ANT 入力 -50dBm |       | ANT 入力 -70dBm |       |
|      |              | AGC O             | N/OFF | AGC ON                 |       | AGC OFF |                   | AGC ON        |       | AGC OFF       |       |
|      |              | dB                | dBm   | dB                     | dBm   | dB      | dBm               | dB            | dBm   | dB            | dBm   |
|      | 0.010        | 6.6               | -43.4 | 9.9                    | -40.1 | 18.2    | -31.8             | 16.1          | -33.9 | 23.2          | -46.8 |
|      | 0.040        | 9.2               | -40.8 | 10.0                   | -40.0 | 20.8    | -29.2             | 16.1          | -33.9 | 25.6          | -44.4 |
| 1    | 0.150        | 8.7               | -41.3 | 10.0                   | -40.0 | 20.3    | -29.7             | 16.1          | -33.9 | 25.0          | -45.0 |
|      | 0.275        | 8.9               | -41.1 | 10.0                   | -40.0 | 20.5    | -29.5             | 16.1          | -33.9 | 25.2          | -44.8 |
|      | 0.490        | 8.5               | -41.5 | 10.0                   | -40.0 | 20.1    | -29.9             | 16.1          | -33.9 | 25.0          | -45.0 |
|      | 0.550        | 6.5               | -43.5 | 9.9                    | -40.1 | 17.8    | -32.2             | 16.1          | -33.9 | 22.7          | -47.2 |
| 2    | 0.750        | 6.4               | -43.6 | 9.9                    | -40.1 | 18.0    | -32.0             | 16.1          | -33.9 | 22.7          | -47.3 |
|      | 0.990        | 5.2               | -44.8 | 9.9                    | -40.1 | 16.7    | -33.3             | 16.1          | -33.9 | 21.5          | -48.5 |
|      | 1.000        | 6.2               | -43.8 | 9.9                    | -40.1 | 17.7    | -32.3             | 16.1          | -33.9 | 22.5          | -47.5 |
| 3    | 1.100        | 6.6               | -43.4 | 9.9                    | -40.1 | 18.0    | -32.0             | 16.1          | -33.9 | 22.9          | -47.1 |
|      | 2.490        | 7.Z               | -42.8 | 9.9                    | -40.1 | 18.7    | -31.3             | 16.1          | -33.9 | 23.5          | -40.5 |
|      | 2.500        | 10.0              | -40.0 | 10.0                   | -40.0 | 21.4    | -28.6             | 16.2          | -33.8 | 26.3          | -43.7 |
| 4    | 6.300        | 10.3              | -39.7 | 10.0                   | -40.0 | 21.7    | -28.3             | 16.2          | -33.8 | 26.6          | -43.4 |
|      | 9.900        | 10.2              | -39.8 | 10.0                   | -40.0 | 21.7    | -28.3             | 16.2          | -33.8 | 26.6          | -43.4 |
|      | 10.100       | 10.2              | -39.8 | 10.0                   | -40.0 | 21.7    | -28.3             | 16.2          | -33.8 | 26.5          | -43.5 |
| 5    | 14.100       | 10.2              | -39.8 | 10.0                   | -40.0 | 21.6    | -28.4             | 16.2          | -33.8 | 26.5          | -43.5 |
|      | 29.900       | 10.0              | -40.0 | 10.0                   | -40.0 | 21.4    | -28.6             | 16.2          | -33.8 | 26.2          | -43.7 |
|      | 30.100       | 13.1              | -36.9 | 10.1                   | -39.9 | 24.4    | -25.6             | 16.3          | -33.7 | 29.3          | -40.7 |
| 6    | 35.900       | 13.5              | -36.5 | 10.1                   | -39.9 | 24.9    | -25.1             | 16.3          | -33.7 | 29.8          | -40.2 |
|      | 40.900       | 13.2              | -36.8 | 10.1                   | -39.9 | 24.6    | -25.4             | 16.3          | -33.7 | 29.5          | -40.5 |
| -    | 41.100       | 12.6              | -37.4 | 10.1                   | -39.9 | 24.0    | -26.0             | 16.3          | -33.7 | 28.9          | -41.1 |
| /    | 48.900       | 13.0              | -37.0 | 10.1                   | -39.9 | 24.3    | -25.7             | 16.3          | -33.7 | 29.2          | -40.8 |
|      | 57 100       | 12.0              | -37.9 | 10.1                   | -39.9 | 24.1    | -25.9             | 16.3          | -33.7 | 29.0          | -41.5 |
| 8    | 66.900       | 12.8              | -37.2 | 10.1                   | -39.9 | 24.2    | -25.8             | 16.3          | -33.7 | 29.1          | -40.9 |
|      | 75.900       | 12.0              | -38.0 | 10.1                   | -39.9 | 23.5    | -26.5             | 16.3          | -33.7 | 28.4          | -41.6 |
|      | 76.100       | 12.0              | -38.0 | 10.1                   | -39.9 | 23.6    | -26.4             | 16.3          | -33.7 | 28.4          | -41.6 |
| 9    | 91.900       | 12.9              | -37.1 | 10.1                   | -39.9 | 24.4    | -25.6             | 16.3          | -33.7 | 29.2          | -40.8 |
|      | 107.900      | 12.2              | -37.8 | 10.1                   | -39.9 | 23.7    | -26.3             | 16.3          | -33./ | 28.6          | -41.4 |
| 10   | 122.900      | 13.7              | -36.3 | 10.1                   | -39.9 | 25.2    | -24.8             | 16.3          | -33.7 | 30.1          | -39.9 |
|      | 135.900      | 13.1              | -36.9 | 10.1                   | -39.9 | 24.6    | -25.4             | 16.3          | -33.7 | 29.5          | -40.5 |
|      | 136.100      | 13.2              | -36.8 | 10.1                   | -39.9 | 24.7    | -25.3             | 16.3          | -33.7 | 29.6          | -40.4 |
| 11   | 154.900      | 13.3              | -36.7 | 10.1                   | -39.9 | 24.8    | -25.2             | 16.3          | -33.7 | 29.7          | -40.3 |
|      | 173.900      | 13.4              | -36.6 | 10.1                   | -39.9 | 24.8    | -25.2             | 16.3          | -33.7 | 29.7          | -40.3 |
| 12   | 198 900      | 13.0              | -36.3 | 10.1                   | -39.9 | 25.3    | -24.7             | 16.3          | -33.7 | 30.1          | -39.9 |
|      | 223.900      | 14.0              | -36.0 | 10.1                   | -39.9 | 25.6    | -24.4             | 16.3          | -33.7 | 30.4          | -39.6 |
|      | 224.100      | 14.1              | -35.9 | 10.1                   | -39.9 | 25.7    | -24.3             | 16.3          | -33.7 | 30.6          | -39.4 |
| 13   | 279.900      | 13.9              | -36.1 | 10.1                   | -39.9 | 25.4    | -24.6             | 16.3          | -33.7 | 30.3          | -39.7 |
|      | 334.900      | 14.2              | -35.8 | 10.1                   | -39.9 | 25.8    | -24.2             | 16.3          | -33.7 | 30.7          | -39.3 |
| 14   | 417 900      | 12.9              | -37.5 | 10.1                   | -39.9 | 24.5    | -25.9             | 16.3          | -33.7 | 29.3          | -40.7 |
|      | 499.900      | 12.8              | -37.2 | 10.1                   | -39.9 | 24.5    | -25.5             | 16.3          | -33.7 | 29.3          | -40.7 |
|      | 500.100      | 11.9              | -38.1 | 10.1                   | -39.9 | 23.4    | -26.6             | 16.3          | -33.7 | 28.3          | -41.7 |
| 15   | 599.900      | 11.6              | -38.4 | 10.1                   | -39.9 | 23.1    | -26.9             | 16.3          | -33.7 | 28.0          | -42.0 |
|      | 699.900      | 12.9              | -37.1 | 10.1                   | -39.9 | 24.6    | -25.4             | 16.3          | -33.7 | 29.5          | -40.5 |
| 16   | 799.000      | 14.4              | -35.6 | 10.2                   | -39.8 | 26.2    | -23.8             | 16.3          | -33.7 | 31.1          | -38.9 |
|      | 899.900      | 13.7              | -36.3 | 10.2                   | -39.8 | 25.1    | -24.9             | 16.3          | -33.7 | 30.4          | -40.0 |
|      | 900.100      | 12.8              | -37.2 | 10.2                   | -39.8 | 24.4    | -25.6             | 16.3          | -33.7 | 29.2          | -40.8 |
| 17   | 999.900      | 14.7              | -35.3 | 10.2                   | -39.8 | 26.3    | -23.7             | 16.4          | -33.6 | 31.2          | -38.8 |
|      | 1099.900     | 13.9              | -36.1 | 10.2                   | -39.8 | 25.6    | -24.4             | 16.3          | -33.7 | 30.5          | -39.5 |
| _ T  | 1100.100     | 15.7              | -34.3 | 10.3                   | -39.7 | 27.4    | -22.6             | 16.4          | -33.6 | 32.4          | -37.6 |
| 10   | 1599 900     | 13.5              | -36.5 | 10.2                   | -39.8 | 25.3    | -24.7             | 16.3          | -33.7 | 30.2          | -39.8 |
|      | 1600.100     | 14.0              | -36.0 | 10.2                   | -39.8 | 25.8    | -24.2             | 16.4          | -33.6 | 30.2          | -39.3 |
| 19   | 2000.900     | 14.5              | -35.5 | 10.3                   | -39.7 | 26.2    | -23.8             | 16.4          | -33.6 | 31.1          | -38.9 |
|      | 2399.900     | 13.4              | -36.6 | 10.1                   | -39.9 | 25.0    | -25.0             | 16.2          | -33.8 | 29.9          | -40.1 |
|      | 2400.100     | 17.0              | -33.0 | 10.2                   | -39.8 | 28.6    | -21.4             | 16.3          | -33.7 | 33.6          | -36.4 |
|      | 2699.900     | 18.0              | -32.0 | 10.2                   | -39.8 | 29.6    | -20.4             | 16.4          | -33.6 | 34.6          | -35.4 |
| 20   | 3299 900     | 16.0              | -33.6 | 10.2                   | -39.8 | 21.1    | -22.3             | 16.3          | -33.7 | 32.0          | -37.4 |
|      | 3400.900     | 13.7              | -36.3 | 10.1                   | -39.9 | 25.2    | -24.8             | 16.2          | -33.8 | 30.0          | -40.0 |
|      | 3500.900     | 10.5              | -39.5 | 10.0                   | -40.0 | 21.1    | -28.9             | 16.1          | -33.9 | 25.9          | -44.1 |
|      | 3600.000     | 9.0               | -41.0 | 10.0                   | -40.0 | 20.1    | -29.9             | 16.0          | -34.0 | 24.9          | -45.1 |
|      |              |                   |       |                        |       |         |                   |               |       |               |       |

ベージュ網掛の行が、フロントエンドを構成する各バンド(1~20)のほぼ中心となる周波数です。

# 35GR 信号強度測定値とSメーター表示、レベルスケルチのしきい値(参考値)

アンテナ端子に入力される信号強度とSメーター表示と、レベルスケルチで設定できるしきい値の目安は、 次のとおりです。

| 信号強度 (dBm) | Sメーター表示とレベルスケルチ        |
|------------|------------------------|
| -108       | セグメント1 個点灯 S1          |
| -105       | セグメント2個点灯 S2           |
| -100       | セグメント3個点灯 S3           |
| -95        | セグメント4個点灯 S4           |
| -90        | セグメント5個点灯 S5, S6       |
| -80        | セグメント6個点灯 S7, S8       |
| -70        | セグメント7個点灯 <b>S</b> 9   |
| -50        | セグメント8個点灯 S9+20        |
| -30        | セグメント9個点灯 <b>S9+60</b> |

# 35GRシリーズ ACC端子

背面に配置されるACC端子は、ミニDINジャック(8ピン)です。ピン配置は次のとおりです。

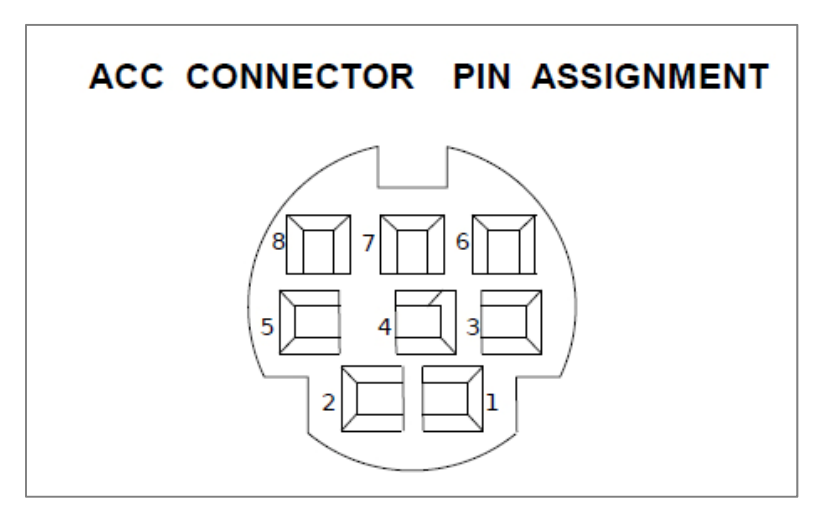

| ピン番号 | 信号名称         | 規格など                                                          |
|------|--------------|---------------------------------------------------------------|
| 1    | DC OUT       | 電源出力(V <sub>DC</sub> =V <sub>IN</sub> ) Max. 200mA            |
| 2    | DET OUT      | 検波出力 -20dBm Z <sub>out</sub> = 1 kΩ MODE=FM                   |
| 3    | DRM          | DRM 用出力 -20dBm Z <sub>out</sub> = 1 kΩ BW=15kHz MODUL ATION   |
| 4    | AF OUT1      | ライン出力1 -20dBm $Z_{out} = 1 k\Omega$ = 3.5kHz FM               |
| 5    | AF OUT2      | ライン出力 2 -52dBm $Z_{out} = 56 \Omega$ (0dBm=1mW/600 $\Omega$ ) |
| 6    | SIGNAL LEVEL | 信号強度用 DC 電圧出力 $Z_{out} = 1 k \Omega$                          |
| 7    | BAND SELECT  | 外部切替信号(RF≦30MHz) 出力 (オープンコレクタ)                                |
| 8    | GND          | グラウンド                                                         |

ACC 7 ピンの内部回路参考図

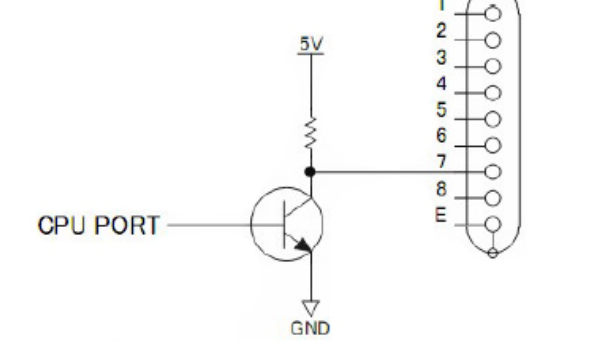

L : <30MHz H : 30MHz≦

Isource 0.6mA max Isink 100mA max

## 35GR シリーズのシリアル制御端子2 について

35GR シリーズのシリアル制御端子2は、Future Technology Devices International Limited (以下 FTDI 社)の FT232B シリーズを USB UART として採用しています。

このためシリアル制御端子2を介してコンピュータ側から制御する場合、接続されるコンピュータ側に FT232B シリーズ用のデバイスドライバーなどを予めインストールしておく必要があります。 FT232B シリ ーズ用のデバイスドライバーは、FTDI 社の WEB サイト(英語)からダウンロードすることができます。

http://www.ftdichip.com/index.html

## 35GR シリーズのRTCのバックアップについて

35GR シリーズには、タイマーや時刻管理に応用するために RTC (リアルタイムクロック)が組み込まれてい ます。この RTC は規定の電源電圧が印加されている場合、35GR シリーズの電源状態に関わらず独立し て動作します。規定の電源電圧がなくなった場合にはバックアップ容量によって、約72時間はバックアップ されます。バックアップ以降は、再度、規定の電源電圧が印加されたときに、RTC がリセットされます。

35GR の更新について

製品改良のため、製品自体の仕様、搭載ファームウェア、、制御ソフト、本書をはじめとする関係資料などは、予約なく改訂することがあります。
## 35GRシリーズ仕様

| 受信周波数範囲        | 10 kHz - 3600 MHz                                                                                                    |                                                                                                    |                                                                                                    |                                                                                                |                                                                                                    |                                                                           |  |  |
|----------------|----------------------------------------------------------------------------------------------------|----------------------------------------------------------------------------------------------------|----------------------------------------------------------------------------------------------------|------------------------------------------------------------------------------------------------|----------------------------------------------------------------------------------------------------|---------------------------------------------------------------------------|--|--|
| 復調モード          | FM, AM, USB,                                                                                                    | LSB, CW                                                                                            |                                                                                                    |                                                                                                |                                                                                                    |                                                                           |  |  |
| 受信方式           | トリプルスーパー                                                                                                    | -ヘテロダイン                                                                                            | 方式                                                                                                    |                                                                                                |                                                                                                    |                                                                           |  |  |
| IF 幅選択(3rd IF) | 2.4kHz, 5.5kHz, 7.0kHz, 15kHz, 30kHz, 110kHz, 220kHz                                                                                                    |                                                                                                    |                                                                                                    |                                                                                                |                                                                                                    |                                                                           |  |  |
| 周波数安定度         | $\leq \pm 1.0$ ppm @ -10°C to 55°C                                                                                                    |                                                                                                    |                                                                                                    |                                                                                                |                                                                                                    |                                                                           |  |  |
| 周波数分解能         | 最小 1Hz                                                                                                    |                                                                                                    |                                                                                                    |                                                                                                |                                                                                                    |                                                                           |  |  |
|                | (次の3種類から選択制御が可能)                                                                                                    |                                                                                                    |                                                                                                    |                                                                                                |                                                                                                    |                                                                           |  |  |
| 中間周波出力         | 第 2IF:10.7MHz(10MHz 幅). 10.7MHz(第 2IF フィルタ通過後)                                                                                                    |                                                                                                    |                                                                                                    |                                                                                                |                                                                                                    |                                                                           |  |  |
|                | 第 3IF:455kHz                                                                                                    |                                                                                                    |                                                                                                    |                                                                                                |                                                                                                    |                                                                           |  |  |
| チューニングステップ     | 1Hz - 999.999 kHz 設定可能<br>(プリセットされているチューニングステップ)<br>1Hz / 10Hz / 50Hz / 100Hz / 500Hz / 1kHz / 5kHz / 6.25kHz /8.3kHz / 9kHz /<br>10kHz / 12.5kHz / 20kHz / 25kHz / 30kHz / 50kHz /100kHz / 500kHz |                                                                                                    |                                                                                                    |                                                                                                |                                                                                                    |                                                                           |  |  |
| アンテナ端子         | BNC 型 1 系統(50Ω)                                                                                                    |                                                                                                    |                                                                                                    |                                                                                                |                                                                                                    |                                                                           |  |  |
| メモリーチャンネル数     | 1000                                                                                                    |                                                                                                    |                                                                                                    |                                                                                                |                                                                                                    |                                                                           |  |  |
| サーチバンク数        | 20                                                                                                    |                                                                                                    |                                                                                                    |                                                                                                |                                                                                                    |                                                                           |  |  |
| RF 最大入力レベル     | +20dBm                                                                                                    |                                                                                                    |                                                                                                    |                                                                                                |                                                                                                    |                                                                           |  |  |
| 相互変調歪<br>(代表値) | 周波数<br>2.6MHz<br>2.6MHz<br>14.1MHz<br>14.1MHz<br>122.9MHz<br>434.9MHz<br>650.9MHz<br>950.9MHz<br>1280.9MHz<br>2400.9MHz                                                                            | ダイナミック<br>レンジ<br>88dB<br>88dB<br>90dB<br>88dB<br>88dB<br>88dB<br>88dB<br>88dB<br>88dB<br>88dB<br>8 | IP2<br>+40dBm<br>+12dBm<br>+34dBm<br>+63dBm<br>+63dBm<br>+72dBm<br>+72dBm<br>+76dBm<br>+43dBm<br>+36dBm | IP3<br>+14dBm<br>+2dBm<br>+30dBm<br>+7dBm<br>+3dBm<br>+5dBm<br>+4dBm<br>+5dBm<br>+7dBm<br>0dBm | 1dB<br>コンプレッション<br>+4.0dBm<br>-10.0dBm<br>+10.5dBm<br>-7.5dBm<br>-10dBm<br>-10dBm<br>-10.5dBm<br>-12.0dBm<br>-12.5dBm<br>-18.0dBm | 内蔵<br>プリアンプ<br>off<br>on<br>off<br>on<br>on<br>on<br>on<br>on<br>on<br>on |  |  |
| スプリアスレスポンス     | 70dB 比 ⊢ (80dB tvp)                                                                                                    |                                                                                                    |                                                                                                    |                                                                                                |                                                                                                    |                                                                           |  |  |
| イメージ妨害比        | 70dB 以上 (80dB typ)                                                                                                    |                                                                                                    |                                                                                                    |                                                                                                |                                                                                                    |                                                                           |  |  |
| 内来スプリアス        | -107dBm 以下 (アンテナ端子換算)                                                                                                    |                                                                                                    |                                                                                                    |                                                                                                |                                                                                                    |                                                                           |  |  |
| 受信感度           | 10kHz - 40kHz<br>40kHz - 150kHz<br>150kHz - 500kHz<br>150kHz - 2.5MHz<br>2.5MHz - 30MHz<br>30MHz - 3400MHz<br>3400MHz - 3500MHz<br>3500MHz - 3600MHz                                               |                                                                                                    | -85dBm<br>-97dBm<br>-107dBm<br>-104dBm<br>-110dBm<br>-117dBm<br>-115dBm<br>-112dBm                      | CW<br>CW<br>CW<br>Al<br>Al<br>FM<br>FM                                                         | 12dB SINAD<br>12dB SINAD<br>12dB SINAD<br>12dB SINAD<br>M 10dB S/N<br>12dB SINAD<br>12dB SINAD<br>12dB SINAD                      |                                                                           |  |  |
| NF             | ≤14dB 10dB                                                                                                    | tvp (AM R                                                                                          | W:6kHz                                                                                                  |                                                                                                |                                                                                                    |                                                                           |  |  |
| S/N            | 50dB $\mathcal{U} \vdash (55dB \text{ typ})$ (FM BW=15kHz DEV=3.5kHz $\lambda \pm -50dBm$ )                                                                                                    |                                                                                                    |                                                                                                    |                                                                                                |                                                                                                    |                                                                           |  |  |
| -/             |                                                                                                    | ·····                                                                                              | ,                                                                                                    | _, _ <b>_ · · ·</b>                                                                            | , / •/ •                                                                                                    | /                                                                         |  |  |

| フキャン・サーチスピード  | サーチ : Max 125 ステップ/秒、 Min 100 ステップ/秒                                                                                                    |                                                                                     |                                                            |  |  |  |  |
|---------------|----------------------------------------------------------------------------------------------------|-------------------------------------------------------------------------------------|------------------------------------------------------------|--|--|--|--|
| ハイヤン・リー ノハレート | スキャン : Max 125ch/秒、Min 100ch/秒                                                                                                    |                                                                                     |                                                            |  |  |  |  |
| 位相ノイズ         | $ \begin{array}{ c c c c c c } & \leq -75 dBc/Hz @ 0.1 kHz & (-82 dBc/Hz typ) \\ & \leq -80 dBc/Hz @ 1 kHz & (-90 dBc/Hz typ) \\ & \leq -90 dBc/Hz @ 10 kHz & (-95 dBc/Hz typ) \\ & \leq -110 dBc/Hz @ 100 kHz & (-115 dBc/Hz typ) \\ & \leq -130 dBc/Hz @ 1 MHz & (-138 dBc/Hz typ) \\ \end{array} $ |                                                                                     |                                                            |  |  |  |  |
| アンテナ入力端子      | BNC ジャック 50Ω                                                                                                    |                                                                                     |                                                            |  |  |  |  |
| シリアル制御端子      | RS-232C / USB(ブリッジチップ FTDI FT232BL)<br>(115.2kbps, 57.6kbps, 38.4kbps, 19.2kbps, 9.6kbps 設定可能)                                                                                                    |                                                                                     |                                                            |  |  |  |  |
| リアルタイムクロック精度  | ±20秒(月差 常温)                                                                                                    |                                                                                     |                                                            |  |  |  |  |
| タイマー機能        | オンタイマー、オフタイマー、スリープタイマー 各1系統                                                                                                    |                                                                                     |                                                            |  |  |  |  |
| 使用温度範囲        | $-10^{\circ}$ C $\sim$ +55 $^{\circ}$ C                                                                                                    |                                                                                     |                                                            |  |  |  |  |
| 電源電圧          | DC 11 V~15 V                                                                                                    |                                                                                     |                                                            |  |  |  |  |
| 消費電流          | 最大:1100mA, スタンバイ:25mA                                                                                                    |                                                                                     |                                                            |  |  |  |  |
| 低 周 波 出 力     | ┃1W(8Ω) @10%金率/外部スビーカー出力                                                                                                    | 端子                                                                                  |                                                            |  |  |  |  |
| 入出力端子         | 名 称   液晶表示器(バックライト付)   スケルチノ音量ツマミ   操作キー   ダイヤル   電源端子   外部スピーカー端子   (3.5 φミニジャック)   オーディオライン出力端子(RCA-J)   映像出力端子(RCA-J)   アクセサリー端子   (ミニ DIN 8 ピン)   中間周波数出力端子(BNC-J)   基準周波数入力端子(BNC-J)   シリアル制御端子 1   (D-Sub 9 ピン)   シリアル制御端子 2   (USB B-Type)   アンテナ入力端子(BNC-J)                                   | 数量<br>1<br>1<br>24<br>1<br>1<br>1<br>2<br>1<br>1<br>1<br>1<br>1<br>1<br>1<br>1<br>1 | 備考<br>35GR のみ<br>35GR のみ<br>35GR のみ<br>35GR のみ<br>(オプション要) |  |  |  |  |
| 本体寸法          | $131 (W) \times 80 (H) \times 224 (D) mm$ :                                                                                                    | 35GR                                                                                |                                                            |  |  |  |  |
|               | $1.131 (W) \times 73 (H) \times 202 (D) mm$                                                                                                    | 35(3R-                                                                              | RIM                                                        |  |  |  |  |

株式会社アペックスラジオ PPW 20120401